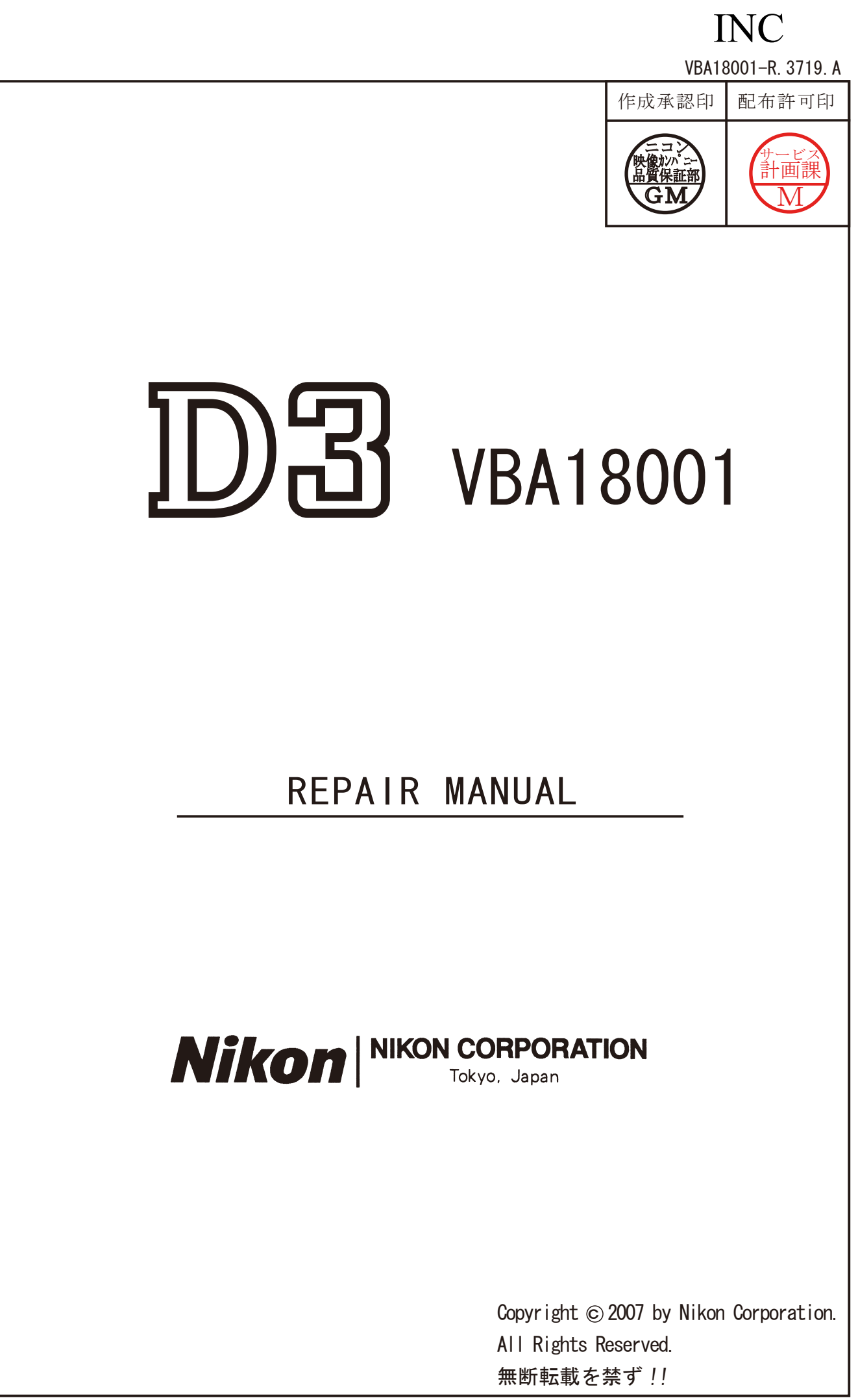

### CONTENTS

#### DISASSEMBLY

| 1.External units and Imaging-related PCBs                                   |  |
|-----------------------------------------------------------------------------|--|
| External rubber D1                                                          |  |
| Battery cover unit $\$ others / Bottom cover section $\cdots$ D2            |  |
| Vertical main-command dial $\$ Vertical sub command dial $\$ others /       |  |
| Rear cover unit $\ I/F$ cover $\dots$ D3                                    |  |
| CF cover section $\ TFT monitor \ others \ D4$                              |  |
| $Microphone \ \ Speaker \ \ rear \ LED \ \ others \ \ \ D5$                 |  |
| $Selector \ button \ unit \ \ Selector \ FPC \ \ others \qquad \  \  \  D6$ |  |
| Shield plate $\ CF PCB / DG PCB$ D7                                         |  |
| Image sensor unit \ Top cover section D8                                    |  |

#### 2.Top Cover

Sponge  $\setminus$  Rubber / Release SW FPC  $\setminus$ 

| Main command dial unit \ Sub command dial unit D9      |
|--------------------------------------------------------|
| Top LCD section D10                                    |
| Power SW base section / Metering mode dial section D11 |
| Self timer section \ Function mode dial section D12    |
| Mode dial FPC / Hot shoe \ others D13                  |
| Eyepiece cover section D14                             |

#### 3.Separate Front and Rear bodies

| Metering FPC unit ·····                 | D14 |
|-----------------------------------------|-----|
| Connection FPC unit \ Main PCB unit     | D15 |
| Separation of Front body from Back body | D16 |

#### 4.Rear Body

| DC/DC2 / Battery contact unit / DC-IN PCB section D1 | 7-18 |
|------------------------------------------------------|------|
| DC/DC PCB section / Charge base unit D1              | 8-19 |
| Shutter unit                                         | D19  |
| Rear body                                            | D20  |

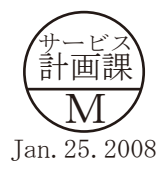

### 5.Front body

| P-BOX section                                                            | D21  |
|--------------------------------------------------------------------------|------|
| SI holder \ Penta-prism box unit \ Lower display prism \ others $\cdots$ | D22  |
| Penta-prism \ focusing screen \ others                                   | D23  |
| Connection-FPC                                                           | D24  |
| AF sensor unit                                                           | D25  |
| AF horizontal lever unit \ AF driving base unit                          | D26  |
| I/L base-plate section ·····                                             | D27  |
| Front body FPC $\$ Function FPC $\$ Lens release SW unit                 | D28  |
| Lens release button / AF mode lever / AF vertical lever unit             | D29  |
| Lens release unit / plate / AF mode change base unit                     | D30  |
| Apron \ Aperture coupling ring unit \ Bayonet mount / F-F0 plate D3      | 1-32 |
| Lens contact unit / Remote connector                                     | D32  |
| Preview button \ others                                                  | D33  |

### Assembly / Adjustment

| 1.Front  | body |
|----------|------|
| 1.1 1011 | oouy |

| Preview button \ others / Remote connector                                           |
|--------------------------------------------------------------------------------------|
| Lens contact unit / F-F0 plate ····· A2                                              |
| Apron \ Aperture coupling ring unit \ Bayonet mount                                  |
| AF mode change base unit / plate / Lens release unit ······ A4                       |
| AF vertical lever unit / AF mode lever / Lens release button                         |
| Lens release SW unit \ Function FPC \ Front body FPC $\cdots$ A6                     |
| I/L base plate section A7                                                            |
| AF driving base unit / AF horizontal lever unit ······ A8                            |
| [Height adjustment of AF coupling shaft /Height adjustment of Aperture lever] ····A9 |
| AF sensor unit A10                                                                   |
| Connection FPC ····· A11                                                             |
| Penta prism \ focusing screen \ others A12                                           |
| SI holder $\$ Penta prism box unit $\$ Lower display prism $\$ others $\$ A13        |
| P-BOX section A14                                                                    |
| [Angle adjustment of Main mirror and Sub mirror] A15                                 |
| [∞Infinity focus inspection & adjustment] A16                                        |

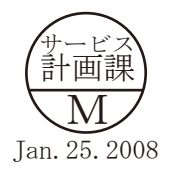

# INC

2. Rear body

| Rear body A17                                            |
|----------------------------------------------------------|
| Shutter unit \ Charge base unit A18-19                   |
| DC/DC PCB section (Replacement of "FU01" of DC/DC 2) A19 |
| DC-IN PCB section / Battery contact unit A20             |
| DC/DC2 A21                                               |

| 3.1 | Mount Front body section on Rear body section                                      |
|-----|------------------------------------------------------------------------------------|
|     | Mount Front body section on Rear body section A21                                  |
|     | 【Inspection and Adjustment of Body back】                                           |
|     | Main PCB unit / Metering FPC unit ····· A23                                        |
|     | 【Inspection and Adjustment of Camera body's accuracy】                              |
|     | [Camera body AE inspection and adjustment (other than imaging related)] ····A25-30 |
|     | [Adjustment of AE CCD positioning] A31                                             |

#### 4.Top cover

| Hot shoe \ others / Mode dial FPC ····· A32                                 |
|-----------------------------------------------------------------------------|
| Function mode dial section / Self timer section A33                         |
| Metering mode dial section / Power SW base section ······ A34               |
| Top LCD section A35                                                         |
| Release SW FPC \ Main command dial unit \ Sub command dial unit /           |
| Sponge \ Rubber ······ A36                                                  |
| Eyepiece cover section / Temporary assembly of Top cover section ······ A37 |
| Image sensor unit / DG-PCB ····· A38                                        |
| Shield plate \ CF PCB A39                                                   |
| Selector button unit $\$ Selector FPC $\$ others $\$ A40                    |
| Microphone \ Speaker \ Rear LED \ others A41                                |
| CF cover section \ TFT monitor \ others A42                                 |
|                                                                             |

| Rear cover unit \ I/F cover /                                       |
|---------------------------------------------------------------------|
| Vertical main command dial \ Vertical Sub command dial \ others A43 |
| Bottom cover section / Battery cover unit \ others A44              |
| [Parallax inspection and adjustment] ······ A45                     |

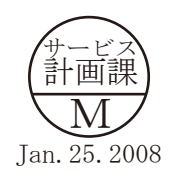

# INC

| [Position adjustment of SI (Super impose) unit] ····· A46                          |
|------------------------------------------------------------------------------------|
| [Camera body AF inspection and adjustment (other than imaging related)] ······ A47 |
| [XY Inspection and Adjustment] ····· A48                                           |
| Connection FPC unit / Top cover section ····· A49                                  |
| External rubber ····· A50                                                          |
| [Shooting image adjustment] ····· A51-57                                           |
| Setting of two dimensional barcode reader A58-60                                   |
| Wiring E1-2                                                                        |
| Mounting Drawing E3-24                                                             |
| Inspection Standards R1-7                                                          |
| Tools Tools T1-4                                                                   |

AF chart

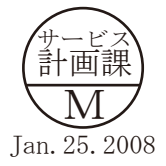

## Precautions for disassembly/(re)assembly

Notes :

- In disassembly/(re)assembly, be sure to use conductive mat (J5033) and wrist strap (J5033-5), in order to protect electric parts from static electricity.
- 2 Before disassembling, be sure to remove batteries, AC power cord, and battery for clock (CR1616).
- ③ In disassembling, be sure to memorize the processing state of wires and FPC, screws to be fixed and their types, etc.
- ④ The low-pass filter of the image PCB is easily damaged. Handle it very carefully.
- (5) In the chapter of Disassembly, sometimes a large assembly unit is removed. In case such a unit is further disassembled, refer to the exploded technical drawings.
- (6) In Disassembly/(re)assembly chapters, the sponge and tape are not mentioned. In case parts are replaced, be sure to attach the sponge/tape by referring to the exploded technical drawings.
- O All wires are special parts (supporting UL), so be sure to use specified wires.
- (8) NK is indicated in this manual when NK screw is used. Usually the same "NK" screw can be used approx. up to three times. (NK screw = Loose-proofing screw to which the adhesive is already applied and firmly fixed when screwed in.)

#### Points to notice for Lead-free solder products

- Lead-free solder is used for this product.
- For soldering work, the special solder and soldering iron are required.
- Do NOT mix up lead-free solder with traditional solder.
- Use the special soldering iron respectively for lead-free solder and lead solder. They cannot be used in common.

## Disassembly 1. External units and Imaging-related PCBs

Note : When "Separating Front and Rear bodies", "Disassembling Image PCB", and "Disassembling Bayonet", be sure to perform "Reset of AF defocus compensation amount" by the adjustment software after reassembly.

External rubber

• Remove the grip rubber (#B60), apron lower rubber (#B66), and connector side rubber (#B61).

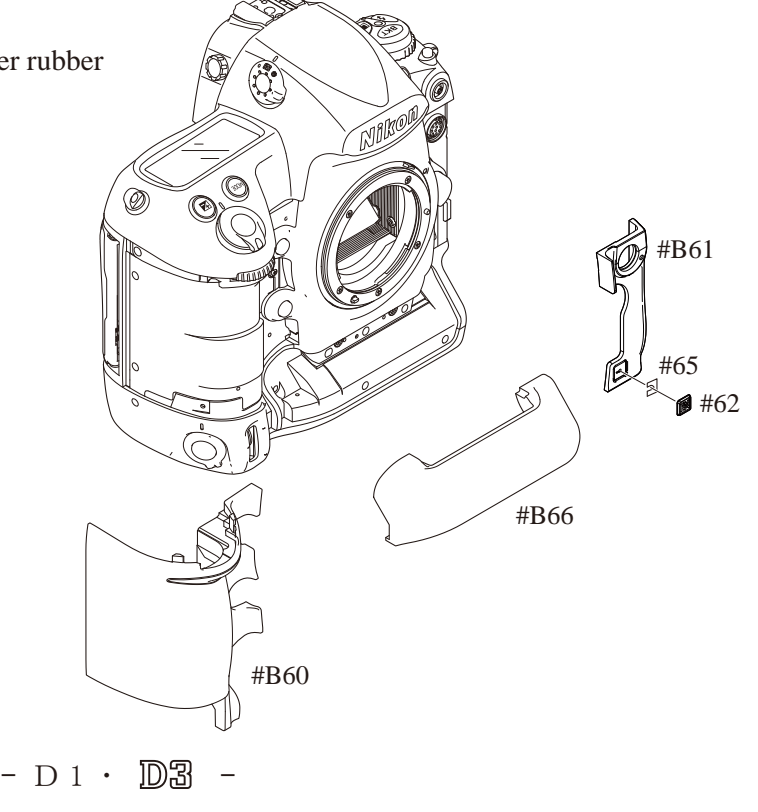

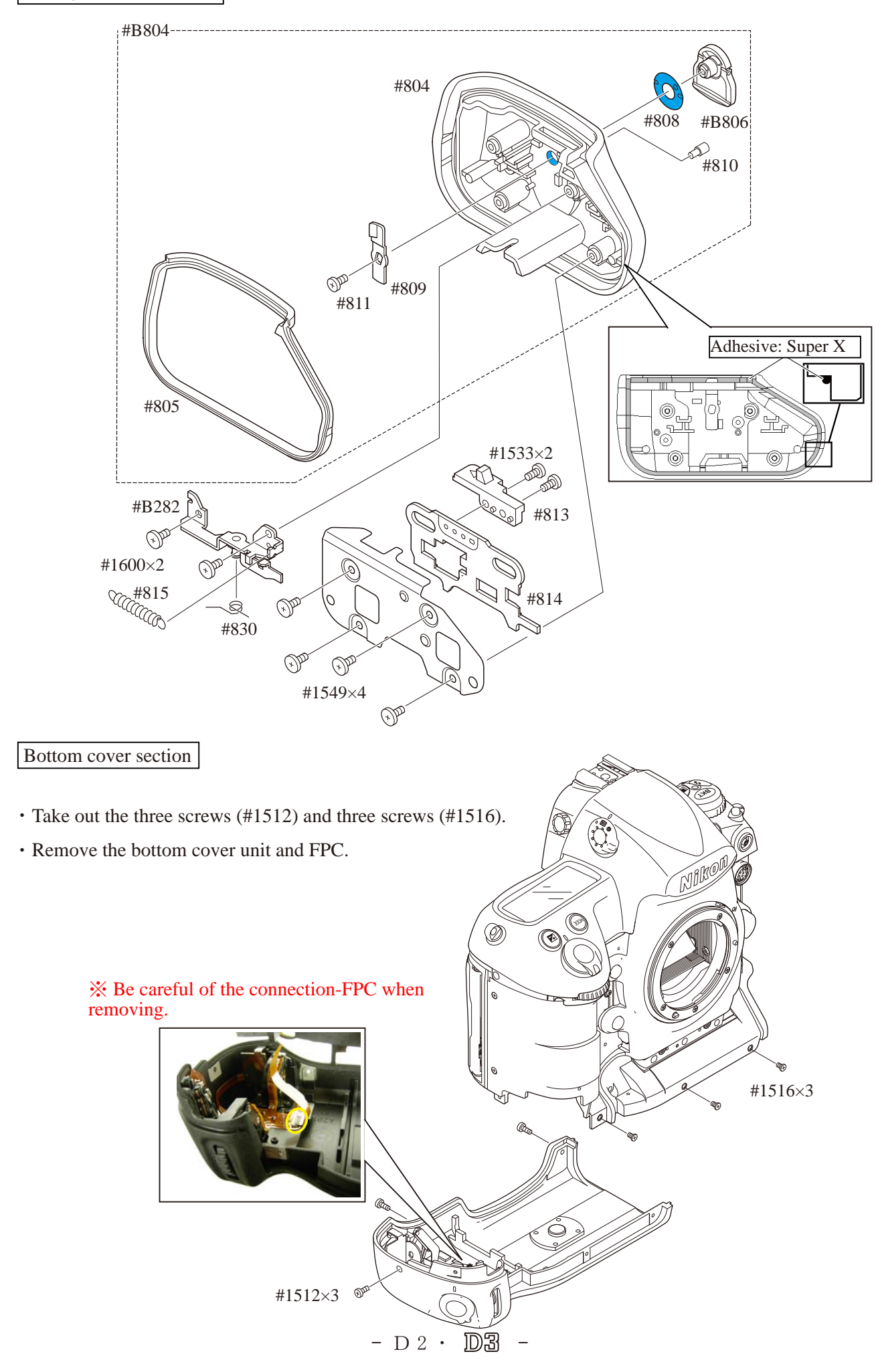

## INC VBA18001–R. 3719. A

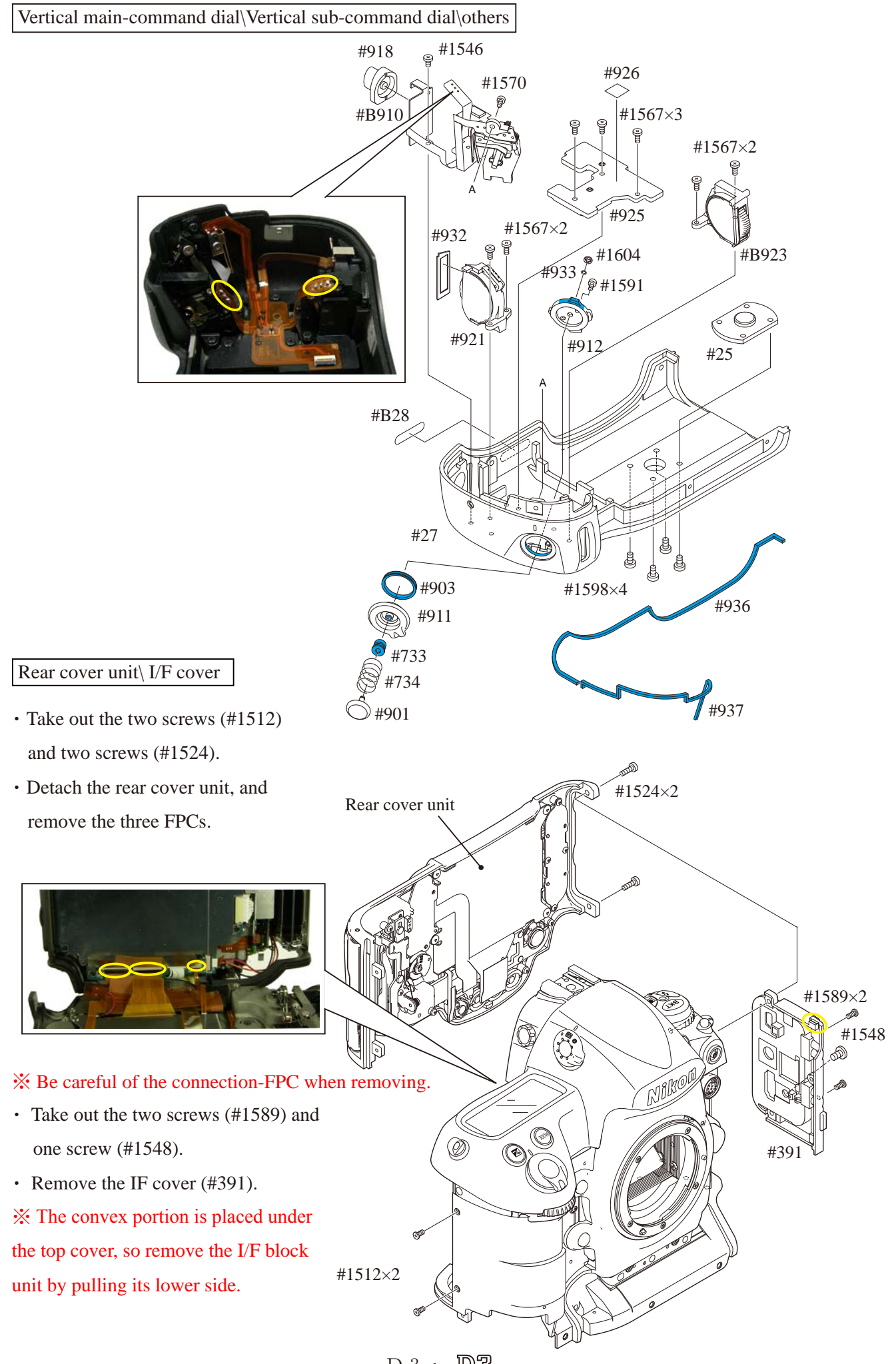

- D 3 · D3 -

## INC VBA18001–R. 3719. A

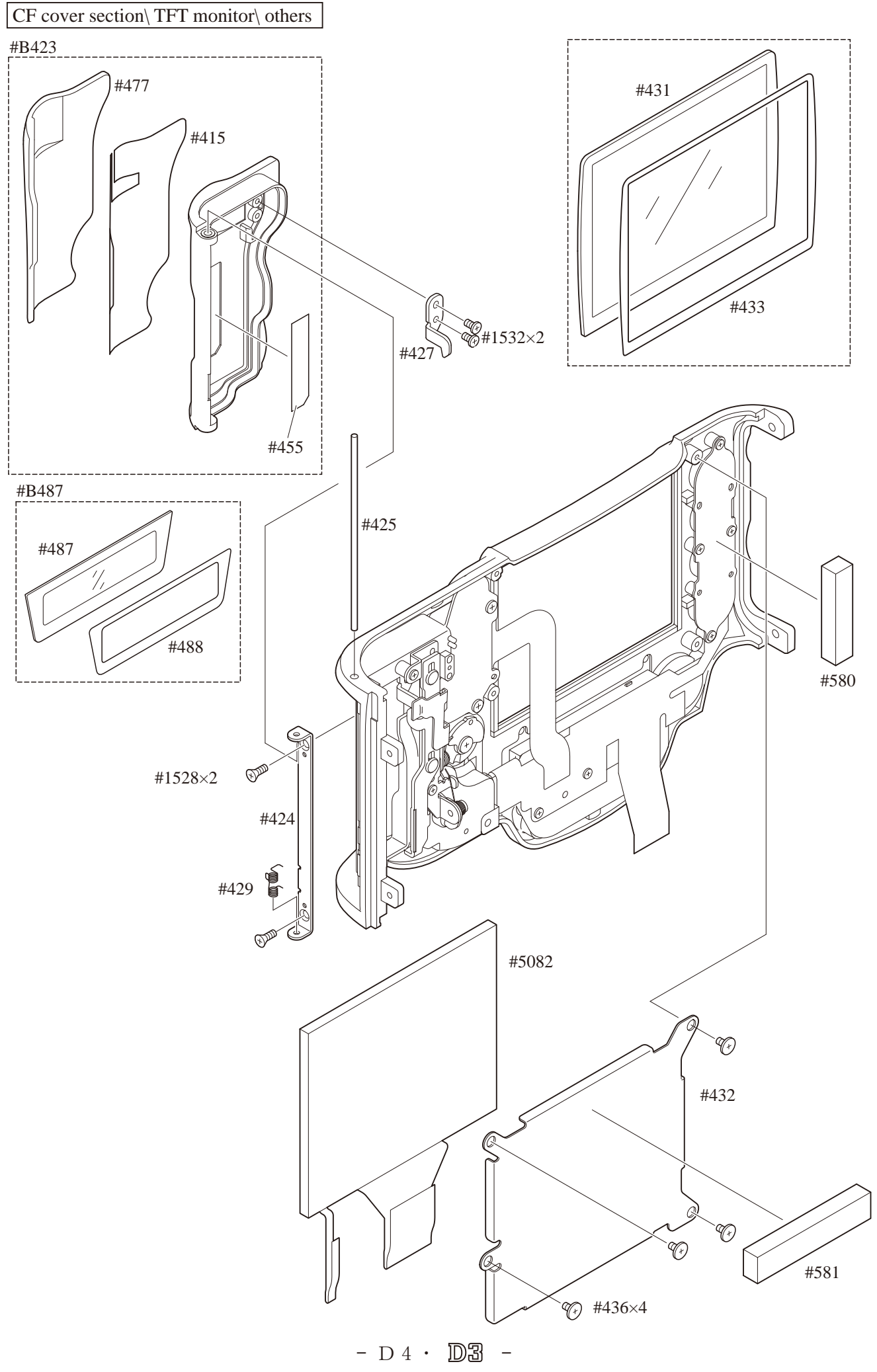

Microphone\ Speaker\ rear LED\ others

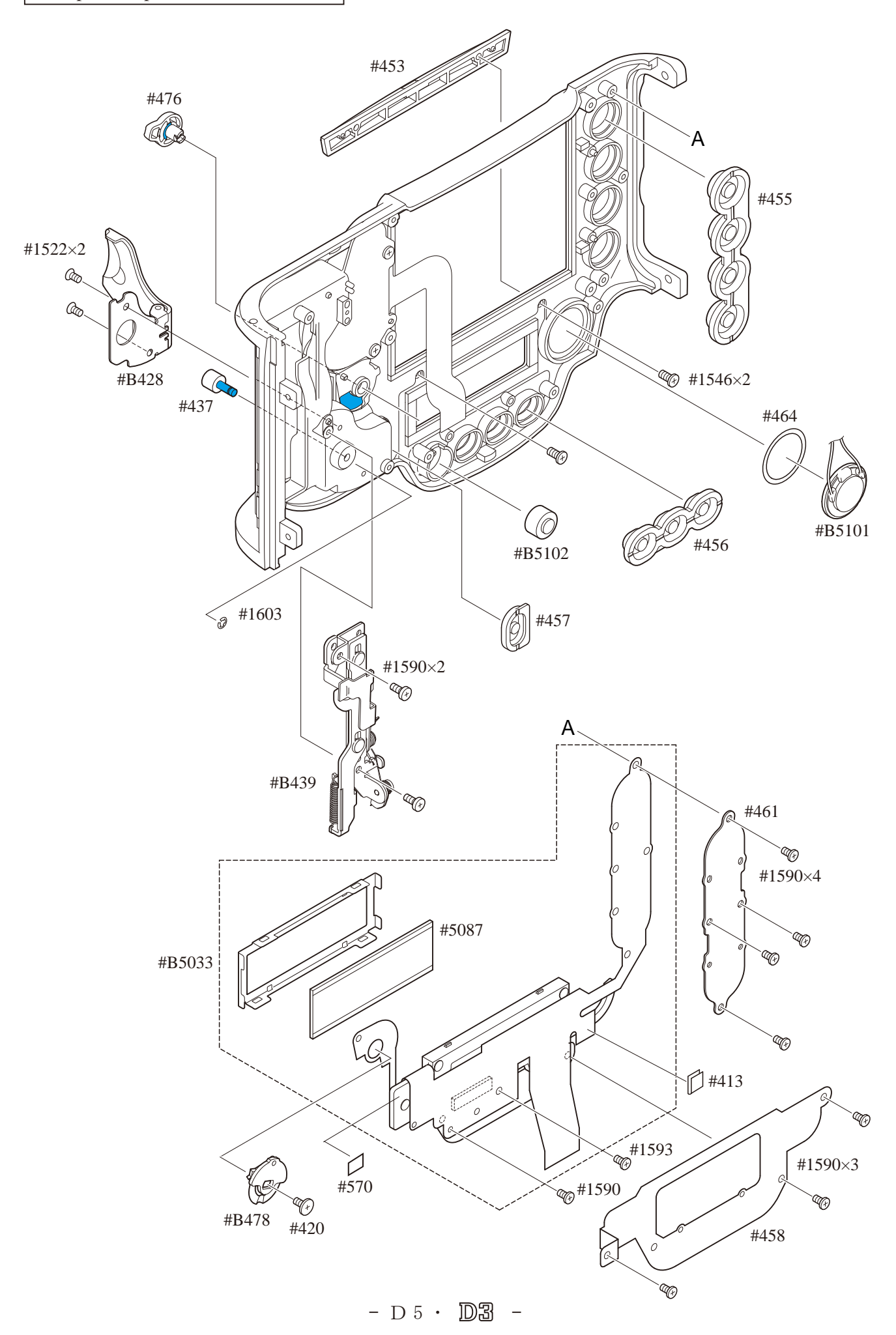

Selector button unit  $\$  Selector FPC $\$  others

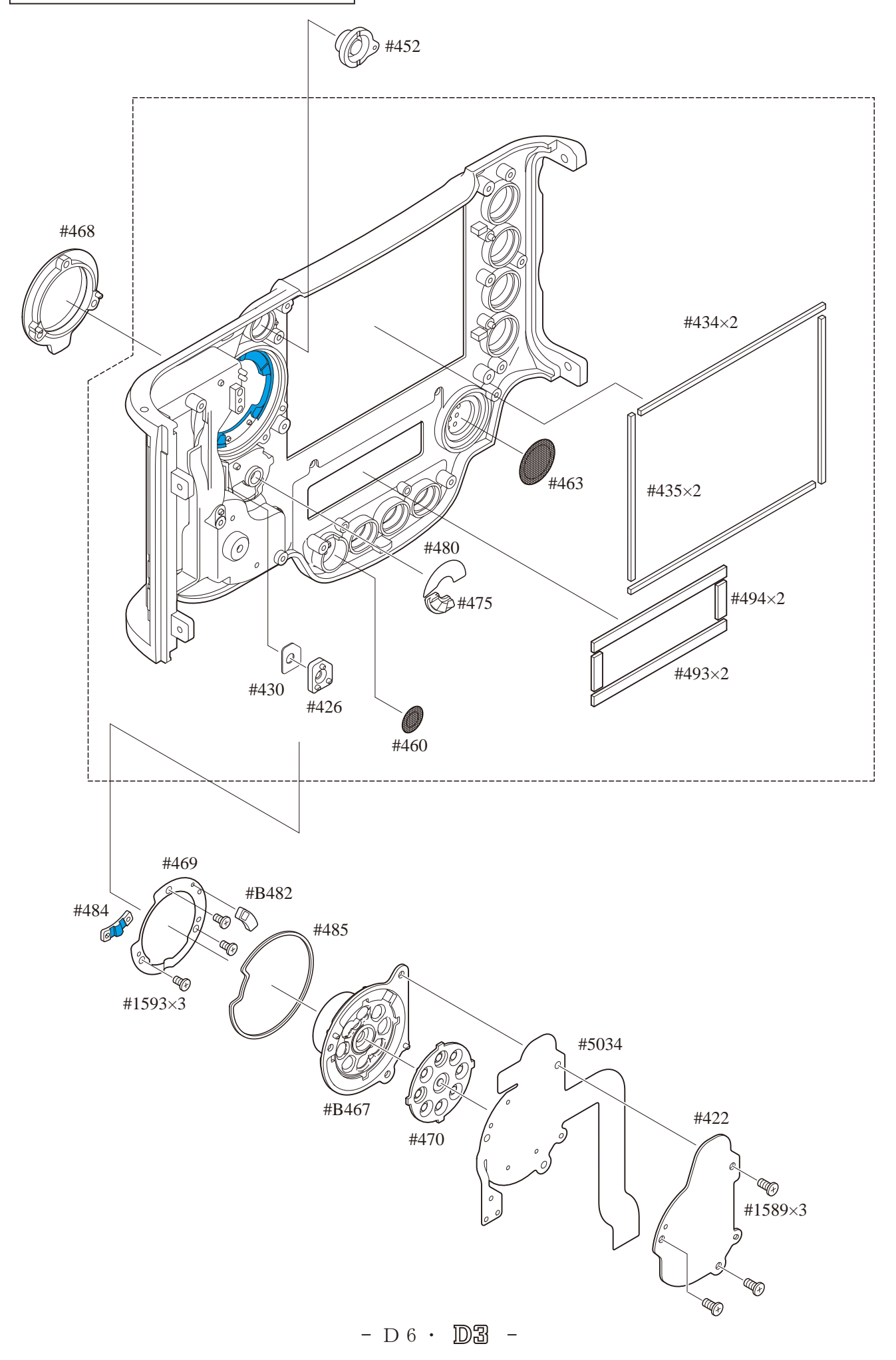

#### Shield plate/CF PCB

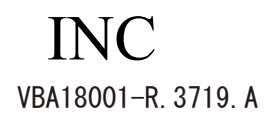

- Take out the five screws (#1533).
- Remove the shield plate (#B531).

Caution: Be careful NOT to deform the shield plate, because it is assembled in the two shield locks.

- Take out the two screws (#1530), and remove the plate (#70).
- Remove the connection-FPC (#5049).

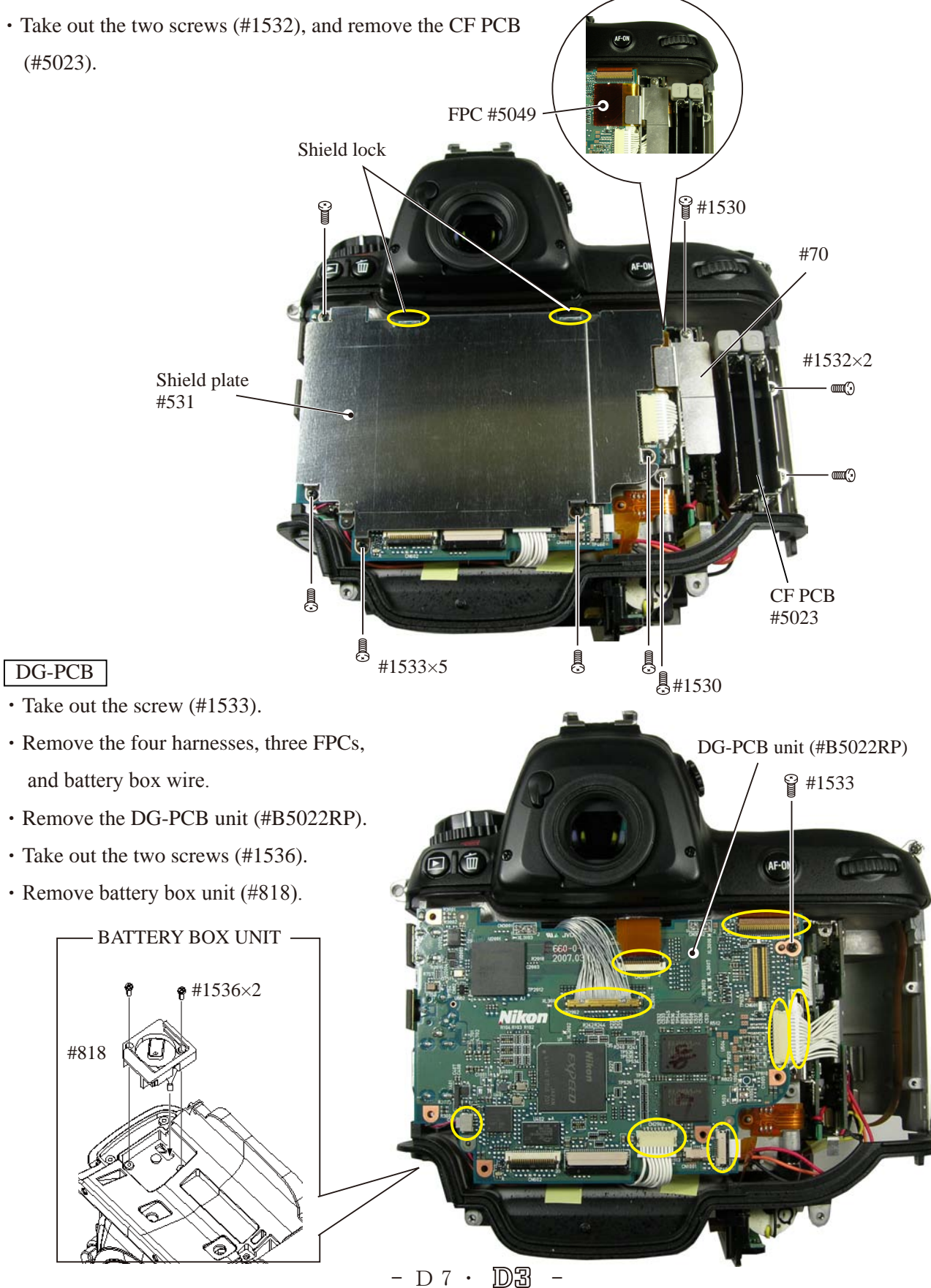

Image sensor unit

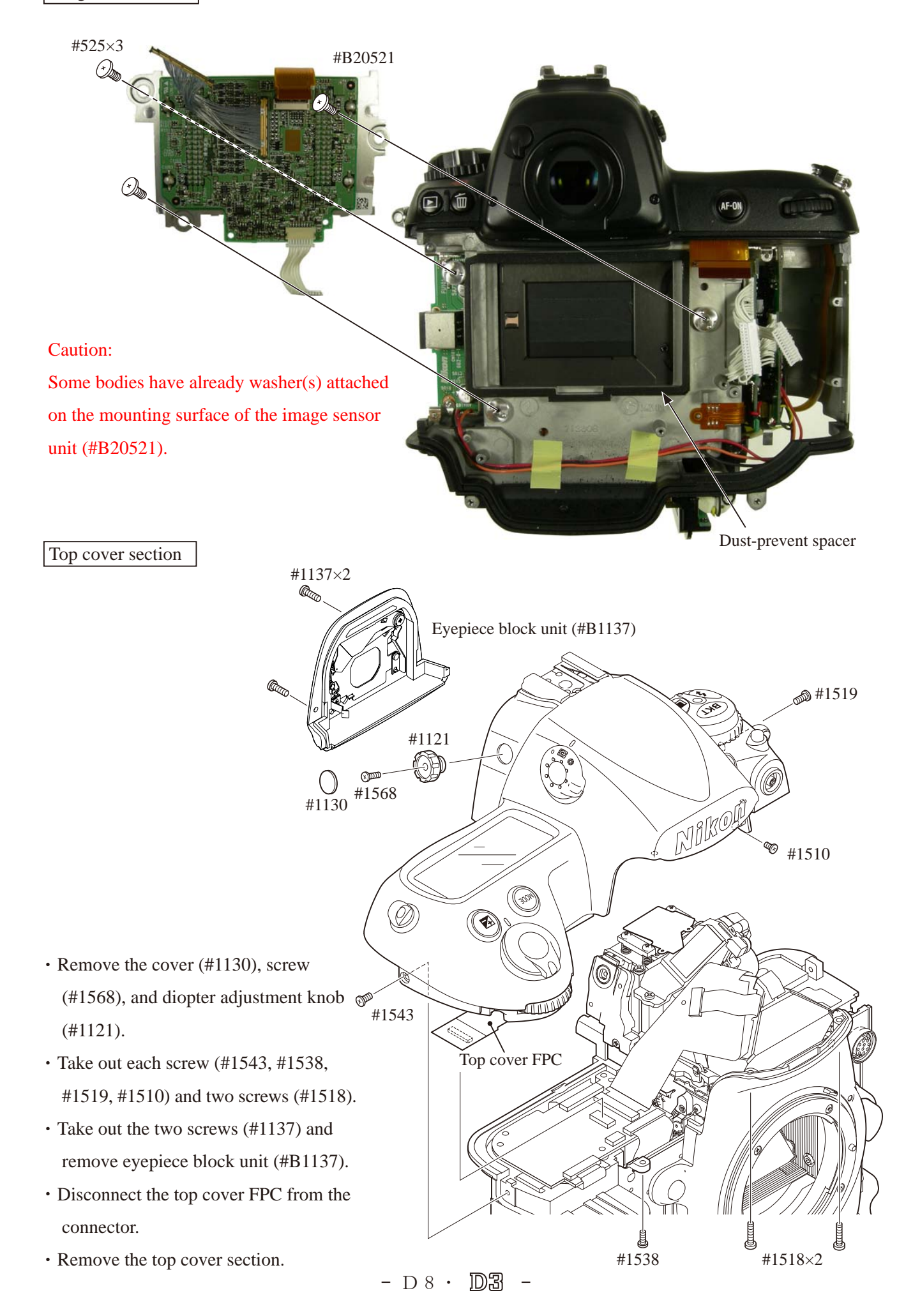

### 2.Top Cover

#### Sponge/Rubber

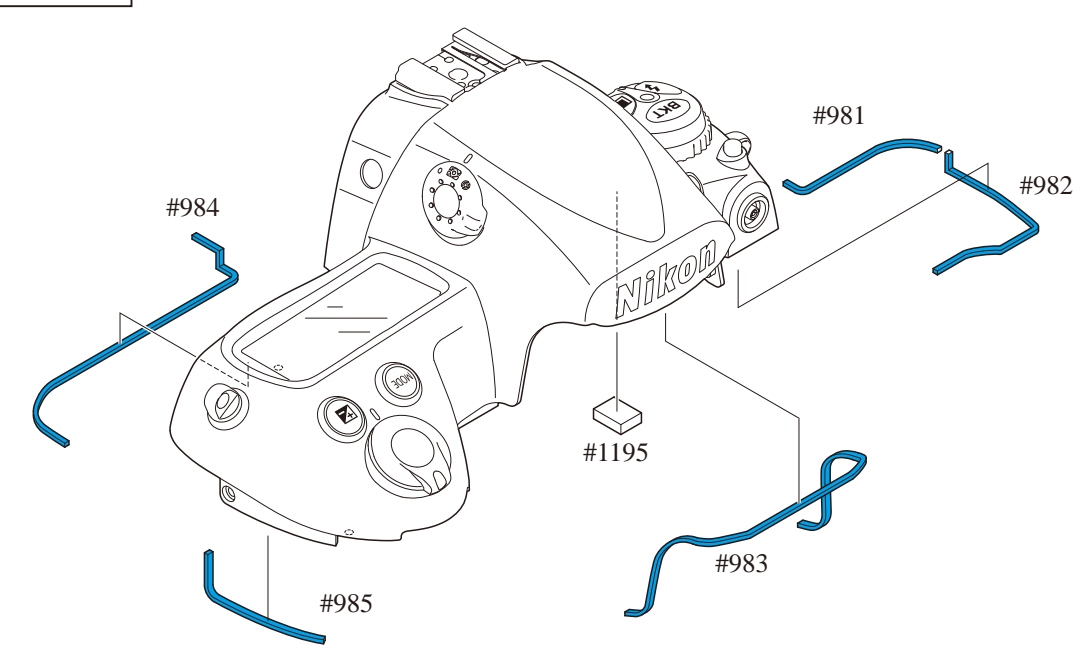

Release-SW FPC / Main command dial unit / Sub-command dial unit

- Remove the three soldering bridges each at three places, and nine soldering bridges.
- Remove the release-SW FPC (#5044).
- Take out the two screws (#1569), and remove the sub-command dial unit (#B725).
- Take out the two screws (#1558), and remove the main command dial unit (#B726).

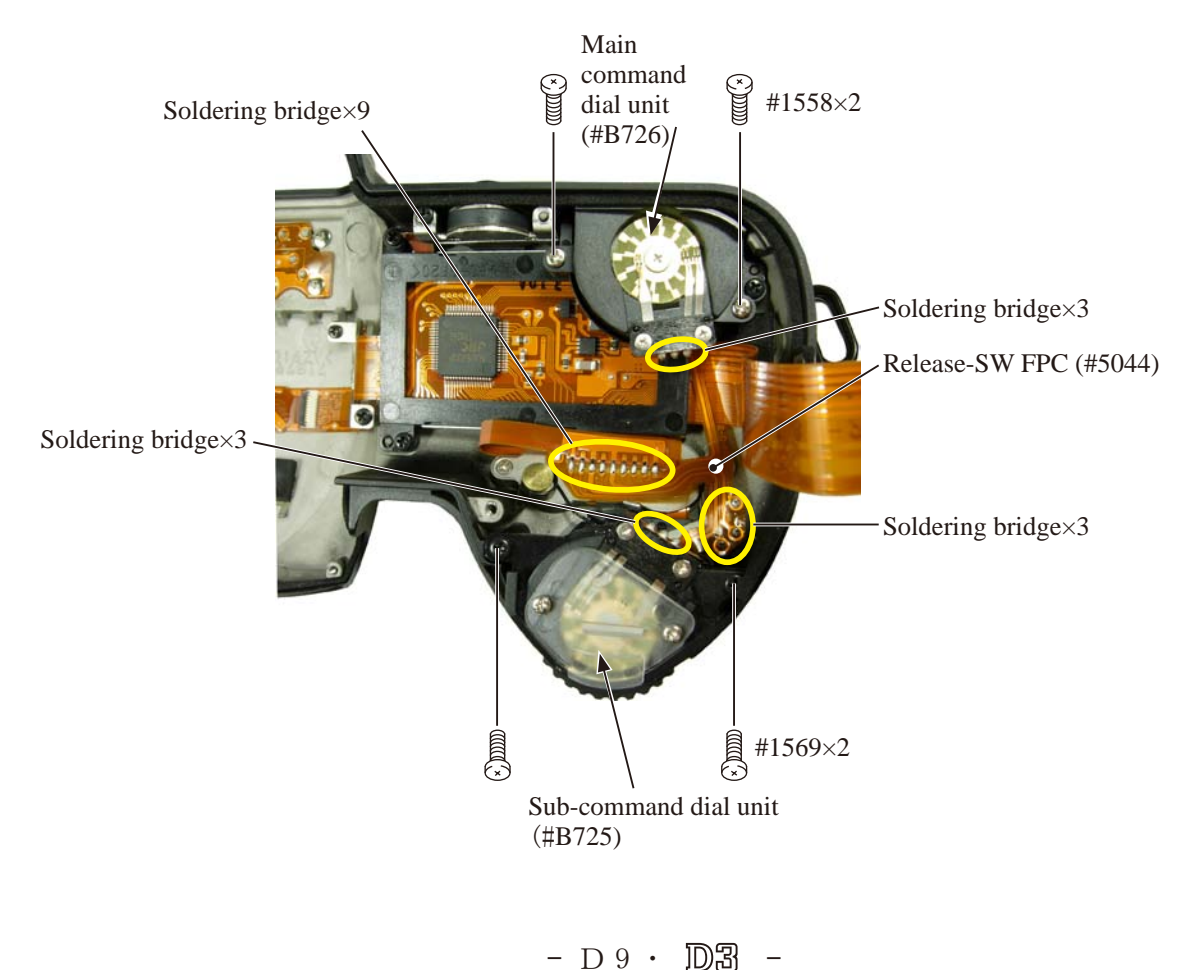

## INC VBA18001–R. 3719. A

#### Top LCD section

- Remove the spring (#750).
- Take out the screw (#1575), and remove the release-SW unit (#B740).
- Take out the two screws (#1569), and remove the power-SW mold unit (#B747).
- Take out the three screws (#1554), and remove the button base (#B731).
- Take out the two screws (#1564), and remove the FPC fixed plate (#790).
- Take out the three screws (#1569), and remove the top LCD section (#703 mold).

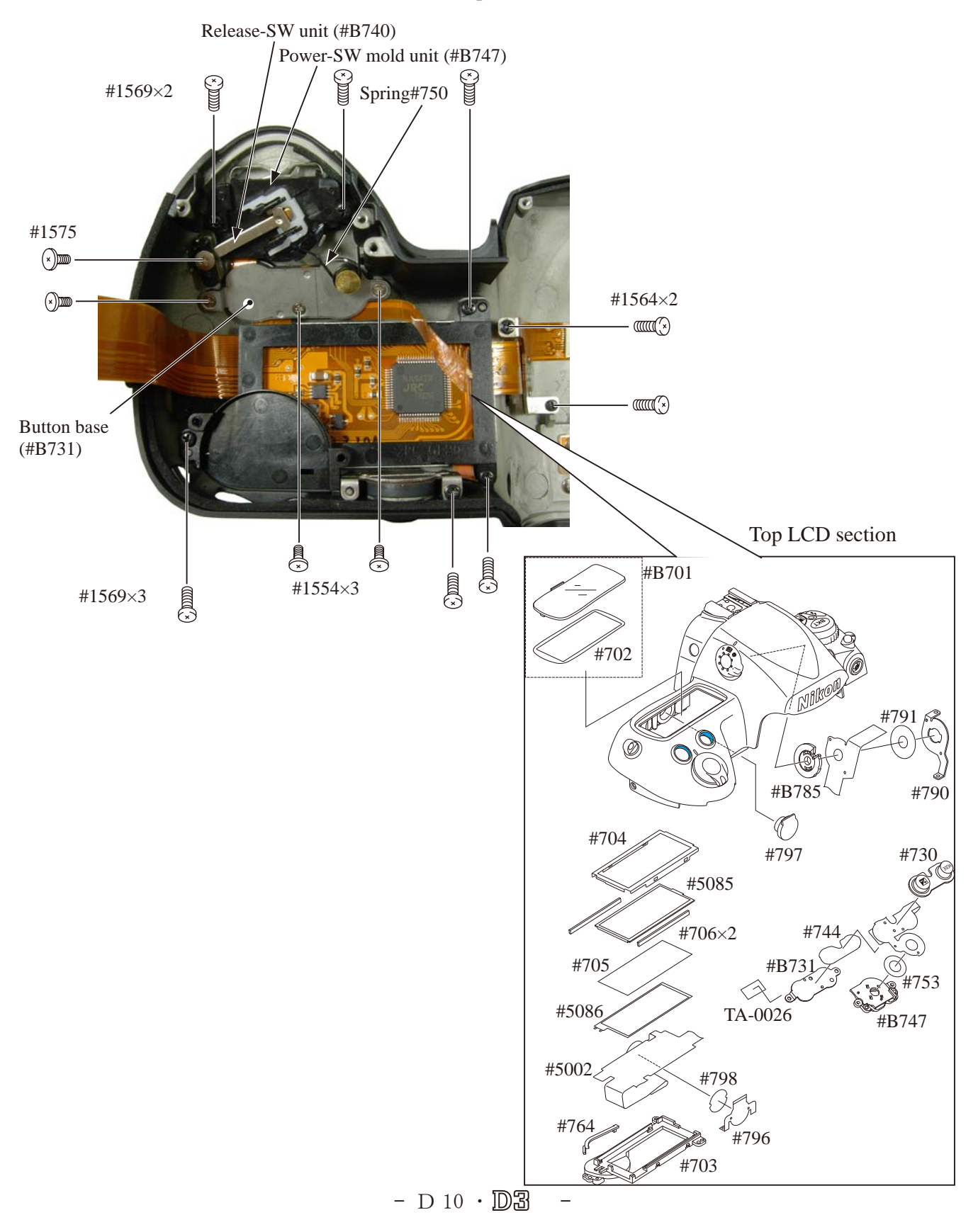

Power SW base section

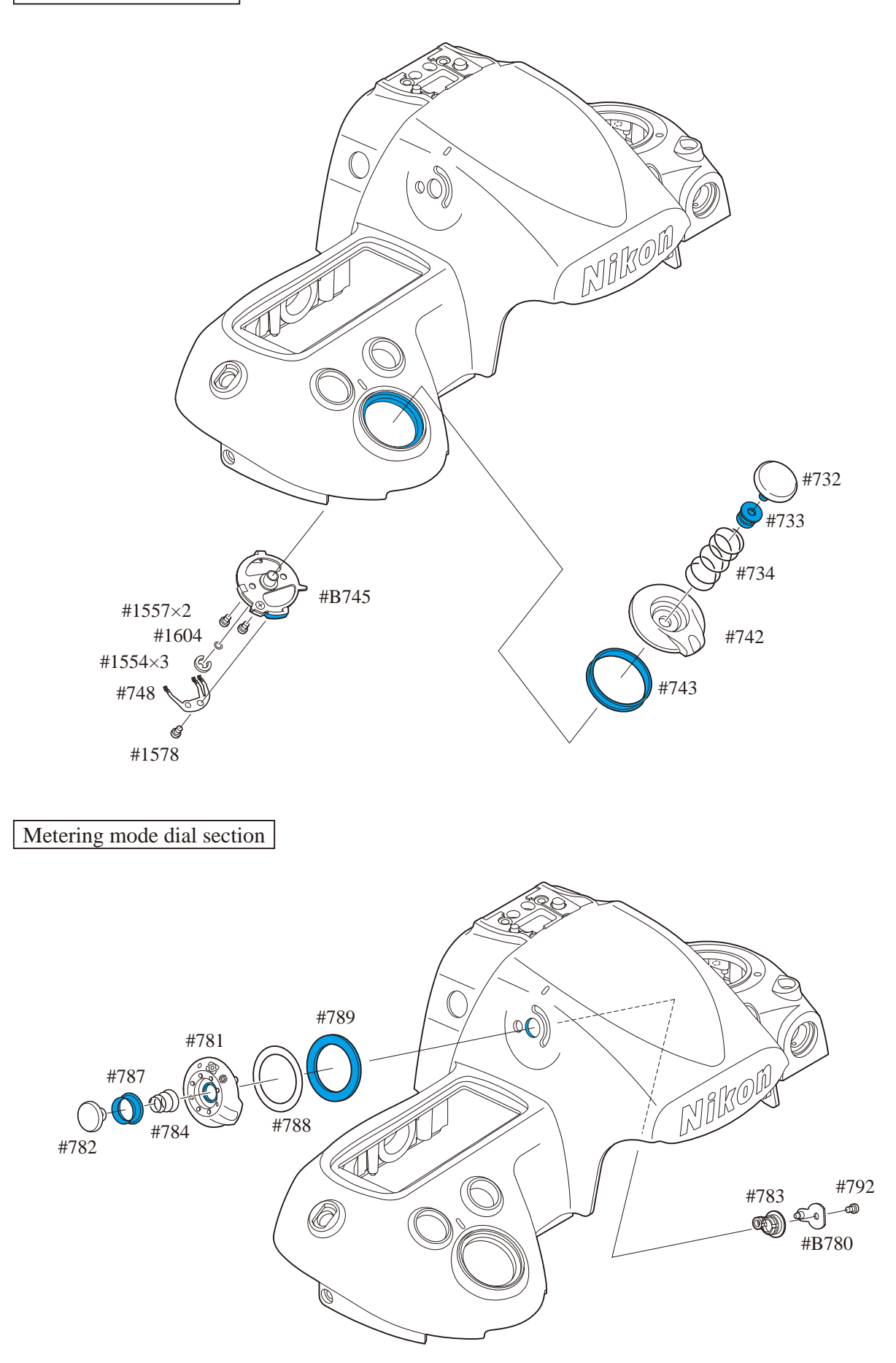

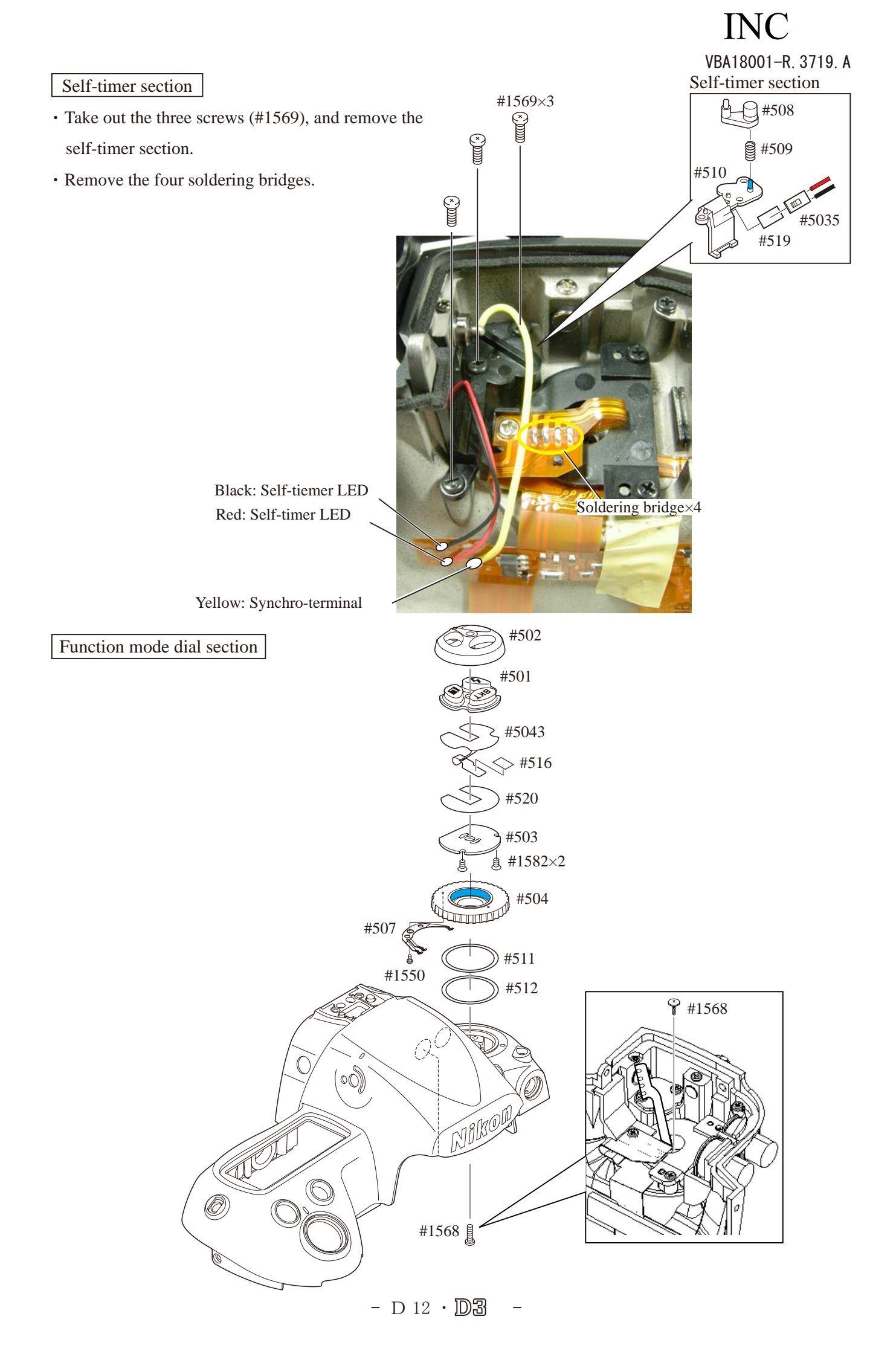

Mode dial FPC

- Take out the two screws (#1569) and one screw (#1556), then remove the dial base (#505).
- Take out the screw (#1564), and remove the FPC retainer plate (#506).
- Remove the four solders.
- Take out the three screws (#776), and remove the mode dial-FPC (#5003).

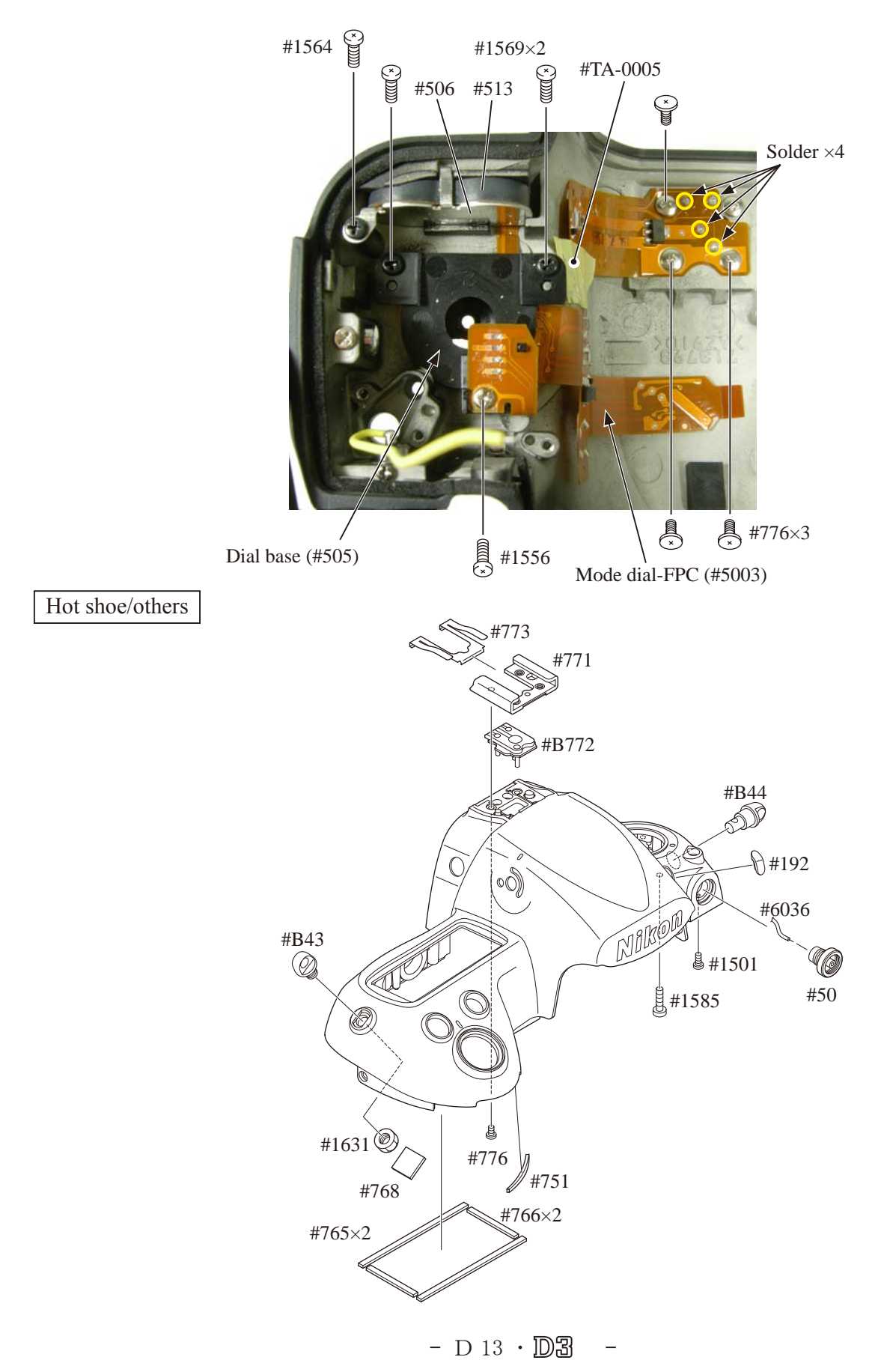

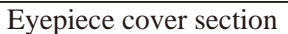

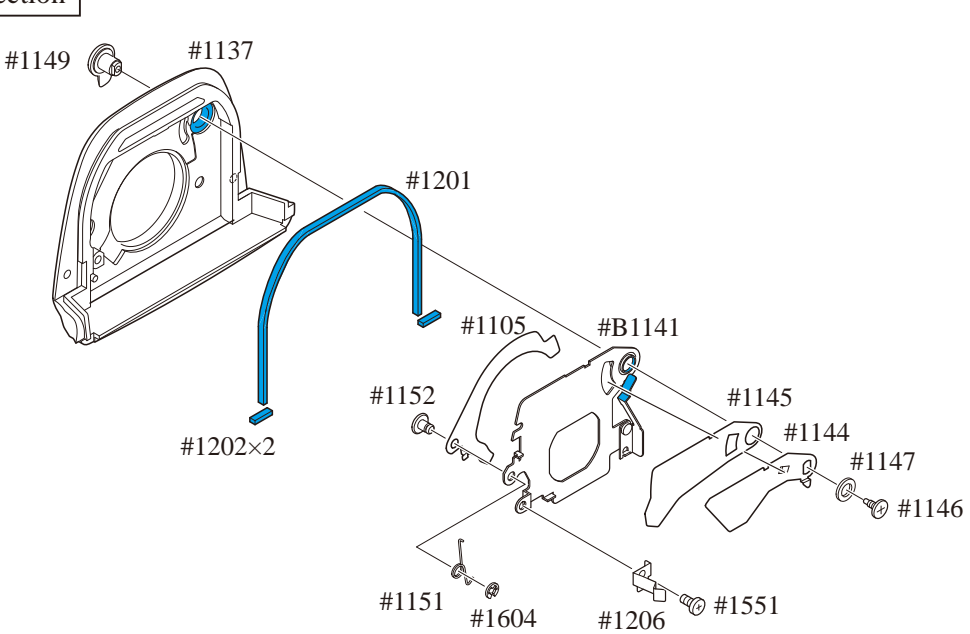

### 3. Separate Front and Rear bodies

Metering FPC unit

• Remove the two FPCs from each connector.

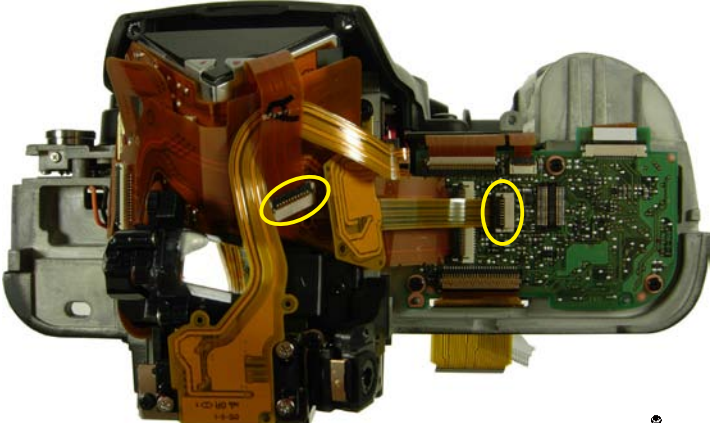

- Take out the three screws (#1133).
- Remove the Metering FPC unit (#B25005).
- Remove the three springs (#1134).

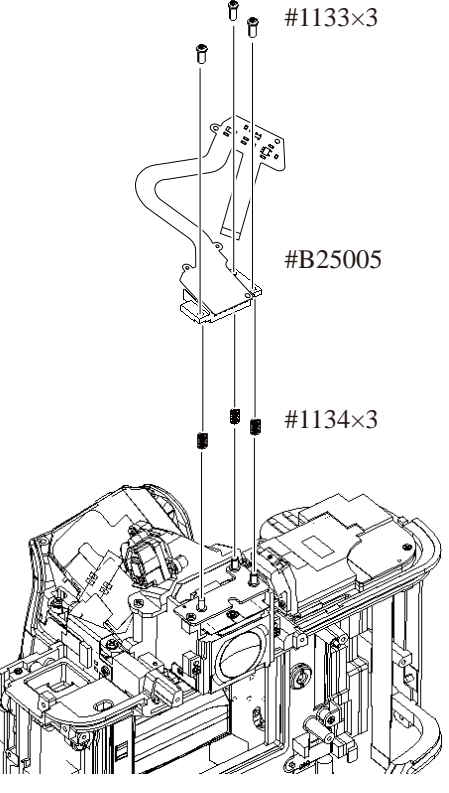

- D 14 · D3

Connection-FPC unit

- Unsolder the two wires (that are connected from DC-IN PCB unit).
- Disconnect the connection-FPC from the connector.

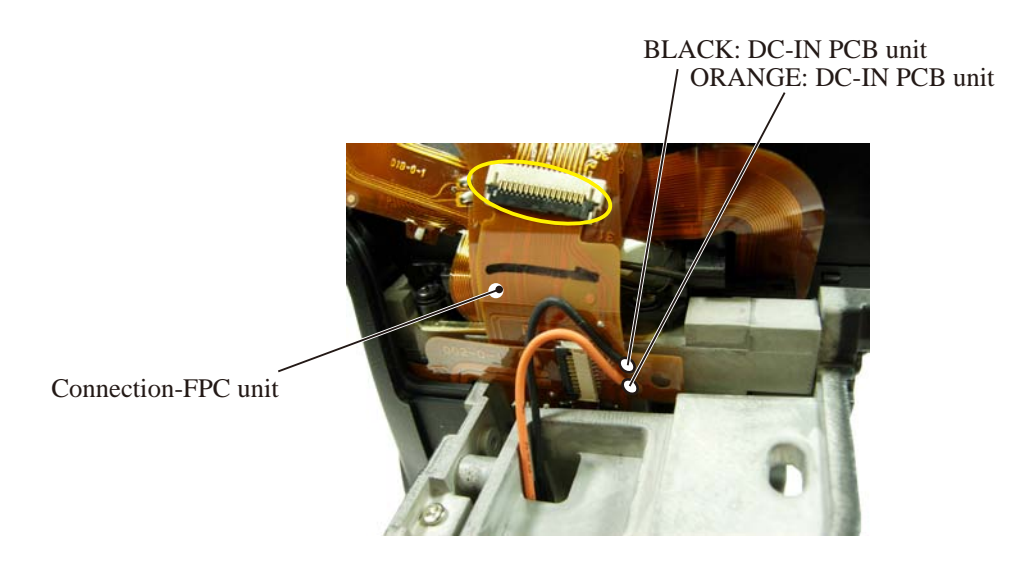

#### Main PCB unit

- Disconnect the four FPCs from each connector.
- Take out the three screws (#1532).
- Remove the main PCB (#5001).

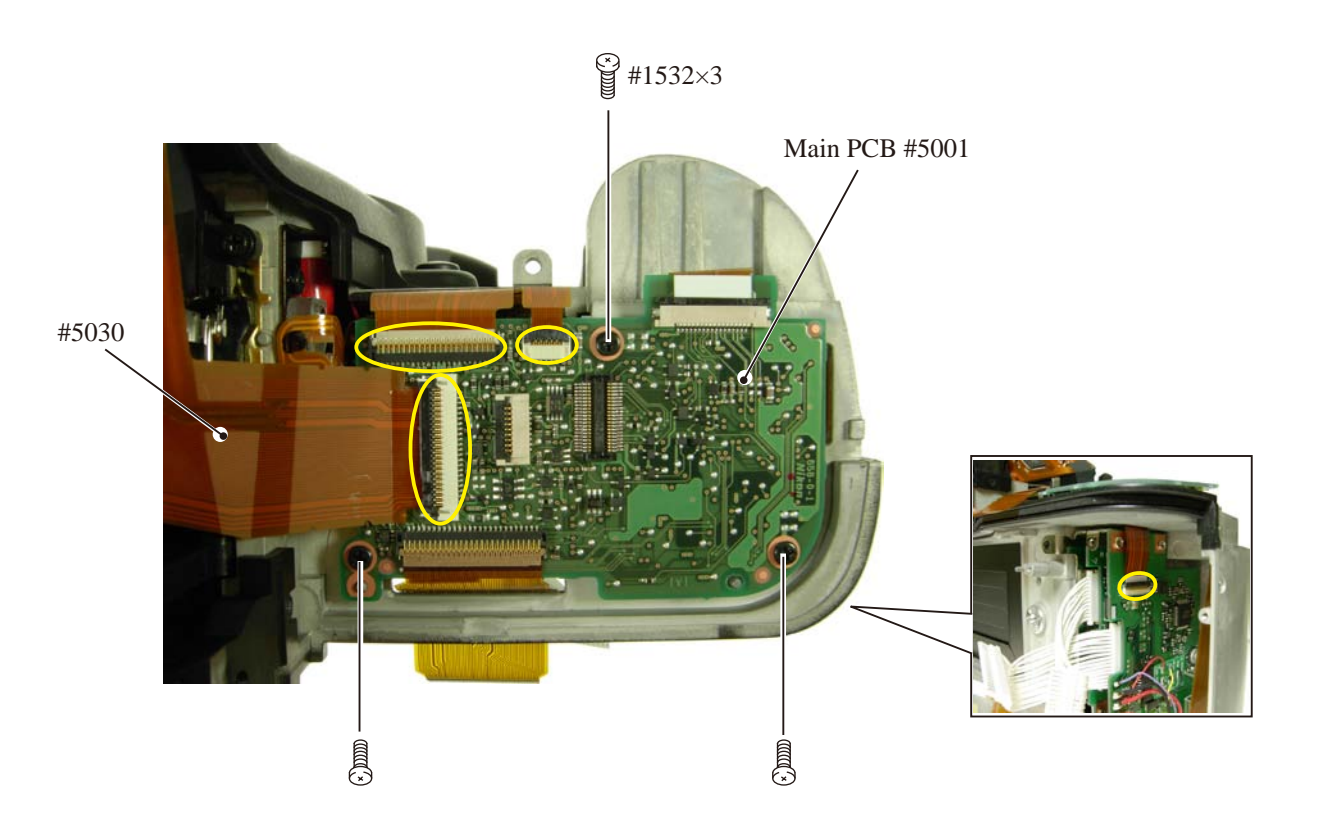

Separation of Front body from Back body

- Take out the two screws (#1534), five screws (#1514), and two screws (#1579).
- Remove the front body .

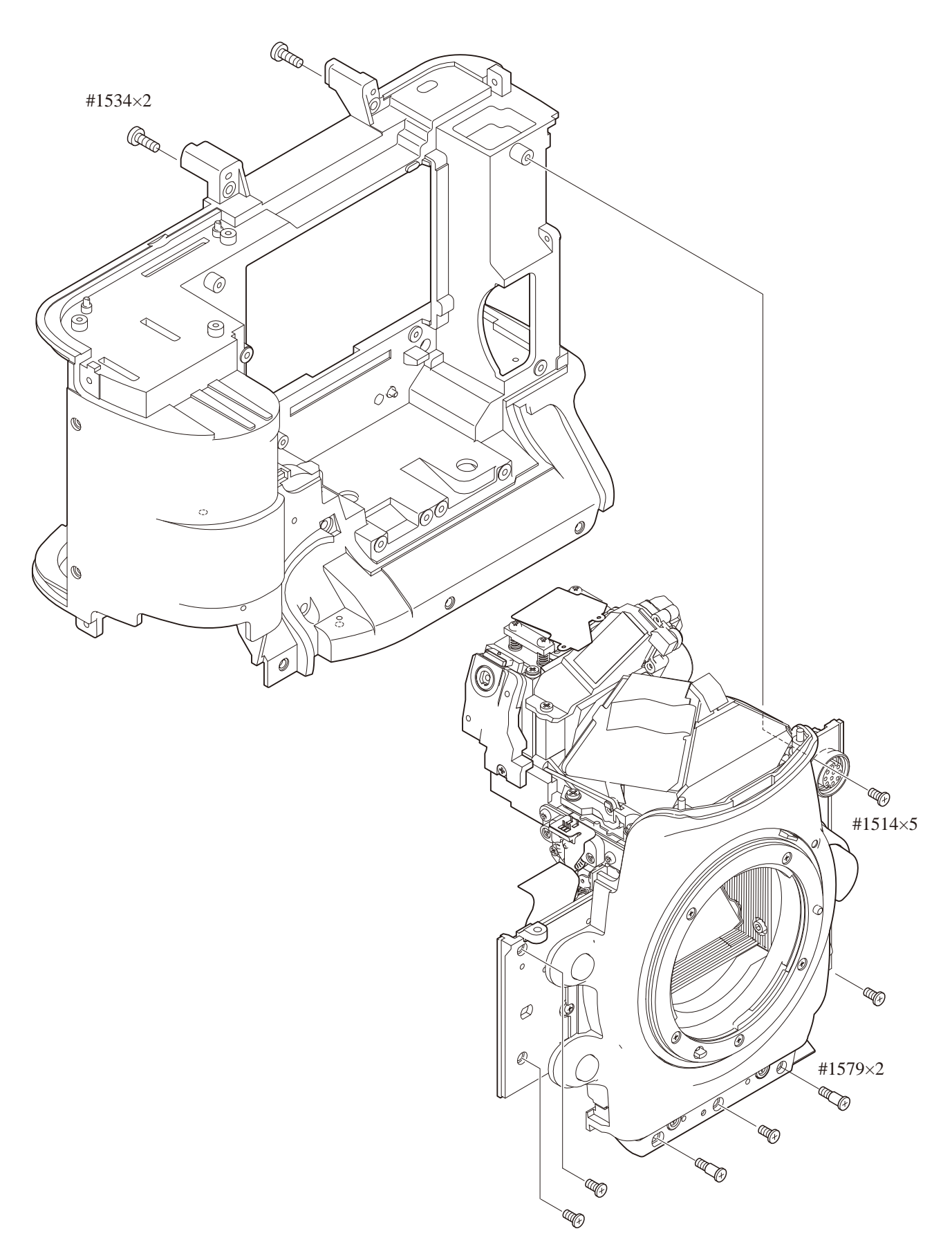

### INC VBA18001-R. 3719. A

### 4. Rear Body

#### DC/DC 2

• Unsolder the eight wires that are connected as shown in the right picture.

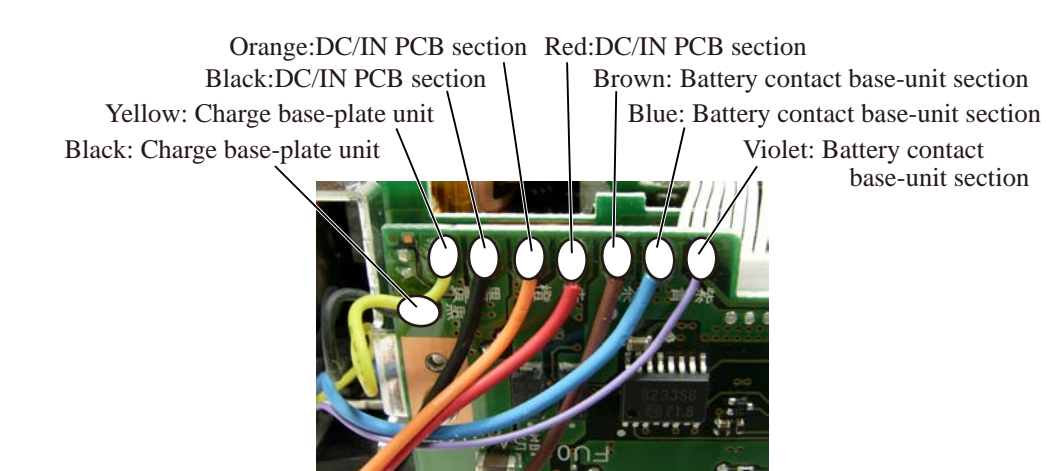

f

**#** #928

₽ #1538×2

Battery contact section

#### Battery contact unit

- Take out the two screws (#1538) and one screw (#928).
- Remove the battery contact base-unit section.

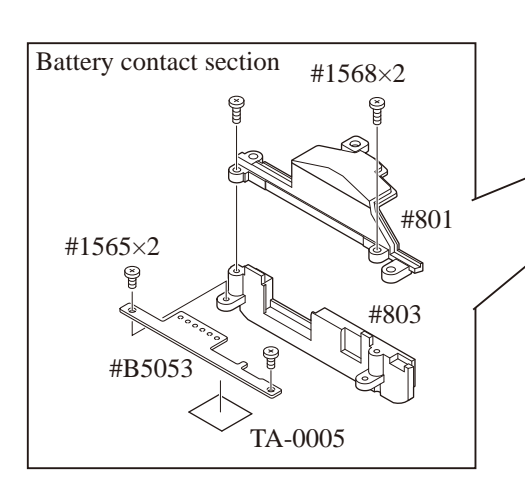

#### DC-IN PCB section

- Peel off the two pieces of the tape (TA-0005).
- Remove the wire by releasing from the boss.

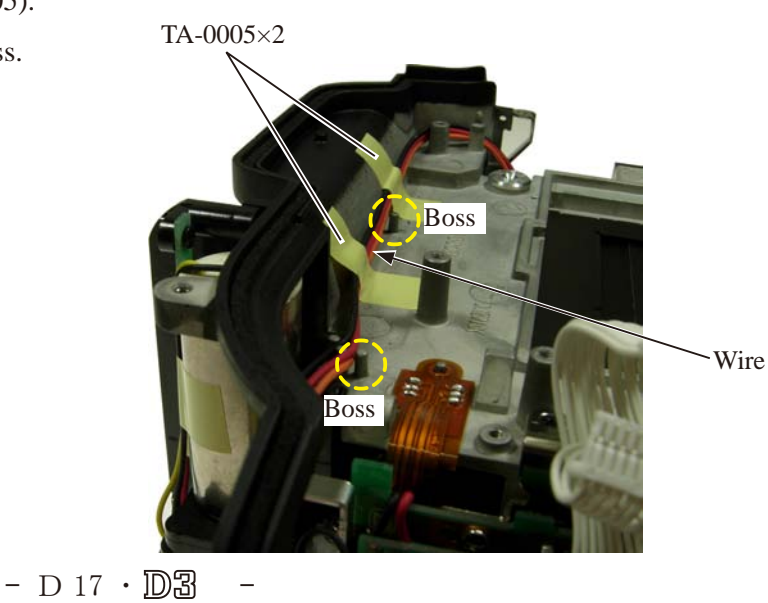

- Take out the screw (#1532) and the two screws (#1523).
- Remove the DC-IN PCB section.

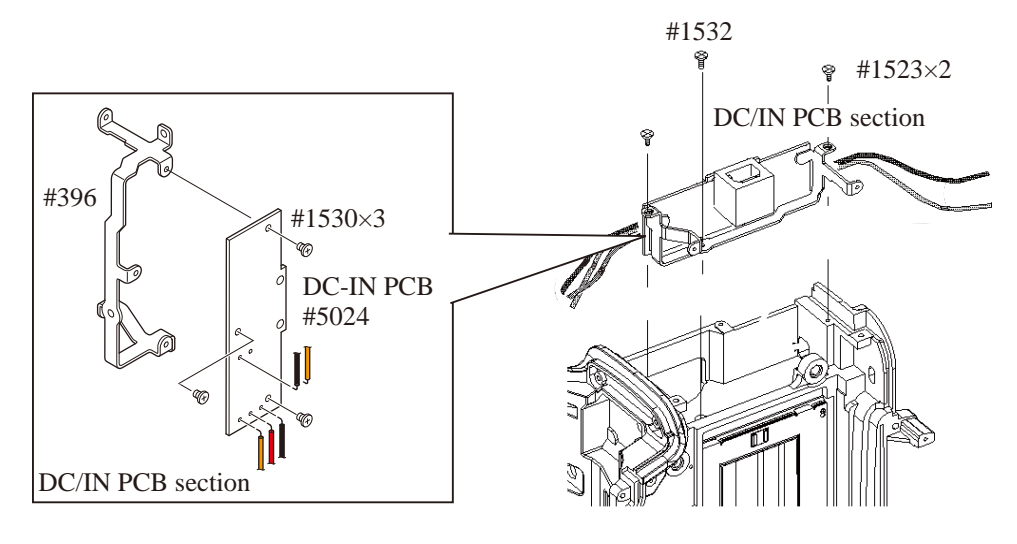

#### DC/DC PCB section

- Take out one screw (#1532) and two screws (#1523).
- Remove the DC/DC PCB section.

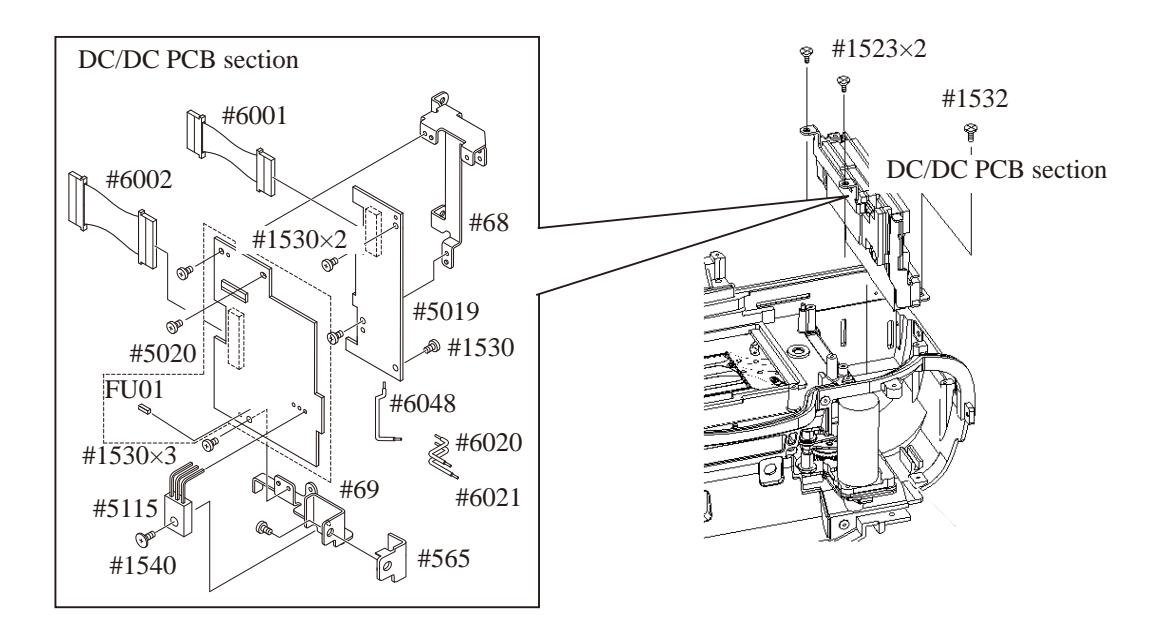

#### Charge base unit

- Remove the six soldering bridges.
- Remove the FPC by releasing from the boss.

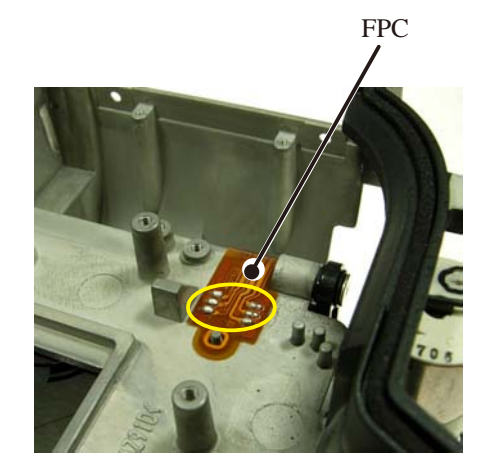

- D 18 · D3

## INC VBA18001-R. 3719. A

- Take out one screw (#1710) and two screws (#1709).
- Take out the screw (#1706).
- Remove the charge base-plate unit (#B10620).

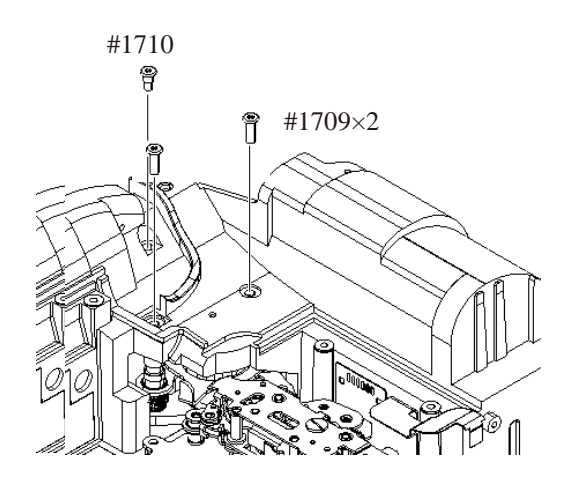

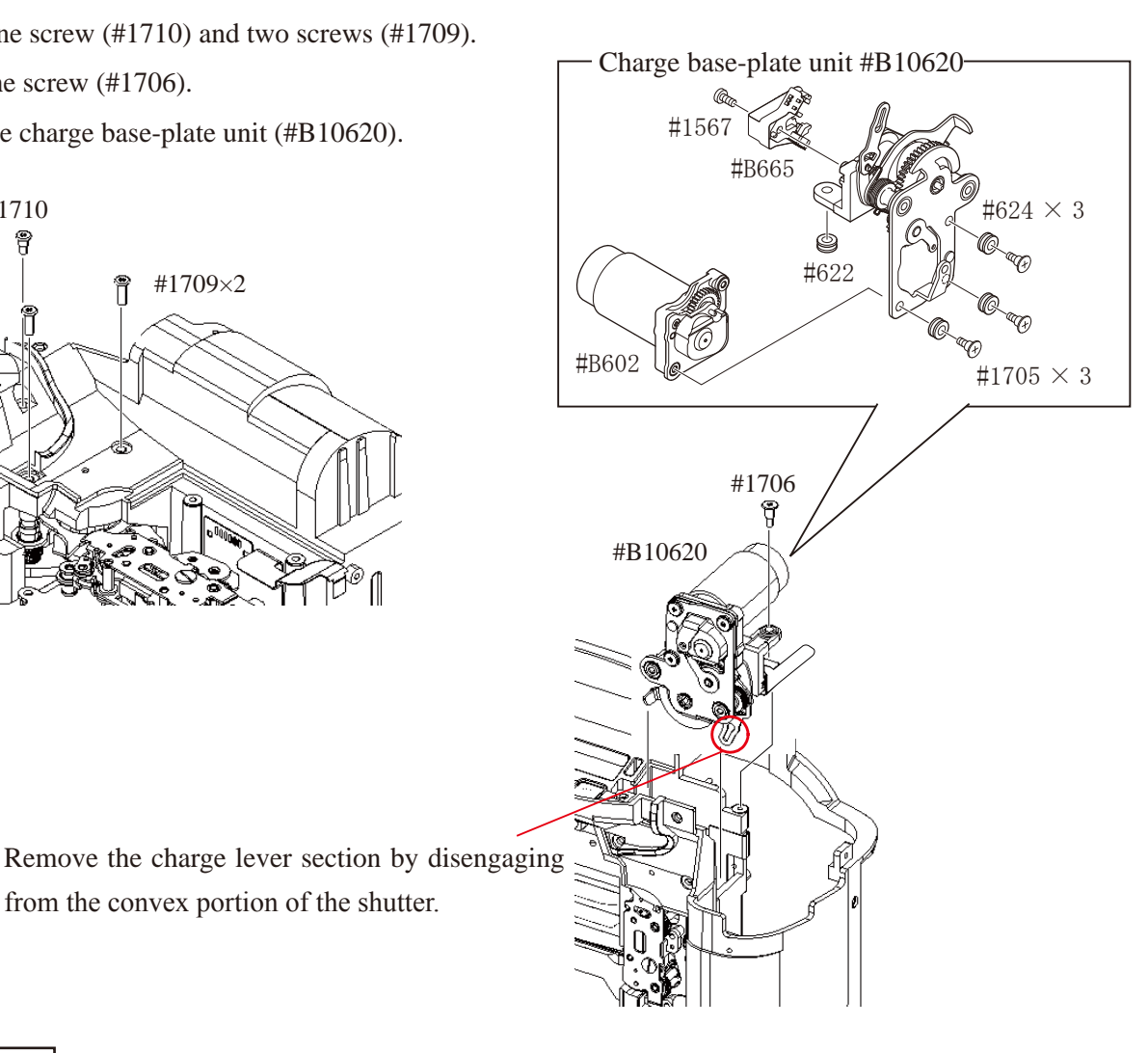

Shutter unit

• Remove the six and four soldering bridges each.

from the convex portion of the shutter.

Soldering bridge ×6

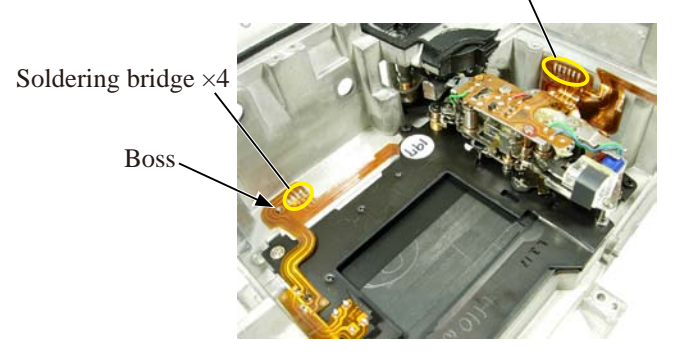

- Take out the two screws (#1509) and one screw (#1505).
- Remove the shutter unit (#B12001).

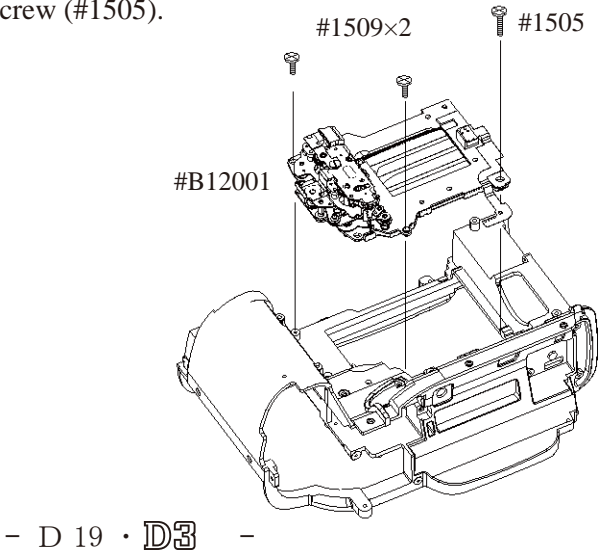

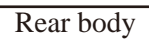

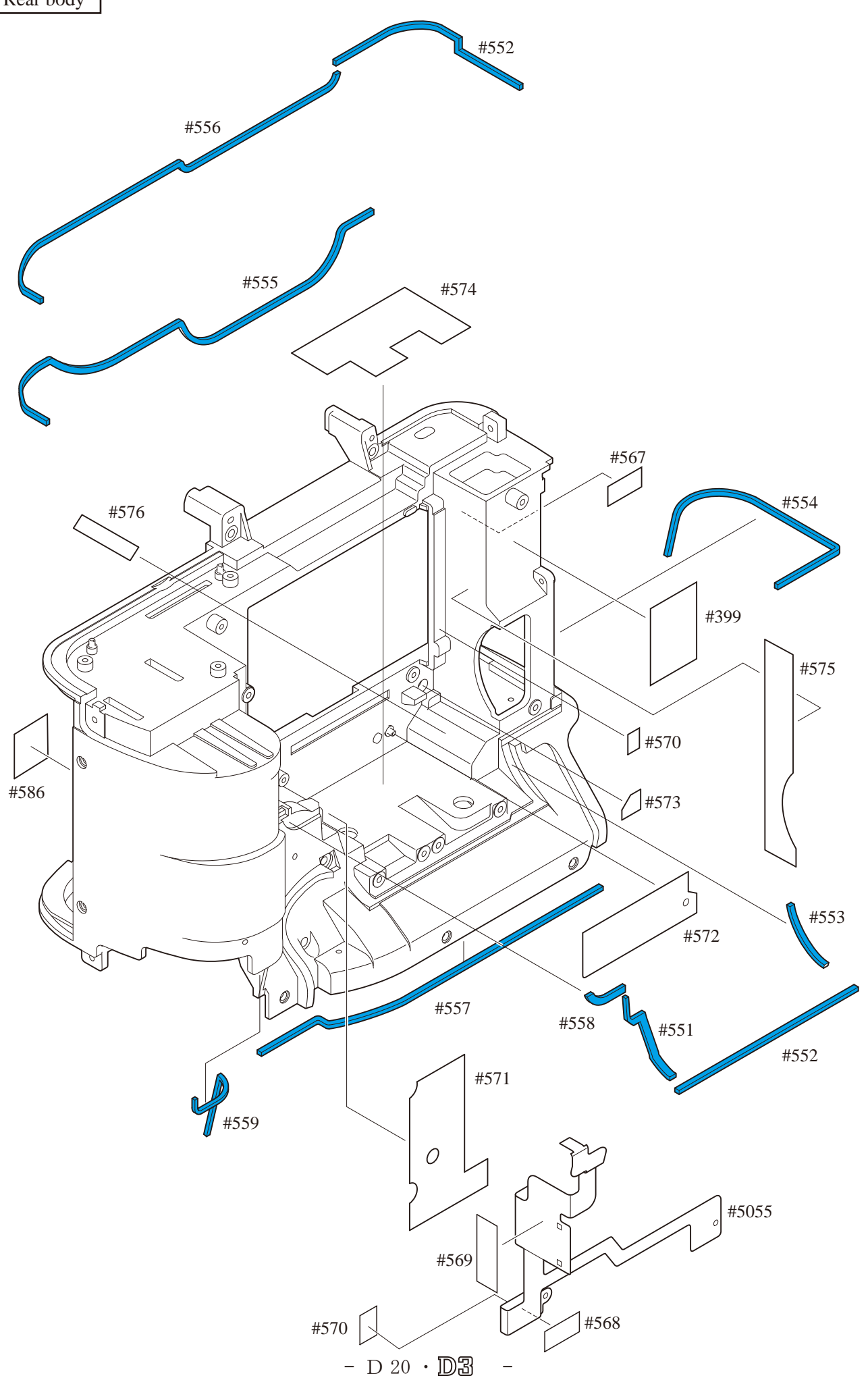

### 5. Front Body

#### P-BOX section

- Take out the screw (#1189).
- Remove the diopter adjustment unit (#B1122).
- Take out the four screws (#1188).
- Remove the P-BOX section.
- Remove the washers (#1180 and #1181).

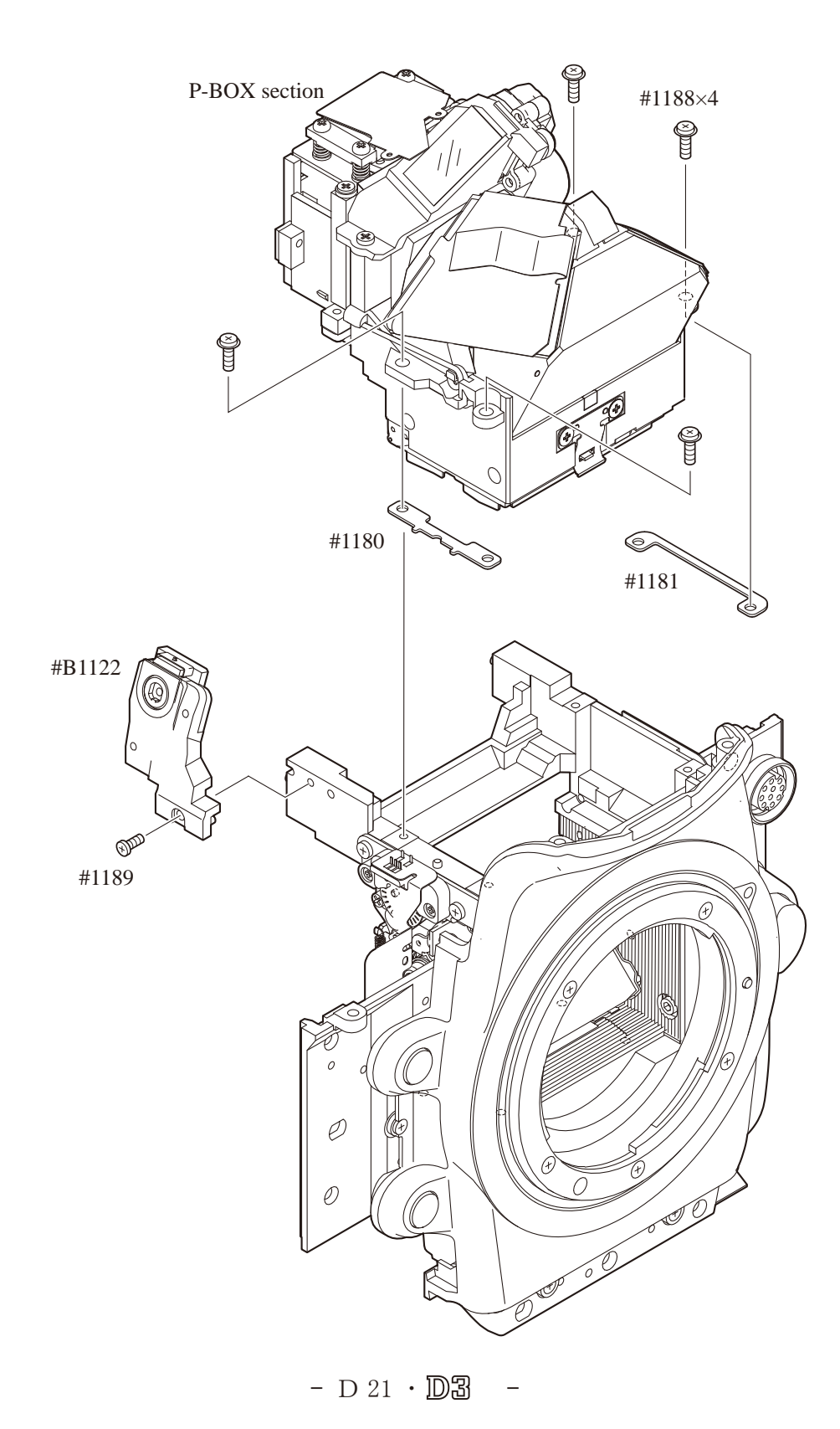

#### SI holder\ Penta-prism box unit\ Lower display prism\ others

- Remove the four soldering bridges.
- Remove the FPC from the connector.
- Remove the parts in numeric order from (1) to (4).

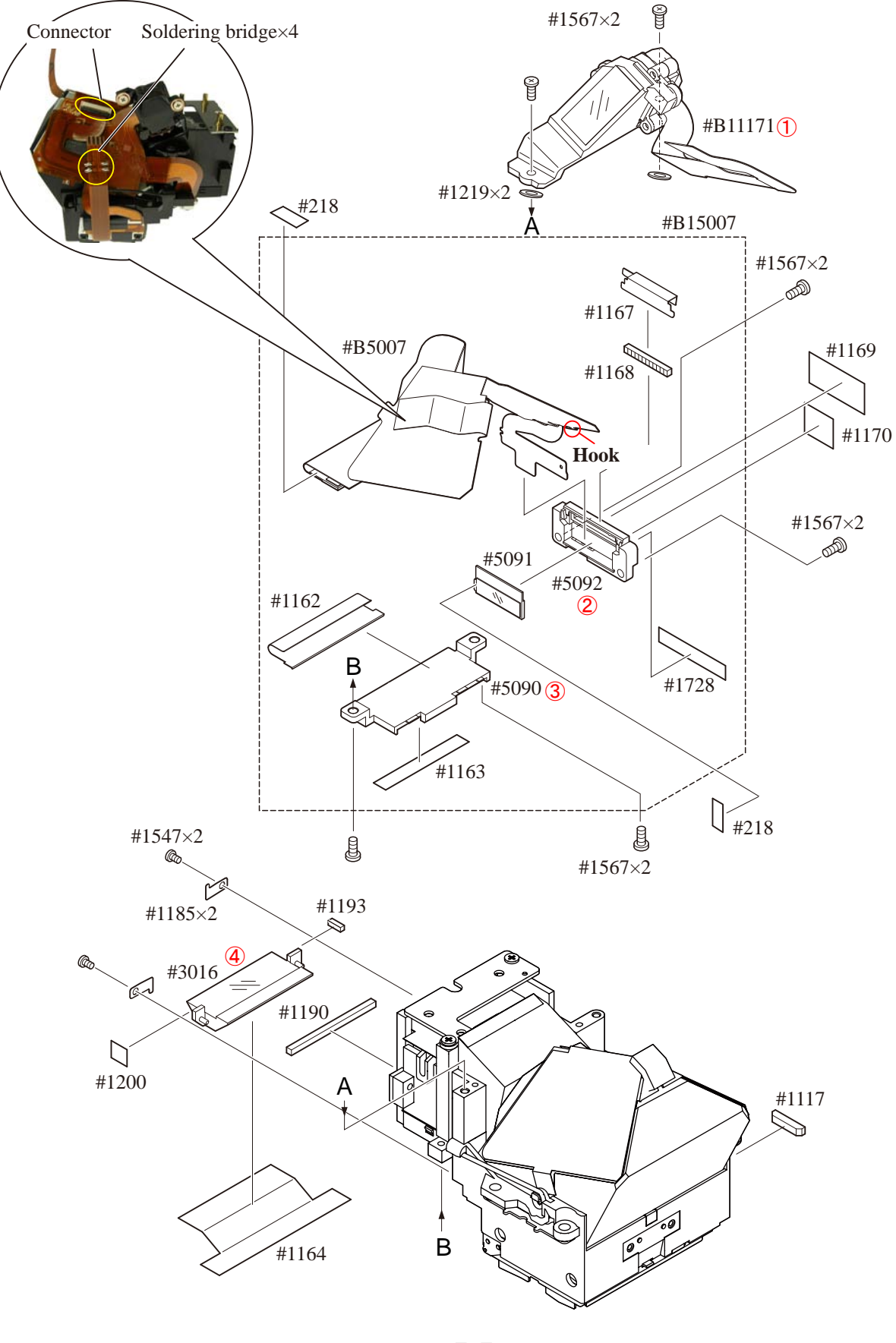

- D 22 · D3

**Penta-prism**\ focusing screen\ others

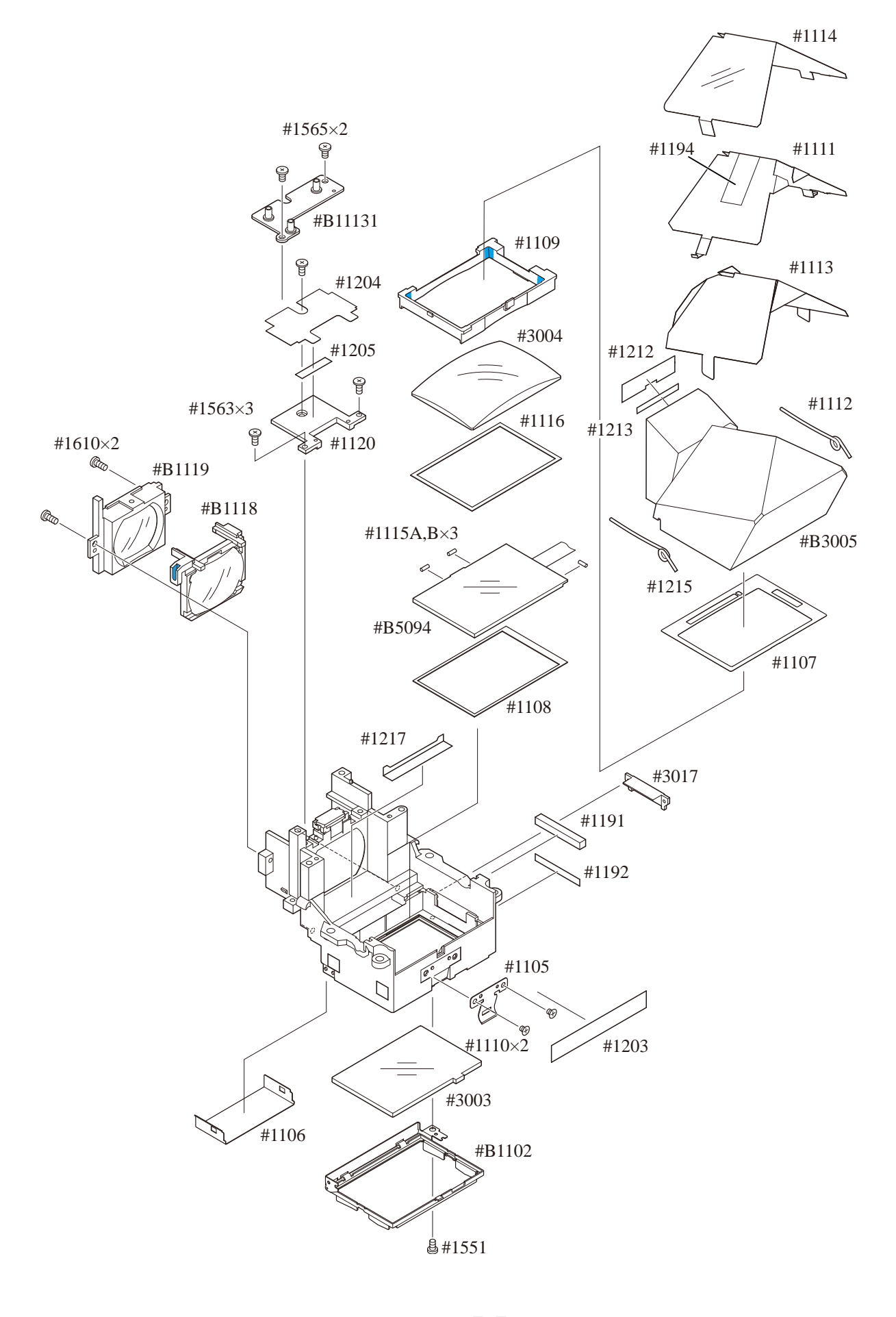

- D 23 · D3 -

#### Connection-FPC

- Unsolder the seven wires (that are connected as below).
- Remove the four soldering bridges.
- Remove nine each of soldering bridges at two places.
- Take out the screw (#1503).
- Remove the remote terminal FPC (#5032).
- Take out the screws (#1525 and #1565).
- Disconnect the FPC from the connector.
- Remove the connection-FPC (#5031).

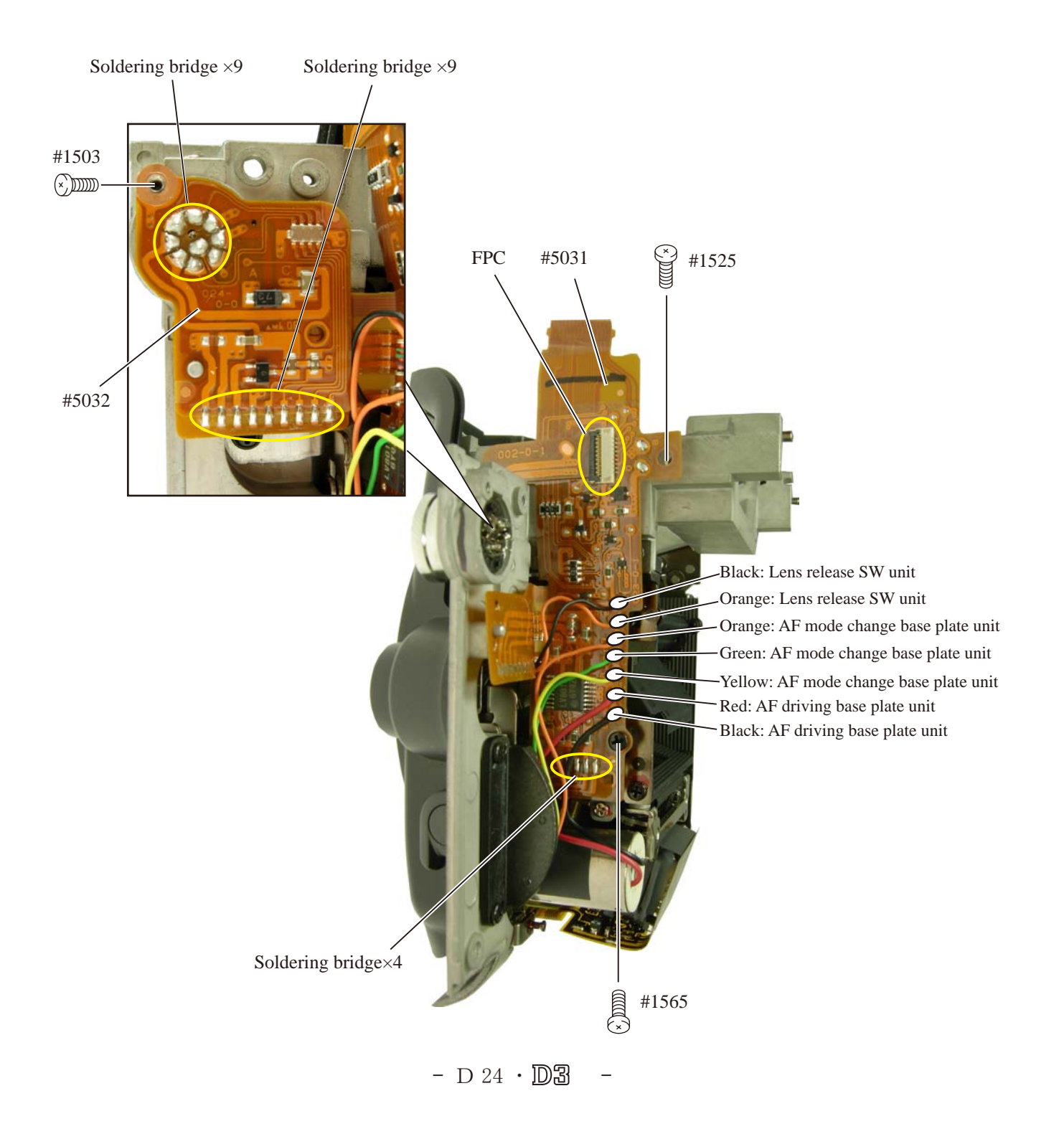

## INC VBA18001-R. 3719. A

AF sensor unit

- Take out the screw (#1532).
- Remove the mold (#281).
- Take out the screw (#1588).
- Remove the plate (#282).

### $\triangle$ (Revision) <u>Front body FPC</u>

- Disconnect the TTL FPC from the connector.
- Take out the screw (#1588).
- Remove the plate (#283).
- Remove the E-ring (#298).
- Remove the [#294].
- Take out the two screws (#295).
- Remove the two washers (#300).
- Remove the AF sensor unit (#B3004).
- Remove the two springs (#296) and one spring (#293).
- Remove the spring (#304).
- Take out one screw (#303) and three screws (#1526).

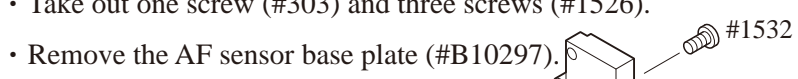

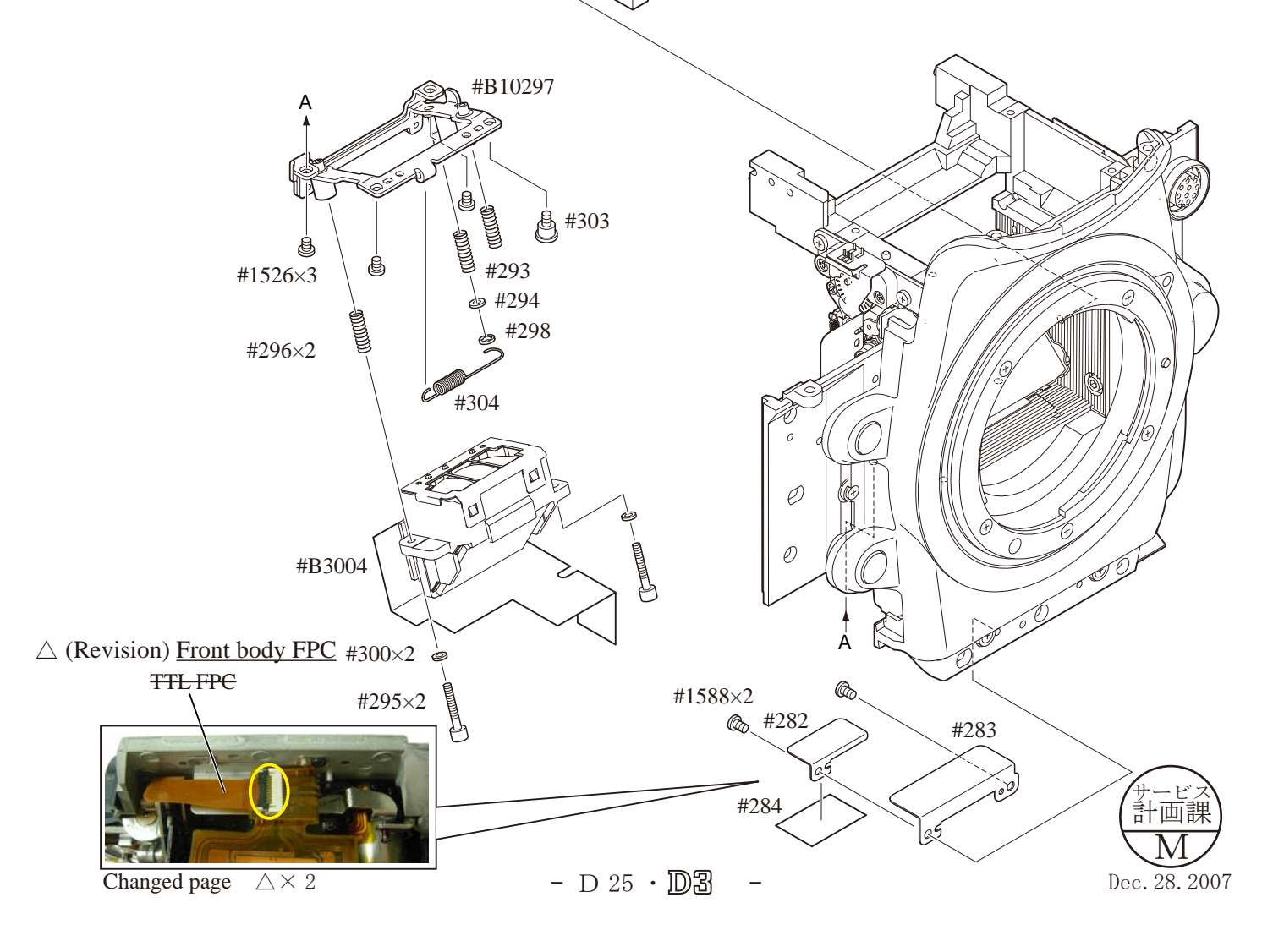

#281

AF horizontal lever unit

• Remove the spring (#354).

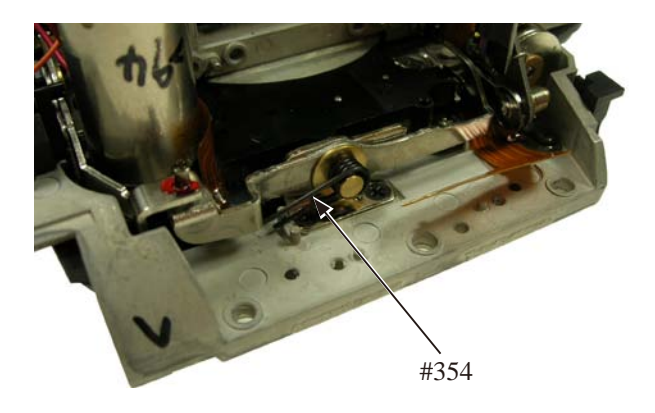

- Take out the two screws (#1521).
- Remove the AF coupling shaft (#351) and AF horizontal lever unit (#B355).

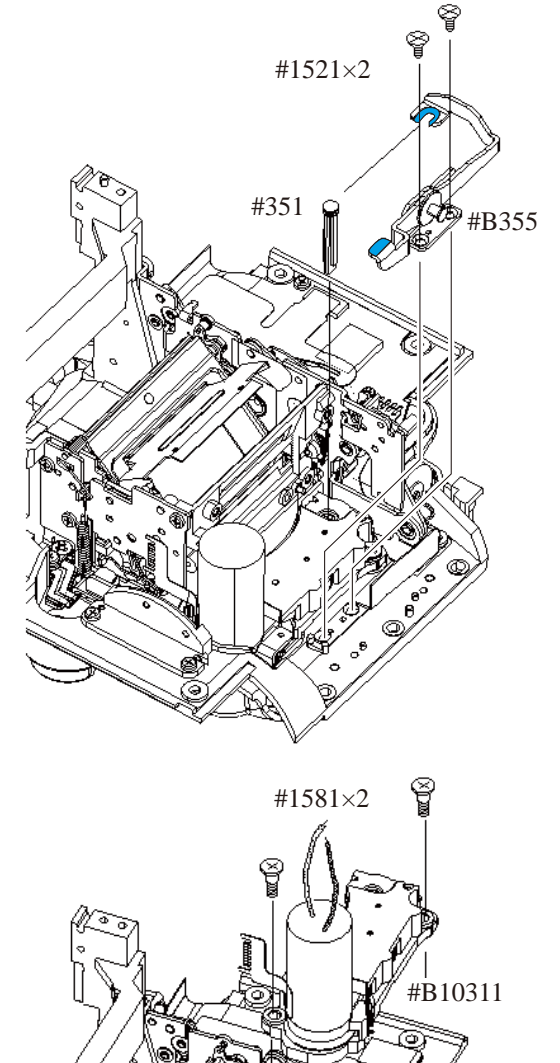

AF driving base unit

- Take out the two screws (#1581).
- Remove the AF driving base unit (#B10311).

I/L base-plate section

- Remove the four soldering bridges.
- Disconnect the FPC from the connector.

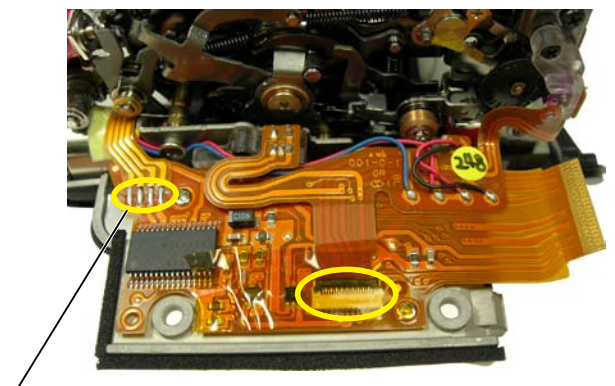

Soldering bridge ×4

- Take out the two screws (#1542).
- Take out the four screws (#1533).
- Remove the I/L base-plate section.

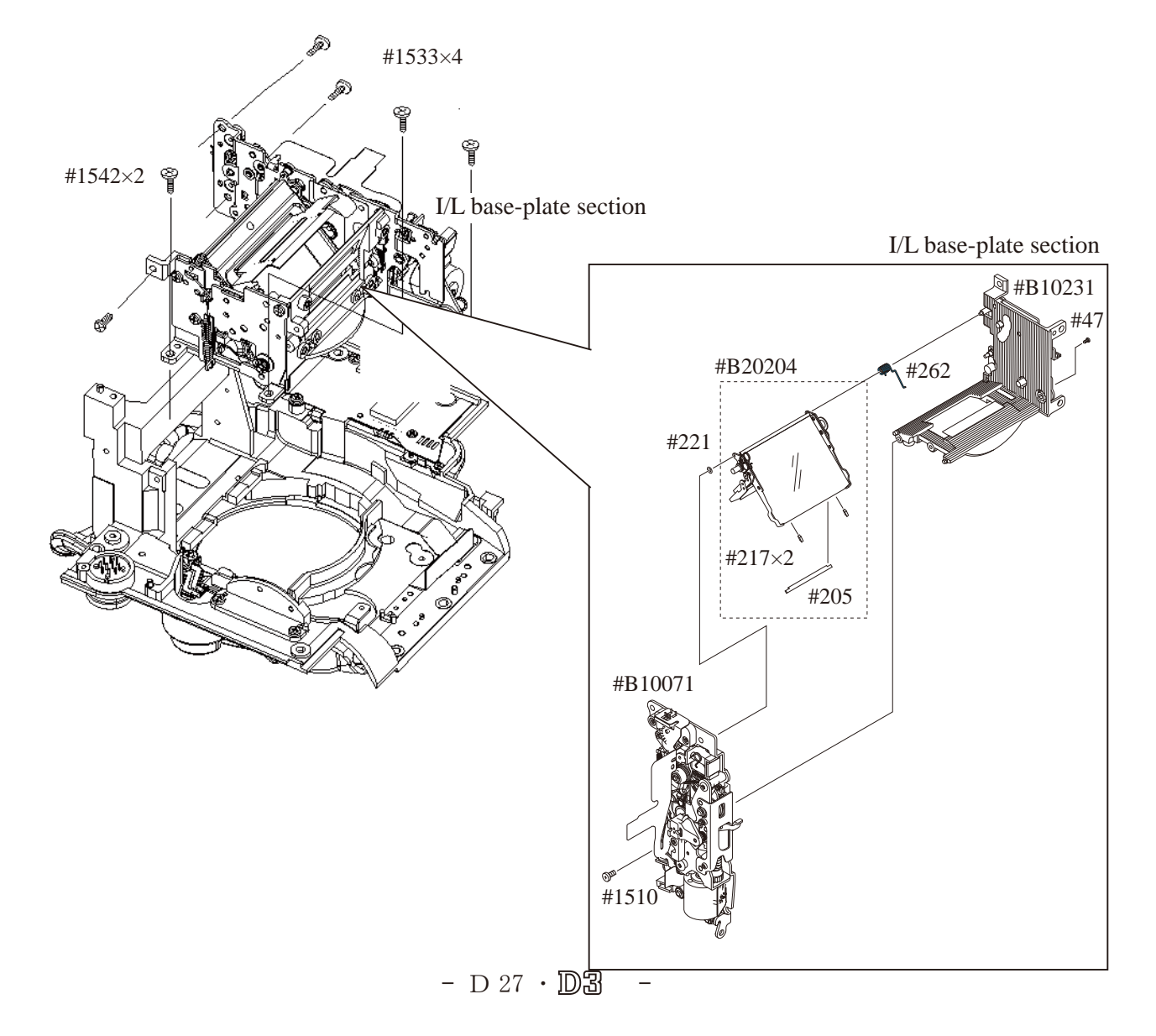

## INC VBA18001-R. 3719. A

### $\triangle$ (Revision) Front body FPC

### TTL FPC

- ${\boldsymbol{\cdot}}$  Remove the three soldering bridges.
- Take out the screw (#1601) and two screws (#1508).
- Remove the TTL FPC (#5009).
- $\triangle$  (Revision) <u>Front body FPC</u>

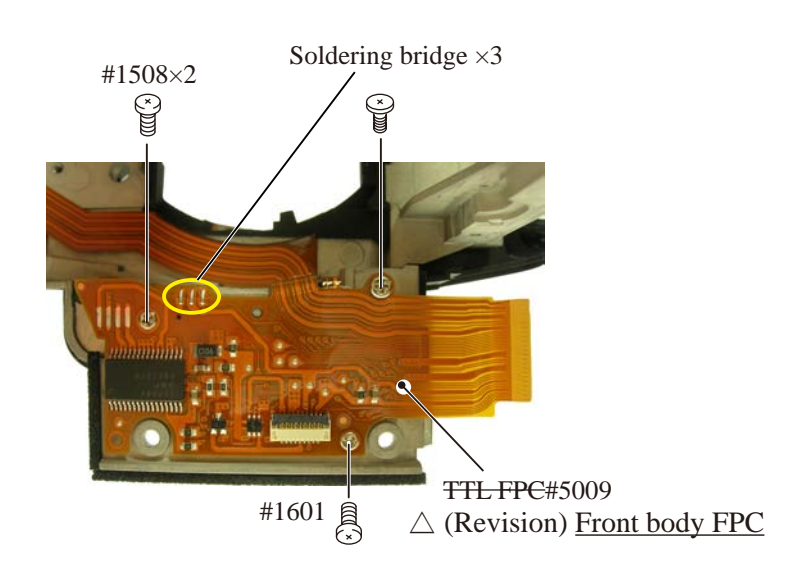

#### Function FPC

- Take out the three screws (#1580).
- Remove [#99] and [#100].
- Remove the function FPC (#5013).

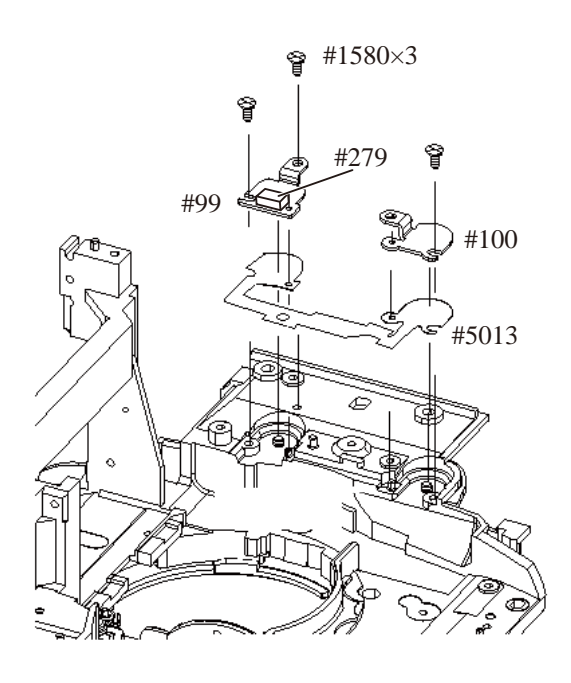

Lens release SW unit

- Take out the screw (#1539).
- Remove the lens release SW unit (#B10378).

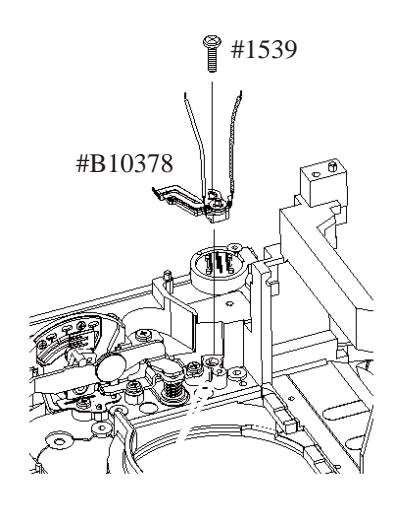

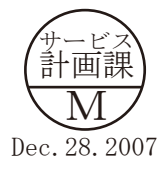

- D 28 · D3

Lens release button

- Take out the screw (#379).
- Remove the lens release button (#376) and [#380].

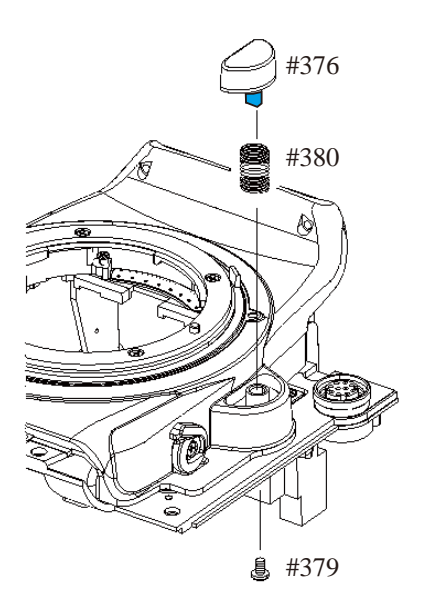

AF mode lever

- Remove the cover (#B388).
- Take out the screw (#1596).
- Remove the AF mode lever (#383).

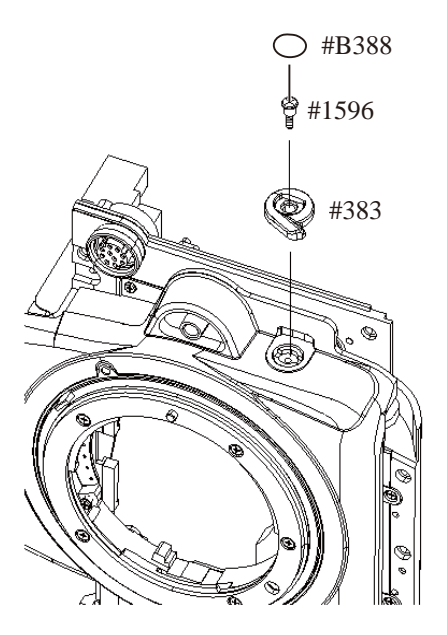

AF vertical lever unit

- Take out the two screws (#1532).
- Remove the AF vertical lever unit (#B356).

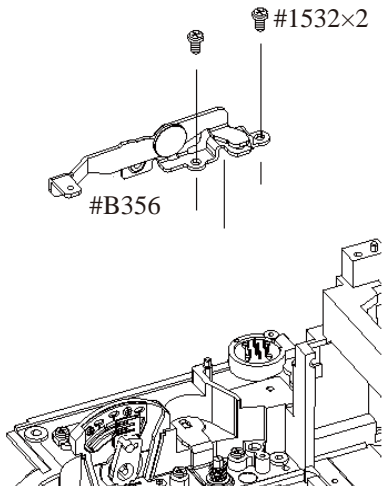

- D 29 · D3

Lens release unit

- Remove the AF mode change unit (#B384).
- Remove the spring (#374).
- Remove the lens release unit (#B371).

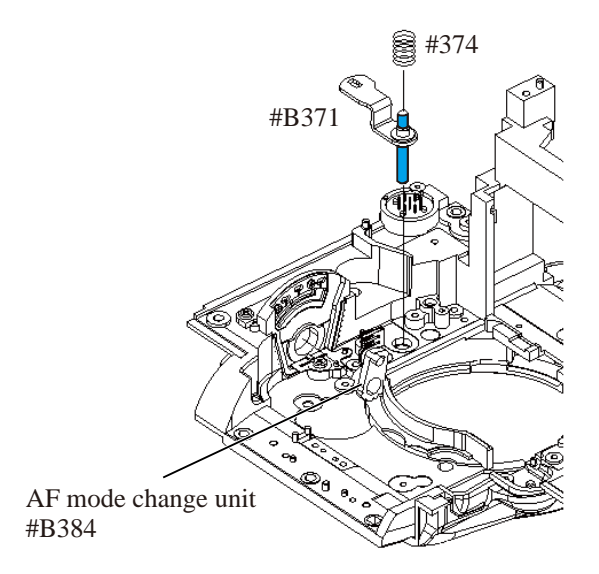

plate

- Take out the screw (#1532).
- Remove the plate (#385).

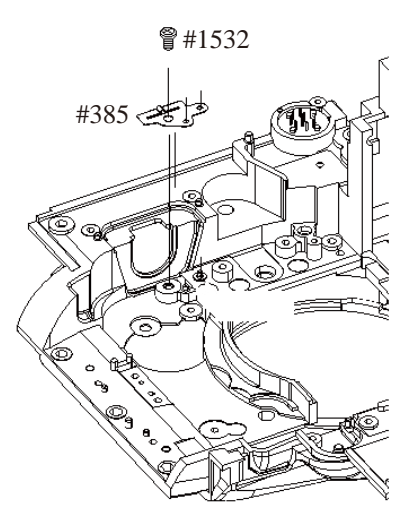

AF mode change base unit

- Take out the two screws (#1533).
- Remove the AF mode change base unit (#B390).

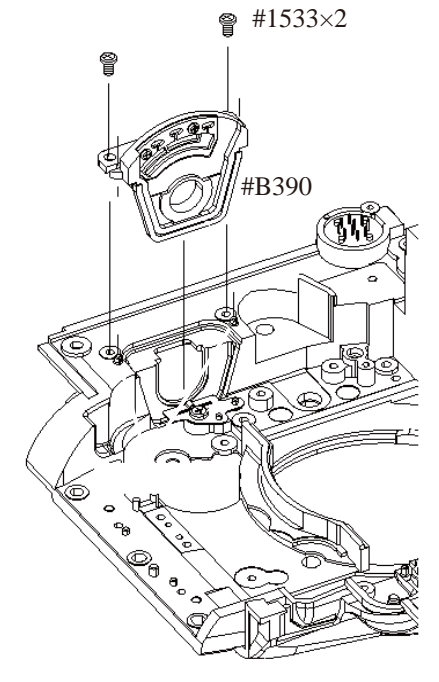

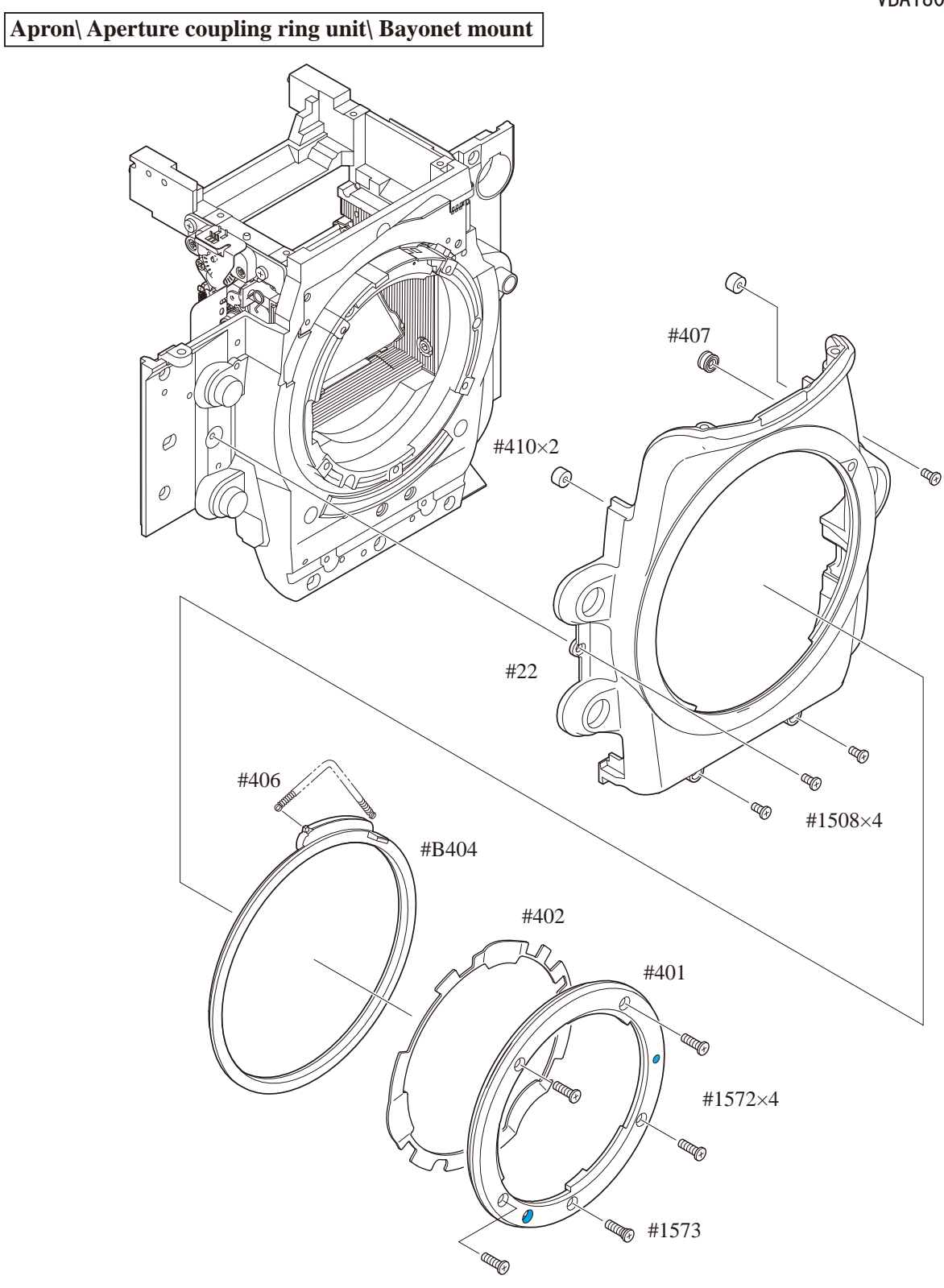

F-F0 plate

• Remove the three soldering bridges.

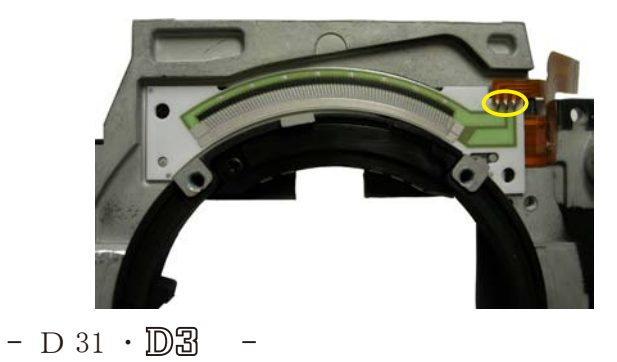
• Remove the F-F0 plate (#5046).

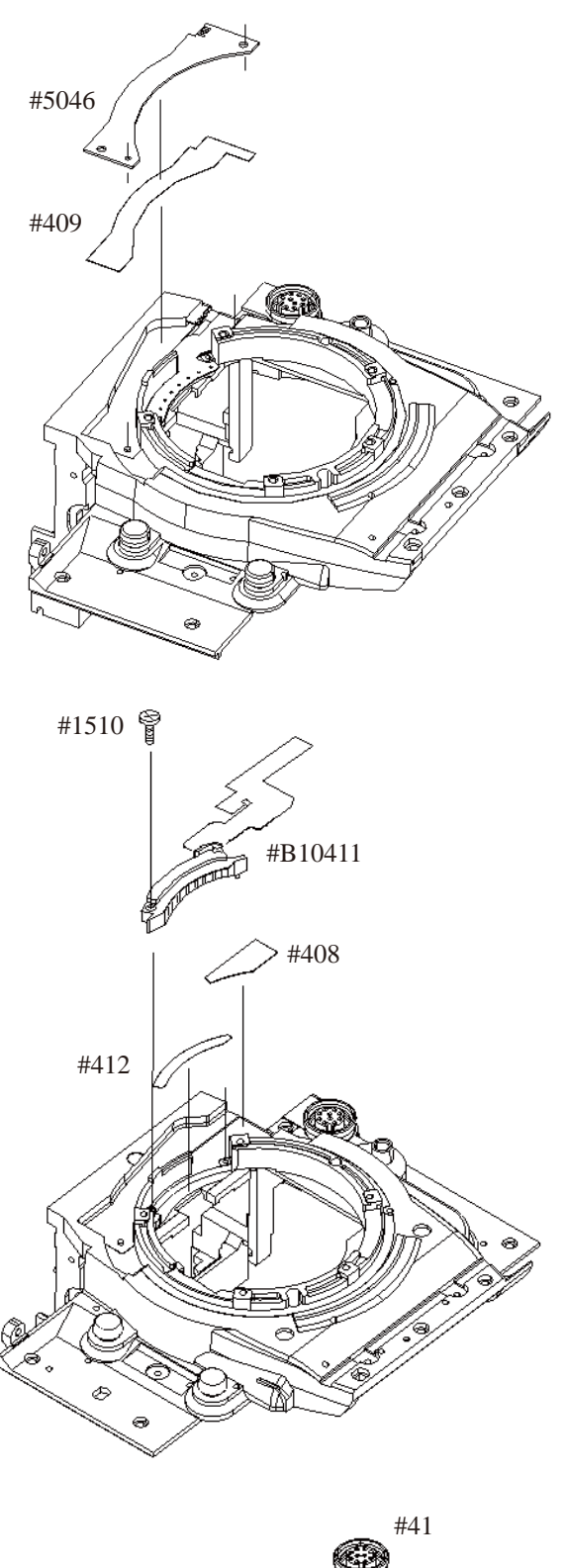

Lens contact unit

- Take out the screw (#1510).
- Remove the lens contacts unit (#B10411).

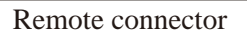

- Take out the screw (#47).
- Remove the remote connector (#41).

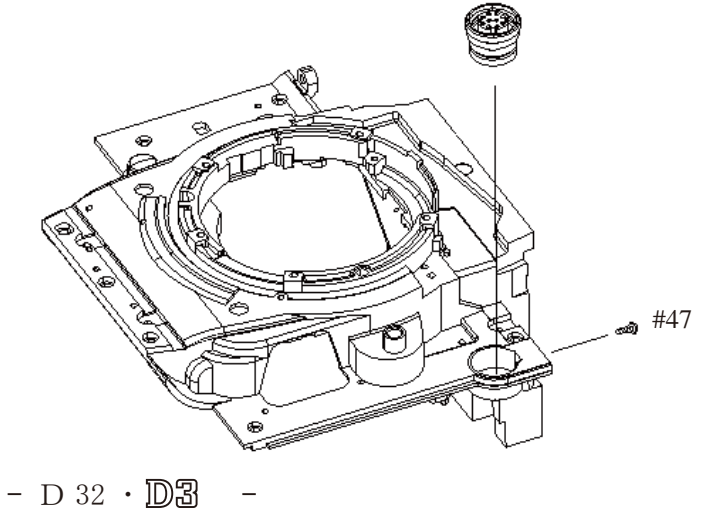

Preview button\ others

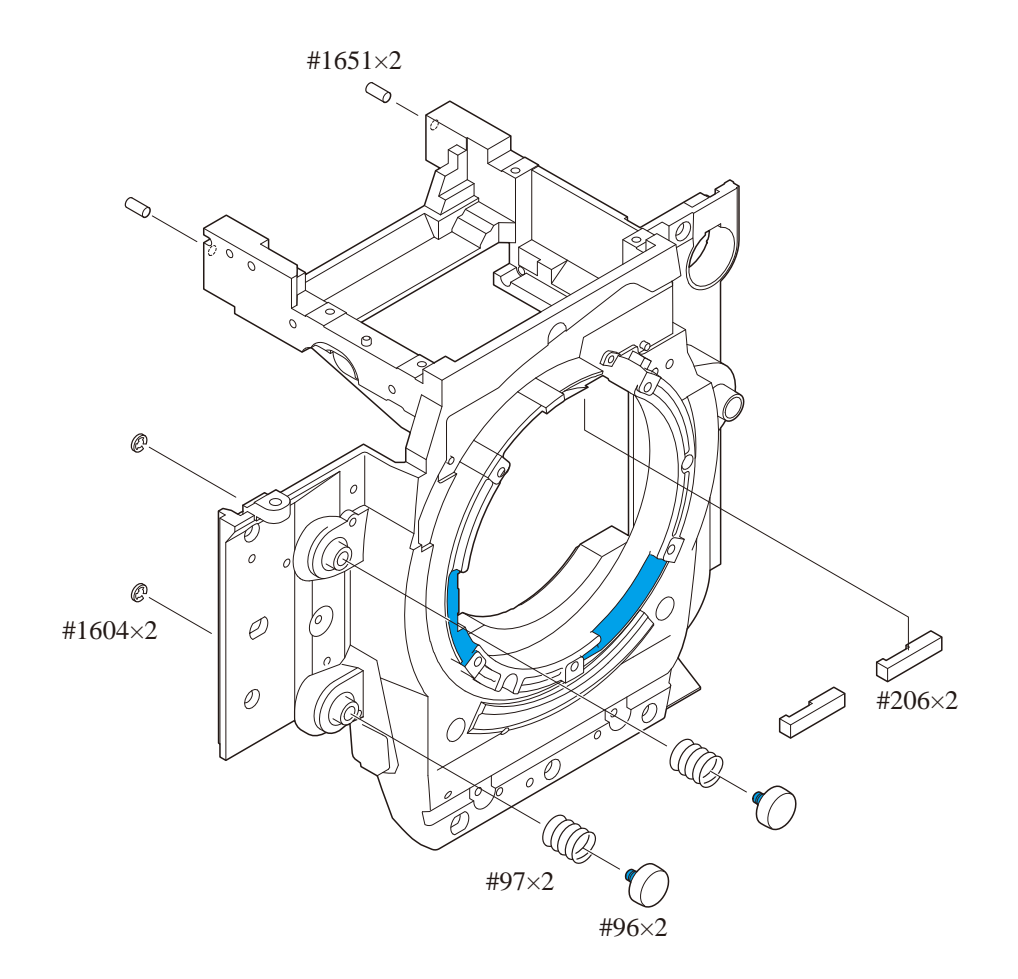

# Assembly/ Adjustment

NOTE: For undescribed tapes and sponges here in "Assembly", refer to PARTS LIST.

## 1. Front body

Preview button\ others

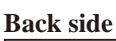

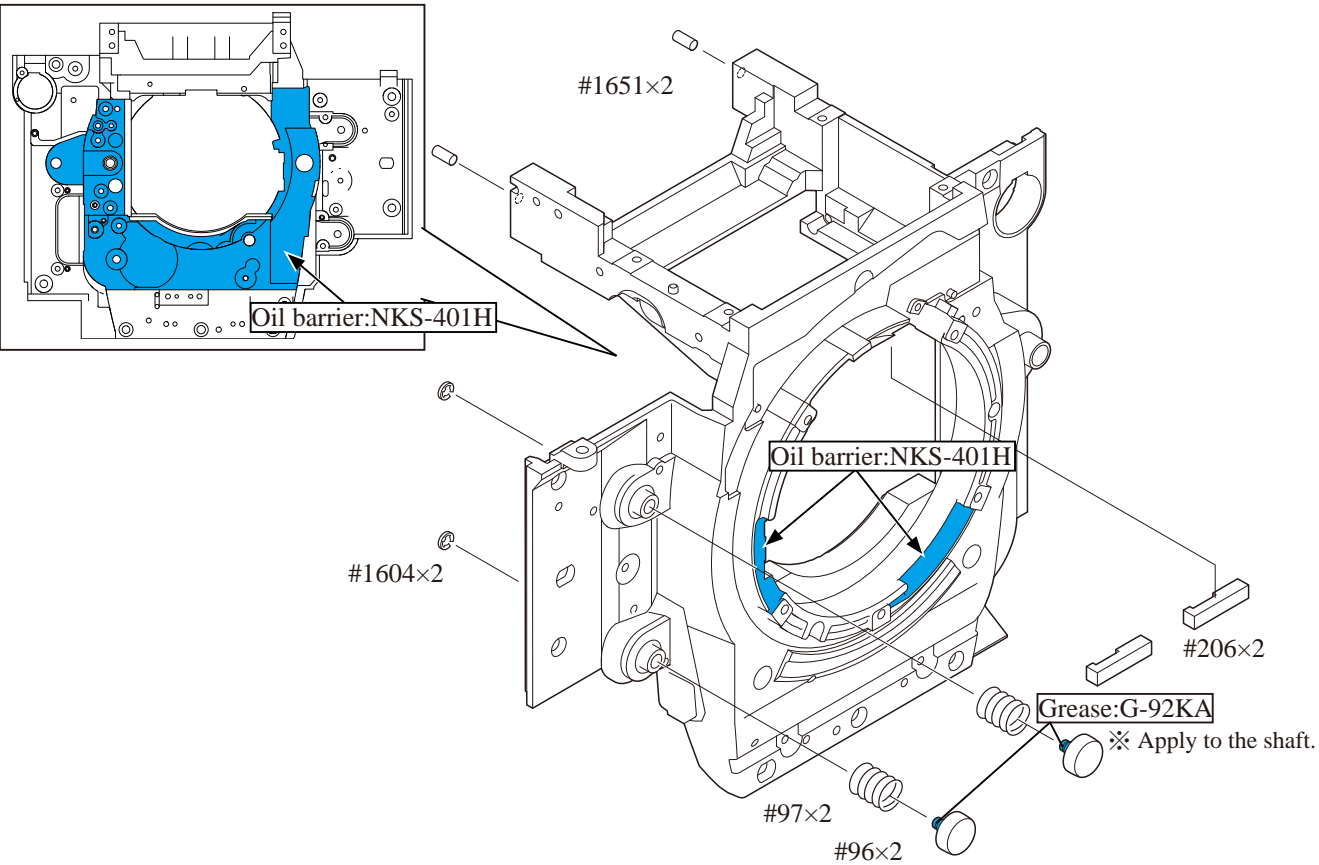

### Remote connector

- Put the remote connector (#41).
- Tighten the screw (#47).

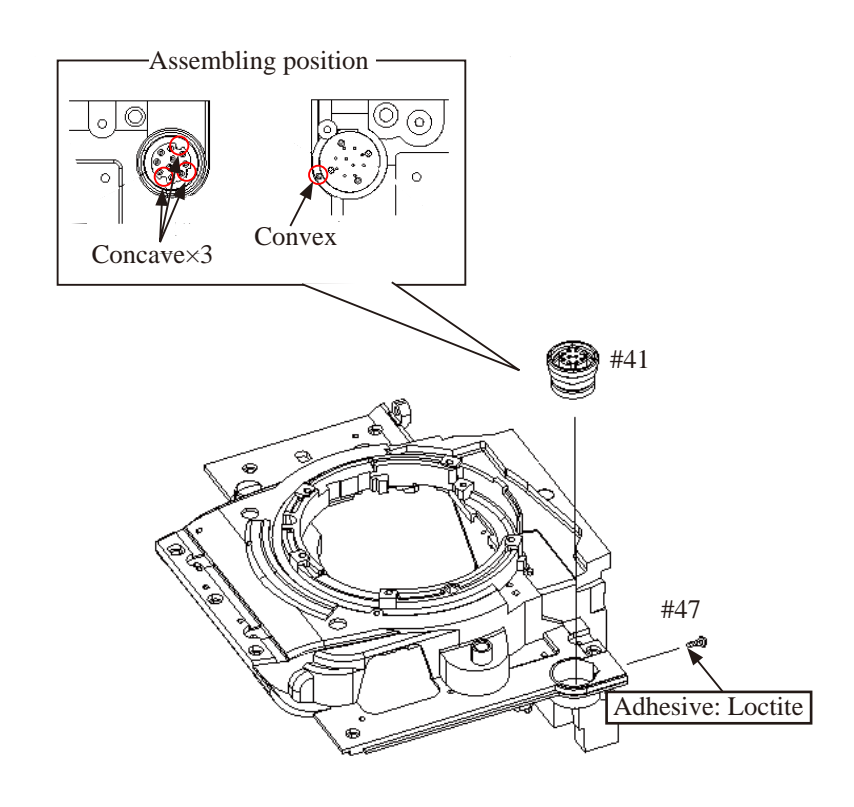

Lens contact unit

- Put the lens contact unit (#B10411) by positioning it in the direction of the arrow.
- Tighten the screw (#1510).

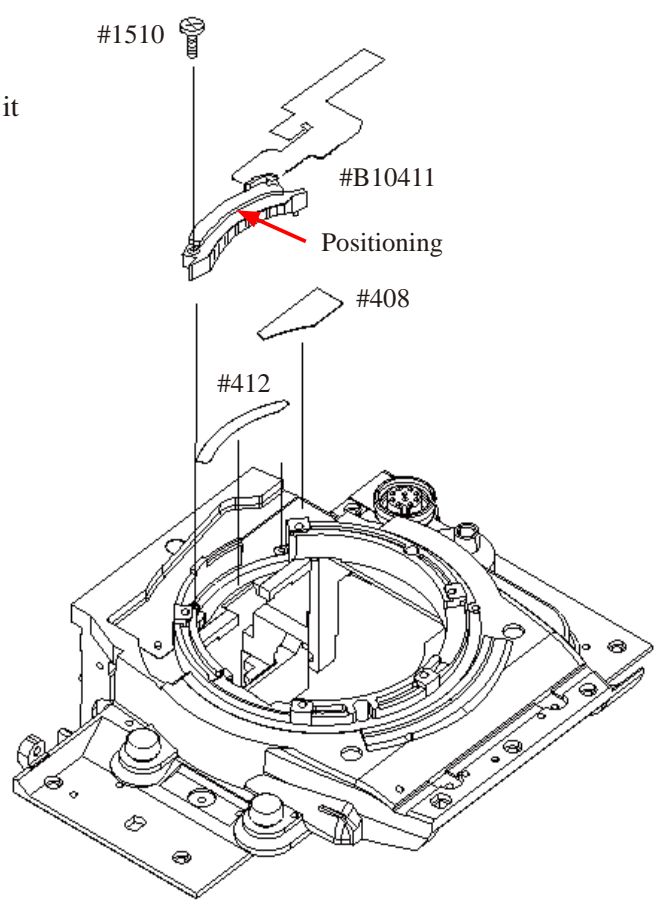

Soldering bridge  $\times 3$ 

F-F0 plate

- Put the F-F0 plate (#5046).
- Make three soldering bridges.

- A 2 · D3 -

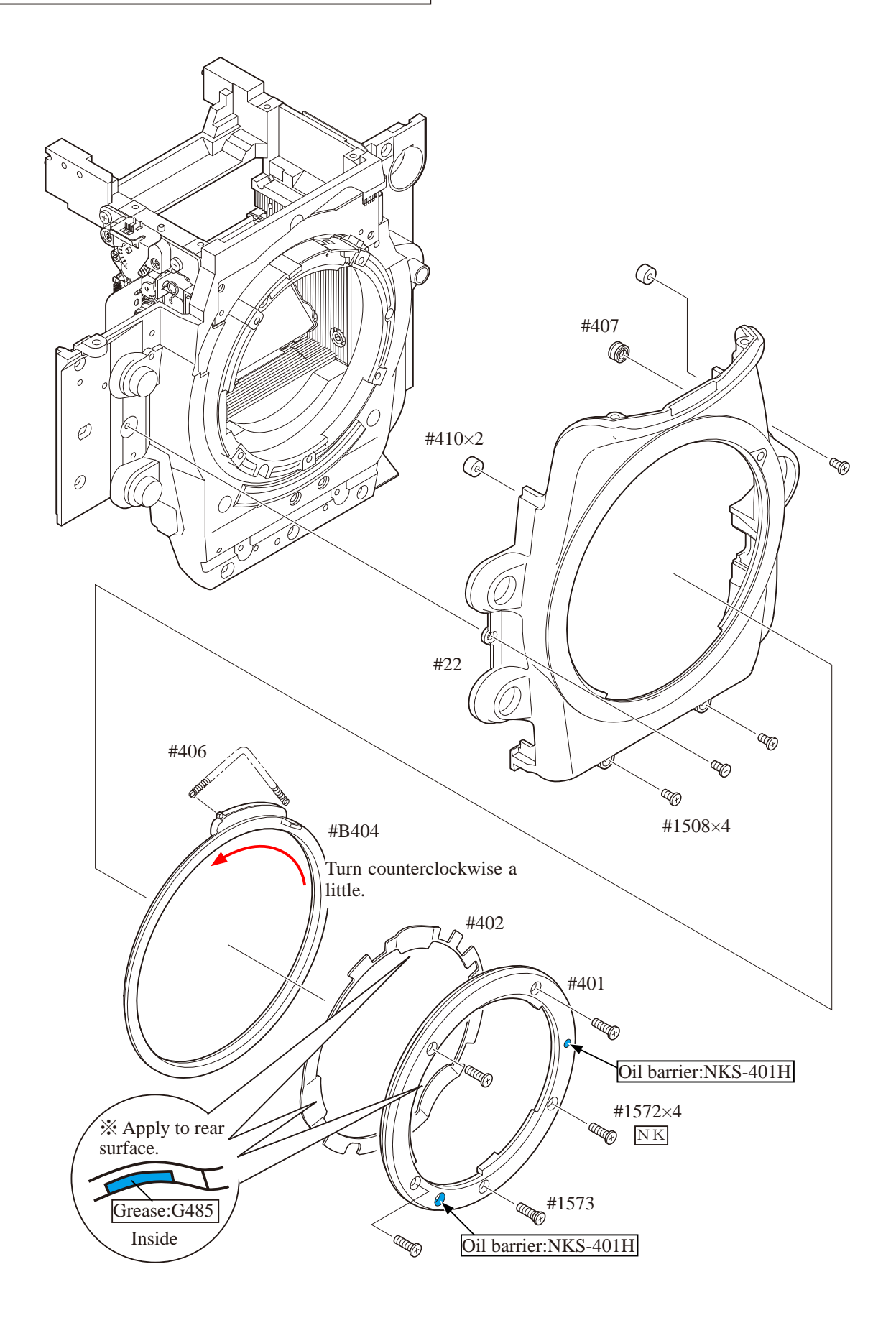

AF mode change base unit

- Put the AF mode change base unit (#B390).
- Tighten two screws (#1532).

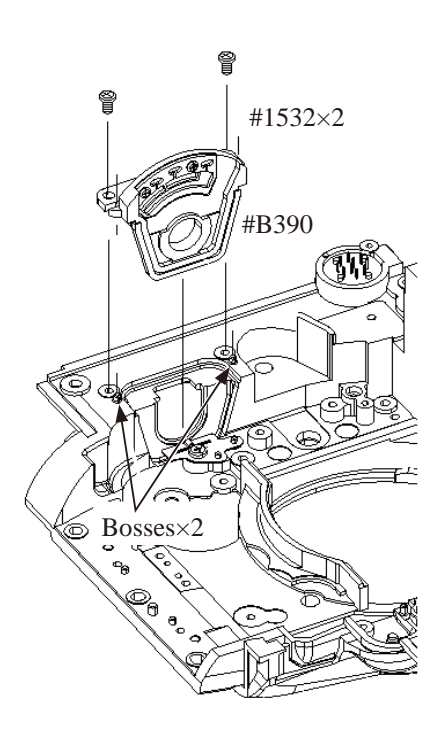

Plate

- Attach the plate (#385).
- Tighten the screw (#1532).

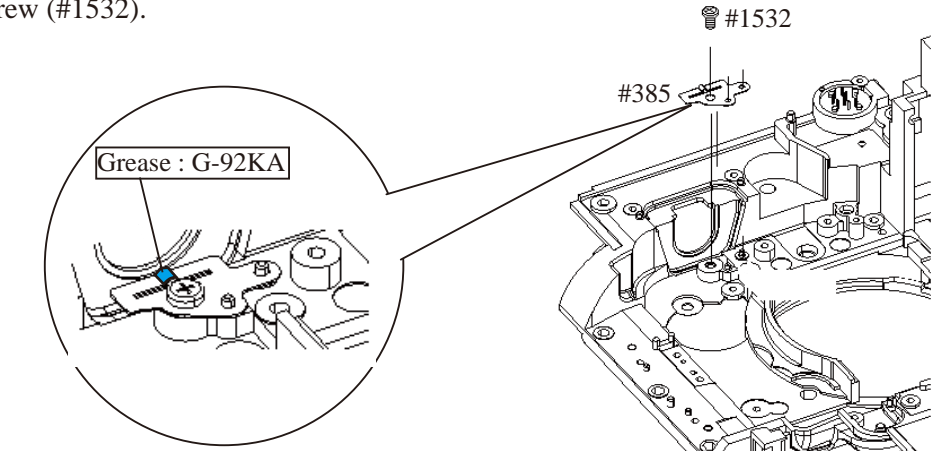

#### Lens release unit

- Put the lens release unit (#B371).
- Attach the spring (#374).
- Put the AF mode change unit (#B384).

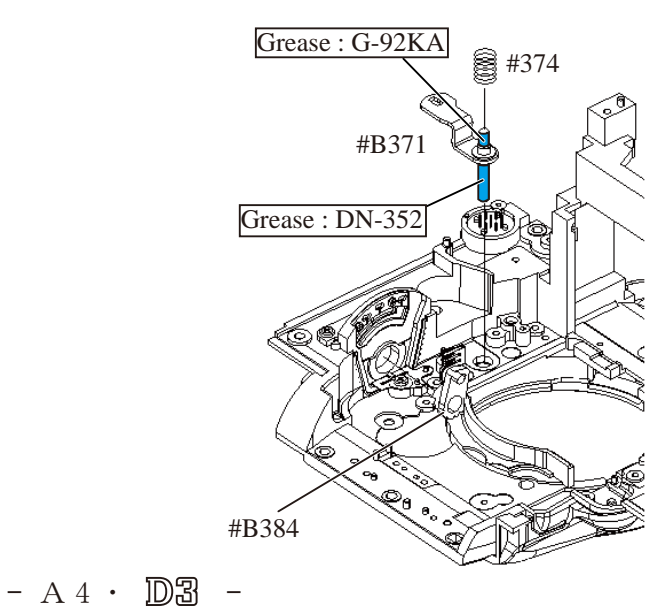

## INC VBA18001-R. 3719. A

AF vertical lever unit

- Mount the AF vertical lever unit (#B356).
- Tighten two screws (#1532).

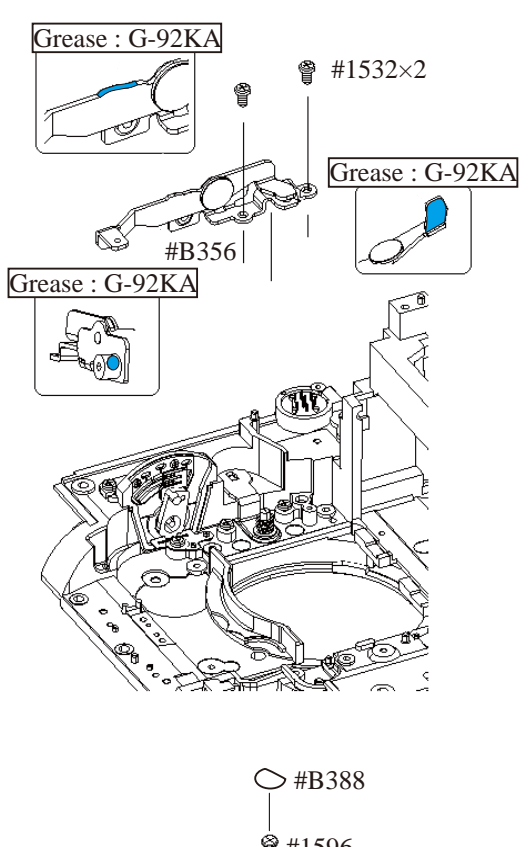

AF mode lever

- Put the AF mode lever (#383).
- Tighten the screw (#1596).
- Attach the cover (#B388).

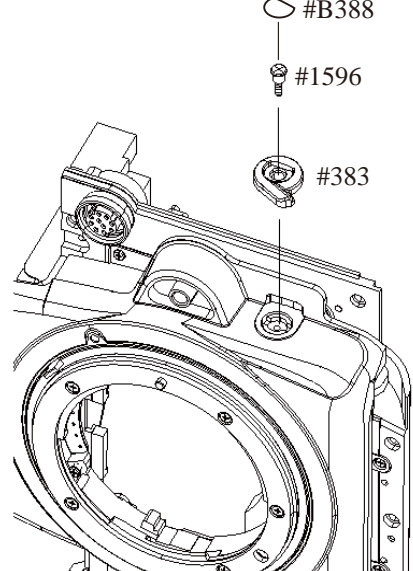

Lens release button

- Attach the spring (#380) and lens release button (#376).
- Tighten the screw (#379).

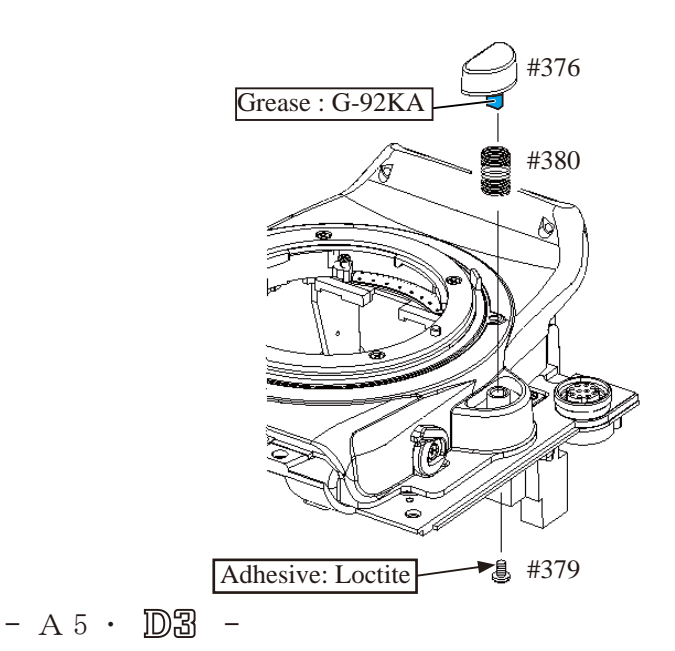

Lens release SW unit

- Mount the lens release SW unit (#B10378) by fitting in the concave portion.
- Tighten the screw (#1539).

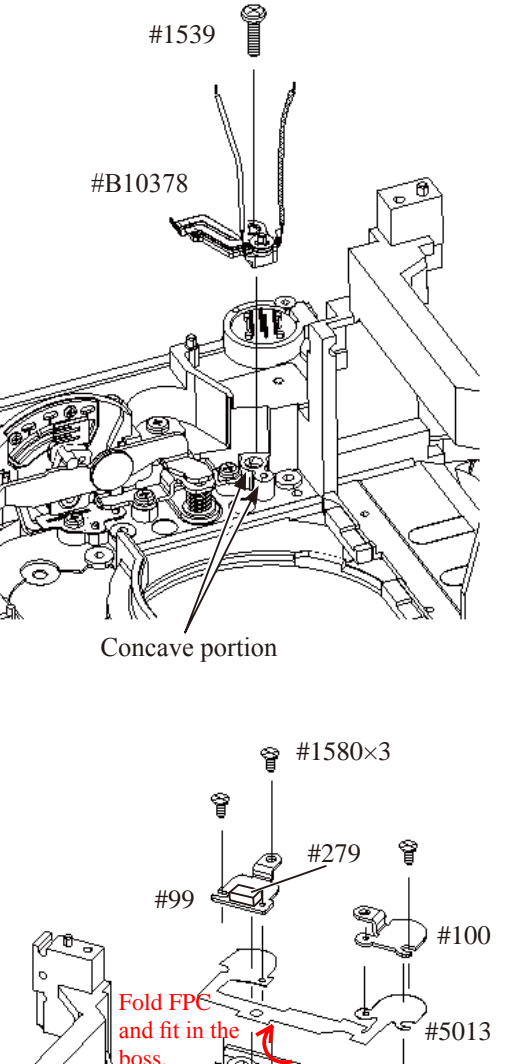

Function FPC

- Put the function FPC (#5013).
- Put the plate (#99) and plate (#100).
- Tighten three screws (#1580).

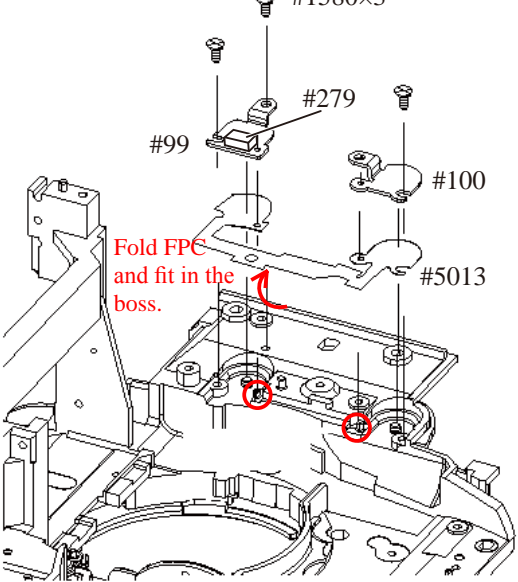

 $\triangle$  (Revision) <u>Front body FPC</u> TTL FPC

- $\triangle$  (Revision) <u>Front body FPC</u>
- Mount the TTL FPC (#5009).
- Tighten two screws (#1508) and one screw (#1601).
- Make three soldering bridges.

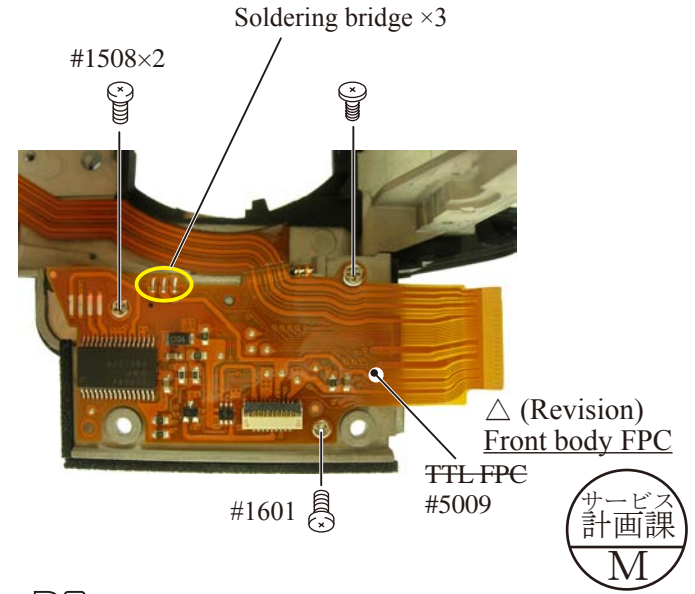

- A 6 · D3

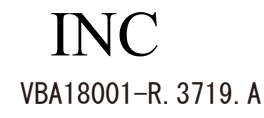

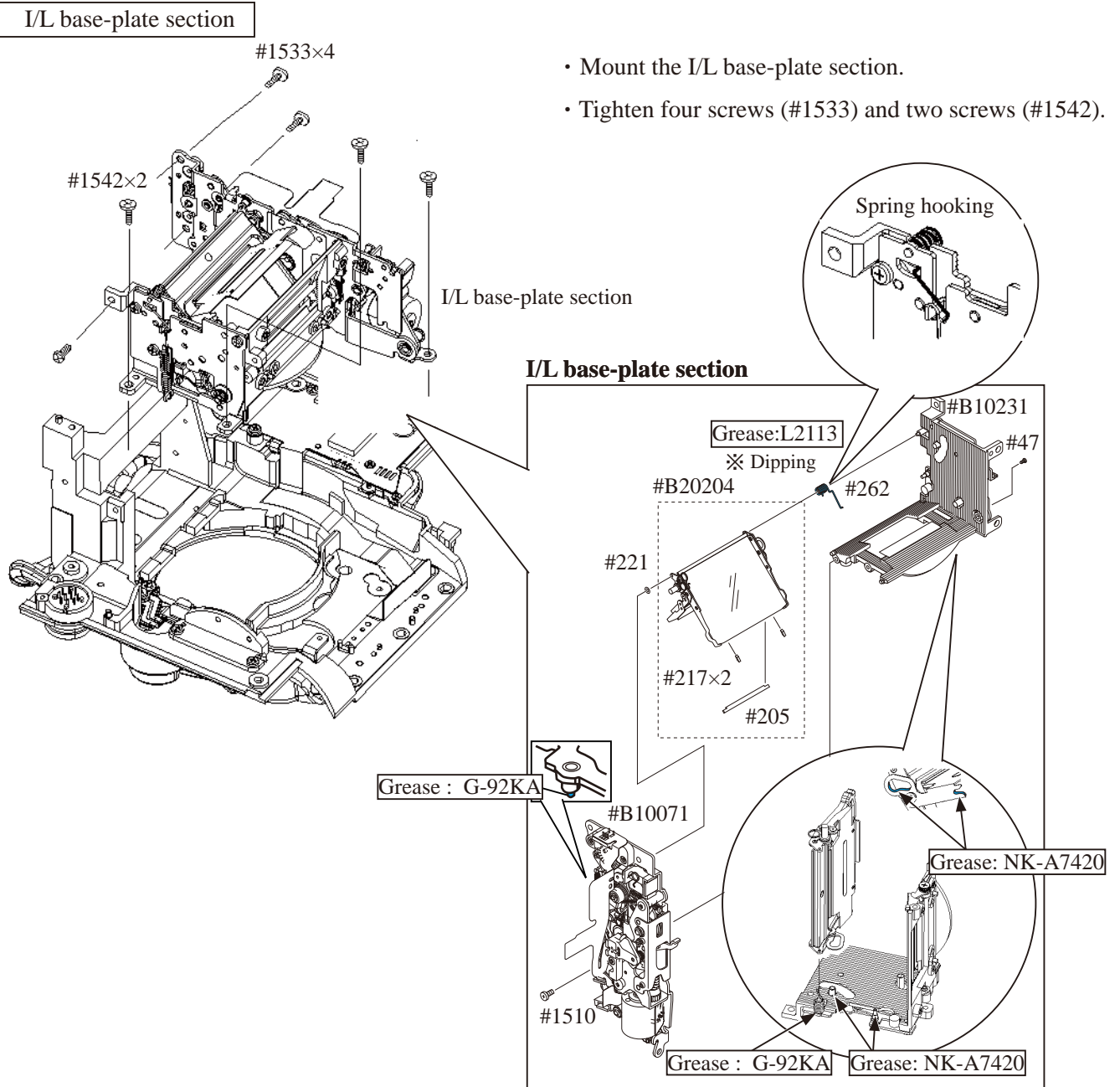

- Connect the FPC to the connector.
- Make four soldering bridges.

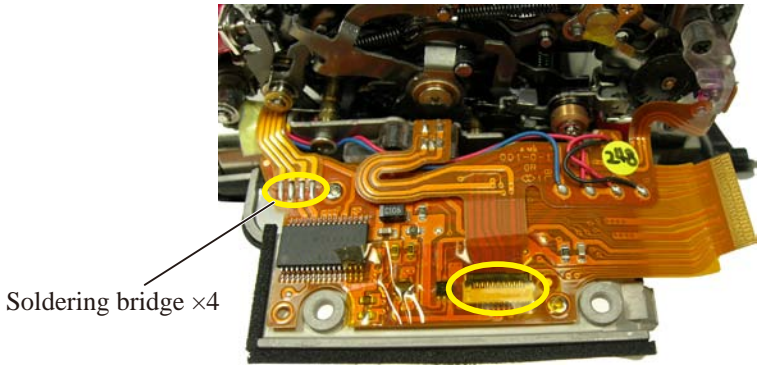

- A7 • D3 \_ AF driving base unit

- Mount the AF driving base plate unit (#B10311).
- Tighten two screws (#1581).

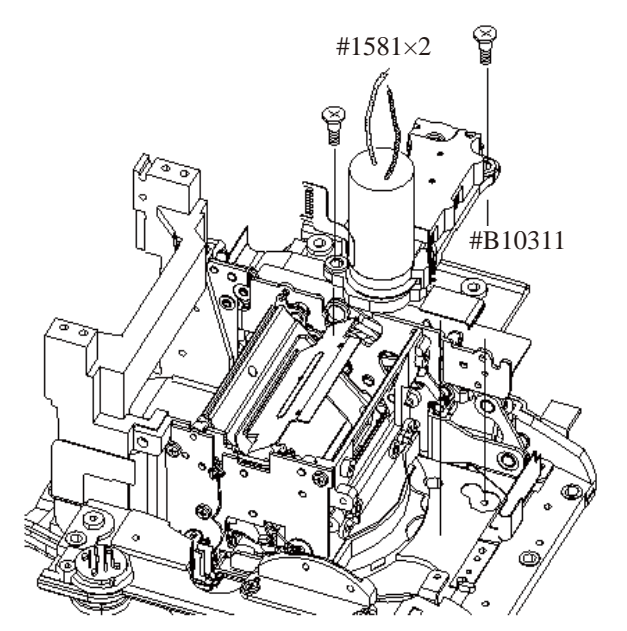

AF horizontal lever unit

- Mount the AF horizontal lever unit (#355).
- Put the AF coupling shaft (#351).
- Tighten two screws (#1521).

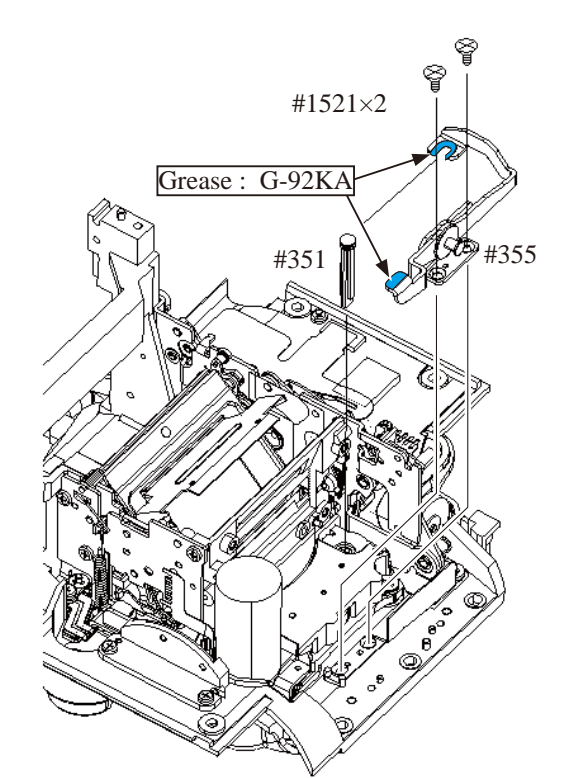

• Attach the spring (#354).

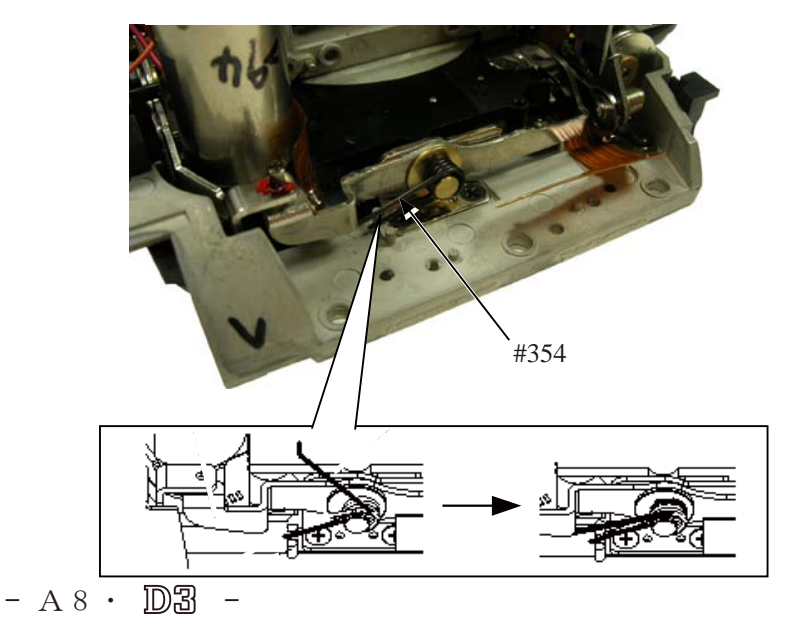

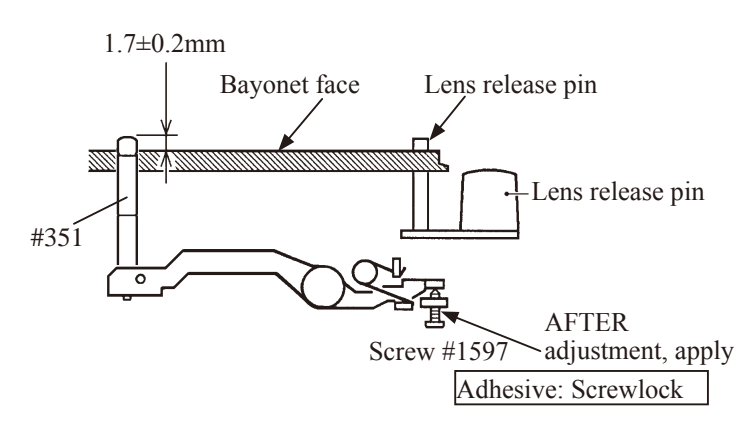

- Set the AF mode lever (#383) to "S".
   After pressing the lens release button a few times, measure the height of the AF coupling ring shaft (#351).
- ② Adjust the height of the AF coupling ring shaft by the screw (#1597).
- ③ When the height of the lens release pin becomes 0.4mm, check if the AF coupling ring shaft does NOT protrude from the bayonet face.
- ④ After the adjustment, fix the screw (#1597) with the screwlock.

Height adjustment of Aperture lever

- $\triangle$  (Addition)
- 1. Lower ① part for charging.
- <u>2. Push (2) all the way to end toward the mount-side.</u>
- <u>3.</u>Measure the height of the aperture lever by using the tool (J18004).

Standard: 3.4  $^{+0.1}_{-0.05}$  mm

In case the value is out of standard, make the adjustment by turning the adjustable screw.

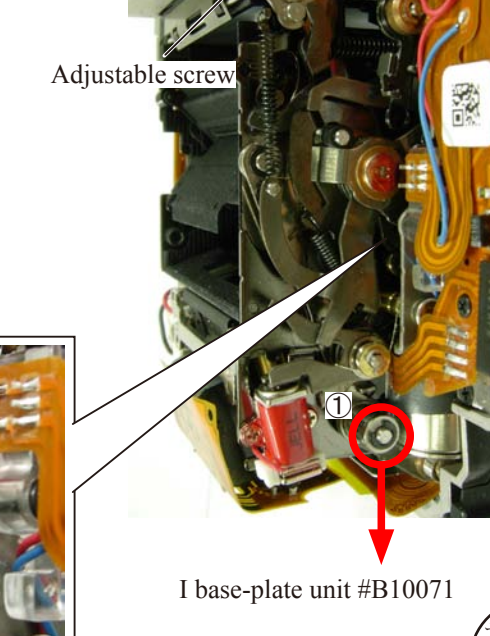

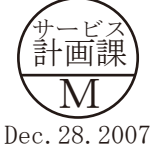

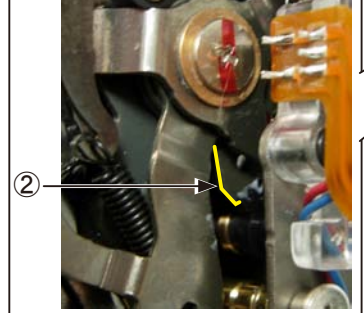

- A9 · D3 -

 $\triangle$  (Revision)

AF sensor unit

- Mount the AF sensor base plate (#B10297).
- Tighten one screw (#303) and three screws (#1526).
- Attach the spring (#304).
- Put two springs (#296) and one spring (#293) to surround each post.
- Mount the AF sensor unit (#B3004).
- Put two washers (#300).
- Turn two screws (#295) lightly all the way to the end, then give them three turns counterclockwise.

ش #1532

#281

- Put the washer (#294).
- Put the E ring (#298).
- Attach the plate (#283).
- Tighten the screw (#1588).

 $\triangle$  (Revision) <u>Front body FPC</u>

- Connect the  $\overline{\text{TTL FPC}}$  to the connector.
- Attach the plate (#282).
- Tighten the screw (#1588).
- Attach the mold (#281).
- Tighten the screw (#1532).

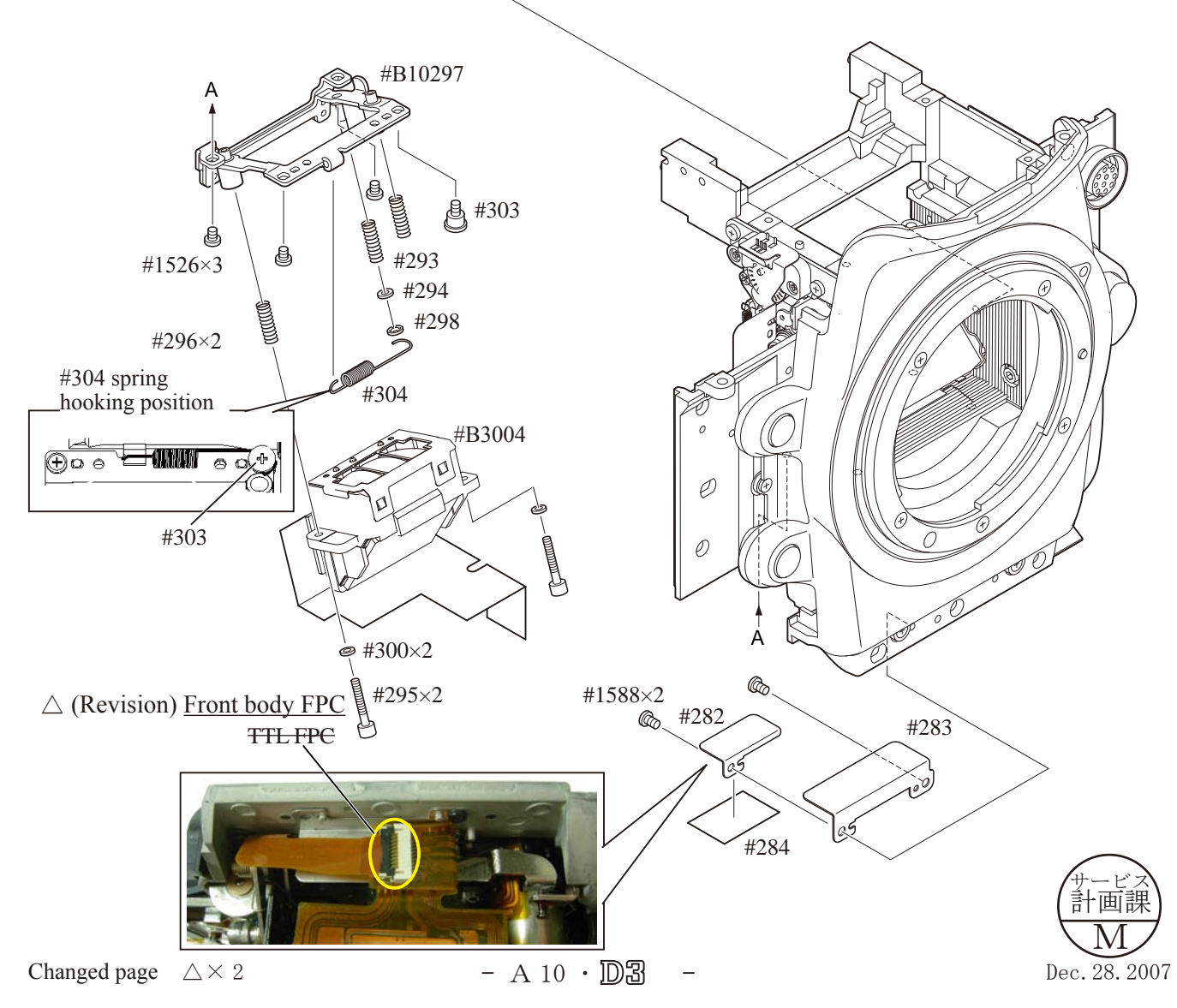

### Connection-FPC

- Attach the connection-FPC (#5031).
- Tighten the screws (#1525 and #1565).
- Connect the FPC to the connector.
- Attach the remote terminal FPC (#5032).
- Tighten the screw (#1503).
- Make nine each of soldering bridges at two places.
- Make four soldering bridges.
- Solder seven wires.

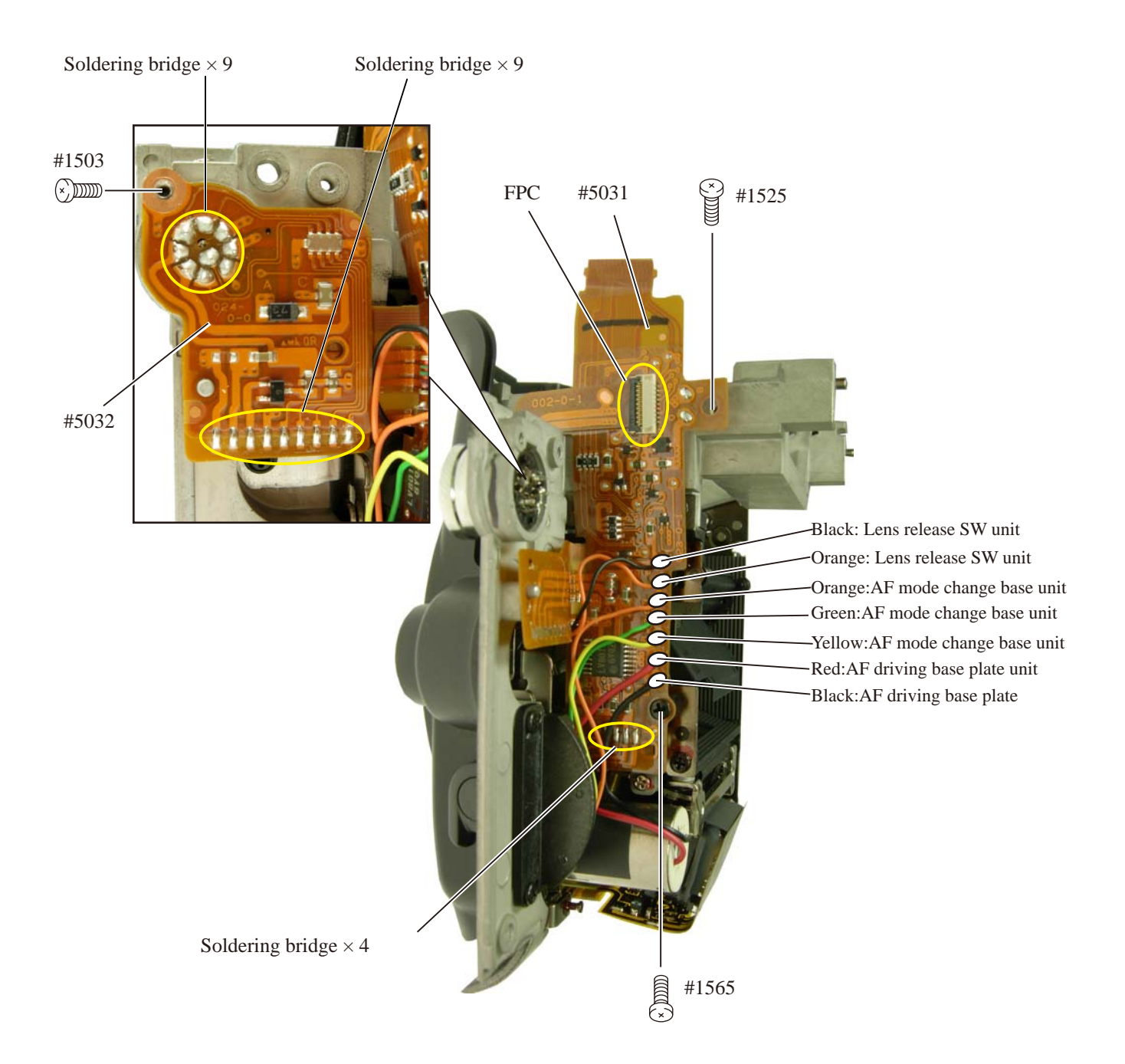

Penta-prism\ focusing screen\ others

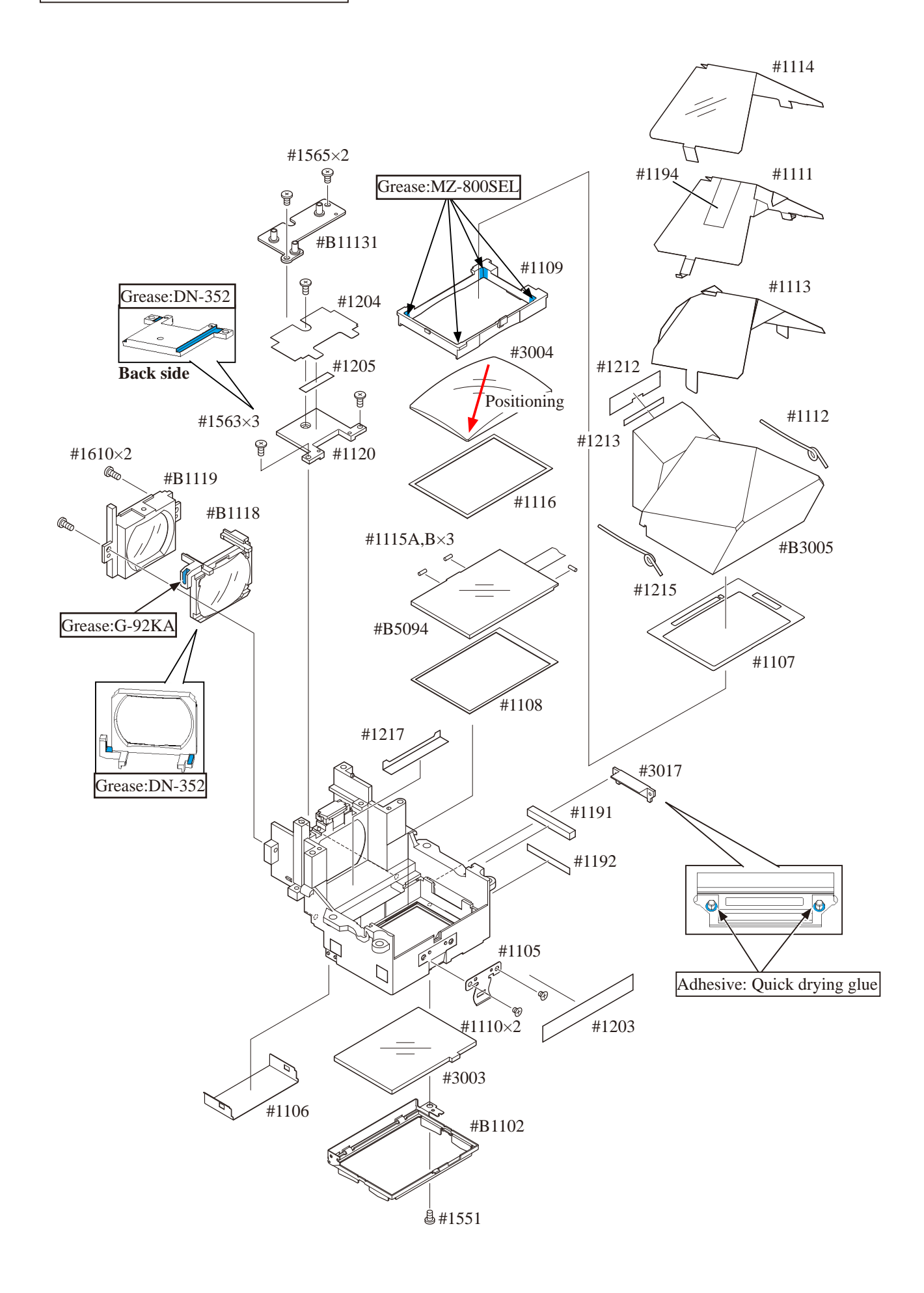

- A 12 · D3 -

SI holder\ Penta-prism box unit\ Lower display prism\ others

- Assemble in numeric order from (1) to (4).
- Connect the FPC to the connector.
- Make four soldering bridges.

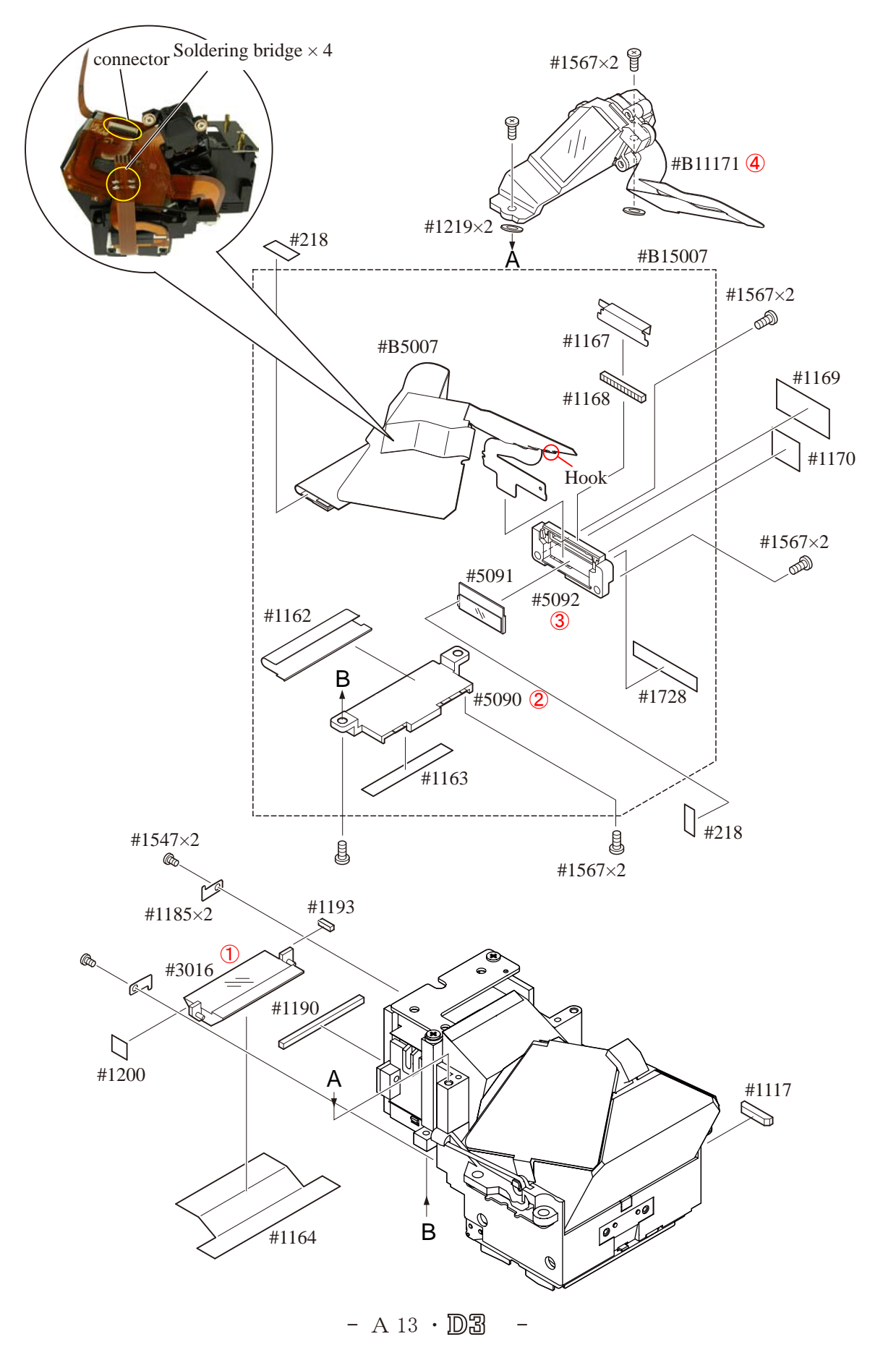

### P-BOX section

- Put the washers (#1181 and #1180).
- Mount the P-BOX section and tighten four screws (#1188).
- Mount the diopter adjustment base unit (#B1122).
- Tighten the screw (#1189).

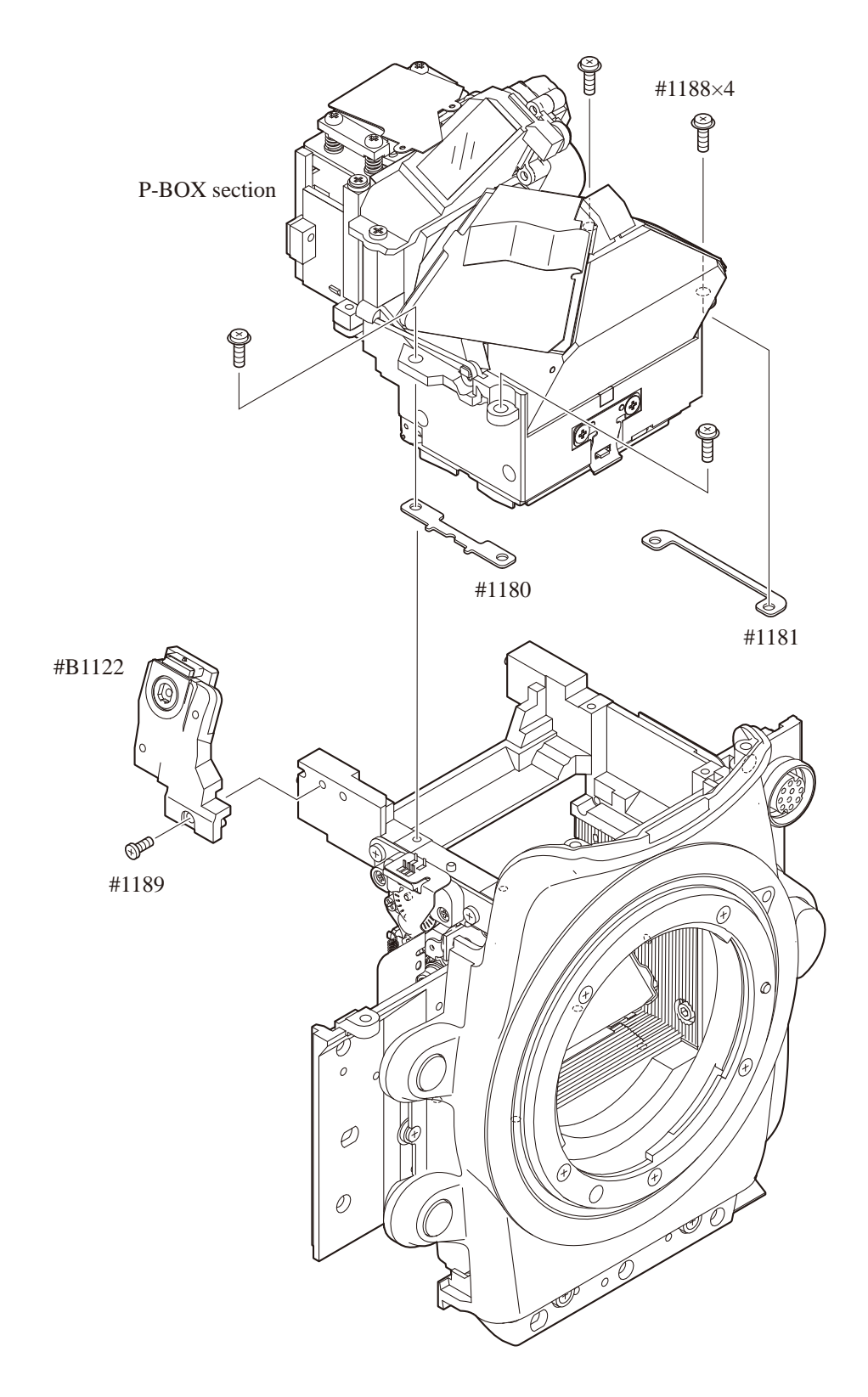

### Angle adjustment of Main mirror and Sub-mirror

\* Procedure: Follow the operating instructions of the tool for main/sub mirror angle-inspection (J19132).

 ${\boldsymbol{\cdot}}$  Main mirror  $45^\circ$  adjustment

**Caution:** Before and after the adjustment, check the accuracy by moving the main mirror up- and downwards a few times.

 $(\underline{1})$  Check for the right-left deviation

In case the result is out of standard, loose the screws of "Fig.1" and make the adjustment by moving the main mirror-shaft base plate.

(2) Check for the up-down deviation.

In case the result is out of standard, make the adjustment by turning the eccentric pin for the main mirror of "Fig.2".

- Sub-mirror 54° adjustment
- **Caution**: Before and after the adjustment, check the accuracy by moving the main mirror up-and downwards a few times. Confirm that the two-pronged part of the sub-mirror firmly fits in the eccentric pin.
- $(\underline{1})$  Check for the up-down deviation

In case the result is out of standard, make the adjustment by turning the eccentric pin for the sub-mirror of "Fig.2".

- < Device >
- 1. For Main mirror adjustment
- 1 Mirror angle inspection tool
- (2) 45° angle mirror tool
- (3) Hexagonal wrench ( $\varphi$ 1.5mm)
- 2. For sub-mirror adjustment
- 1 Mirror angle inspection tool
- 2 Hexagonal wrench (φ1.5mm)

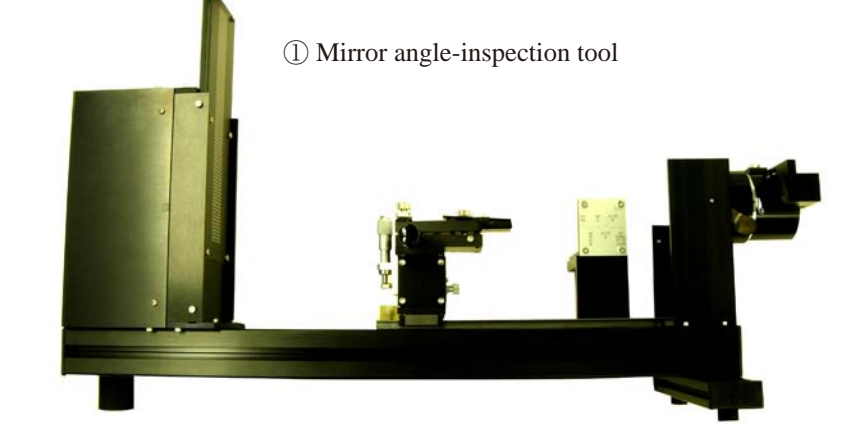

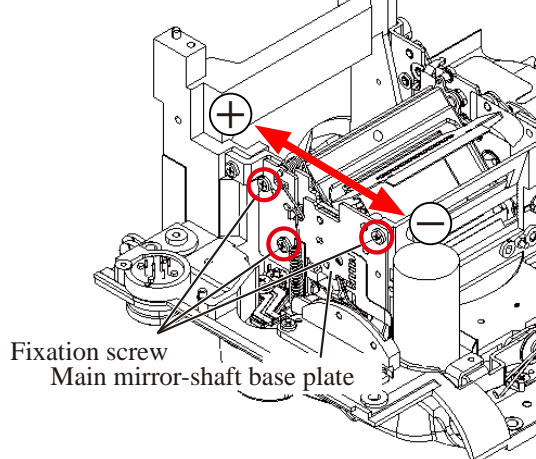

Fig.1

Eccentric pin for the sub-mirror

Eccentric pin for the main mirror

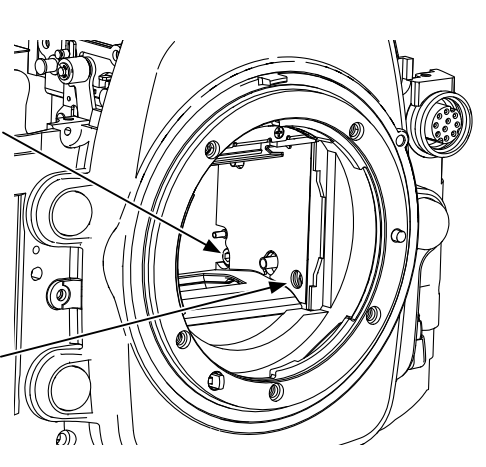

Fig.2

|                    |                      | Main mirror  | Sub mirror |  |
|--------------------|----------------------|--------------|------------|--|
| < Standard value > | Left-right deviation | 0±10'or less | -          |  |
|                    | Up-down<br>deviation | ±5'or less   | -5±5′      |  |
|                    | Distortion           | 5'or less    | 6'or less  |  |

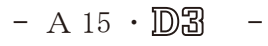

 $\infty$  Infinity focus inspection & adjustment

• Replace the finder screen with the infinity focus adjustment screen (J63099), and use the reference lens (J18010) then read the value. In case it is out of standard, increase or decrease washers for adjustments.

Caution: For the replacement, put [J63099] with the silver spacers upward, which are attached on both sides.

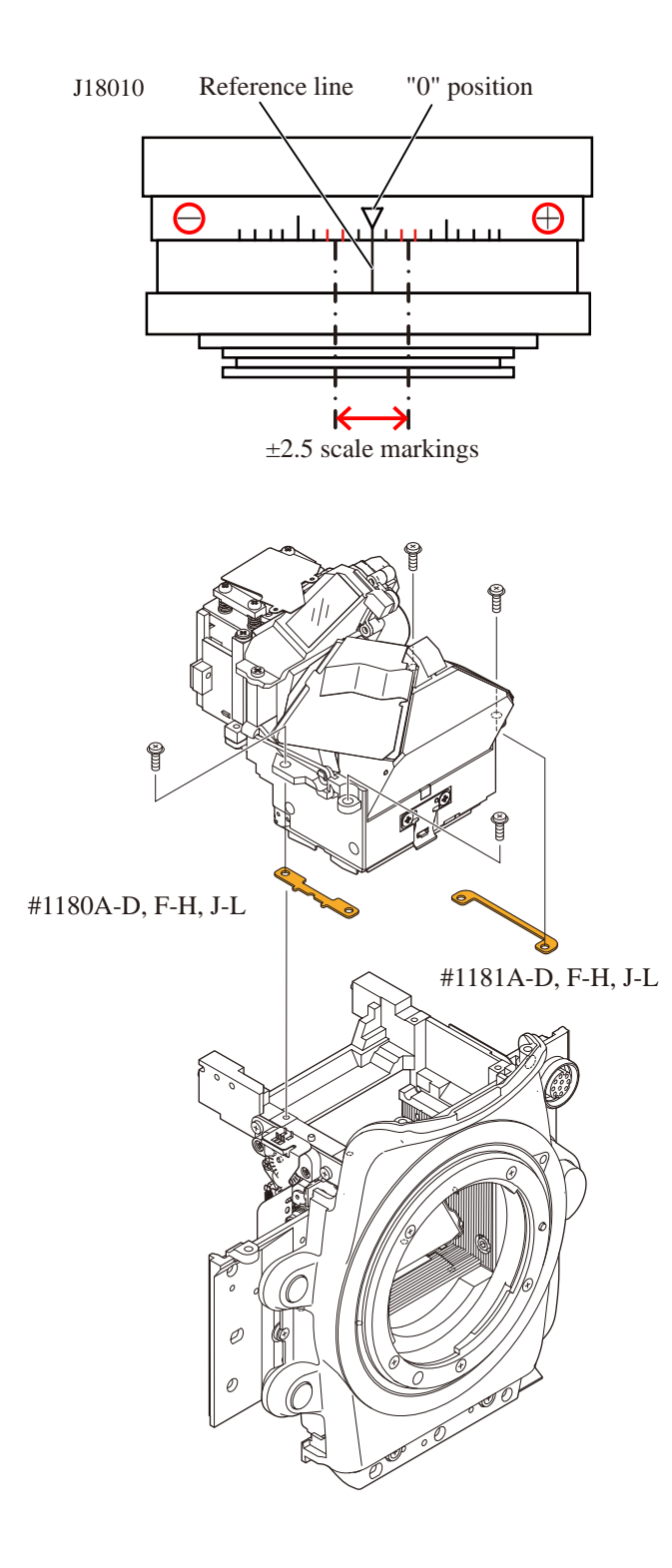

<u>Standard: ±0.025mm</u> ("mm" scales in "0.01mm" increments)

| 1180A | 1K603-125 | washer T=0.05 |
|-------|-----------|---------------|
| 1180B | 1K603-126 | washer T=0.06 |
| 1180C | 1K603-127 | washer T=0.07 |
| 1180D | 1K603-128 | washer T=0.08 |
| 1180F | 1K603-129 | washer T=0.2  |
| 1180G | 1K603-130 | washer T=0.3  |
| 1180H | 1K603-131 | washer T=0.4  |
| 1180J | 1K603-132 | washer T=0.5  |
| 1180K | 1K603-133 | washer T=0.6  |
| 1180L | 1K603-134 | washer T=0.7  |
| 1181A | 1K603-135 | washer T=0.05 |
| 1181B | 1K603-136 | washer T=0.06 |
| 1181C | 1K603-137 | washer T=0.07 |
| 1181D | 1K603-138 | washer T=0.08 |
| 1181F | 1K603-139 | washer T=0.2  |
| 1181G | 1K603-140 | washer T=0.3  |
| 1181H | 1K603-141 | washer T=0.4  |
| 1181J | 1K603-142 | washer T=0.5  |
| 1181K | 1K603-143 | washer T=0.6  |
| 1181L | 1K603-144 | washer T=0.7  |

## 2. Rear body

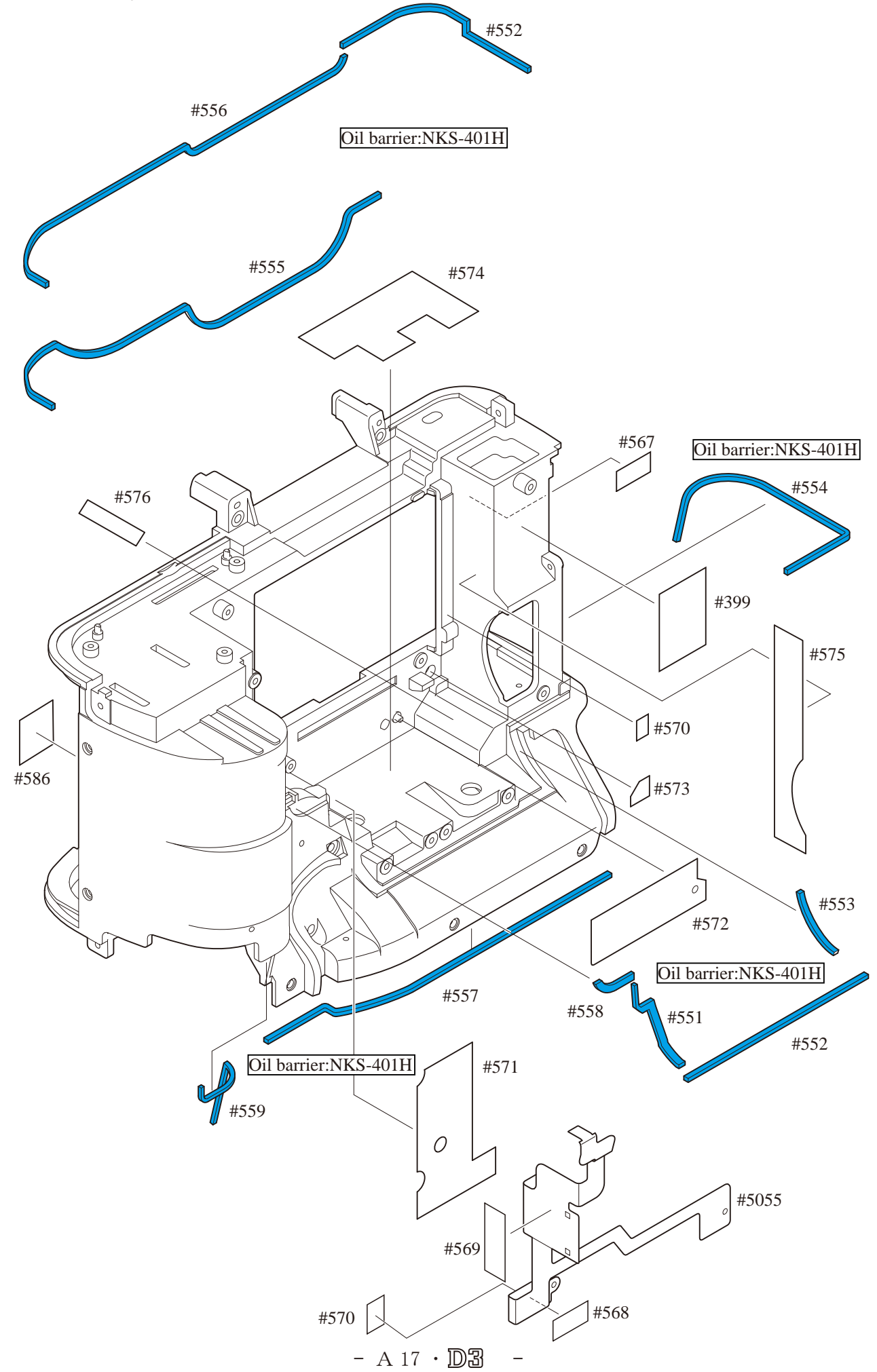

## INC VBA18001-R. 3719. A

Soldering bridge  $\times 6$ 

ſ

D

### Shutter unit

- Mount the shutter unit (#B12001) in the direction for positioning.
- Tighten two screws (#1509) and one screw (#1505).

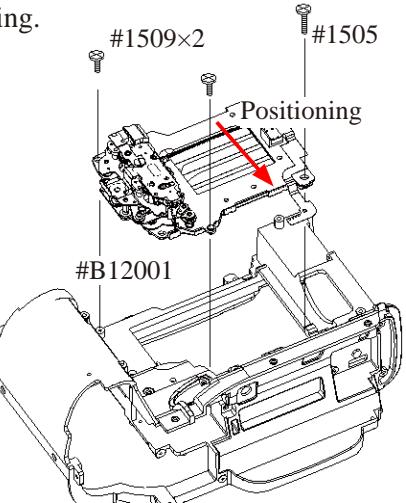

- Fit the FPC with the boss.
- Make six soldering bridges and four soldering bridges.

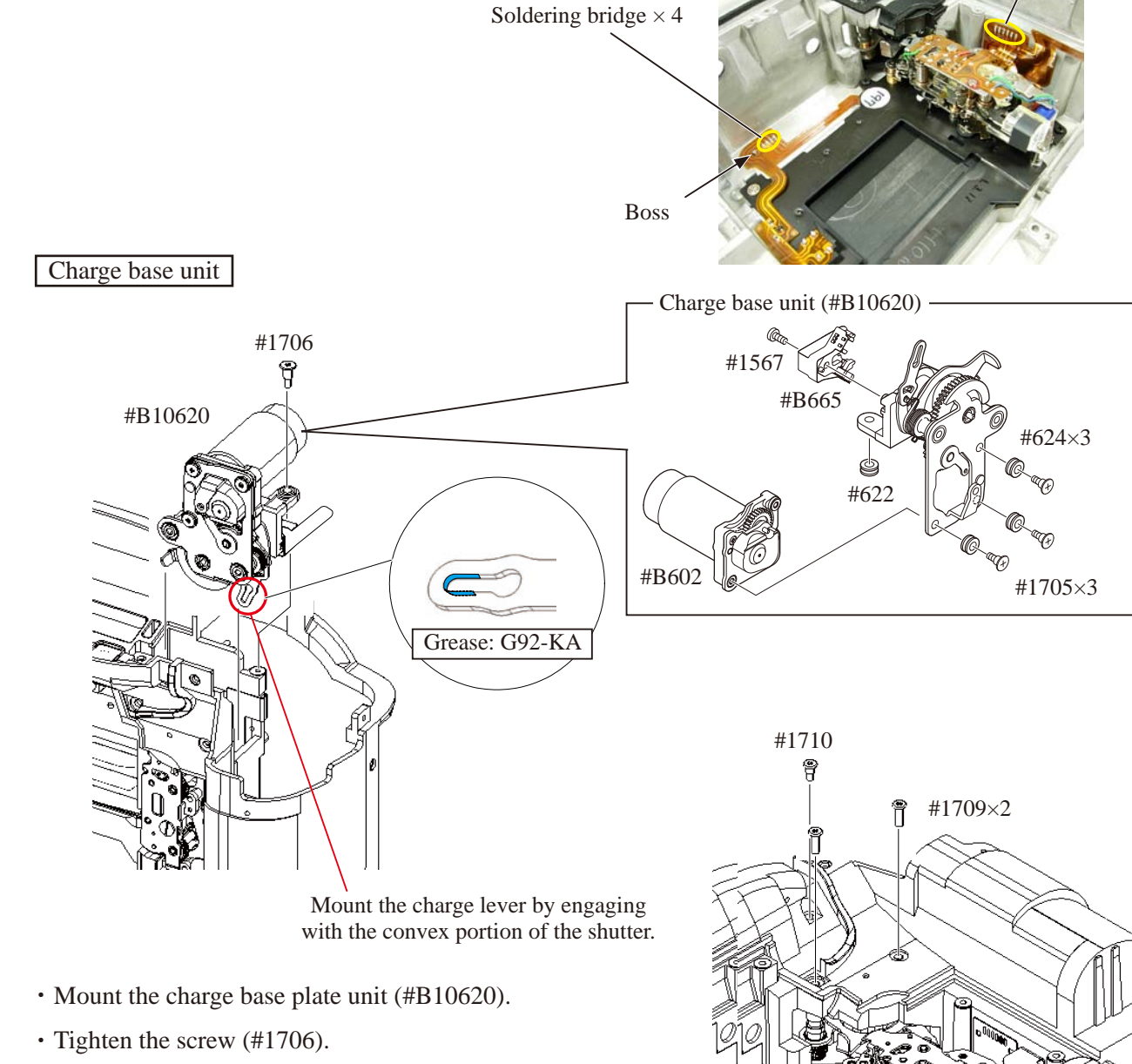

• Tighten one screw (#1710) and two screws (#1709).

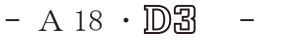

- Fit the FPC of the DI unit with the boss.
- Make six soldering bridges.

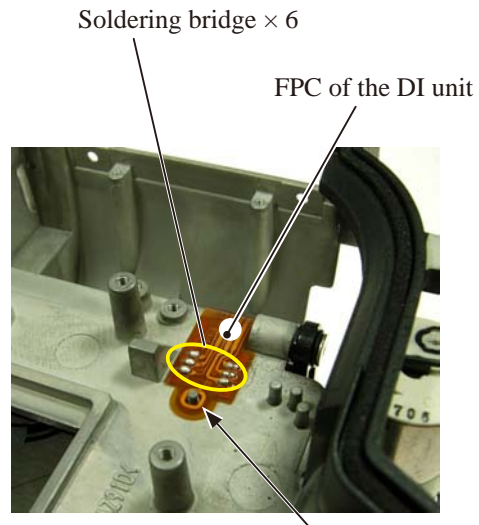

Boss

### DC/DC PCB section

- Mount the DC/DC PCB section.
- Tighten one screw (#1532) and two screws (#1523).

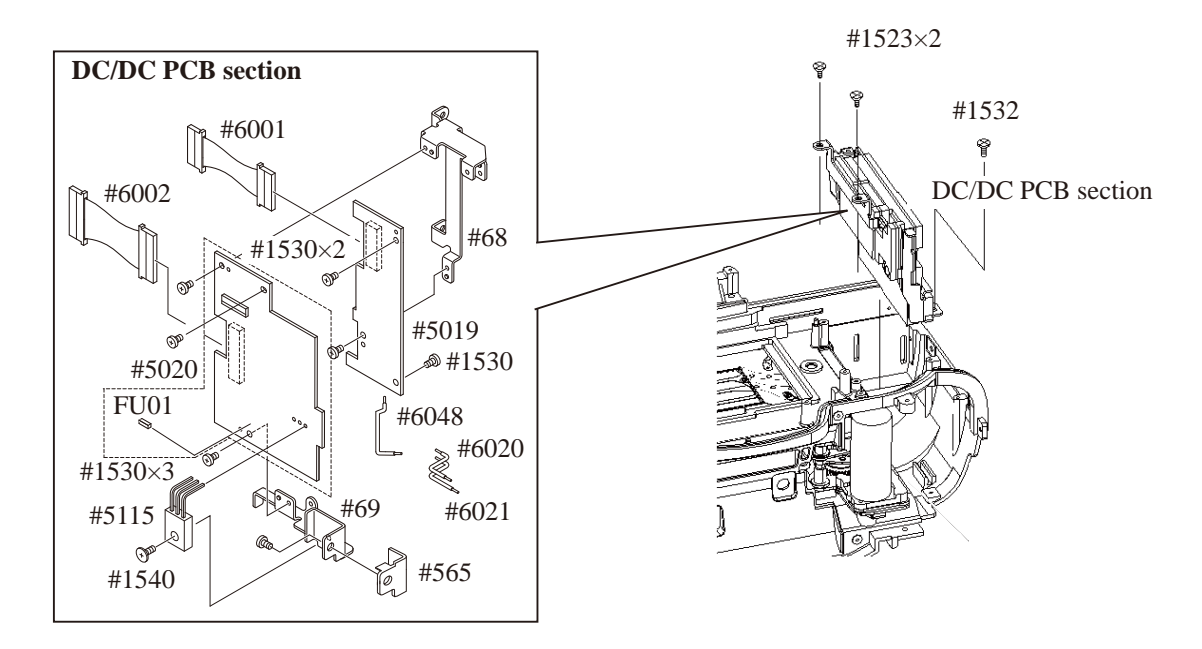

In case of blowout of fuse, the replacement of "FU01" of DC/DC2 (#5020) only will suffice.

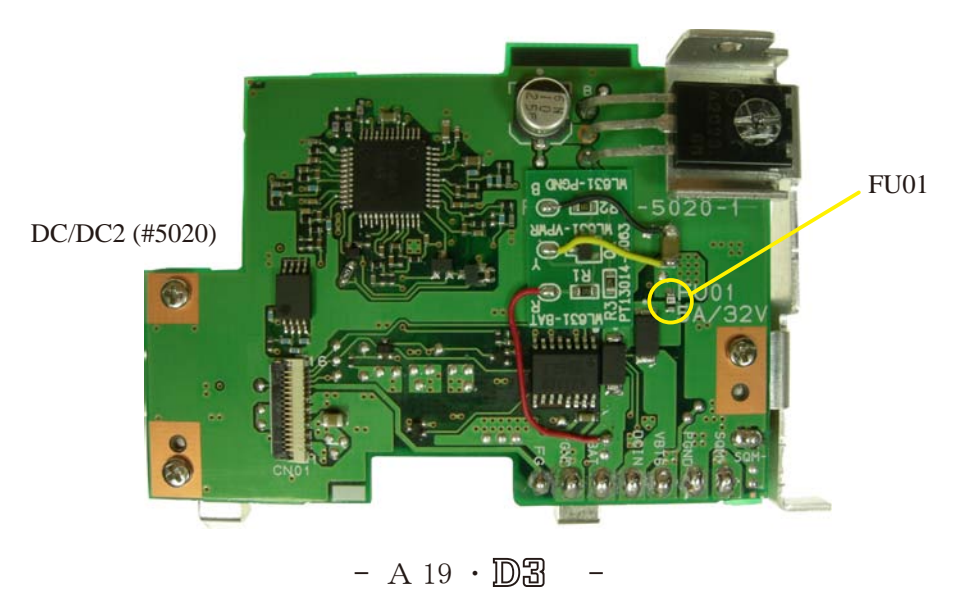

DC-IN PCB section

- Mount the DC-IN PCB section.
- Tighten one screw (#1532) and two screws (#1523).

#1532 **₽** #1523×2 DC/IN PCB section #396 #1530×3 Pass the wire through the hole. DC/IN PCB #5024 DC/IN PCB section

TA-0005×2 (10×20)

- Arrange the wires between the bosses.
- Attach two pieces of the tape (TA-0005 $\times$ 2).

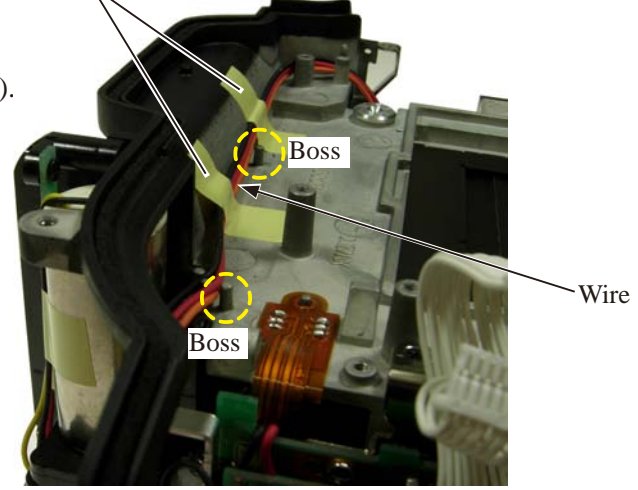

#### Battery contact unit

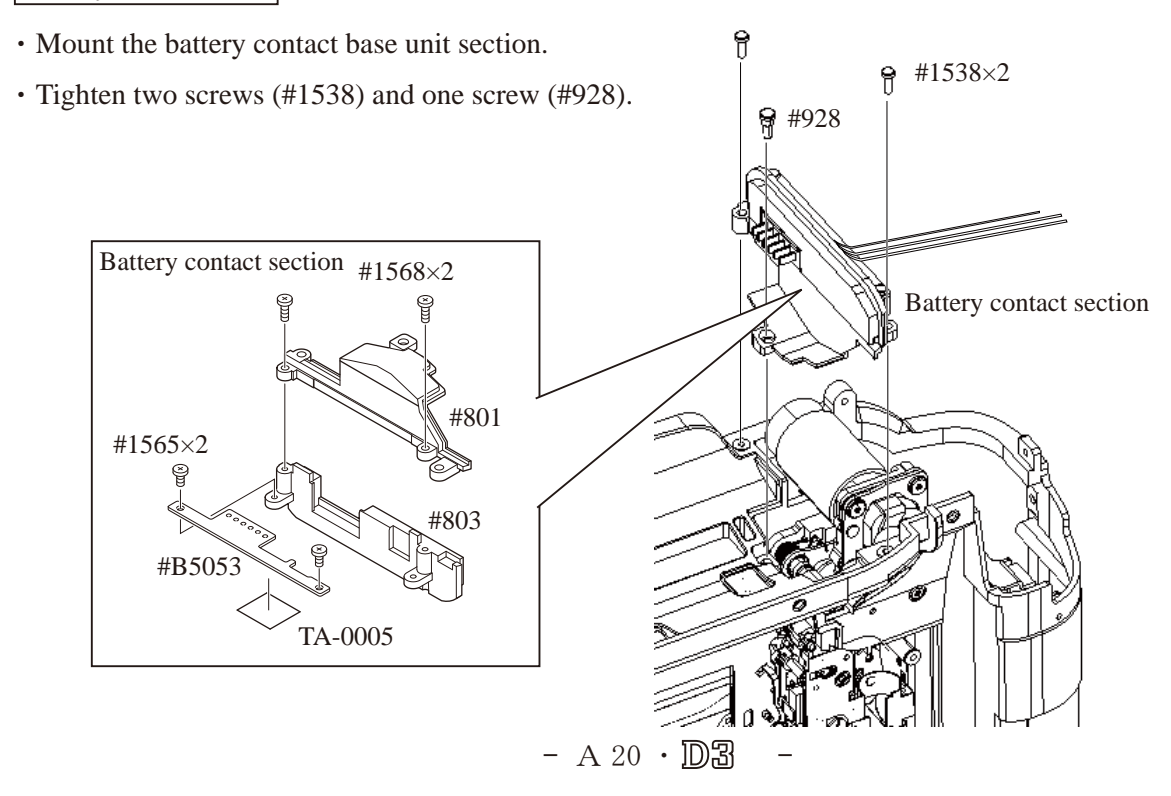

## INC VBA18001-R. 3719. A

DC/DC 2

• Solder eight wires.

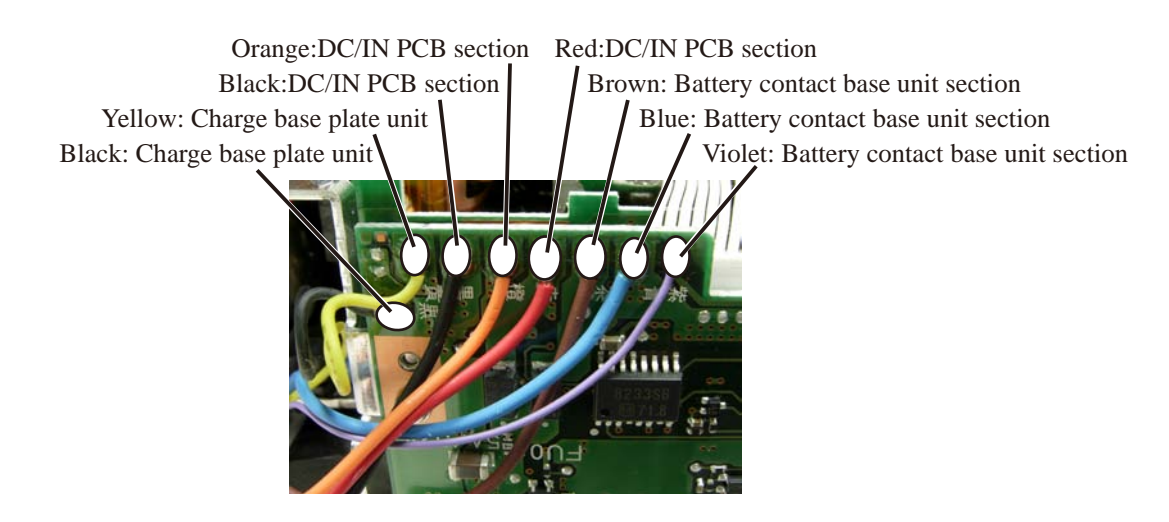

## **3.**Mount Front body section on Rear body section

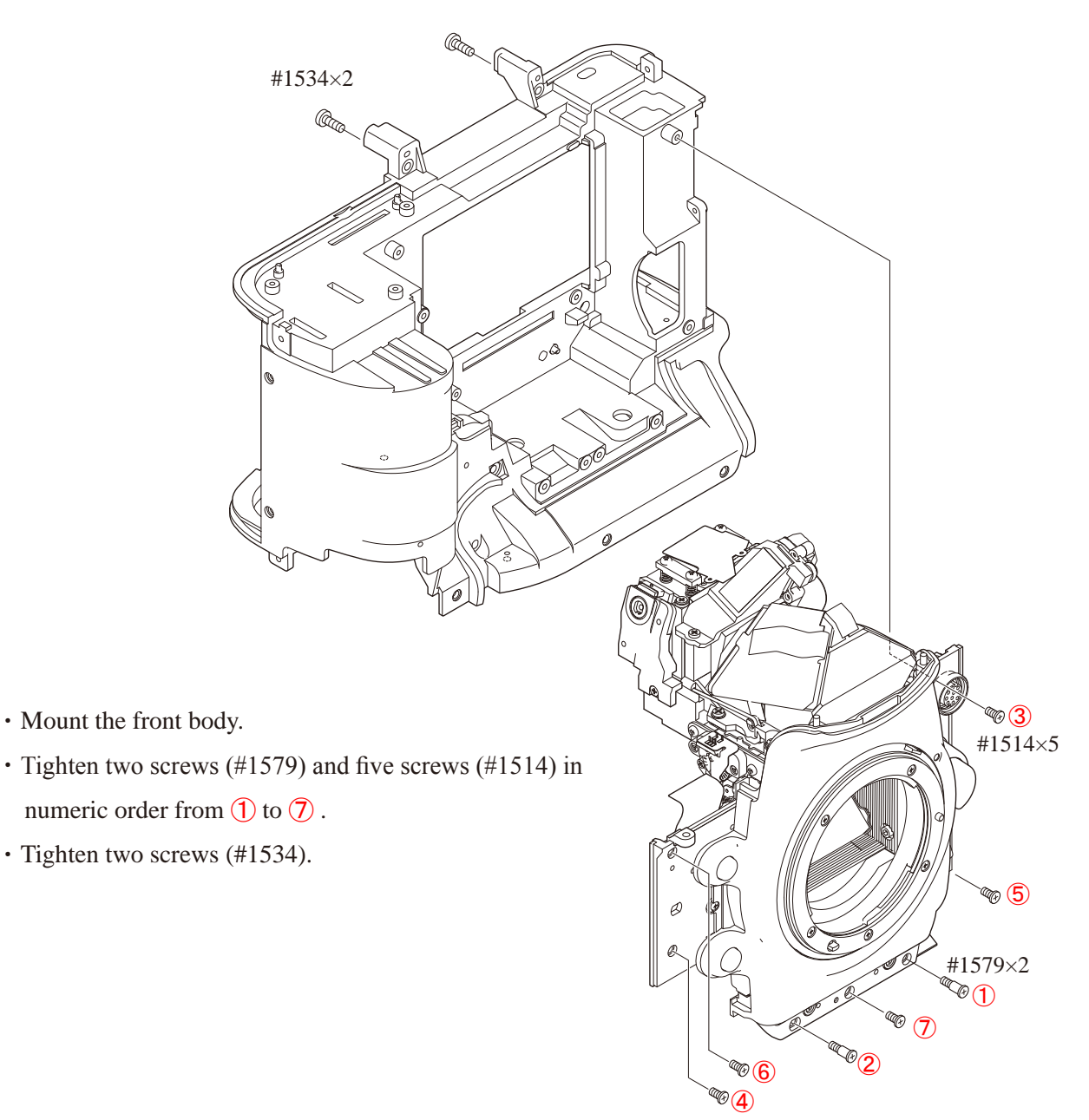

- A 21 · D3 ·

Inspection and Adjustment of Body back

["0" positioning of Dial gauge]

① Put the tool (J18001-1) on the surface plate.

② Turn the index circle in the direction of the arrow by three scale markings.

This is "0" position of D3.

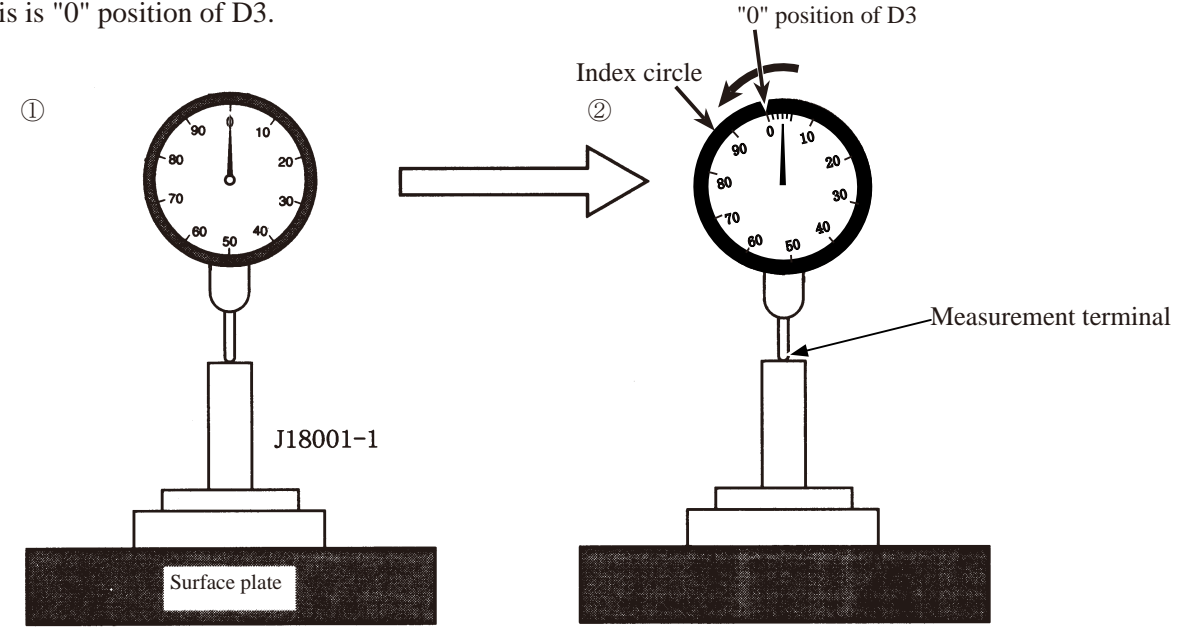

### [How to measure]

• Measure six places from the bayonet face to the image PCB attaching face.

#### Standard: 48.64±0.015mm / Parallelism: 0.015mm or less

In case it is out of standard, make an adjustment by putting the washer on the contact surface between the front body and rear body.

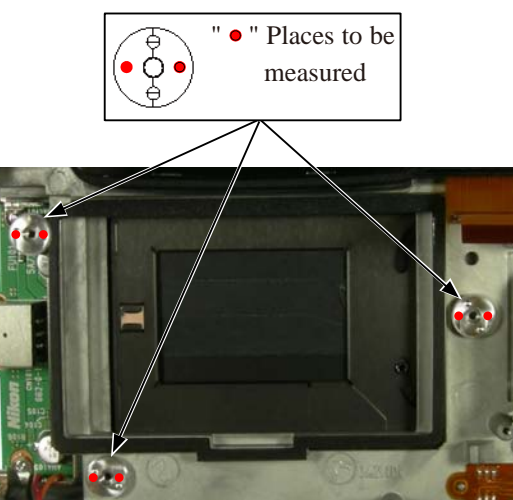

Note: For some bodies, the washer(s) is/are already put on the attaching face of the image sensor unit. There is a red mark indication at the following two positions.

- 1. Indication: on the attaching face of the camera body side
  - Purpose : To adjust the height of the camera body
- 2. Indication: on the attaching face of the image sensor unit side Purpose : To adjust the height of the image sensor unit

Therefore, in case of the above 1. and when the camera body is disassembled or the image sensor is replaced, put the washer(s) at the original position. In case of the above 2. and when the image sensor unit is replaced, remove the washer.(s)

Main PCB unit

- Mount the main PCB (#5001).
- Tighten three screws (#1532).
- Connect the four FPCs to each connector.

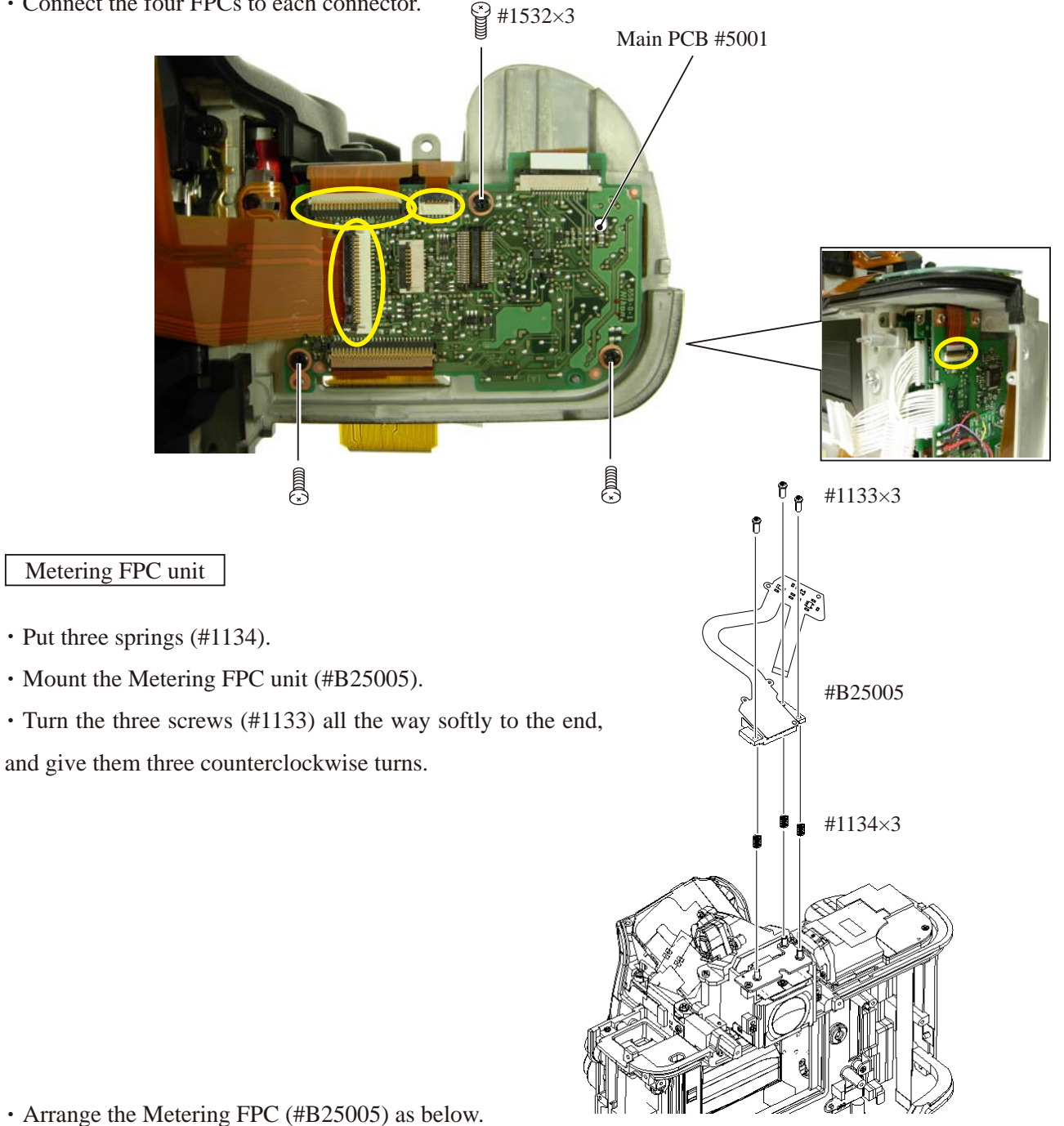

• Connect the two FPCs to each connector.

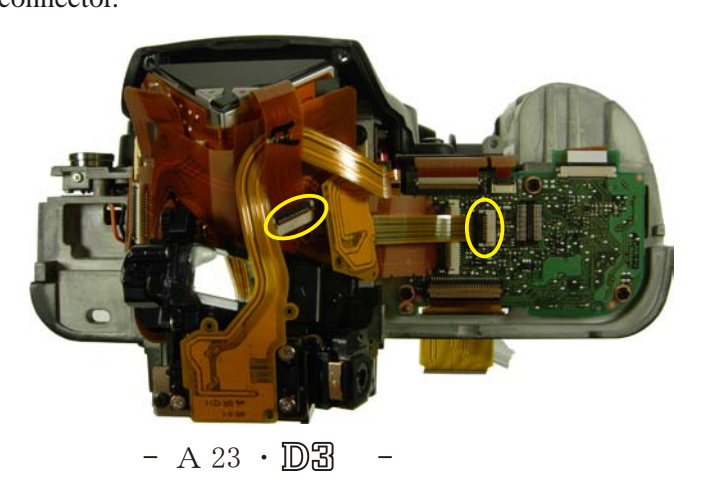

(other than Imaging-related)

• Use 25pin-9 pin converting connector for PC that has 9-pin type of RS-232C terminal. The connector is not prepares as RJ, so use a commercial product. • When M1/8000 adjustment is made, connect the light receiving section for full size to the D3 light receive adapter (J61230), and use it. • For using the shutter tester, turn it ON for about 5 minutes for aging. Light receiving section for (image-MC-31 sensor) full size Nikon To RS 232C terminal ★ : New tool D3 camera adjustment software (J18432) USB cable 🗲 ЕН-6 ★ : New tool ★ : New tool 50m AF50/1.4D AF28/2.8D AF70-300/4-5.6D J63097 D3 light receive adapter (J61230) AF-SVR70-300/4.5-5.6

Inspection and Adjustment of Camera body's accuracy

- A 24 · D3 -

### Camera body AE adjustment (other than imaging-related)

AE inspection and adjustment

- ① Inspection & adjustment of AE CCD positioning (ref. Page A31)
- 2 AE accuracy inspection & adjustment

Inspect and adjust by using the following types of lens (AF50/1.4D, AF28/2.8D, AF70-300/4-5.6D or AF-SVR70-300/4.5-5.6).

Caution:

AE accuracy is not inspected by using the exposure value of the shutter tester, which was the conventional method. The metering value is displayed on PC screen.

3 Aperture accuracy inspection & adjustment

Remove the lens when adjusted.

Caution: The aperture pulse number is displayed on PC screen for inspecting aperture.

- ④ M1/8000 accuracy inspection & adjustment
- (5) Monitor adjustment

#### Inspection and adjust via USB with the DG-PCB and top cover(temporarily assembled) being mounted.

(6) AE sensor inspection & adjustment

Caution: Set the metering mode to " Matrix metering" .

Install of USB driver

For using the adjustment software, connect the camera via USB and install USB driver. For "Windows2000", install the driver that is supplied with the software, while "WindowsXP", installing the driver is not necessary because the OS already incorporates the driver.

Before connecting the camera and PC, set USB to "PTP". (Setup menu  $\rightarrow$  USB  $\rightarrow$  PTP)

This inspection and adjustment software runs on Windows.

Install the software by following the below procedure.

#### <Operating environment>

Check the following operating environment which is required for installing this program on PC.

| PC                 | IBM PC/AT compatible                                      |
|--------------------|-----------------------------------------------------------|
| OS                 | Windows XP Professional Edition, Windows XP Home Edition, |
|                    | Windows2000 Professional Edition, Windows Vista           |
| CPU                | Pentium II 300MHz $\sim$                                  |
| RAM (memory)       | 256 MB or more                                            |
| HD                 | 6MB-or-more free disk space is required when installing   |
| Monitor resolution | $1024 \times 768$ pixels or more                          |
| Interface          | RS232C, USB interface (V1.1, 2.0)                         |

As long as the above hardware requirements are met, any PC such as desktop or laptop, etc is available.

< Cautions for starting program >

When starting this program, close all the other applications.

If some other applications are running, this program may not be activated.

< Procedure for installation >

1.Because this is the self-extracting file, decompress the file before installing, and follow the next procedure.

Execute the up-to-date "SetFolder.EXE". The folder will be created automatically as shown in

"C:\DeskTopLauncher\D-SLR\D3".

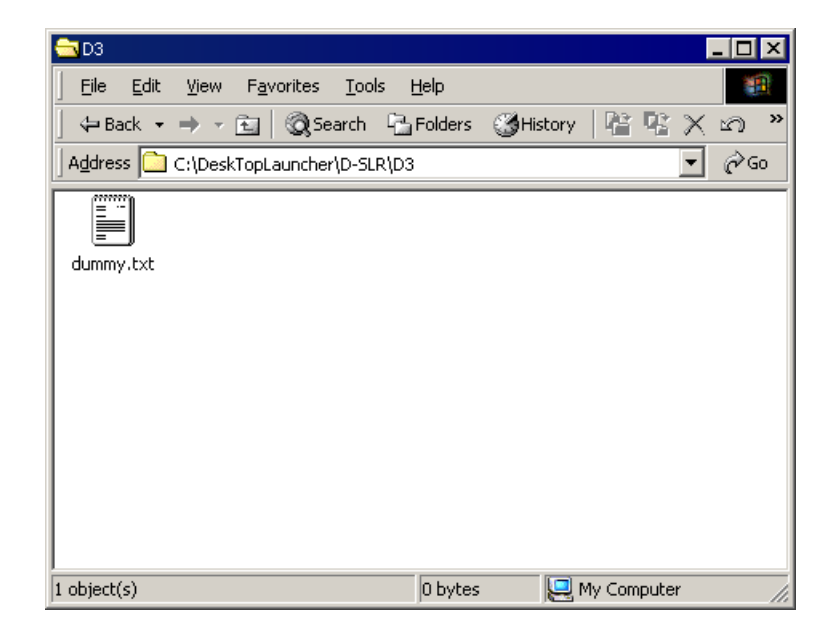

2. Paste the file (D3SOFT.EXE) in the created folder.

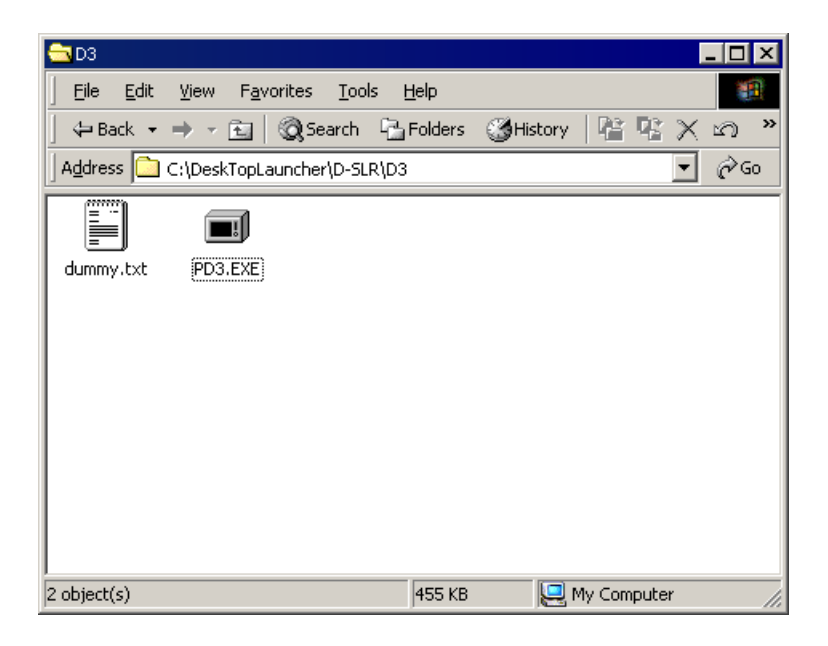

3. Double-click on the pasted file to display the following screen.

Press the OK button, then decompression starts.

| Nikon D3 V1.00              |                | ×                 |
|-----------------------------|----------------|-------------------|
| Install <u>D</u> irectory:  |                |                   |
| C:\DeskTopLauncher\D-SLR\D3 |                | <u>R</u> eference |
|                             |                |                   |
| <u>0</u> k                  | <u>C</u> ancel | 1                 |
|                             |                |                   |

4. When the decompression of file is finished, the file (D3.exe) is created.

| 🔁 D3            |                               |                     |              |               |            |
|-----------------|-------------------------------|---------------------|--------------|---------------|------------|
| <u> </u>        | <u>V</u> iew F <u>a</u> voril | tes <u>T</u> ools ( | <u>H</u> elp |               | <b>11</b>  |
| ] 🗇 Back 👻      | ⇒ - 🖻 🛛 🔇                     | Search 🖳            | Folders 🎯 H  | listory   🖺 🕻 | ຽ×ິດ »     |
| Address         | C:\DeskTopLaun                | icher\D-SLR\D3      | 1            |               |            |
|                 |                               |                     | D3           |               | *          |
| dummy.txt       | PD3.EXE                       | PTPC                | D3.exe       | D3STD.INI     | NkdPTP.dll |
| NkdPTPDi.dll    |                               |                     |              |               |            |
| Type: Applicati | on Size: 455 KB               |                     | 455 KB       | 🖳 My Compu    | iter //.   |

5. The install is completed.

VBA18001-R. 3719. A

[Procedure for installing USB driver ]

If this program is used by the USB interface, installing the USB driver is necessary.

### But if OS is "Windows XP", the driver is already incorporated so it is not necessary to install it.

1. Set the USB of camera to "PTP".

(SETUP menu  $\rightarrow$  USB setting  $\rightarrow$  PTP)

2. Connect the camera and PC by USB cable.

Turn camera ON.

3. "Add New Hardware Wizard" is displayed, then "4." screen appears automatically.

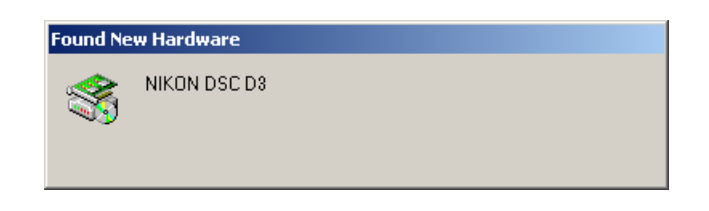

4. Click "Yes".

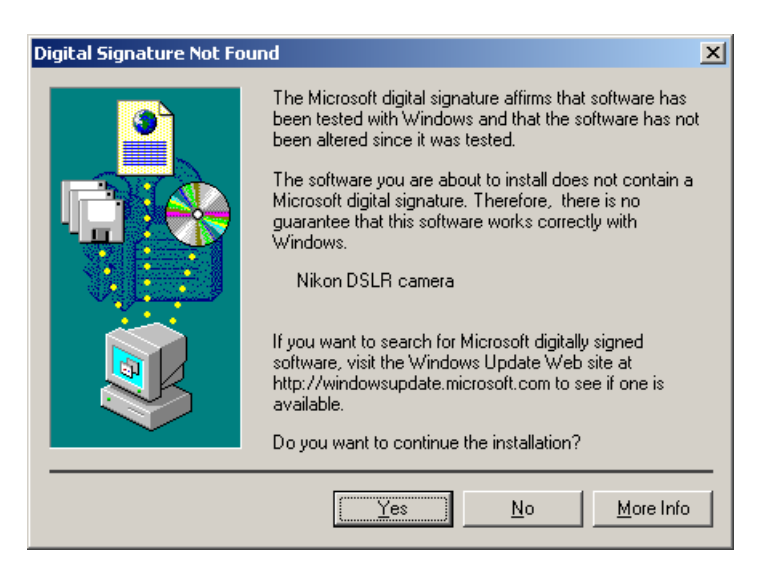

5. Click "Reference". Select "C:\DeskTopLauncher\D-SLR\D3\PTPC " of C drive, and click "OK".

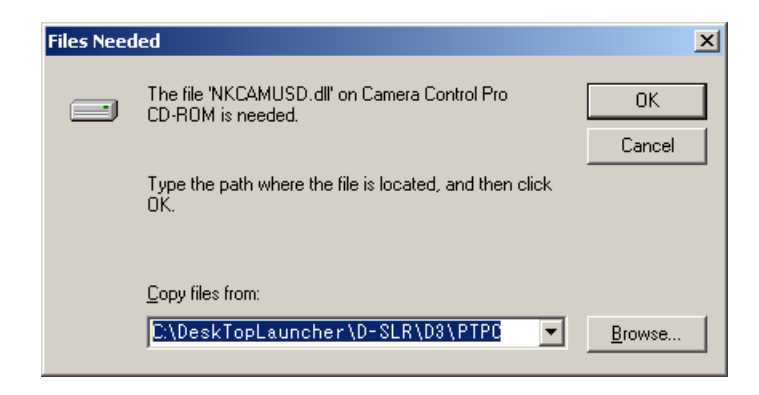

6. Reboot the PC and the install is completed.

- A 28 · D3 -

<Start-up of Program>

1.Start "D3.EXE". The following screen will appear, so click "OK".

| OBTAIN   | I AECOD REFERENCE VALUE.                                                                            | R  |
|----------|----------------------------------------------------------------------------------------------------|----|
| <b>i</b> | AECCD REFERENCE value file[D3SEEN.DAT] is not foun<br>Please do the [OBTAIN AECCD REFERENCE VALUE]. | d. |
|          | OK                                                                                                  |    |

2.Clicking "OK" starts the program.

| 🛿 Nikon D3 Inspection and Adjustment program. [J18432]                                               |                                                                 |  |  |  |  |
|----------------------------------------------------------------------------------------------------|-----------------------------------------------------------------|--|--|--|--|
| INSPECTION and ADJUSTMENT for AE                                                                     | User ID<br>Previous ID:<br>PRE-previous ID:                     |  |  |  |  |
| INSPECTION and ADJUSTMENT for AF.                                                                    | CPU VERSION, NUMBER of RELEASE TIMES.                           |  |  |  |  |
| CONFIRMING the DATA                                                                                  | INSPECTION for LCD.                                             |  |  |  |  |
| SWITCH INFORMATION MONITOR.                                                                          | INSPECTION for MOTOR.                                           |  |  |  |  |
| INSPECTION for SEQUENCE OPERATION.                                                                   | OBTAIN AECCD REFERENCE VALUE.                                   |  |  |  |  |
| INSPECTION for SEQUENCE ERROR.                                                                       | RESET AF-DEFOCUS COMPENSATION.                                  |  |  |  |  |
|                                                                                                    | WRITING of AF ADJ. LENS OFFSET VALUE.                           |  |  |  |  |
|                                                                                                    | Quit.                                                           |  |  |  |  |
| Version Communicate by RS232C or US<br>For IBM PC/AT DOS/V clone.(P<br>Copyright (C) 2007 NIKON CORI | B(1.1, 2.0).<br>en. 2 or more)<br>USB C G Japanese<br>C English |  |  |  |  |

3.To display in Japanese, select the radio button "JAPANESE" in "LANGUAGE" in the lower right-hand corner of the screen.

However, this is not properly viewed in the English OS.

| 📴 Nikon D3 Inspection and Adjustment program. [J18432]                                              |                                                                                       |  |  |  |
|----------------------------------------------------------------------------------------------------|---------------------------------------------------------------------------------------|--|--|--|
| △戸結度占は命詞感                                                                                           | User ID<br>Previous ID:<br>PRE-previous ID:                                           |  |  |  |
| AF精度点検調整                                                                                            | CPU VERSION、レリーズ回数                                                                    |  |  |  |
| データ確認                                                                                               | LCD点灯点検                                                                               |  |  |  |
| スイッチ忄青報のモニター                                                                                        | モータ作動点検                                                                               |  |  |  |
| シーケンス作動点検                                                                                           | AECCD基準値取得                                                                            |  |  |  |
| シーケンスエラー点検                                                                                          | AFデフォーカス量の補正リセット                                                                      |  |  |  |
|                                                                                                    | AF調整用レンス、オフセット値書換え                                                                    |  |  |  |
|                                                                                                    | プログラム終了                                                                               |  |  |  |
| Version Communicate by RS232C or US<br>For IBM PC/AT DOS/V clone (F<br>Copyright (C) 2007 NIKON COR | B(1.1, 2.0).<br>Ven 2 or more)<br>P. USB I C Language<br>「USB C Language<br>C English |  |  |  |

4. To finish the program, press the "Close (×)" button in the right-hand corner of the screen or "QUIT.".

- A 29 · D3 -

# Adjustments on PC required when parts are replaced

|                                                     | Writing of fixed value | AE CCD positioning | AE<br>accuracy | Aperture<br>accuracy | Shutter<br>M1/8000 | Shutter<br>Monitor | AE sensor * 3<br>inspection &<br>adjustment | AF<br>accuracy |
|-----------------------------------------------------|------------------------|--------------------|----------------|----------------------|--------------------|--------------------|---------------------------------------------|----------------|
| Shutter unit                                        |                        |                    |                |                      | $\bigcirc$         | $\bigcirc$         |                                             |                |
| * 1<br>Main PCB<br>△ (Addition) <u>* 4</u>          | $\bigcirc$             | * 2                | 0              | 0                    | $\bigcirc$         | 0                  | 0                                           | $\bigcirc$     |
| AF sensor unit                                      |                        |                    |                |                      |                    |                    |                                             | $\bigcirc$     |
| DC/DC1                                              |                        |                    |                |                      |                    |                    |                                             |                |
| DC/DC2                                              |                        |                    |                |                      |                    |                    |                                             |                |
| Metering FPC unit $\triangle$ (Addition) <u>* 4</u> |                        | $\bigcirc$         | $\bigcirc$     |                      |                    |                    | 0                                           |                |
| I base plate                                        |                        |                    |                | 0                    |                    |                    |                                             |                |

Camera body (other than Imaging-related)

\* 1: Whenever the main PCB is replaced, update the firmware after "writing of fixed value", and then perform "writing of fixed value" again.

\* 2: Make the inspection.

\* 3: Whenever "AE sensor inspection and adjustment" is made, assemble up to the stage of DG-PCB unit, and make the inspection and adjustment via USB.

Caution when Parallax/SI adjustment is necessary:-

First of all, perform "writing of fixed value", and make "Shutter M1/8000 adjustment" followed by "Shutter monitor adjustment". And then, make "Parallax/SI adjustment" and perform "AE CCD positioning".

 $\triangle$  (Revision)

<u>\* 4: In case of replacing the Main PCB and needing the adjustment of parallax/SI and CCD positioning, perform "writing of fixed value", and make "Shutter M1/8000 adjustment" followed by "Shutter monitor adjustment". And then, make "Parallax/SI adjustment" and perform "AE CCD positioning".</u>

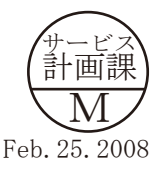

### Adjustment of AE CCD positioning

- \* Under the environment where the AE-CCD positioning is adjusted, use the reference body and confirm results.
- In case the measured value is out of standard, check whether there is no deviation of the focus area positioning.
  In case the measured value is out of standard, change the environment of measurements. (e.g. setting place/direction, room brightness, etc)

#### Procedure

- ① Make temporary assembly of the bottom cover with four screws.
- ② Mount "AF50/1.4D" on the camera, and fix them on the tripod horizontally.
- ③ Connect the camera and PC via cable MC-31 or USB cable.
- ④ Connect the AC adapter EH-6.Caution:Be careful NOT to cause a short-circuit at uncovered portions.
- (5) Attach the AE-CCD positioning tool (J63097) to the color viewer (J63070), and turn power ON.
- (6) Keep a 0.7-m distance between the front face of the AE-CCD positioning tool and the reference surface of the camera. Set the camera AF to manual, and rotate the focus ring to set to "0.7 m".
- Start up the inspection and adjustment software for D3, and select "Inspection and Adjustment for AE CCD POSITION" then "Set Camera for AE CCD POSITION" to lighten the focus area.
   Looking through the viewfinder, move the camera so that the focus areas of the camera are with the outer frames of the AE-CCD positioning tool. (ref. PC screen)
   \* Set the camera and AE-CCD positioning tool horizontally.
- Select "Inspection and Adjustment for AE CCD POSITION".
   \* Cover the camera with a black cloth, etc, when measured.
- (9) By following the instructions on PC, adjust the position of AE-CCD with the screws (a and b).
- <sup>(1)</sup> After confirming that the tilt is within standard, fix the three screws with the screwlock.

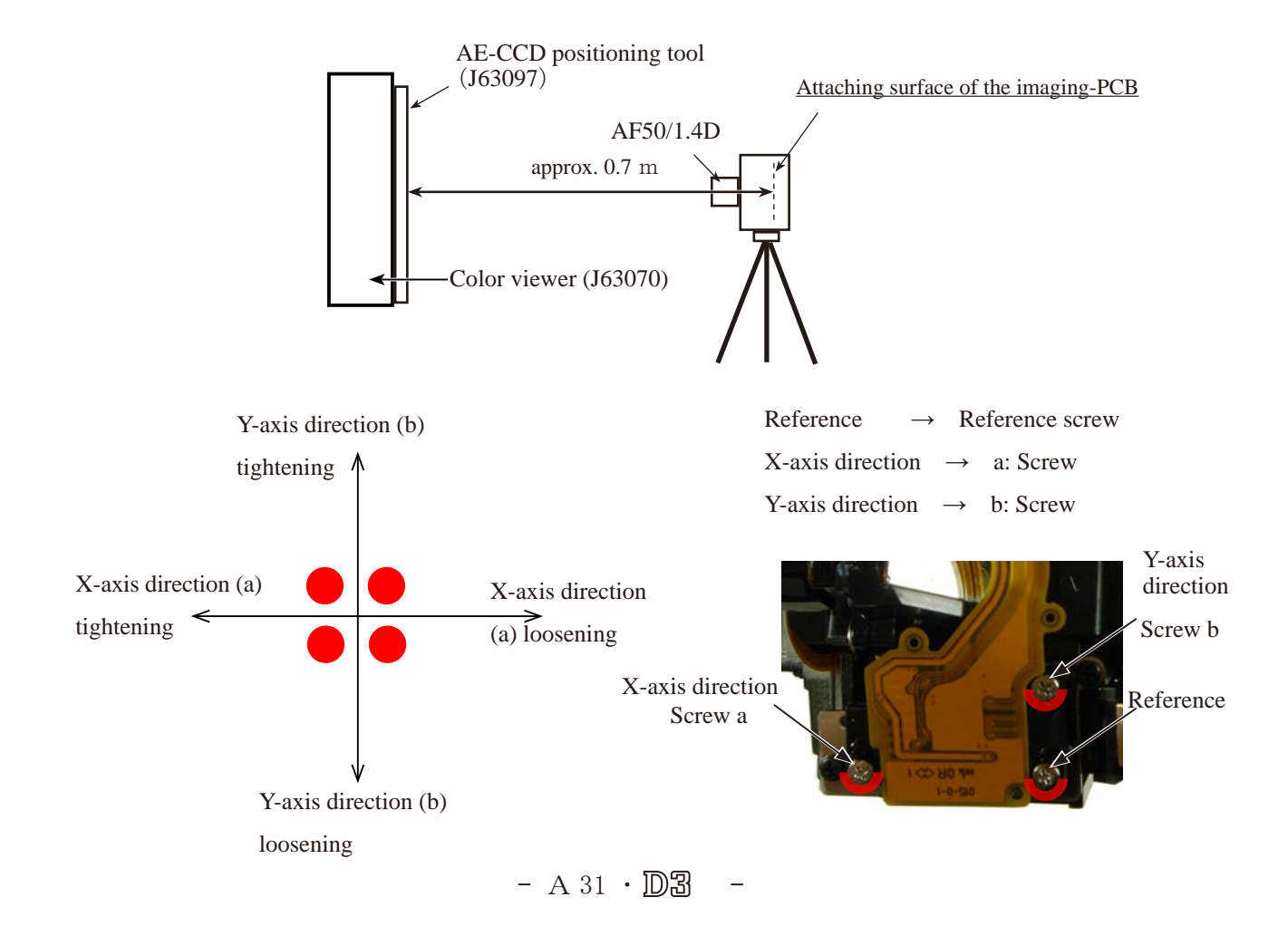

### 4.Top cover

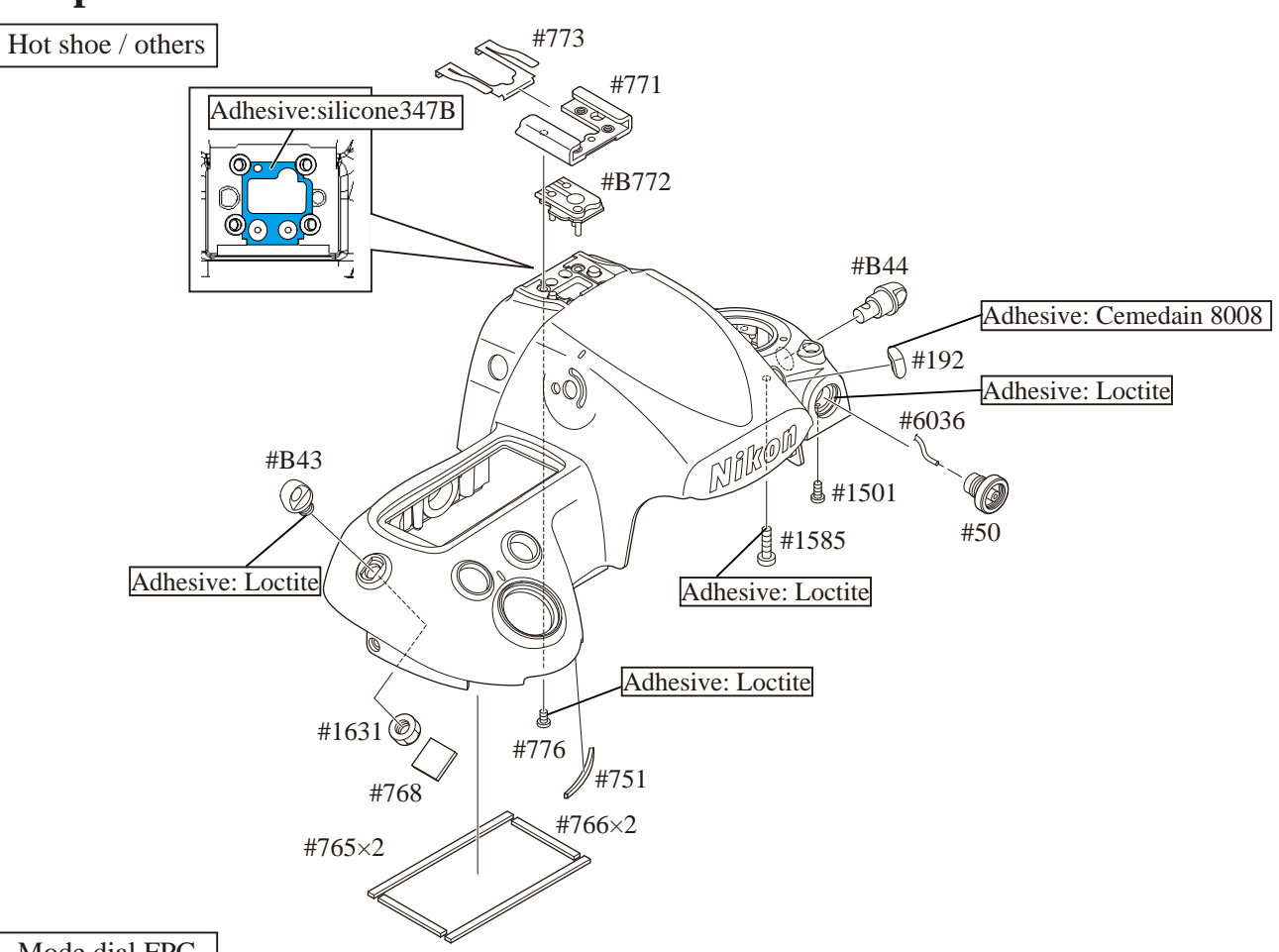

Mode dial FPC

- Attach the mode dial FPC (#5003), and tighten three screws (#776).
- Make the four solder joints.
- Put the FPC retainer plate (#506), and tighten the screw (#1564).
- Put the dial base plate (#505), and tighten two screws (#1569) and one screw (#1556).

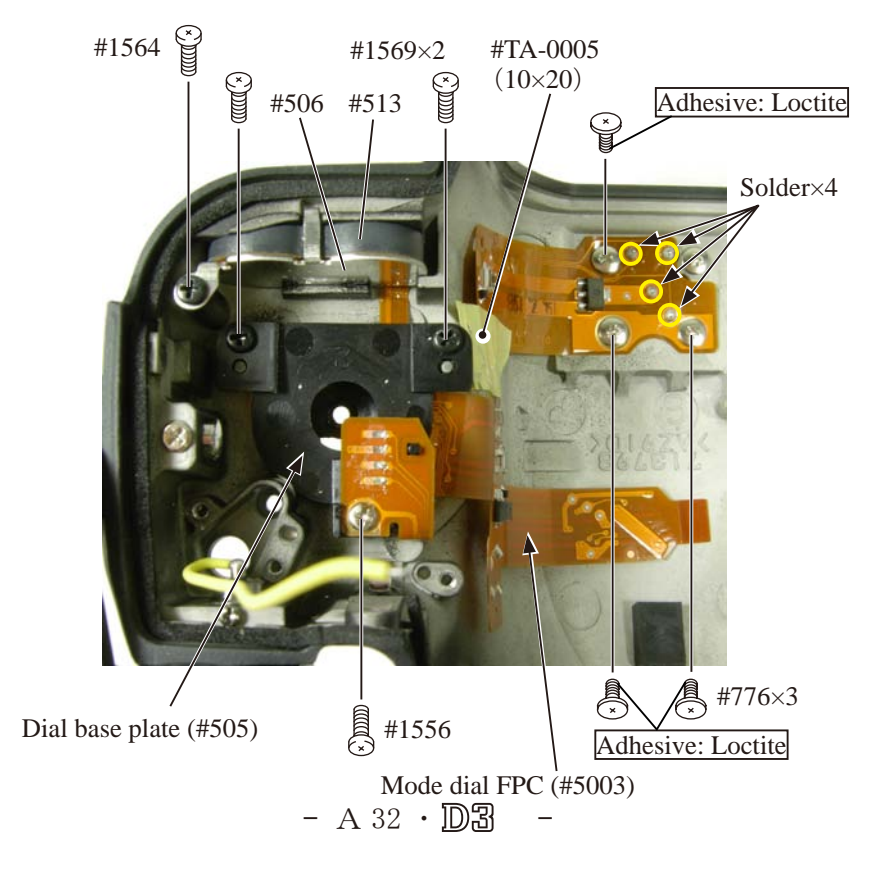

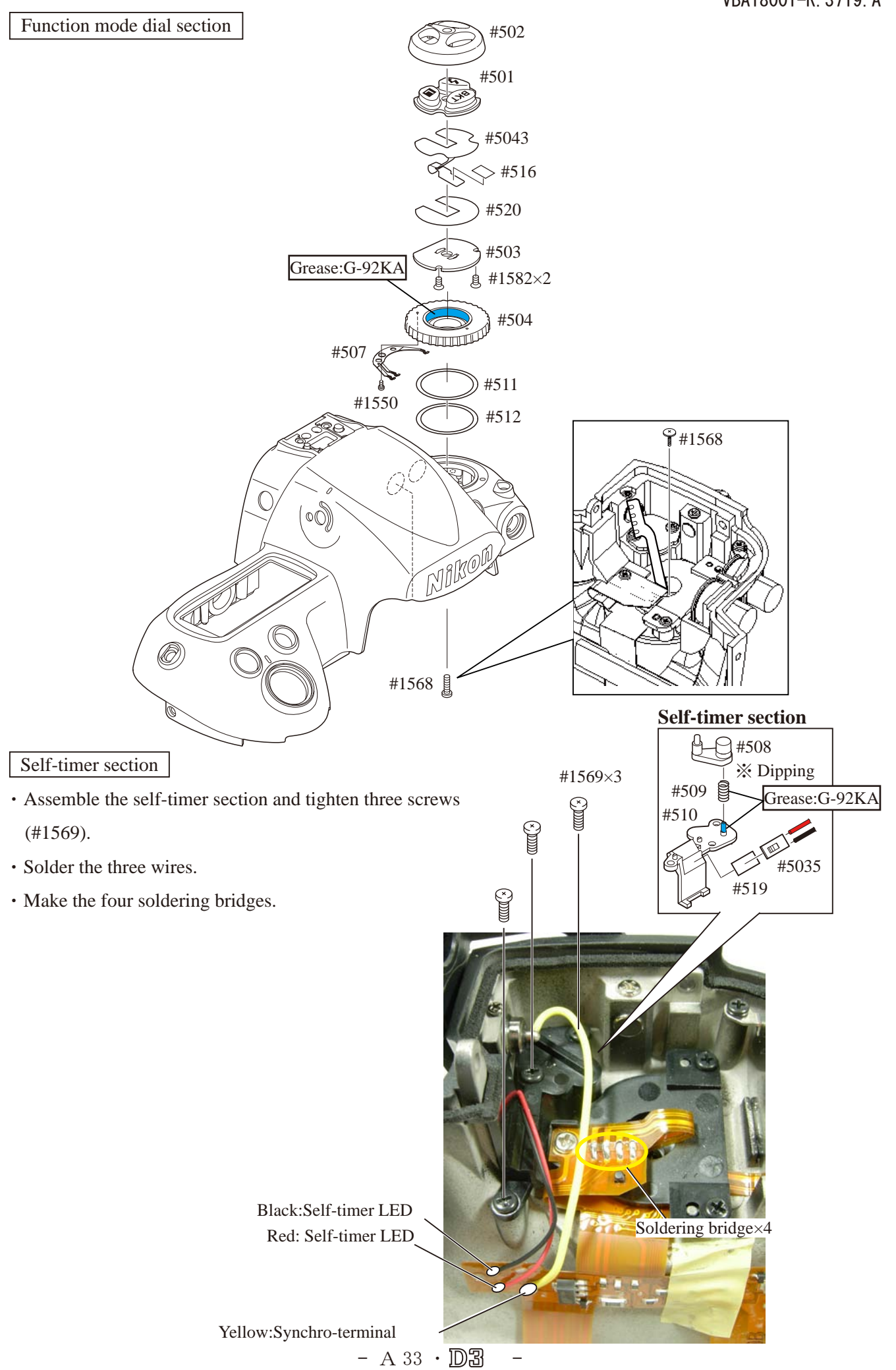

Metering mode dial section

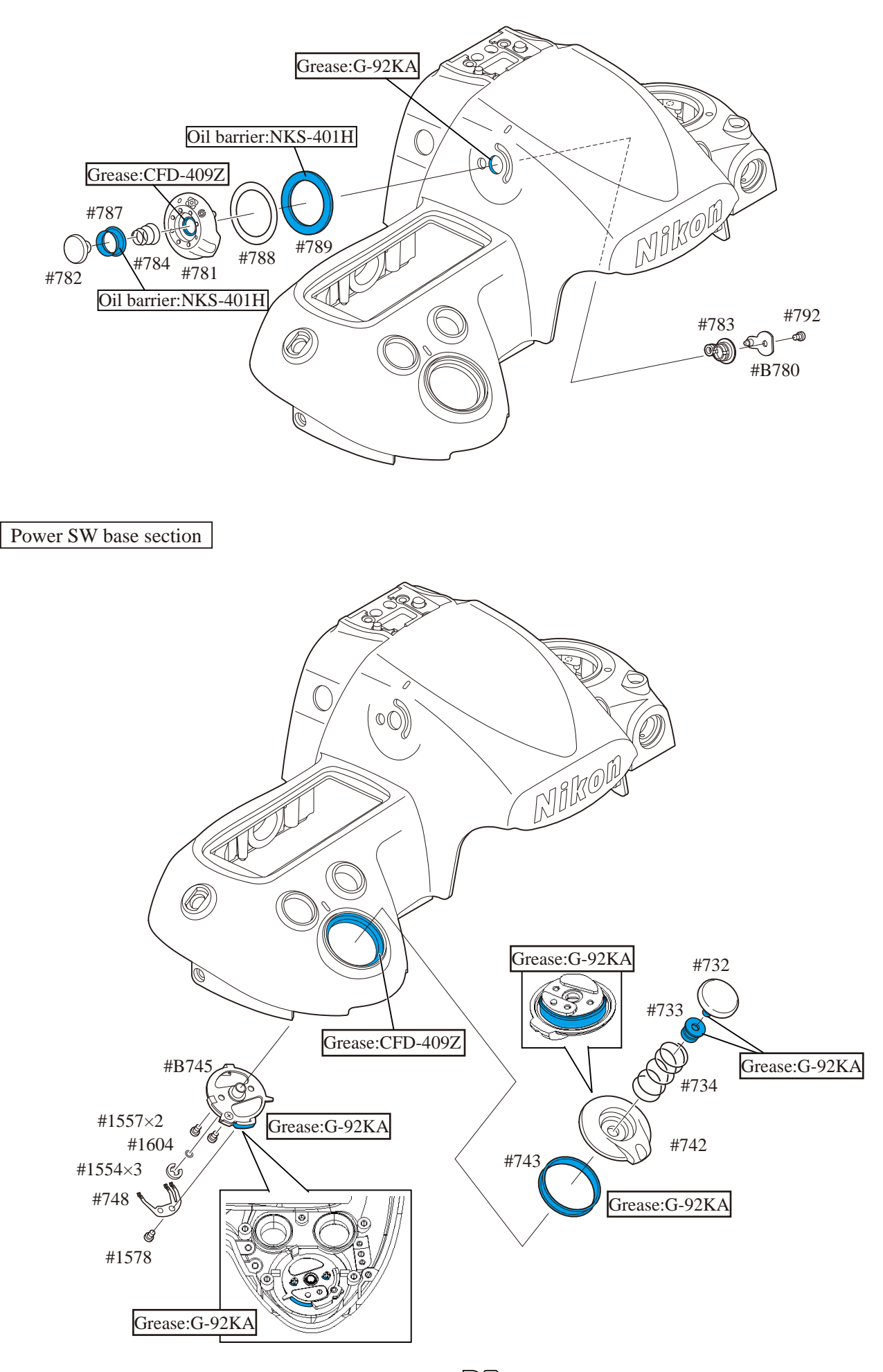

- A 34 · D3 -
Top LCD section

- Mount the Top LCD section (#703 mold) and tighten three screws (#1569) and one screw (#1564).
- Assemble the FPC fixed plate (#790), and tighten two screws (#1564).
- Mount the button base (#B731), and tighten three screws (#1554).
- Mount the power SW mold unit (#B747), and tighten two screws (#1569).
- Mount the release SW unit (#B740), and tighten the screw (#1575).
- Attach the spring (#750).

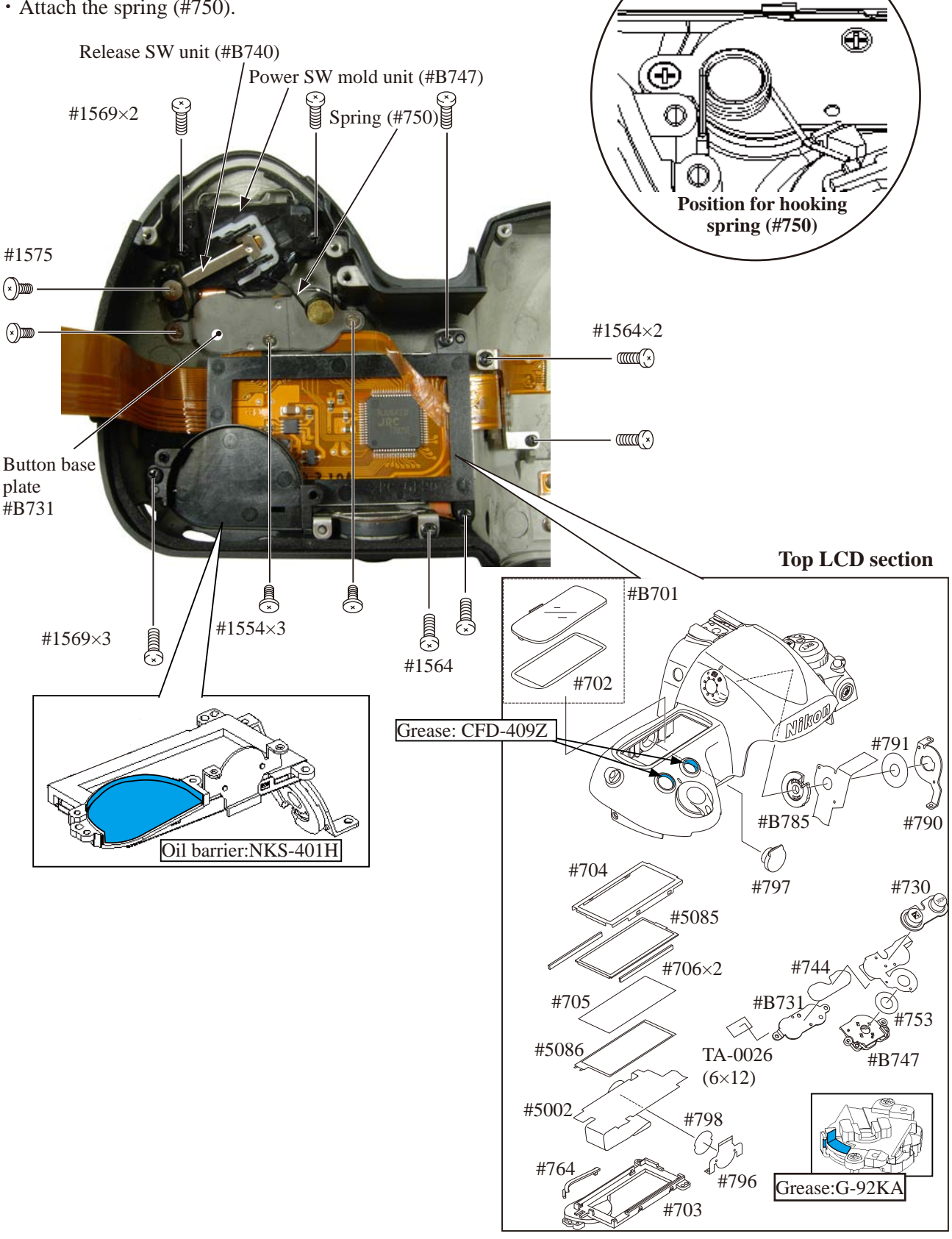

Release-SW FPC / Main command dial unit/ Sub-command dial unit

- Mount the main command dial unit (#B726), and tighten two screws (#1558).
- Mount the sub-command dial unit (#B725), and tighten two screws (#1569).
- Attach the release-SW FPC (#5044).
- Make three soldering bridges each at three places and nine soldering bridges as below.

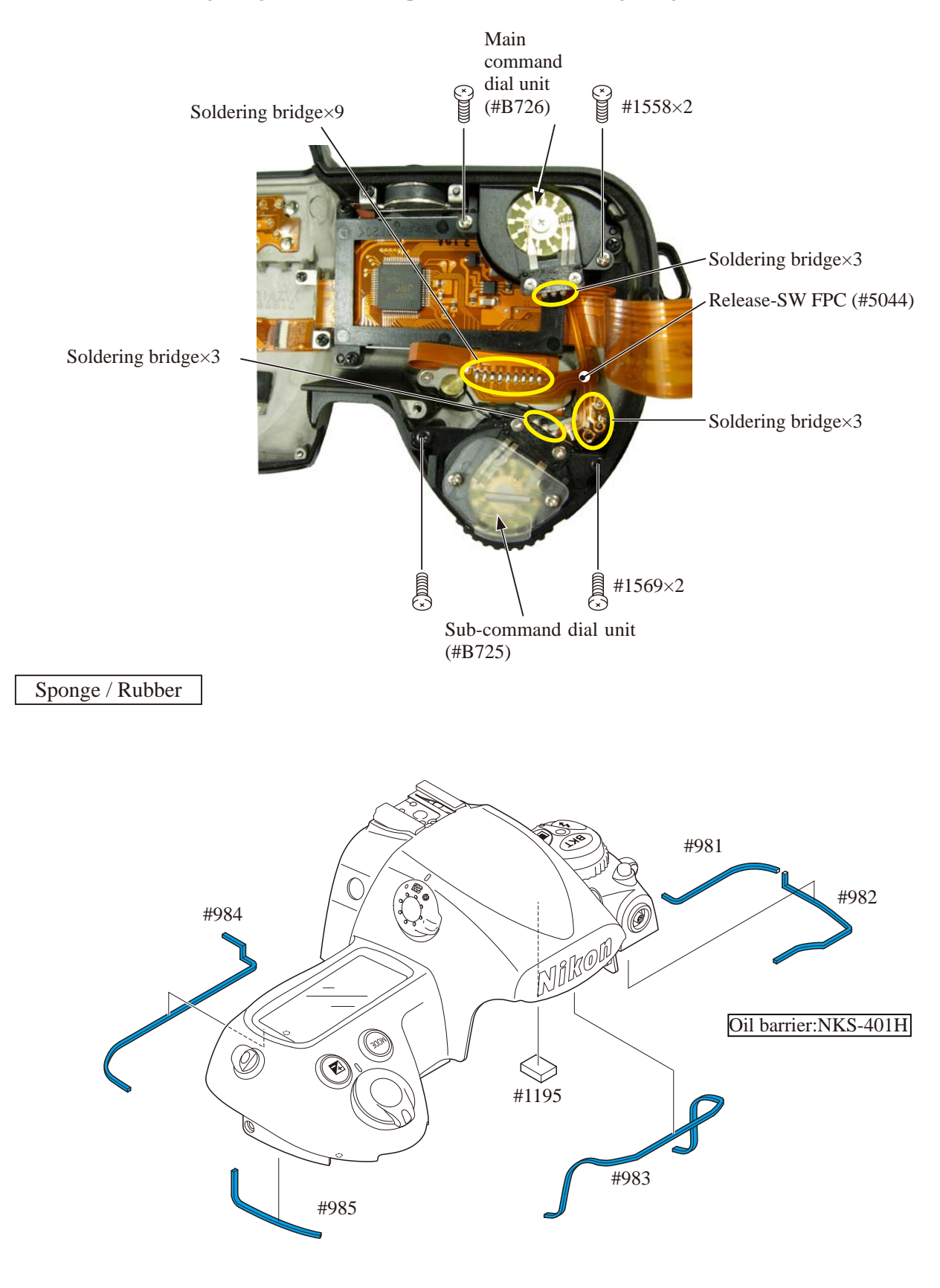

Eyepiece cover section

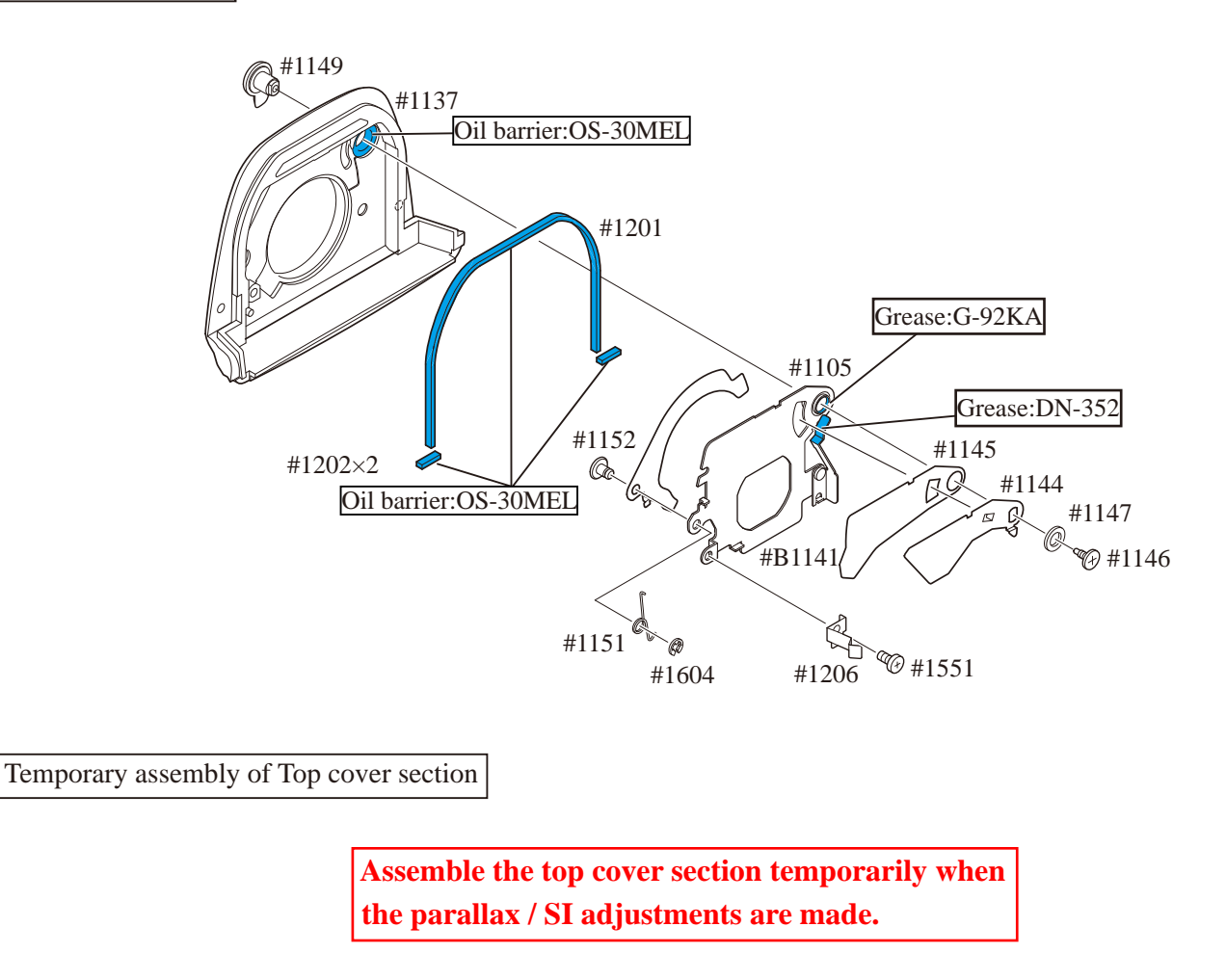

- Connect the FPC of the top cover to the connector.
- Mount the top cover section.
- Tighten the screws (#1543 and #1519).

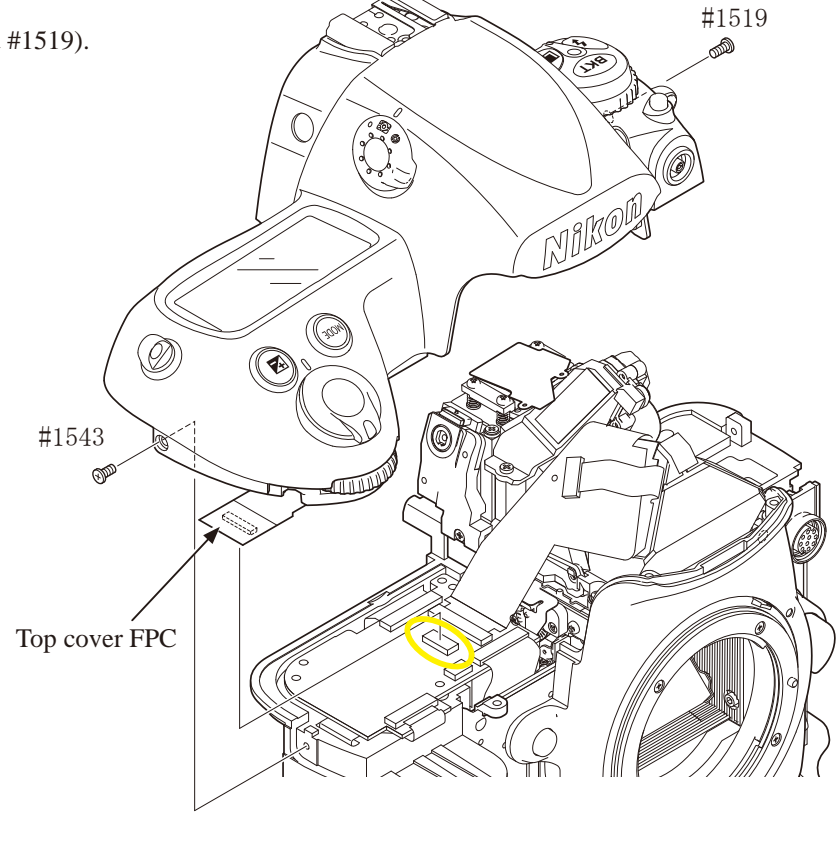

DG PCB unit (#B5022RP)

**알** #1533

Image sensor unit

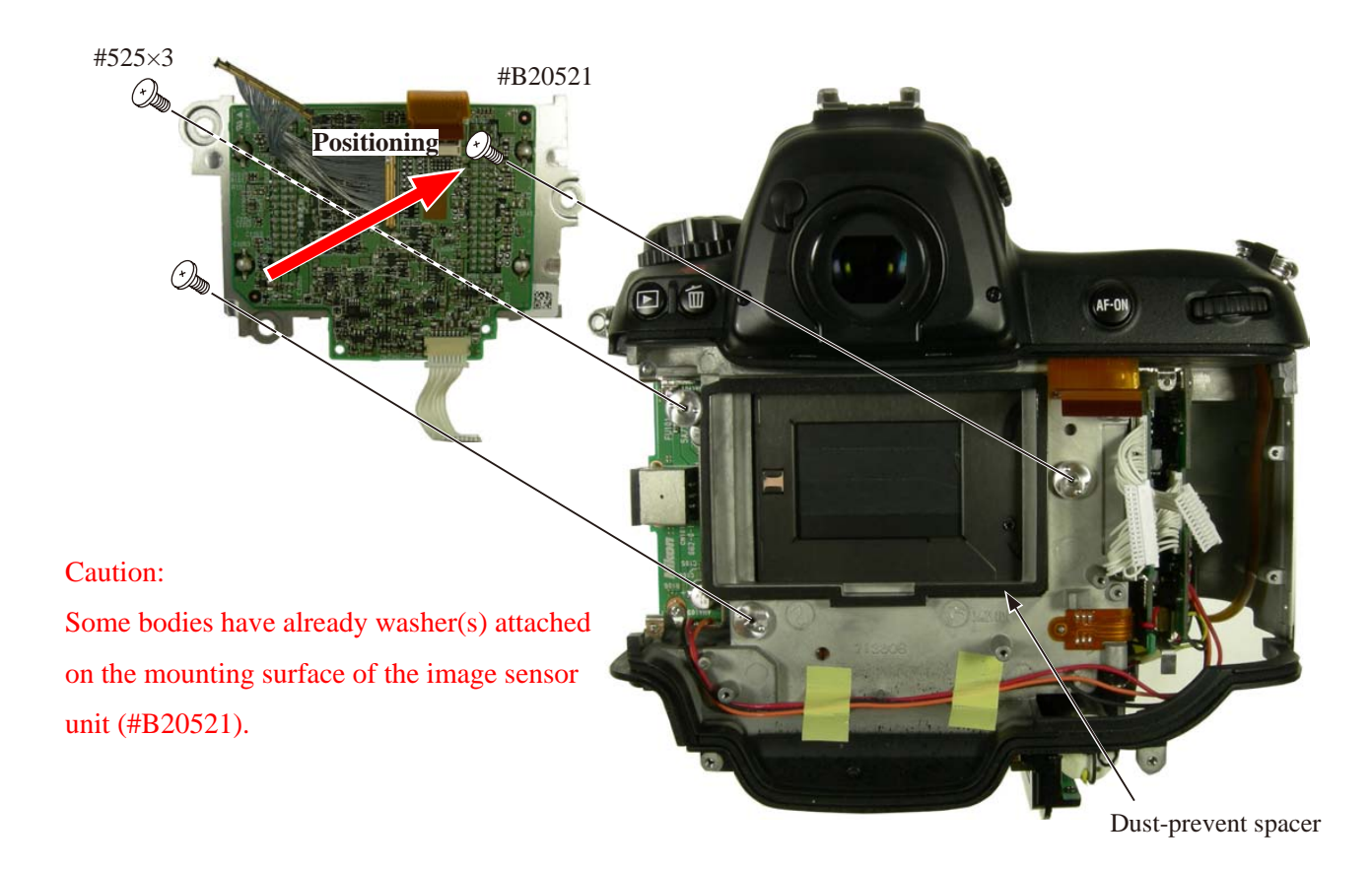

DG-PCB

- Put the backup battery box (#818).
- Mount the DG PCB unit (#B5022RP).
- Connect the battery box wire to the connector.
- Connect four harnesses, and three FPCs to each connector.
- Tighten the screw (#1533).

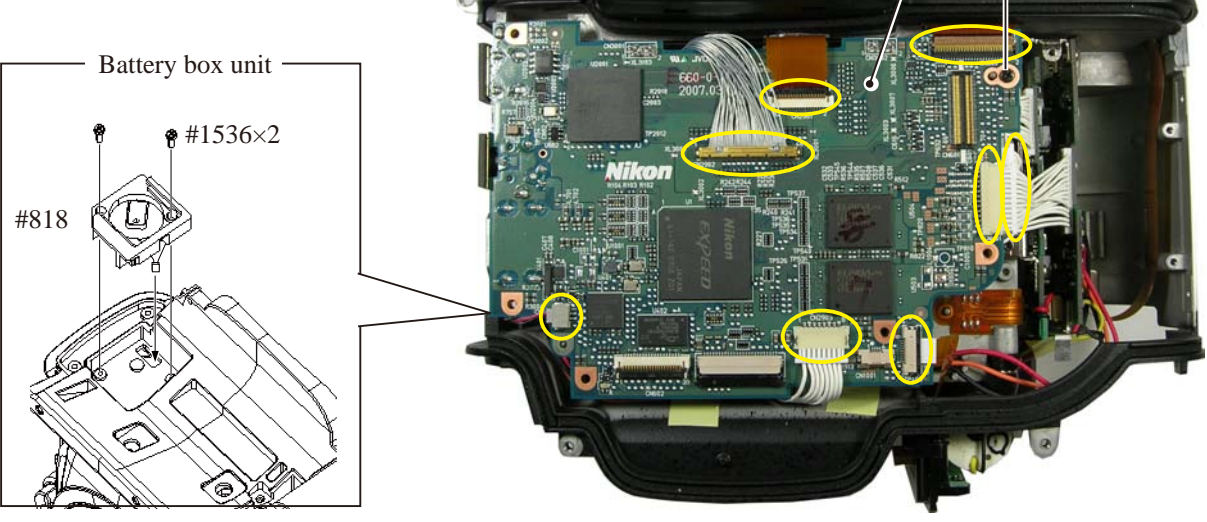

- A 38 · D3 ·

Shield plate\ CF PCB

- Mount the CF PCB (#5023).
- Tighten two screws (#1532).
- Connect the connection-FPC (#5049) to the connector.
- Mount the plate (#70).
- Tighten two screws (#1530).
- Mount the shield plate (#B531).

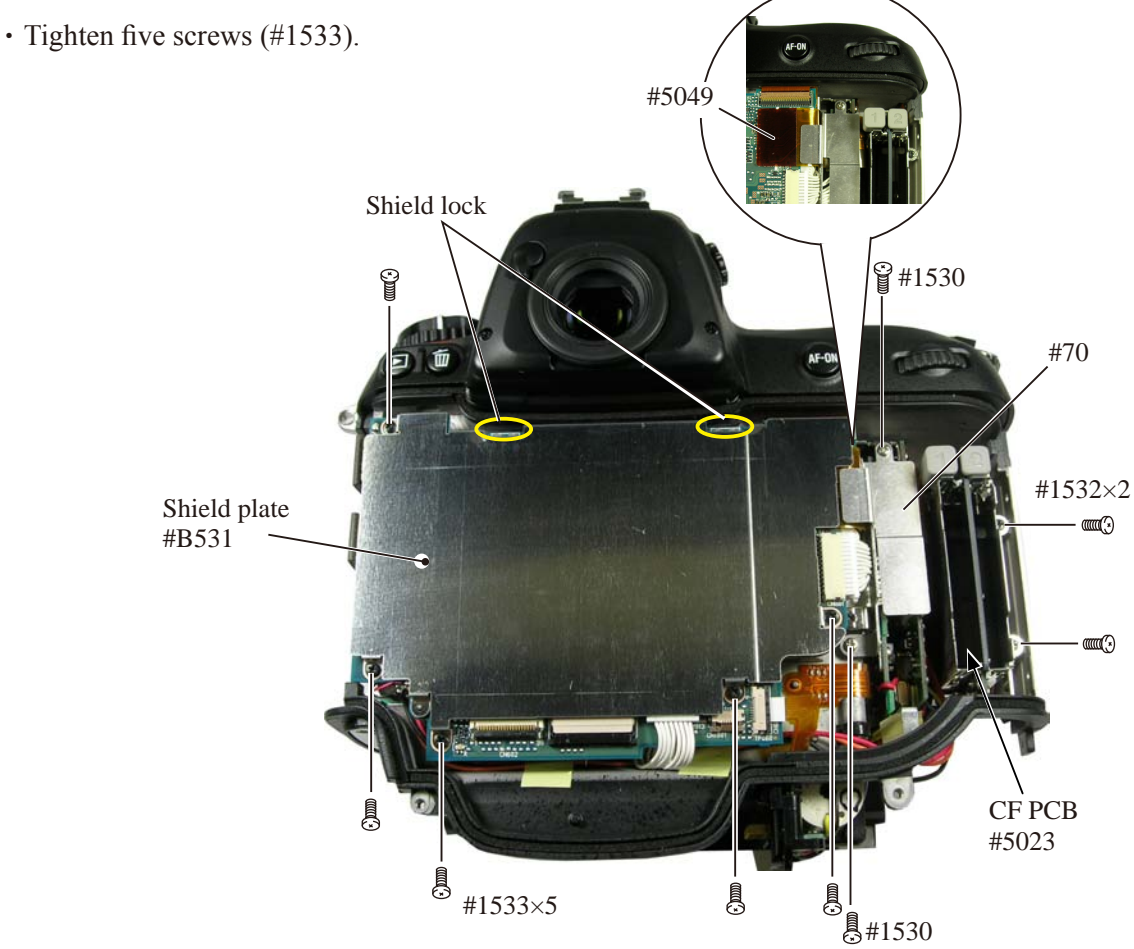

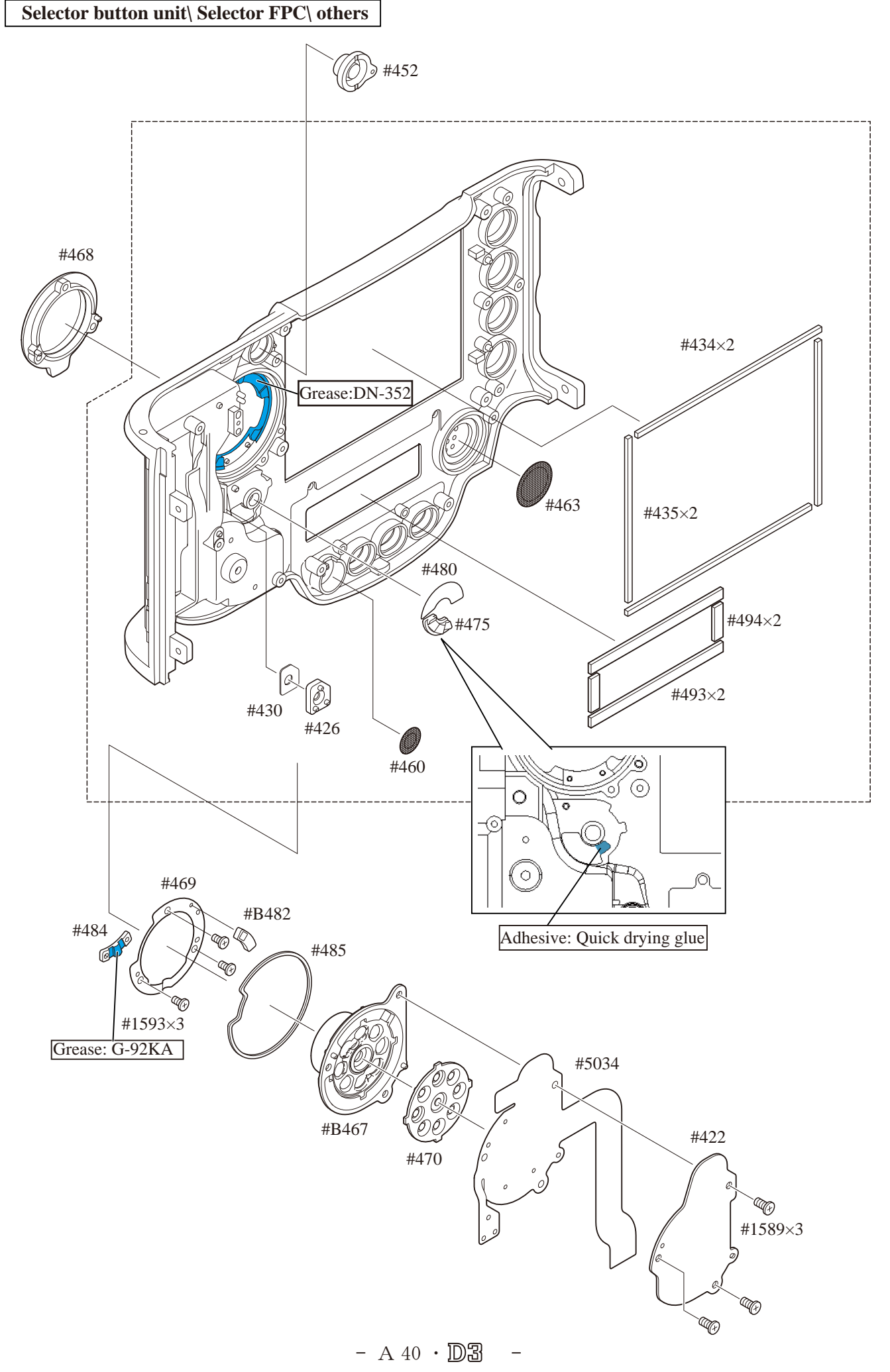

#### #453 #476 Ø. A Grease: G-92KA #455 #1522×2 C Q Co 🎯 #1546×2 #B428 $\langle c \rangle$ #437 #464 Grease: G-92KA X Apply to the shaft O 60 (O Oil barrier:NKS-401H #B5101 #456 #B5102 ۲ #1603 #457 (6) Oil barrier: OS-30MEL #1590×2 \* Apply to #B428 attaching position Ó Grease: G-92KA А #B439 s i C #461 ୍ଦ O #1590×4 #5087 Ð #B5033 O . Q #413 Ø #1593 #1590×3 #570 #1590 Ø (+) #B478 #420 #458 Ø

Microphone\ Speaker\ Rear LED\ others

- A 41 · D3

## INC VBA18001–R. 3719. A

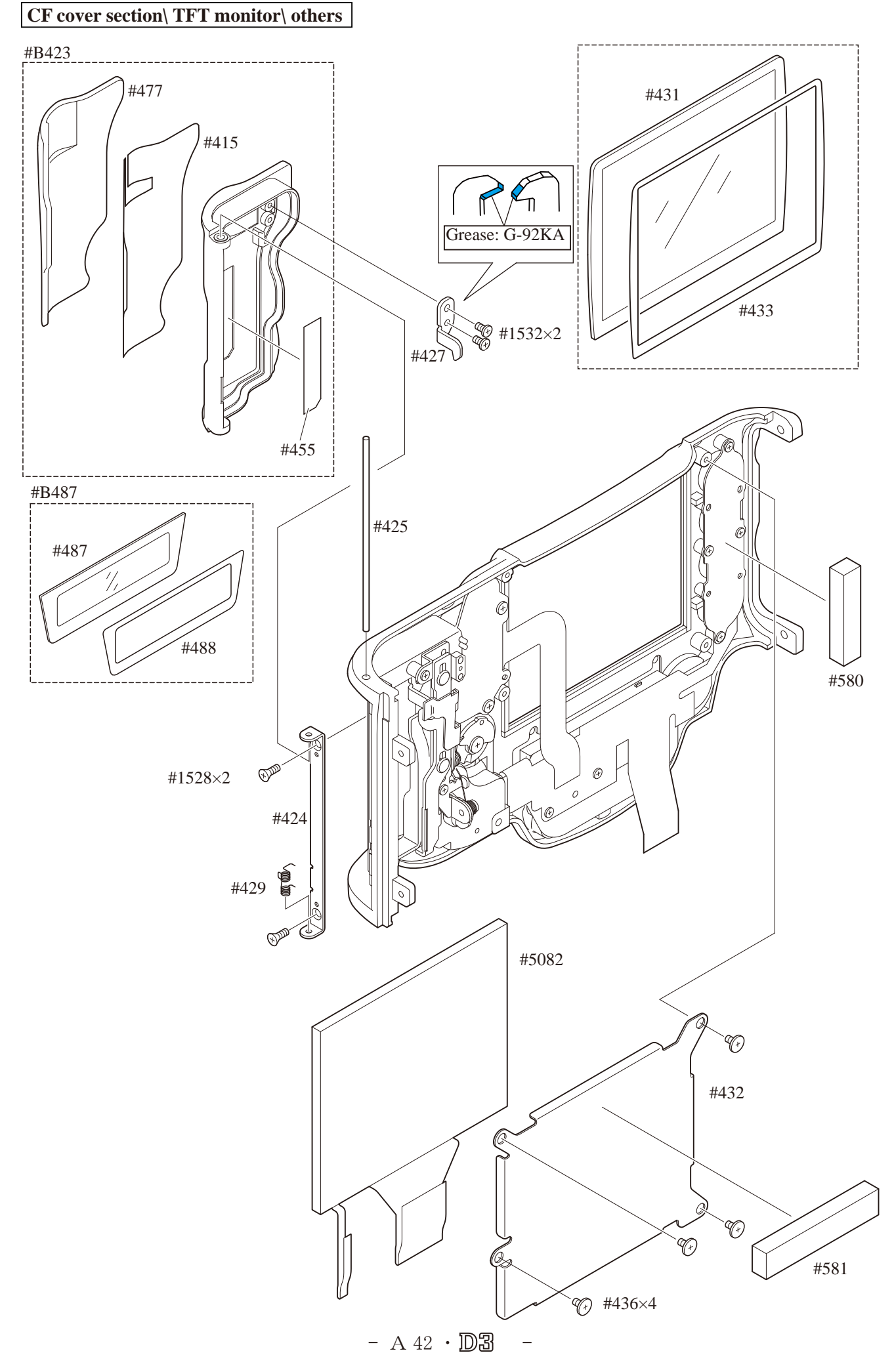

## **INC** VBA18001-R. 3719. A

#### Rear cover unit\ I/F cover

- Mount the I/F cover (#391).
- Tighten two screws (#1589) and one screw (#1548).
- Connect three FPCs to each connector.
- Mount the rear cover unit.
- Tighten two screws (#1512) and two screws (#1524).

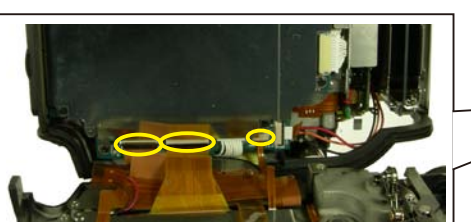

Vertical main command dial\ Vertical sub command dial\ others

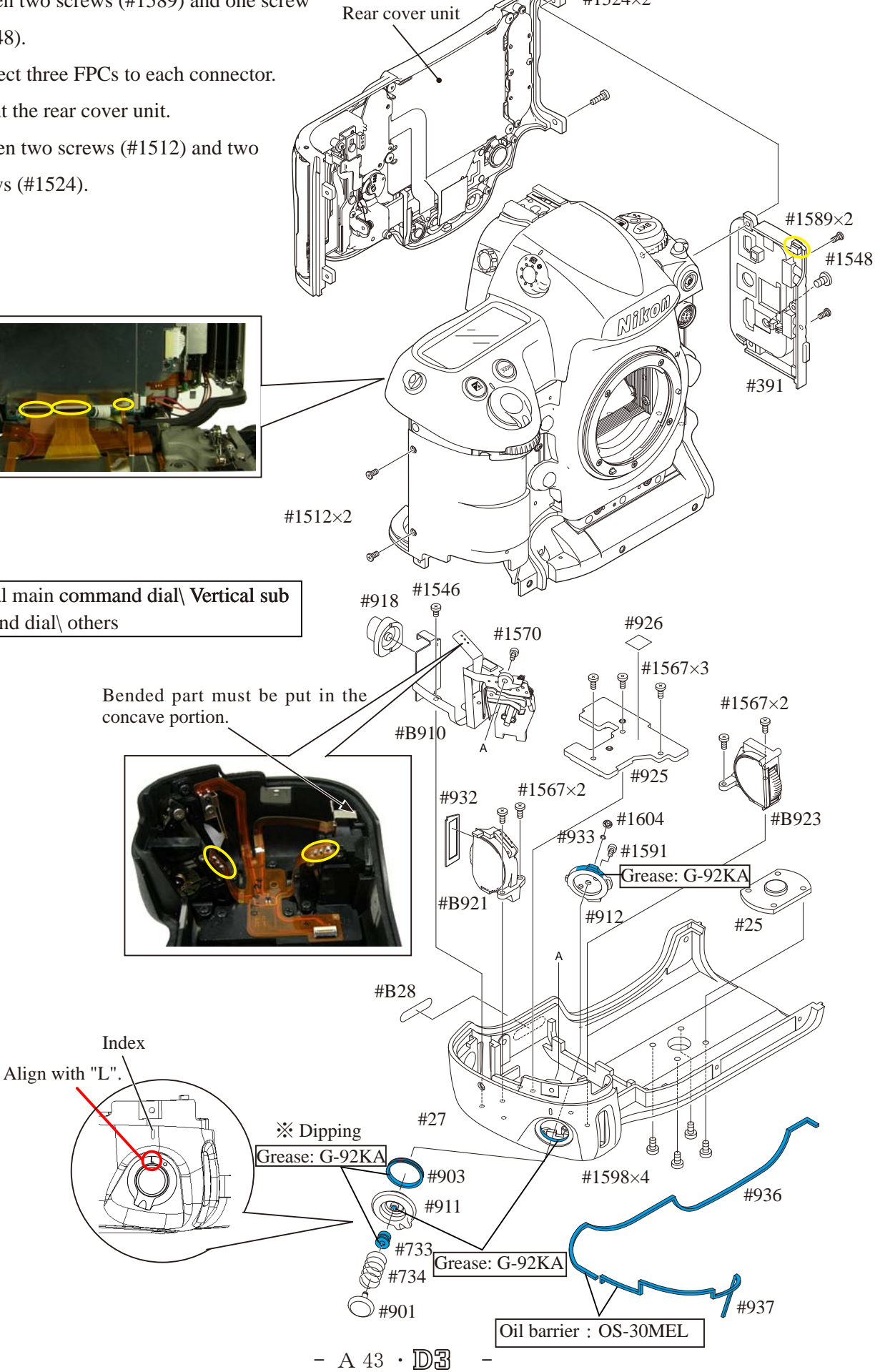

Bottom cover section

• Connect the FPC to the connector. • Set the bottom cover unit. • Tighten three screws (#1512) and three screws (#1516). Nelki Ø ۲ \* Be careful of the connection-FPC when connecting. #1516×3 Ŵ #1512×3 Battery cover unit\ others #B804--Grease:CFD409Z ※ Dipping #804 #808 #B806 Grease: 1 Grease: G-92KA #810 G-92KA 0 Ð #809 #811 Adhesive: Super X #805 #1533×2 Ł #B282 #813 (F) #1600×2 Q #815 #814 0 F) Q #830 0 P P 0 0 #1549×4 Grease:CFD409Z 6 P Apply to the overall inside surfaces of the holes. - A 44 · D3

#### Parallax inspection and adjustment

Caution : When "Separate Penta-Prism box from Front body" is performed, be sure to make this adjustment. Procedure

- ① Make a temporary assembly of the bottom cover.
- 2 Insert the battery into the camera, and set the exposure mode to "P".
- ③ Turn the power SW to OFF, and remove the battery.
- ④ Remove the FPC of the top cover, then remove the top cover from the body.

Caution: At this moment, if the FPC of the top cover is removed with the battery being inserted, the power transistor, etc, of the DC/DC2 may be burned out.

- <sup>(5)</sup> Attach the parallax/SI chart for D3 (J63102) on the wall, etc.
- (6) Insert the CF card and battery into the camera, and mount the lens (AF 50/1.4D).
- ⑦ Position the camera body 70 cm-distance away from the parallax-inspection chart for D3 (J63102) by using the tripod, etc.
- (8) Set the optical axis of lens to come in the center of the chart.
- ③ Take a shot of the chart by vertical-shooting shutter button, and display it on the TFT monitor to fine adjust the camera position so that all four sides of the 98 % chart frame can appear on the monitor.
- 10 Look through the viewfinder. In order to meet the standard, the clearance between the 100 % frame and 98
  % frame of all four sides must be seen.

[Out-of-standard case]

- (1) Remove the battery.
- ② Remove the two FPCs. Loosen the four screws of the prism box, then move the prism box so that the four sides in the viewing field of the finder come in between the 100% chart frame and 98% chart frame.
- (13) Tighten the loosened four screws.
- (1) Check the angle of view of the viewfinder.
- (5) Connect the removed FPC. Insert the battery into the camera, and take a shot of the chart again by the vertical-shooting release button. Confirm that the camera body does not move.
- 6 If it moves, make the adjustment from the procedure of 8 .

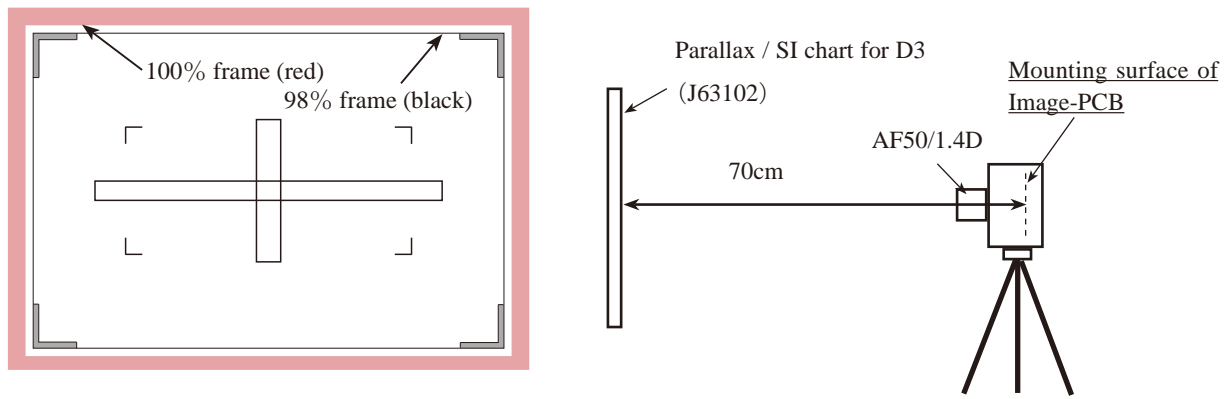

Parallax / SI chart for D3 (J63102)

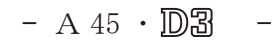

#### Position adjustment of SI (super impose) unit

Caution: Whenever the SI unit is removed, be sure to make this adjustment.

#### Procedure

- ① Insert the battery into the body, and press the shutter release button for vertical shooting halfway.
- (2) While half-release timer is working, looking through the viewfinder, press the multi-selector button of the
  - rear cover from right to left or up and down, in order to check lighting condition of each focus frame.
- ③ Prepare settings as shown on Page A38, and looking through the viewfinder, adjust so that the clearance between the 100 % frame and 98 % frame of all four sides can be seen.
- ④ Based on the procedure of ②, light the center focus frame and adjust it so as to be positioned in the central frame of the parallax/SI chart for D3. Then tighten the two adjustable screws.
- ⑤ Confirm that the central focus area is in the chart frame, and adhere the area to be jointed.

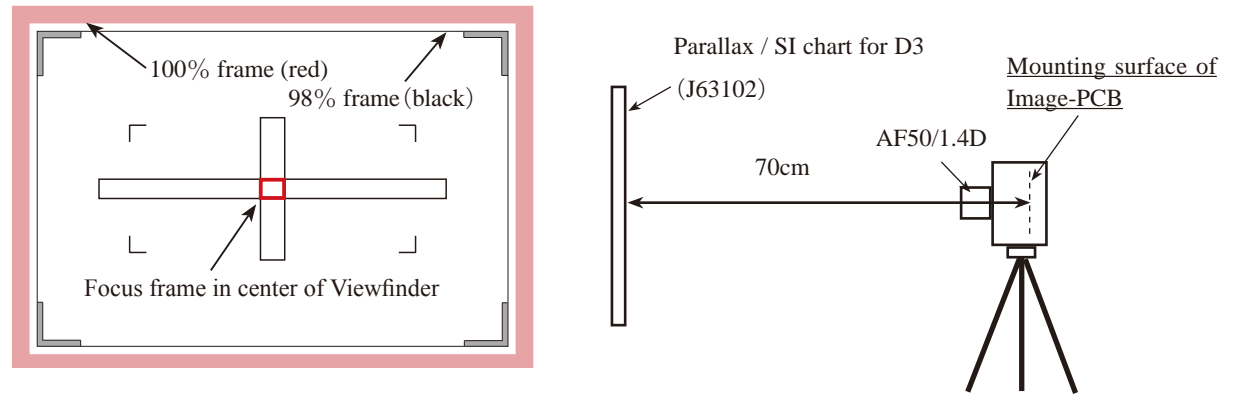

Parallax / SI chart for D3 (J63102)

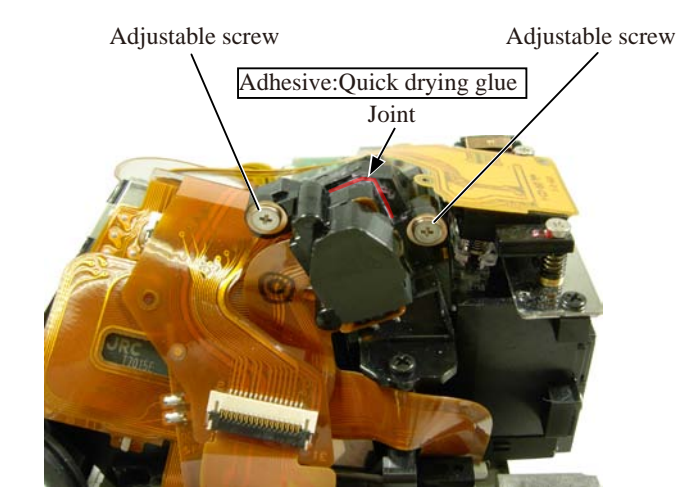

### Camera body AF adjustment (other than imaging-related)

#### AF inspection and adjustment

Caution: When using the adjustment software for the first time, prepare three cameras of D3 and measure by "WRITING of AF ADJ. LENS OFFSET VALUE" on the main menu.

- ① AF accuracy inspection & adjustment (Make the overall adjustment.)
  - $\langle J15259 \rangle$  AF adjusting tool,  $\langle J15264 \rangle$  Chart illuminator for AF,  $\langle J18266 \rangle$  AF adjustment lens
  - $\langle\!\langle J15271\rangle\!\rangle$  Adapter for tripod,  $\;\langle\!\langle J15280\rangle\!\rangle$  Lens holder for F4
  - (J15407) AF chart Caution : (J18415) "AF accuracy measuring chart (D40)" is not available.
  - $\langle\!\langle J15409\rangle\!\rangle$  J15407-use chart board
- 1. YAW, PITCH inspection & adjustment (1)
- 2. X-position inspection & adjustment
- 3. YAW, PITCH inspection & adjustment 2
- 4. XY inspection adjustment
- 5. LARK adjustment
- 6. AF shift adjustment

#### XY Inspection and Adjustment

Caution : Before this adjustment, be sure to make the parallax inspection & adjustment and the position adjustment of SI unit.Whenever the AF sensor unit is disassembled/replaced or the penta-prism unit is disassembled or the mirror angle is adjusted, be sure to make this adjustment.

Mount the front body on the rear body temporarily with six screws.

Connect the three FPCs.

Connect the RS232C (MC31 cable) and AC adapter to the body, and make the YAW/PITCH adjustment (1).

Using the XY chart and following the instructions about the XY adjustment of the adjustment software, make the following adjustment.

#### [Procedure]

- 1 . Set the X chart.
- 2. Read the degree of rotation of the X-adjustment screw by the X-position inspection & adjustment.
- 3. Remove the front body, and loosen the four screws that fix the mounting plate.
- 4. Turn the X-adjustment screw through the degree of rotation which was read by ②, then, apply the screwlock to this screw.
- 5. Tighten the four screws to fix the mounting plate.
- 6. Mount the front body on the rear body temporarily. Repeat the procedure from 2. to 5. until the result becomes within standard. (Usually, the result meets the standard only once.)
- 7 . When the adjustment is completed at 6 . , make the YAW/PITCH inspection & adjustment 2 .
- 8. Make the XY inspection and adjustment.
- 9. Make the LARK adjustment.

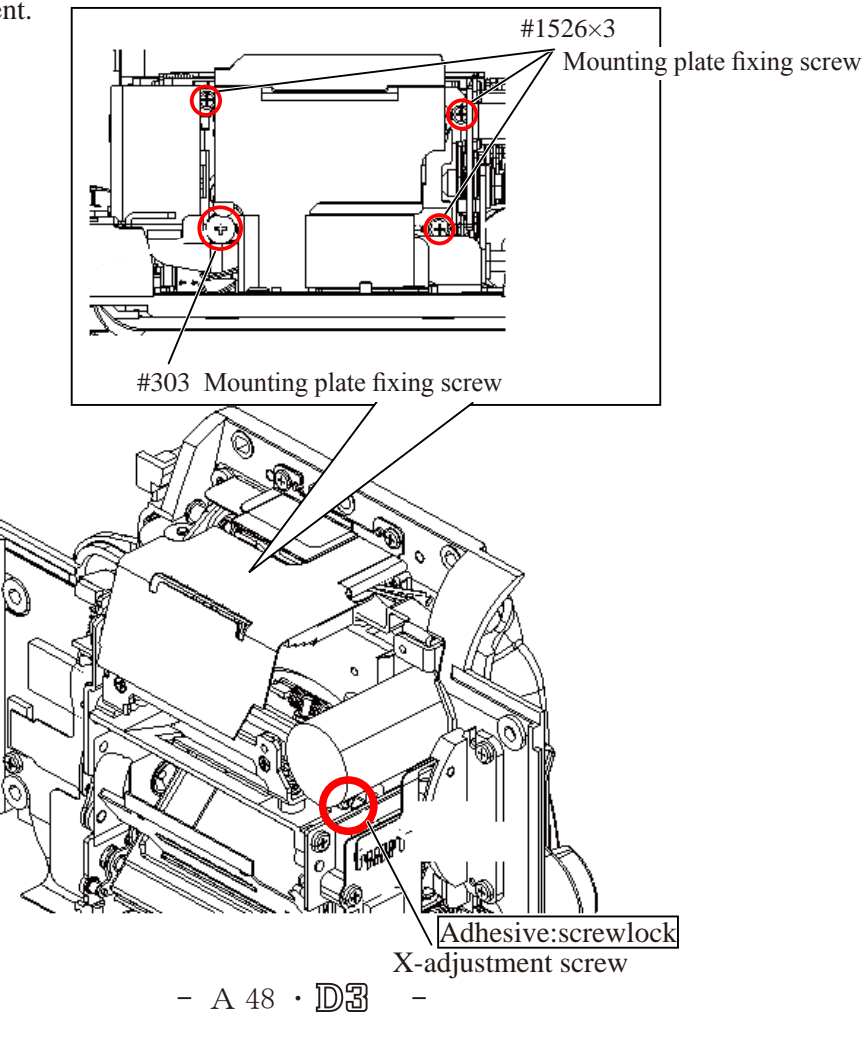

## INC VBA18001-R. 3719. A

Connection-FPC unit

- Connect the connection-FPC to the connector.
- Solder the two wires (that are connected from DC/IN).

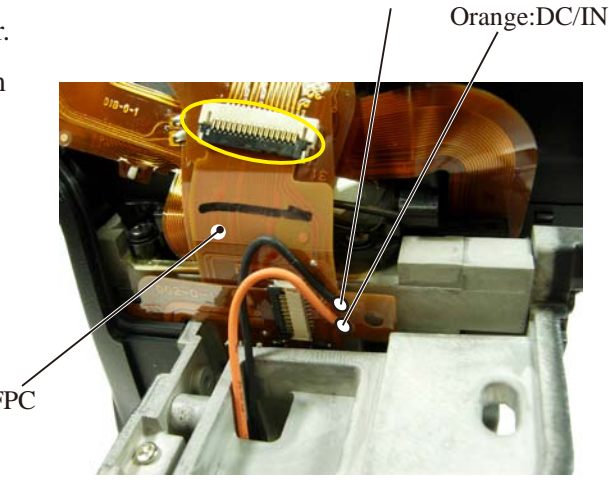

Black:DC/IN

Connection-FPC

Top cover section

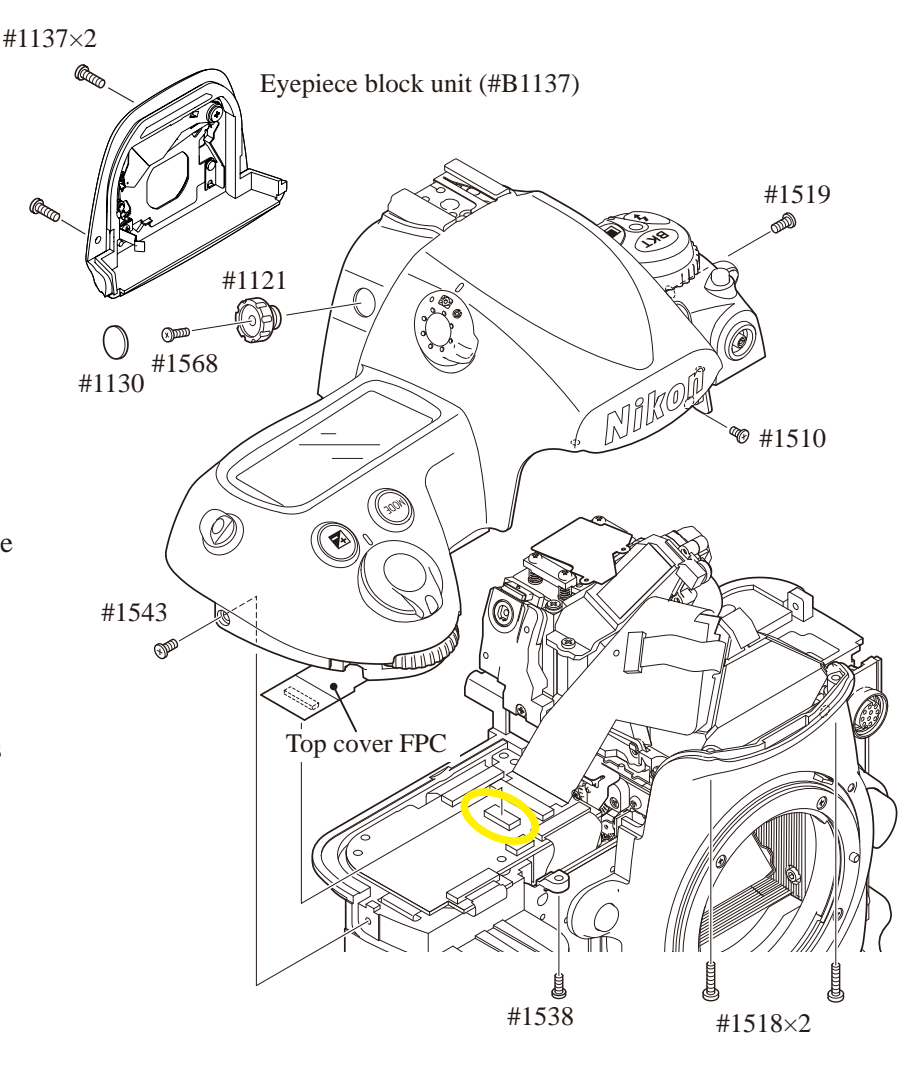

• Mount the eyepiece block unit (#B1137).

- Connect the top cover FPC to the connector.
- Tighten each screw (#1543, #1538, #1519, and #1510), two screws (#1518), and two screws (#1137).
- Put the diopter adjustment knob (#1121).
- Tighten the screw (#1568).
- Attach the diopter adjustment knob cover (#1130).

External rubber

• Attach the grip rubber (#B60), apron lower rubber (#B66), and connector side rubber (#B61).

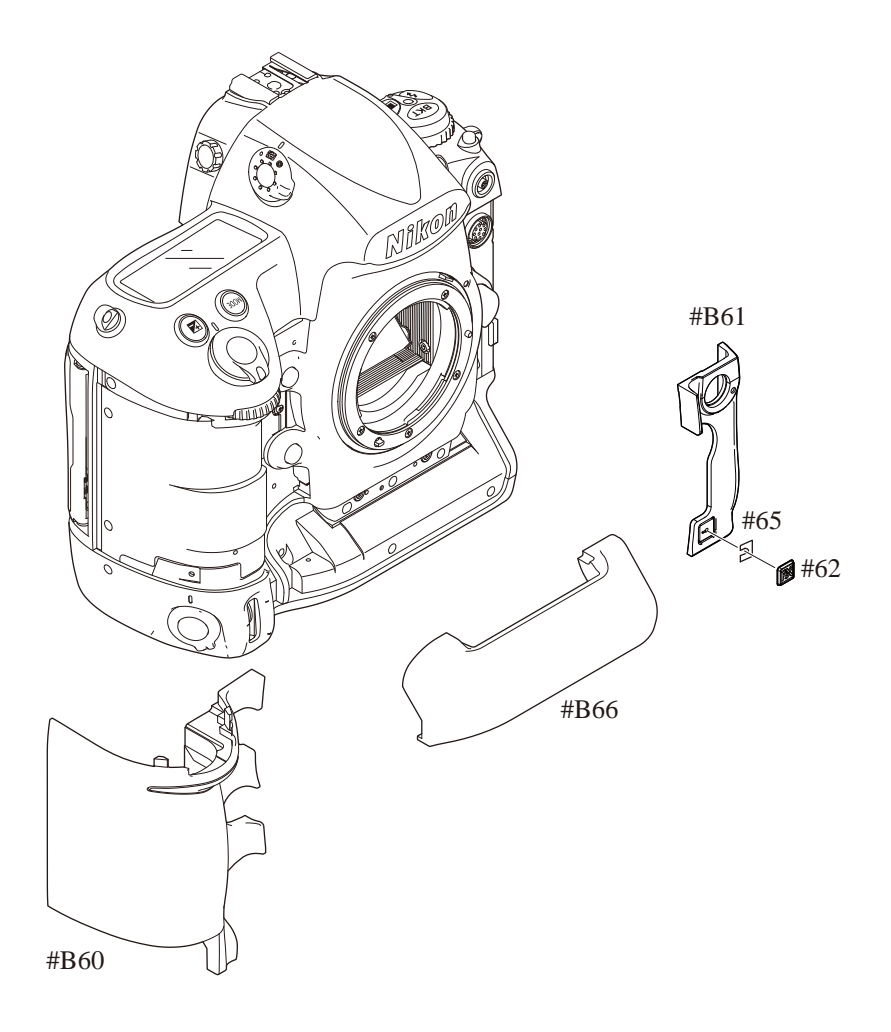

#### Shooting-image Adjustment

#### 1. Summary

When the D3 shooting image-related and listed parts on Page A52 are replaced, be sure to make this adjustment by the shooting image adjustment software for D3 (J65106).

Get the reference values beforehand by using the reference body, then make this adjustment.

Make all of the adjustment items in numeric order. They are programmed to perform continuously, so when one item is completed, the software automatically moves on to the next item.

If the adjustment is interrupted by "NG", the adjustment item can be restarted halfway from the "NG" item, and the adjustment of items which ended with "OK" have been completed.

#### 2. Adjustment software function

- (1) Gain difference adjustment among channels
- (2) Stitching adjustment
- (3) "Sensitivity" adjustment
- (4) Shading adjustment
- (5) Gr/Gb compensation adjustment (R/B filter) / Line crawl adjustment
- (6) "Sensitivity ratio" adjustment
- (7) "Sensitivity" / "Sensitivity ratio" adjustment
- (8) Pixel defect compensation black point
- (9) Pixel defect compensation white point

Tilted sensor inspection & adjustment

TFT adjustment

Obtain reference value

Initial settings (factory default settings)

Confirm data

Version No./ Serial No.

When the adjustments from (3),(6), and (7) are made, get the reference values beforehand by using the (D3) reference body, then perform the adjustments.

#### 3. Hardware requirements

OS : Windows2000, WindowsXP, Windows VISTA Japanese or English OS PC : CPU Pentium II or more

Memory 256MB or more

USB1.1 or 2.0

Screen size:  $1024 \times 768$  pixels or more

#### 4. How to set up

Create "C:\DeskTopLauncher\D-SLR\D3IMGIMG" folder is created in the hard disc of PC, so copy "PD3IMG. EXE". This file is an self-extracting file, so decompress it in the created folder.

\* Be sure to copy the above file in the same directory. Note that the adjustment can not be made except in the above folder.

#### **Image-related**

|                         | Serial<br>no.<br>input<br>*3 | QR<br>code<br>input<br>*3 | Gain<br>diff.<br>adj.<br>among<br>Chan-<br>nels | Stitch-<br>ing adj. | Sensi-<br>tivity<br>adj. | Shad-<br>ing<br>adj. | Gr/Gb<br>comp.<br>adj. | Sensi<br>tivi<br>ty<br>ratio | Sensi-<br>tivity/<br>Sensi-<br>tivi-<br>ty ratio<br>adj. | Pi<br>dei<br>con<br>Bla-<br>ck | xel<br>fect<br>mp.<br>Whi-<br>te | Tilt<br>sensor<br>ins.adj. | TFT-<br>adj. | Factory<br>default<br>setting | Ver.<br>No/<br>Ser.<br>No |
|-------------------------|------------------------------|---------------------------|-------------------------------------------------|---------------------|--------------------------|----------------------|------------------------|------------------------------|----------------------------------------------------------|--------------------------------|----------------------------------|----------------------------|--------------|-------------------------------|---------------------------|
| Main PCB                |                              |                           |                                                 |                     |                          |                      |                        |                              |                                                          |                                |                                  |                            |              |                               |                           |
| DC/DC1                  |                              |                           |                                                 |                     |                          |                      |                        |                              |                                                          |                                |                                  |                            |              |                               |                           |
| DC/DC2                  |                              |                           |                                                 |                     |                          |                      |                        |                              |                                                          |                                |                                  |                            |              |                               |                           |
| AE FPC unit             |                              |                           |                                                 |                     |                          |                      |                        |                              |                                                          |                                |                                  |                            |              |                               |                           |
| *1,*2<br>DG-PCB         | $\bigcirc$                   | $\bigcirc$                | $\bigcirc$                                      | 0                   | 0                        | 0                    | 0                      | $\bigcirc$                   | 0                                                        | 0                              | $\bigcirc$                       | 0                          | 0            | 0                             |                           |
| Image sensor<br>unit *2 |                              | 0                         | $\bigcirc$                                      | 0                   | $\bigcirc$               | 0                    | 0                      | $\bigcirc$                   | 0                                                        | 0                              | $\bigcirc$                       |                            |              |                               |                           |
| LCD monitor             |                              |                           |                                                 |                     |                          |                      |                        |                              |                                                          |                                |                                  |                            | 0            |                               |                           |
| License sheet           |                              |                           |                                                 |                     |                          |                      |                        |                              |                                                          |                                |                                  |                            |              |                               | 0                         |

- \*1. When the DG-PCB unit is replaced, be sure to update the firmware before adjusting Image-related section.
- \*2. When the DG-PCB unit or the image sensor holder unit is replaced, take a picture of the QR code area before assembly. Then when the adjustment is made, read the QR code with the barcode reader based on the image adjustment software, and input the data.
- \*3. There is no menu screen, but when "Gain difference adjustment among channels" is performed, the serial number and QR code data can be input by selecting whether to replace the PCB/base plate or not.

### **Required device and conditions**

- X AC adapter EH-6 and USB cable (mini B type) UC-E4 are used for all adjustments so they are not particularly mentioned in the list.
- \* For 5100K color viewer, ex-model viewer (J63049) is also available.

| * For color viewer/shutter tester, use l | uminance meter MB-3000 (J63068). |
|------------------------------------------|----------------------------------|
|------------------------------------------|----------------------------------|

|    |                                                |       |        | Required device/condition   |                               |                                                |                                                                      |                                                   |                                                                            |  |  |
|----|------------------------------------------------|-------|--------|-----------------------------|-------------------------------|------------------------------------------------|----------------------------------------------------------------------|---------------------------------------------------|----------------------------------------------------------------------------|--|--|
|    | Item                                           |       |        | Color<br>viewer<br>【J63070】 | Shutter<br>tester<br>【J19123】 | Tool lens<br>(fixed aper-<br>ture)<br>【J61185】 | ND filter<br>(using commer-<br>cial product)<br>【J18191】<br>【J18358】 | Color filter<br>【J63085】<br>【J63086】<br>【J63087】  | Others                                                                     |  |  |
| 1  | Gain dif. adj.among channels                   |       |        | LV13                        | -                             | F5.6                                           | ND4×2                                                                | -                                                 |                                                                            |  |  |
| 2  | Stitching adjustment                           |       |        | -                           | LV12                          | F1.4<br>F8                                     | -                                                                    | -                                                 |                                                                            |  |  |
|    | Sensi- ISO200-800                              |       | 00-800 | LV13                        | -                             | F5.6                                           | ND8×2                                                                | -                                                 |                                                                            |  |  |
| 3  | tivity<br>adi.                                 |       | LV13   | -                           | F5.6                          | ND8×2<br>ND4× 1                                | -                                                                    |                                                   |                                                                            |  |  |
| 4  | Shading adjustment                             |       |        | -                           | LV12                          | F8                                             | -                                                                    | -                                                 |                                                                            |  |  |
| 5  | Gr/Gb compensation<br>adjustment               |       |        | LV13                        | -                             | F5.6                                           | -                                                                    | SP1 (B)<br>SP3 (R)                                |                                                                            |  |  |
| 6  | Sensitivity ratio adjust-<br>ment              |       |        | -                           | LV9                           | F5.6                                           | -                                                                    | -                                                 |                                                                            |  |  |
| 7  | Sensitivity/sensitivity<br>ratio adjustment    |       | LV13   | -                           | F5.6                          | -                                              | -                                                                    |                                                   |                                                                            |  |  |
| 8  |                                                |       | Black  | LV13                        | -                             | F5.6                                           | -                                                                    | -                                                 |                                                                            |  |  |
| 9  | Pixel def                                      | ation | White  | -                           | -                             | -                                              | -                                                                    | -                                                 | Body cap or lens<br>cap, Environmental<br>temperature approx.<br>20 - 25°C |  |  |
| 10 | ) Tilt sensor inspection<br>and adjustment     |       | -      | -                           | -                             | -                                              | -                                                                    | F50/1.4D lens,<br>Tilted sensor<br>checking chart |                                                                            |  |  |
| 11 | 1 TFT adjustment                               |       |        | None                        |                               |                                                |                                                                      |                                                   |                                                                            |  |  |
| 12 | 2 Obtain reference value                       |       |        | Same as 3 (ISO200), 6, 7    |                               |                                                |                                                                      |                                                   |                                                                            |  |  |
| 13 | .3 Initial settings (factory default settings) |       |        | None                        |                               |                                                |                                                                      |                                                   |                                                                            |  |  |
| 14 | 14 Confirm adjusting data                      |       |        | None                        |                               |                                                |                                                                      |                                                   |                                                                            |  |  |
| 15 | 15 Version No./ Serial No.                     |       |        | None                        |                               |                                                |                                                                      |                                                   |                                                                            |  |  |

• Writing of the image sensor unique data

Based on the procedure of the image adjustment software, read the shot QR code on the playbacked screen with two-dimensional barcode reader and write the image sensor-unique data into the DG-PCB. Set the settings of the two-dimensional barcode reader. (ref. Page 58)

\*\* BEFORE assembly, take a picture, with a digital camera, of the QR code that is attached to the FPC of the image sensor holder unit.

- When the image sensor holder unit is replaced, or the DG-PCB unit and the image sensor holder unit are replaced, take a picture of the QR code of the image sensor of RP.
- When the DG-PCB unit is replaced, take a picture of the QR code of the image sensor holder unit that is attached to the body.

[Shooting condition]

Compact digital camera is used:

- Quality: FINE
- Size: 3M
- Shooting mode:BSS
- AF mode: Closeup mode
- SB mode: Flash cancel

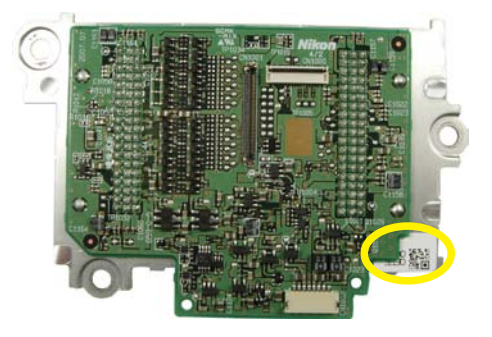

[How to confirm]

\* Perform "QrReader (J65096)". Play back the image of the shot QR code, and confirm that reading of the QR code on the playback screen can be read out with two-dimensional barcode reader. (Page A58- 60)

#### (1) Gain difference adjustment among Channels

Camera is faced to the color viewer (LV13 equiv.) with ND filter (-4 steps) being put between them. Change the adjustment gain value to even out variation among channels.

However, when the below PCB(s) is/(are) replaced, follow each instruction before this and subsequent adjustment.

• When the DG-PCB is replaced:

Input the serial number of the body.

• When the DG-PCB or image-PCB is replaced:

With the QR barcode reader, read the bracket number of the image-PCB, and write the corresponding data into the DG-PCB. The data will be added every two weeks (e.g. "D3\_0001.csv", "D3\_0002.csv"...; "0001", "0002" means file number).

#### (2) Stitching adjustment

When the image pickup device is created, the stepper performs multi-zone exposure to create it, and this adjustment is made so as to even up a difference among zones. Using the shutter tester (L12), the adjustment is made with the tool lenses (F1.4 and F8).

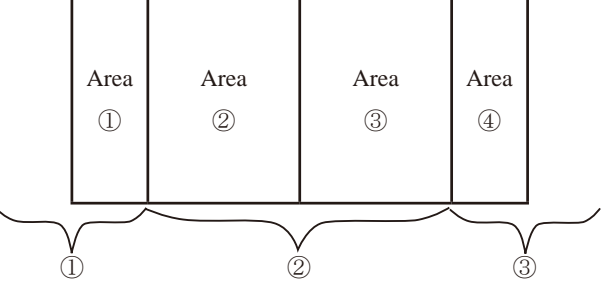

#### (3) Sensitivity adjustment

Under condition of ISO200 and ISO800, the camera is faced to the color viewer (LV13 equiv.) with ND filter (-6 steps) being put between them. Using the tool lens (F5.6), the adjustment is made by changing the ampgain so that G output can fall in the standard range. The gain value is adjusted so that the G output average value (Average of Gr/Gb) of (425×425 pixels), which was deviated from the center by 425 pixels, can reach the target output level. By this sensitivity adjustment, the gain difference adjustment among channels is automatically made. Next, under condition of ISO6400, the camera is faced to the color viewer (LV13 equiv.) with ND filter (-8 steps) being put between them. Using the tool lens (F5.6), perform the same adjustment as the above.

#### (4) Shading adjustment

Using the shutter tester (LV12) and the tool lens (F8), the adjustment of white balance distribution is made for 3 areas [Area ① : Central 2128×1416-pixel area; Area ② : All the divided areas except ③ -areas after dividing (4266×2842-pixels) into (29×25-pixels); Area ③ ; 4 corners of (4×6-pixels) after dividing (4266×2842-pixel) into (29×25-pixels)].

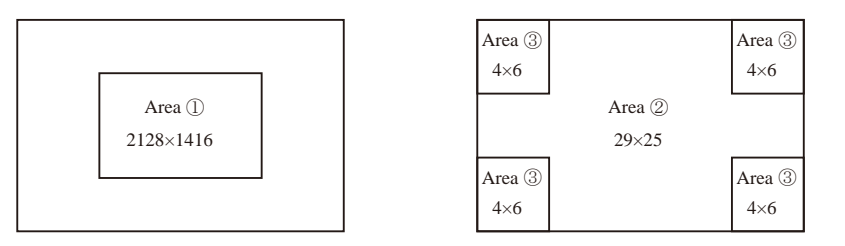

#### (5) Gr/Gb compensation adjustment (R/B filter) - Line crawl adjustment

Using the tool lens (F5/6), the camera is faced to the color viewer (LV13 equiv.) with SP3 (R filter) or SP1 (B filter) being put between them, and the adjustment is made so that the difference in G output average between B-G line and G-R line when the whole screen is divided in areas, can fall in the standard range.

#### (6)Sensitivity ratio adjustment

Using the shutter tester (LV9 equiv.) and tool lens (F5.6), the adjustment is made so that the R/G, B/G output becomes the same as the output ratio of the sensitivity ratio reference value that was calculated by the reference body. The adjustment is made only under the condition of ISO200, and the average value of (425 pixels  $\times$  425 pixels) which was deviated from the center by 425 pixels is used.

#### (7) Sensitivity/sensitivity ratio inspection

#### $\triangle$ (Revision) <u>color viewer</u>

Using the shutter tester (LV13 equiv.) and tool lens (F5.6), inspect whether a difference from the reference body is in the range of standards.

#### (8) Pixel defect compensation - black point

#### $\triangle$ (Revision) <u>color viewer</u>

Using the shutter tester (LV13 equiv.) and tool lens (F5.6), pictures are taken. When pixels of which the output level is under specified value are detected, the coordinates of the detected pixels are additionally written as pixel defect compensation data.

#### (9) Pixel defect compensation - white point

Pictures are taken on the blackout surface (against dark background). In case the pixel output is found to be beyond the standard value, the detected pixel coordinates are additionally written as the pixel defect compensation data.

#### (10) Tilted sensor inspection & adjustment

This checks whether the indications of the virtual horizon display of the camera match the shot image, and make necessary adjustments.

#### SETUP

 $(\underline{1})$  Place the tilted sensor checking chart.

[Enlarge a A4 (size) chart of the repair manual with a copier to become A3 (size), and use it.]

- ② Attach the AF50/1.4D lens to the camera. Set AF mode to "M", focus ring to "0.7m".
- ③ Set the camera in front of the chart approx. 0.7m-distance away.
- ④ Check the virtual horizon display, and place the camera at the horizontal position.

Make the inspection by start button, while make the adjustment by adjustment button.

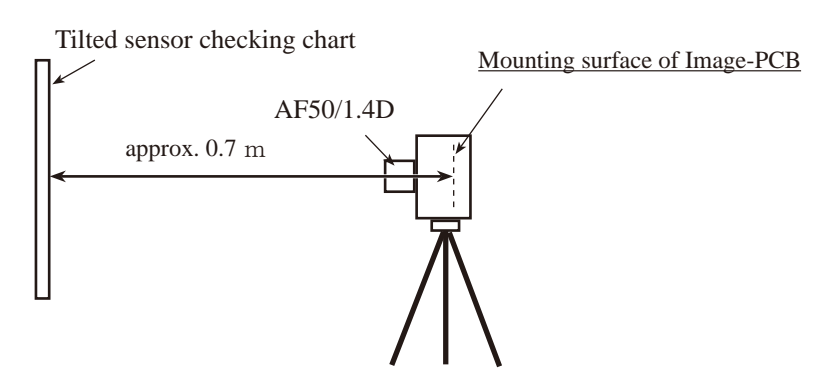

#### (11) TFT adjustment

Flickering, color and luminance of TFT are adjusted.

Whenever the DG-PCB or TFT monitor are replaced, be sure to perform "WRITING THE TFT FIXED VALUE."

Hue adjustment

Usually default value is set and adjustment is not necessary.

If some problem is found with hue by visual check, adjust and correct it by "+/-" button.

Changed page  $\triangle \times 2$ 

- A 56 · D3 -

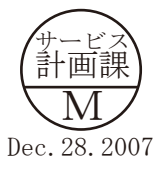

#### Brightness adjustment

Usually default value is set and adjustment is not necessary.

If some problem is found with brightness by visual check, adjust and correct it by "+/-" button.

#### (12) Obtain reference value

Sensitivity reference value calculation

On condition of ISO200, using the tool lens (F5.6), the reference body is faced to the color viewer (LV13 equiv.) with the ND filter (-6 step) being put between them. Then, the G output average value of (425 pixels  $\times$  425 pixels), which was deviated from the center by 425 pixels, is stored in the D3BSD.DAT file as the sensitivity reference value.

Sensitivity ratio reference value calculation

Using the tool lens (F5.6), the reference body is faced to the shutter tester (LV 9 equiv.). Then, the sensitivity ratio reference value GR and GB are calculated and stored in the D3BSD.DAT file, based on the G/R/B output average of (425 pixels  $\times$  425 pixels), which is deviated from the center by 425 pixels.

· Sensitivity/sensitivity ratio reference value calculation

Using the tool lens (F5.6), the reference body is faced to the color viewer (LV 13 equiv.). Then, measure the level of sensitivity and sensitivity ratio, and the result is stored in the D3BSD.DAT file.

It is necessary to calculate the reference values in order to prevent the color temperature fluctuation caused by the shutter tester or color viewer's changes over time from affecting the results of the shooting image adjustment. By using the reference body, calculate the reference values once in about every 3 months, when either of the fluorescent of the color viewer or tool lens (F5.6) or ND filter (ND8X2) is replaced.

#### (13) Initial settings (Factory default settings)

This restores factory default settings. Select the language and video mode. Because this setting of RP DG-PCB is blank, be sure to set the initial default setting when the DG-PCB is replaced.

#### (14) Confirm data

Saving/restoring of the system fixed values, image register, TFT register, EEPROM1, 2, 3. The functions of saving/restoring each data is for sending backup data to Service Planning for analysis, if some problem occurs.

#### (15) Version No./ Serial No.

RISC firmware version and serial number are indicated. Serial number can be written. \* Whenever the license sheet is replaced, be sure to input the serial number.

### INC VBA18001-R. 3719. A

### Setting of two-dimensional barcode reader

- Insert the two-dimensional barcode reader into the USB terminal.
- Read the bar codes shown below.

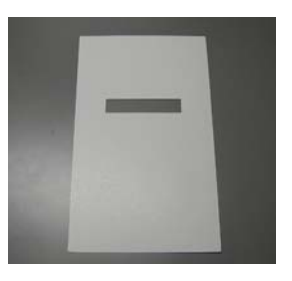

**Reference:** 

To avoid reading errors, use a masking sheet of the left picture, which is supplied with a two dimensional barcode reader.

| ~ DEFALT.       | 全ディフォルト                     |  |  |
|-----------------|-----------------------------|--|--|
| ~ T E R M I D . | ターミナル ID 設定開始               |  |  |
|                 |                             |  |  |
| ~ K 3 K         | ・<br>USB バーチャル COM インターフェイス |  |  |
|                 |                             |  |  |
| ~ M N U S A V . | 9-ミナル ID 設定終了               |  |  |

• After the reading, the dialog box that shows the new hardware is recognized will be displayed.

• Click "Next".

| Found New Hardware Wizard |                                                                                                    |
|---------------------------|----------------------------------------------------------------------------------------------------|
|                           | Welcome to the Found New<br>Hardware Wizard<br>This wizard helps you install a device driver for a<br>hardware device. |
|                           | To continue, click Next.                                                                                               |
|                           | < <u>₿</u> ack                                                                                                    |

- A 58 · D3 -

• Insert the CD-ROM which is supplied with a two-dimensional barcode reader into the PC.

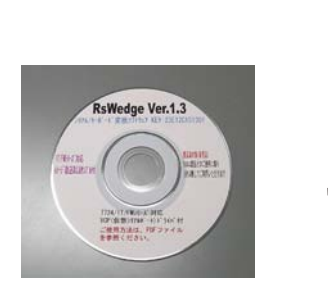

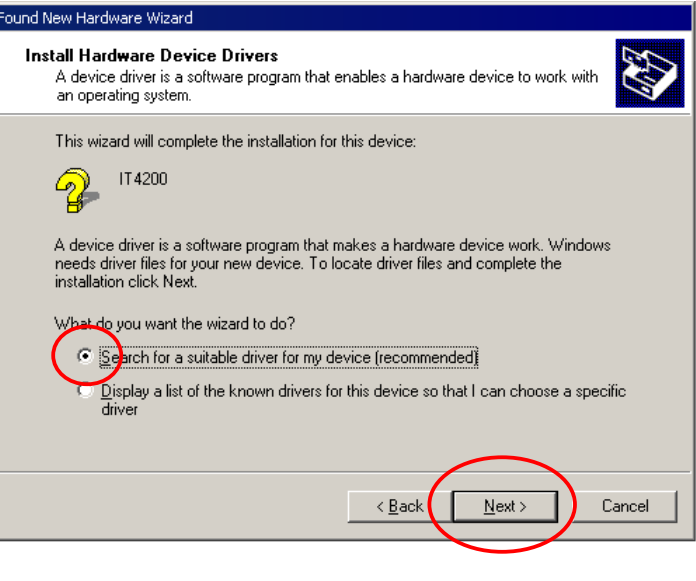

• Insert the CD-ROM which is attached to the two-dimensional bar code reader

• Click "Finish" and take out the CD-ROM from the PC.

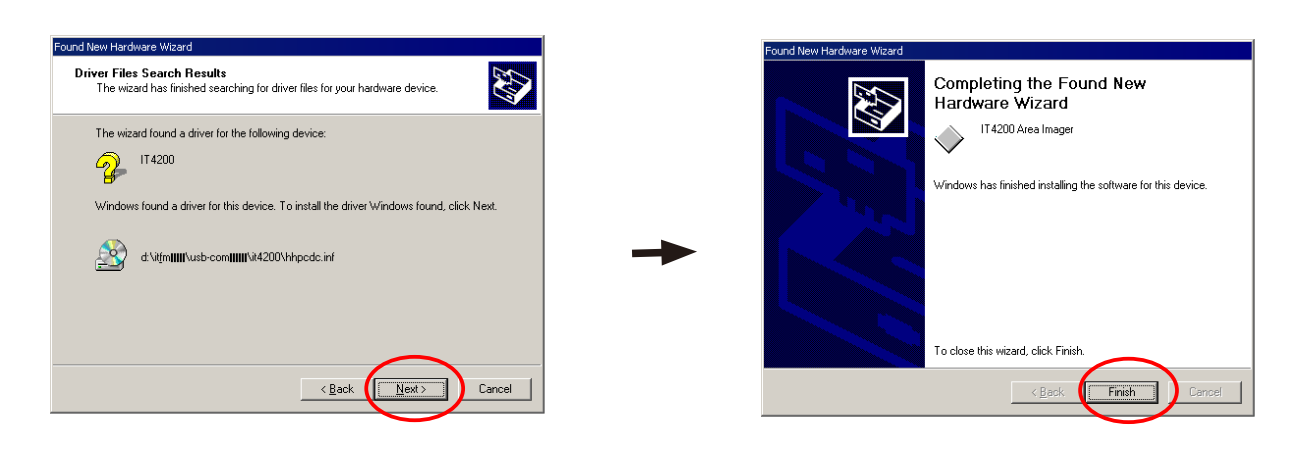

• Open "Device Manager" and confirm the port setting.

Click the right mouse button on "My Computer". Then, select the items in the following order:

[Properties]  $\rightarrow$  [Hardware]  $\rightarrow$  [Device Manager].

Note: The port setting differs depending on the PC environment.

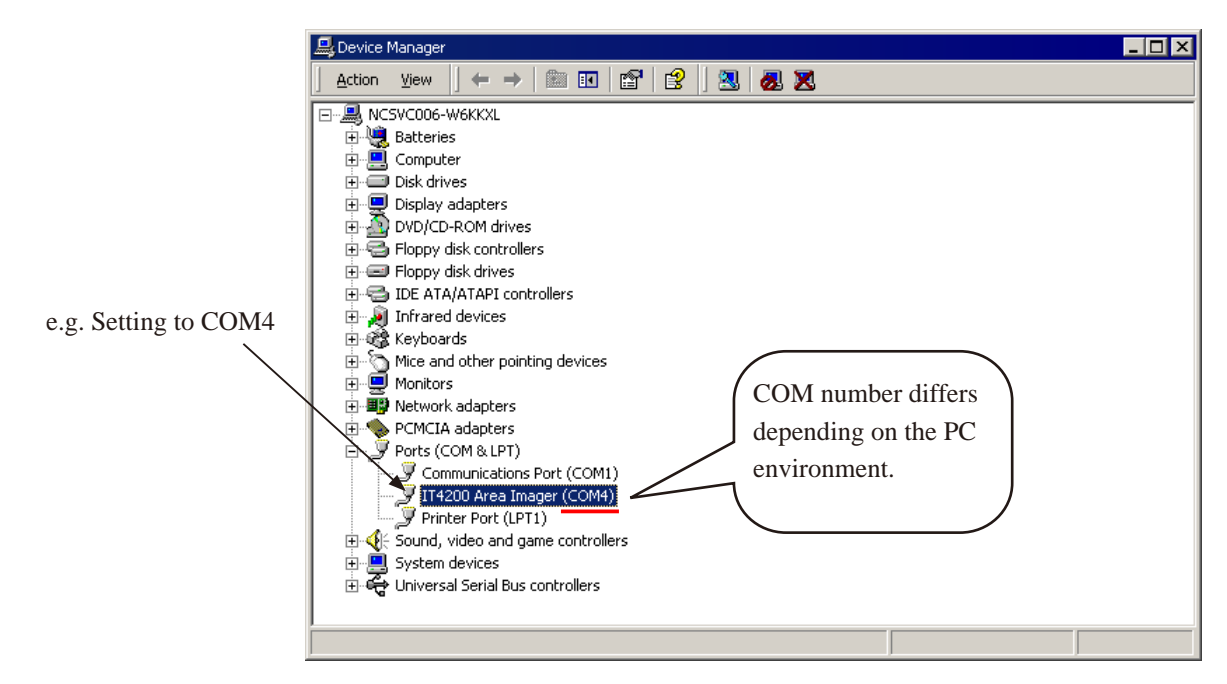

• Set the same port as confirmed by the device manager.

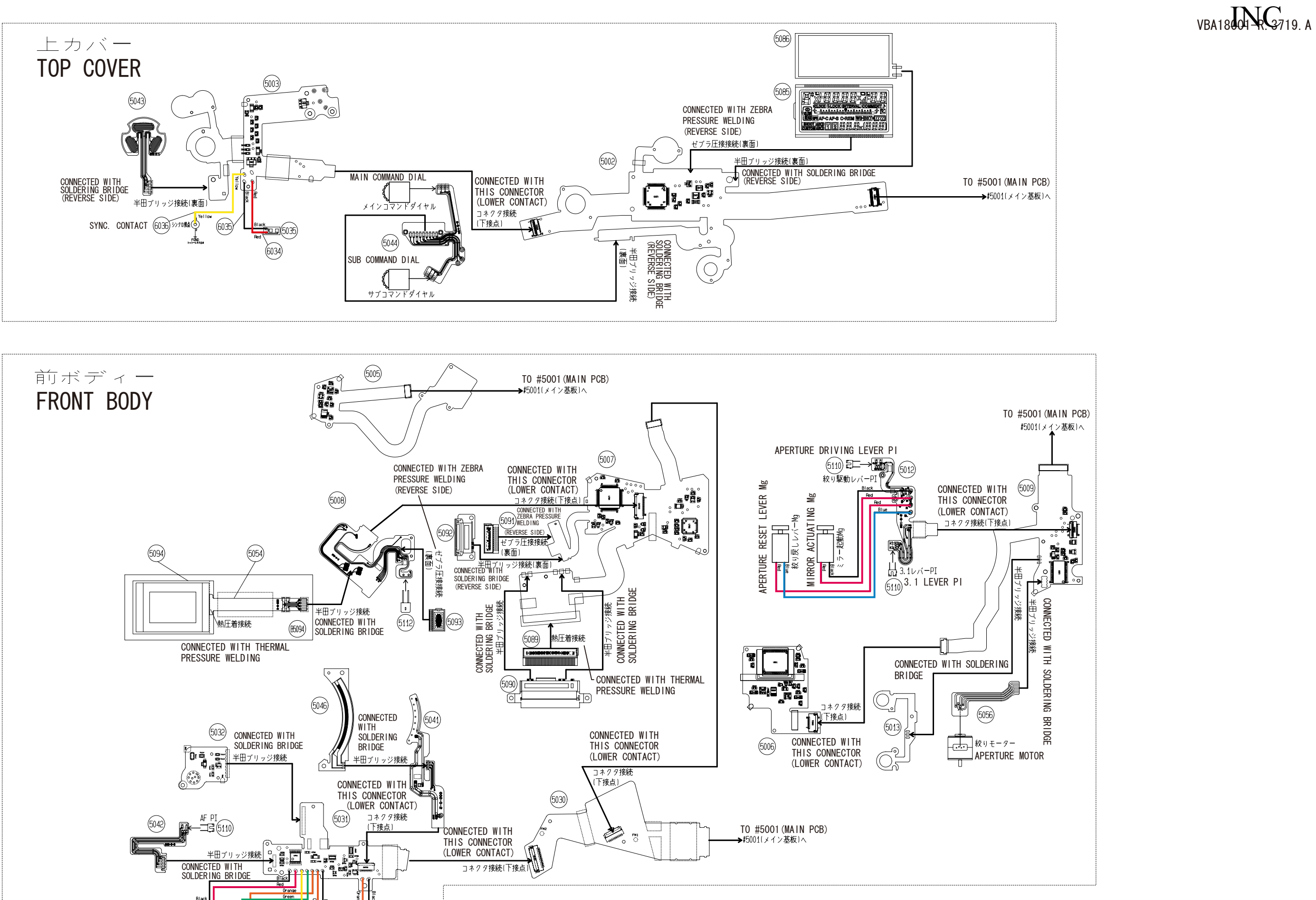

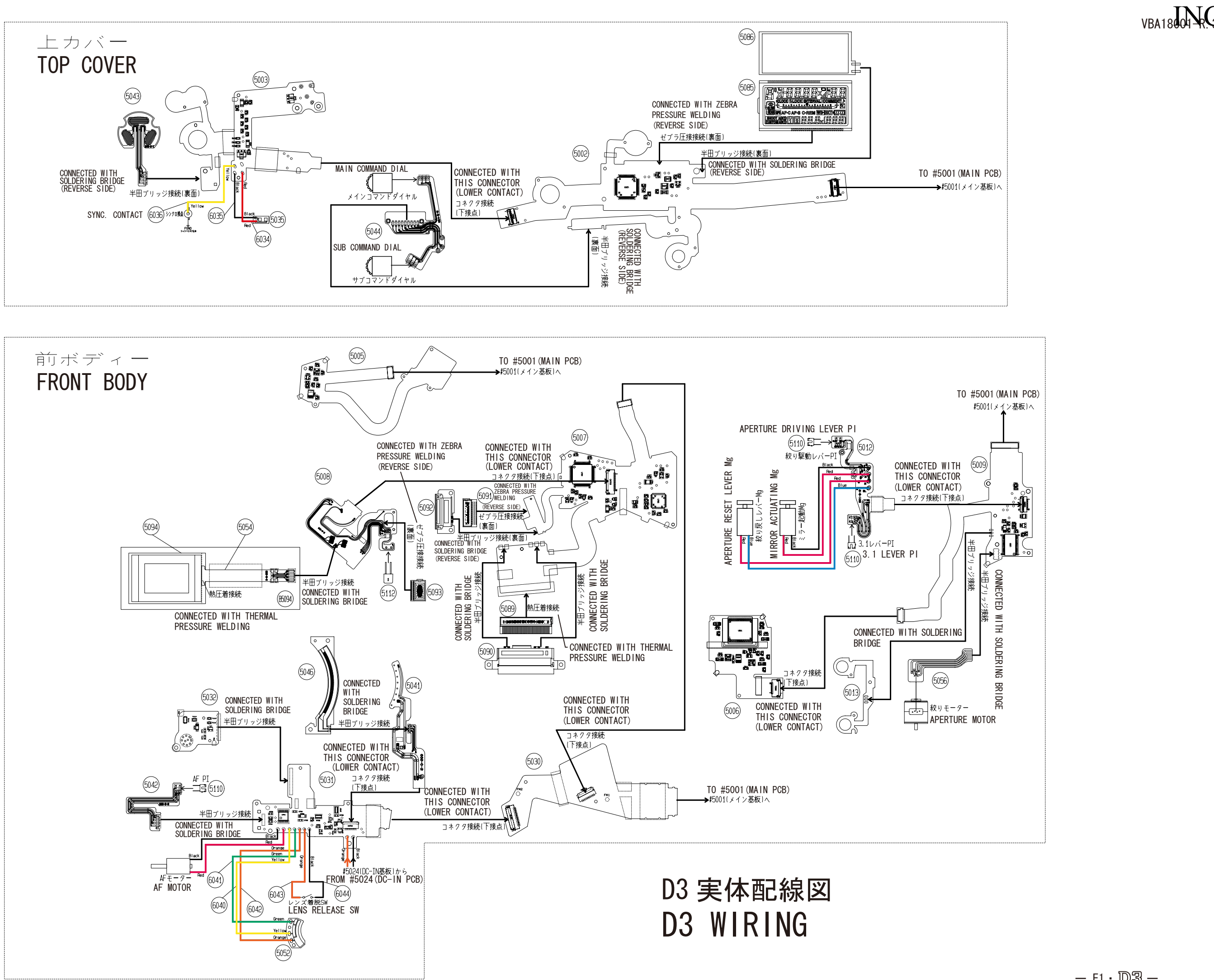

### — E1 · D3 —

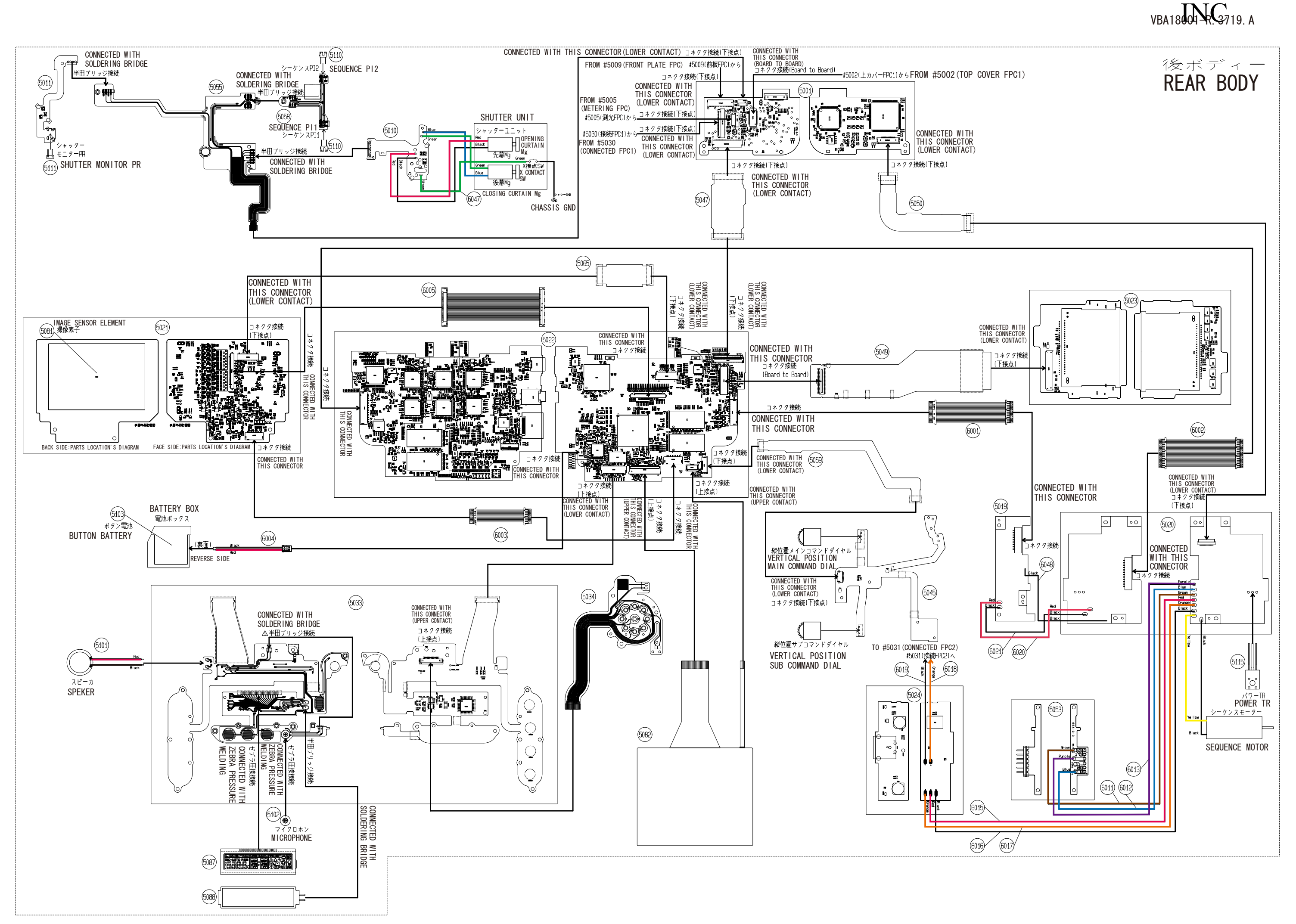

— E2 · D3 —

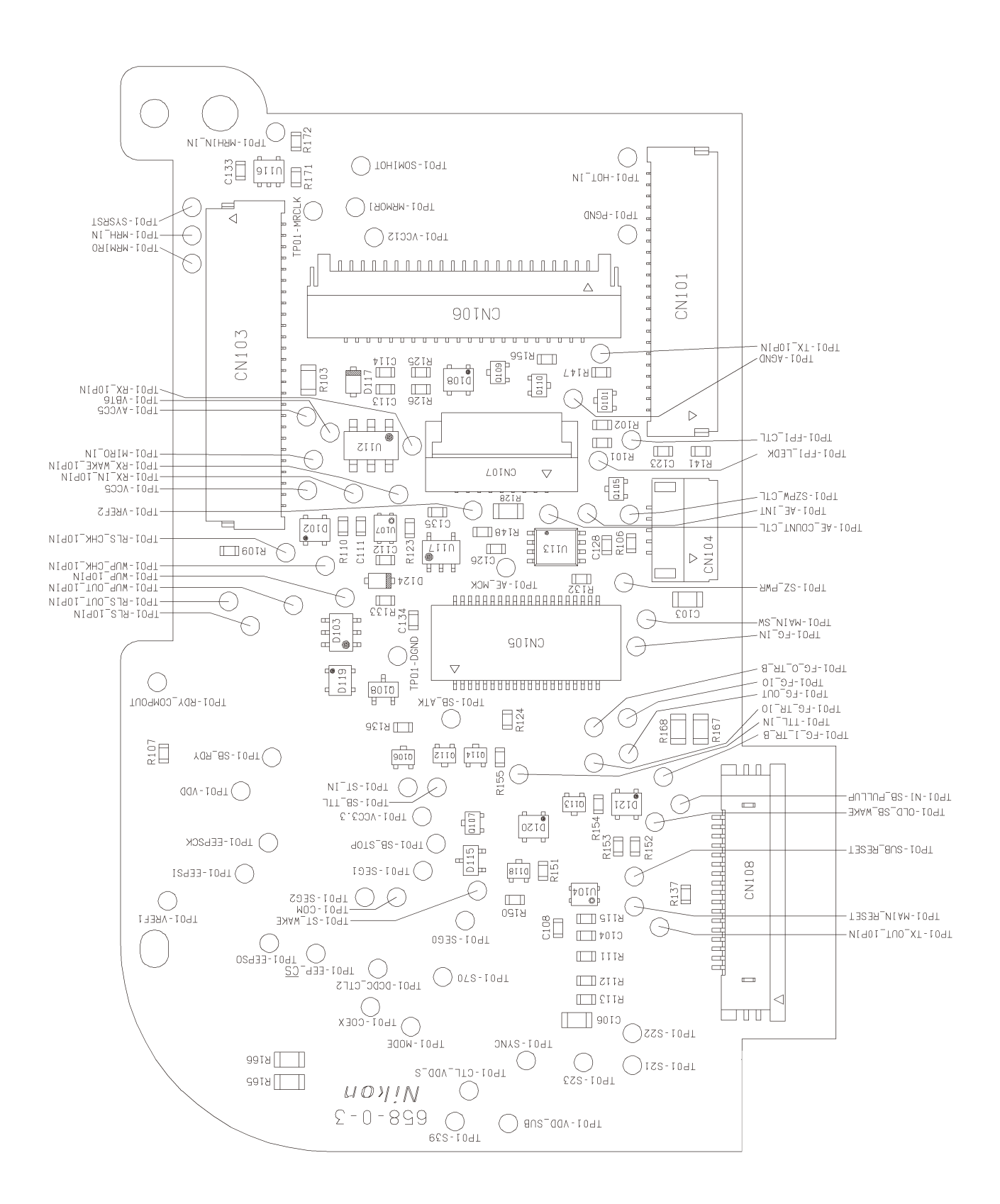

# Main PCB (Surface) メイン基板(表)

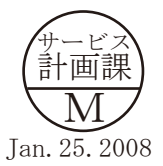

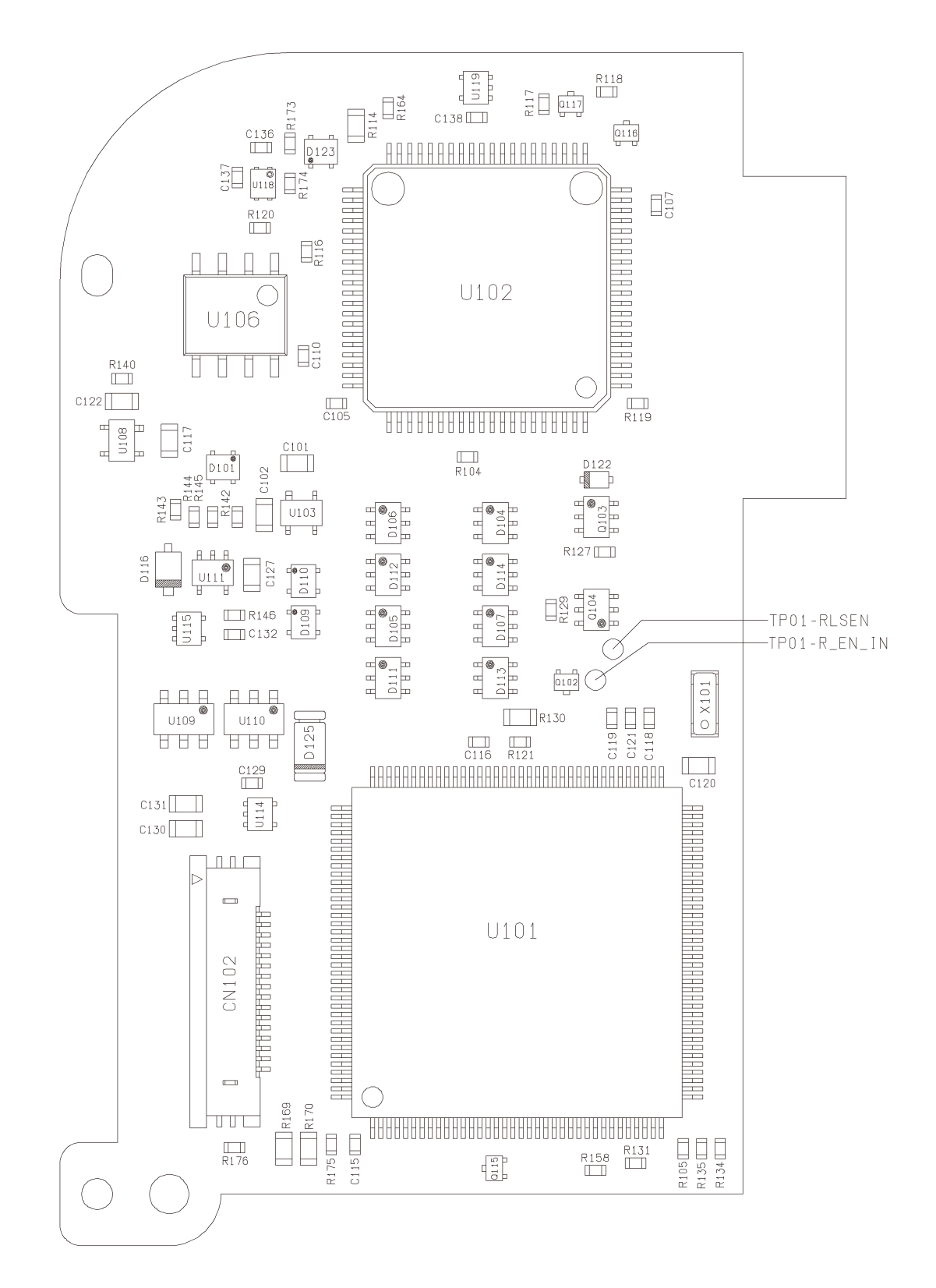

## Main PCB (Reverse) メイン基板(裏)

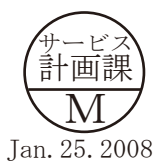

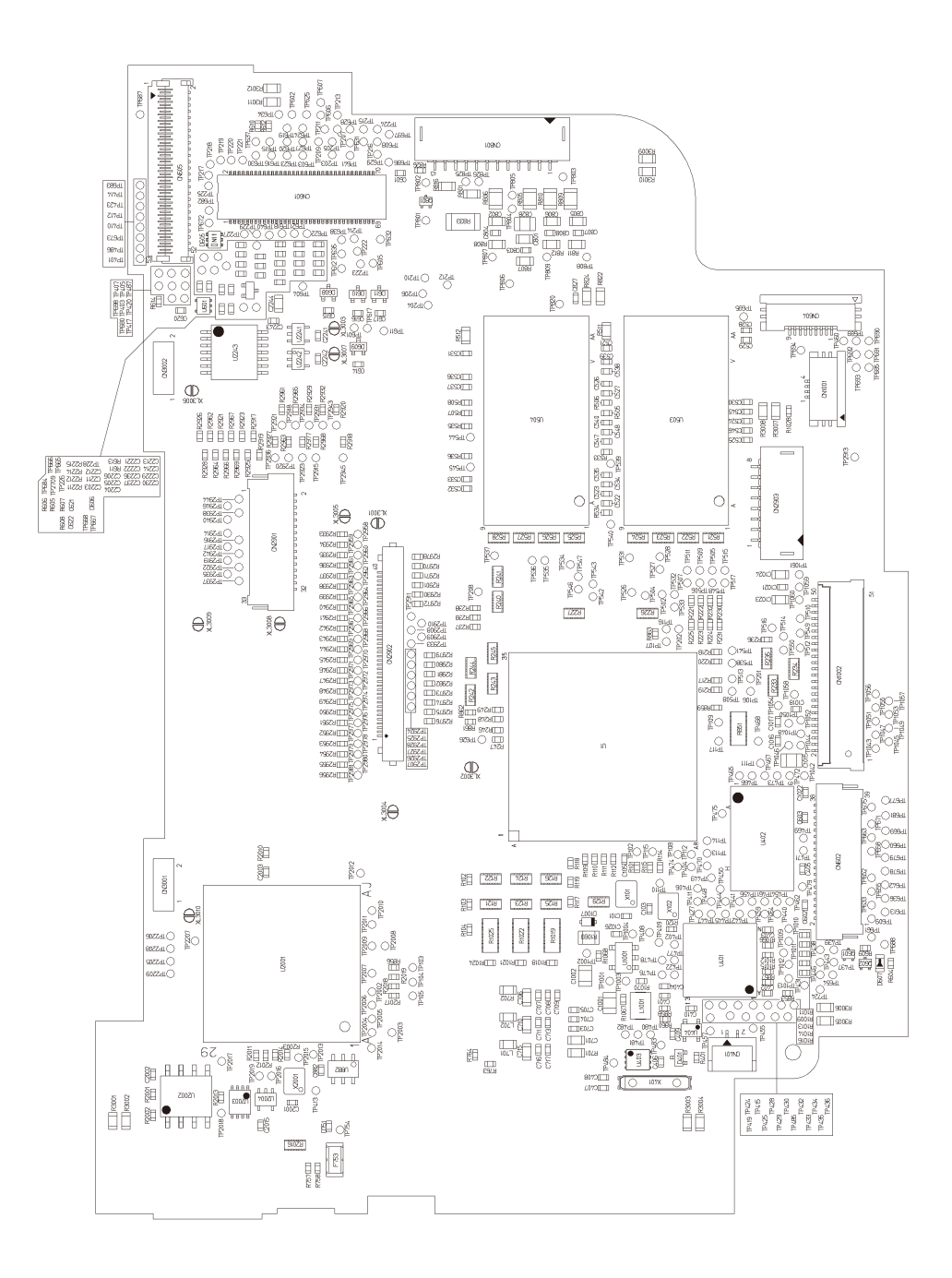

# DG PCB (Surface) DG基板(表)

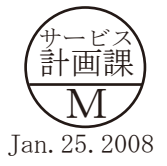

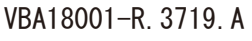

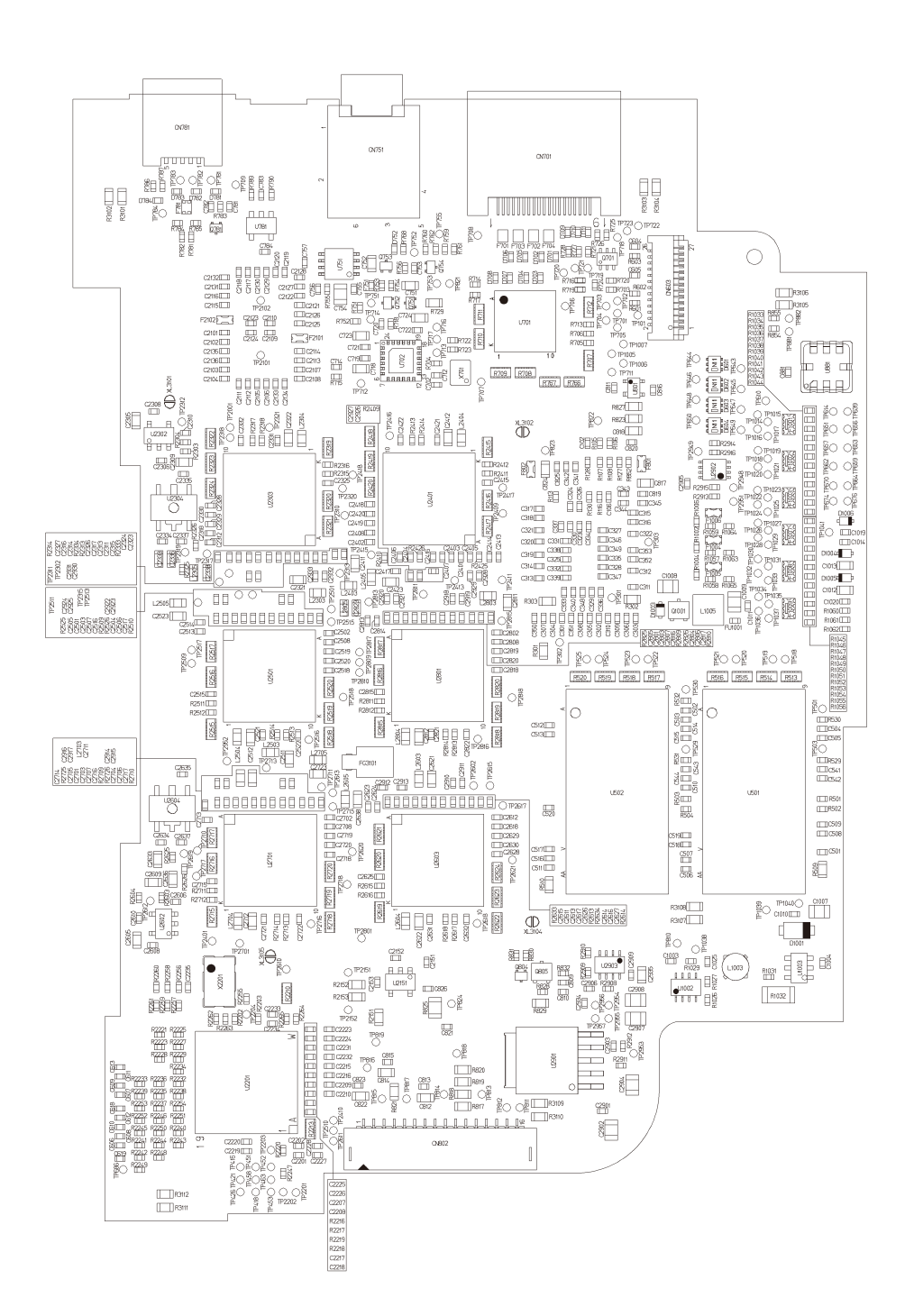

# DG PCB (Reverse) DG基板(裏)

サービス 計画課 Jan. 25. 2008

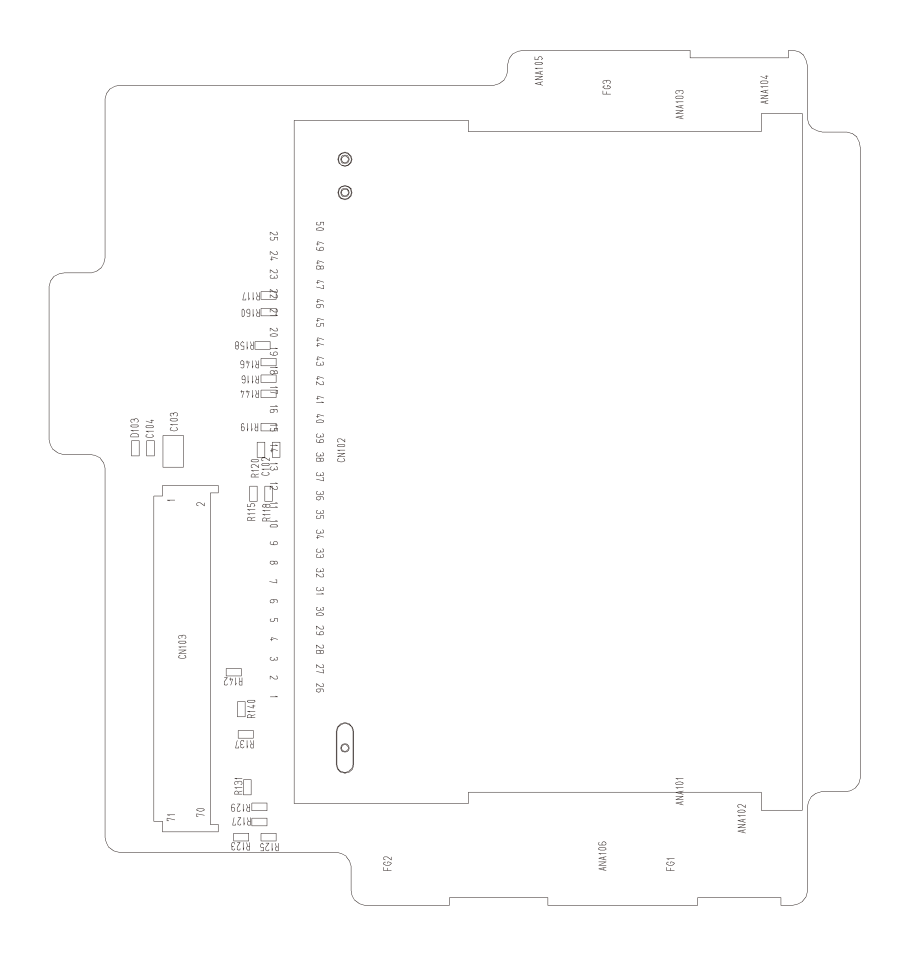

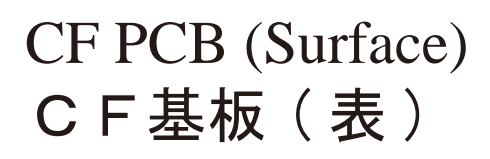

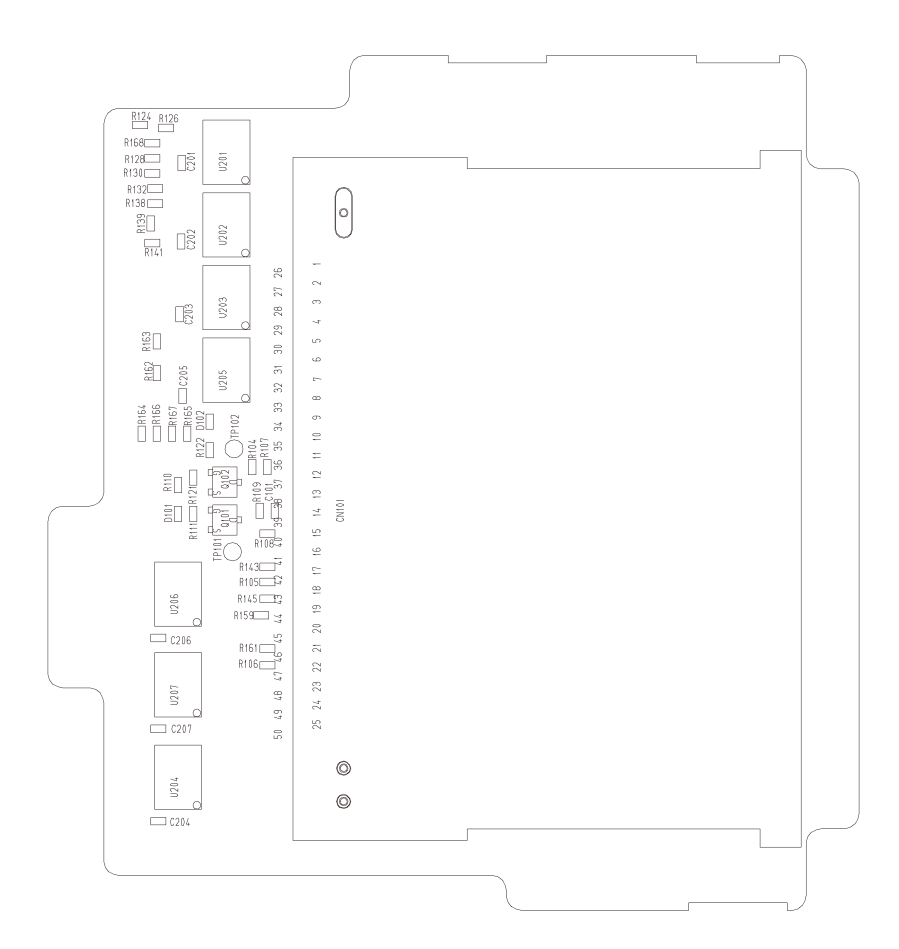

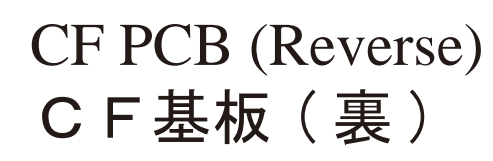

Additional page 追加ページ

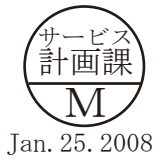

- E 8 · D3 -

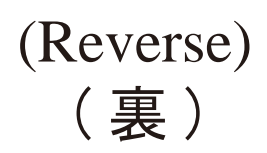

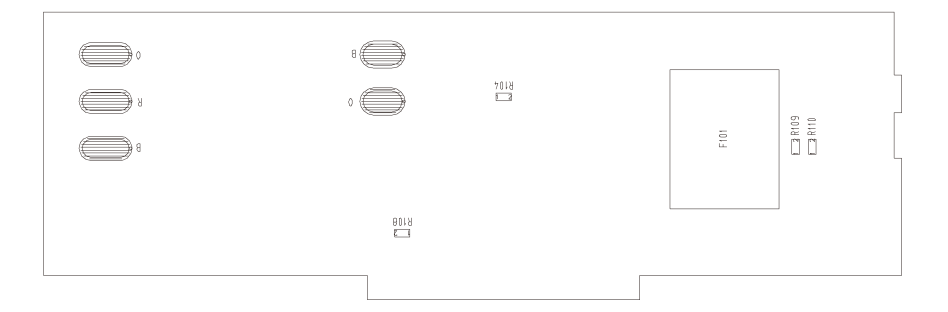

(Surface) (表)

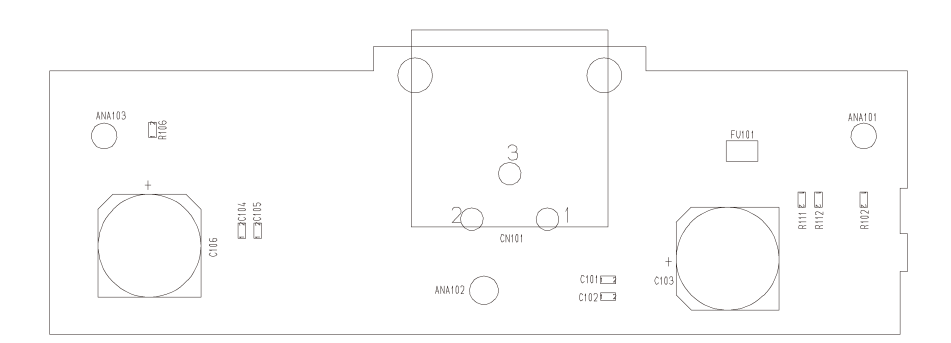

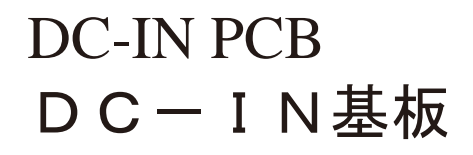

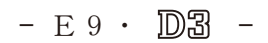

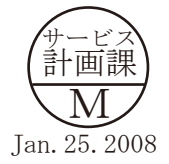

INC VBA18001-R. 3719. A

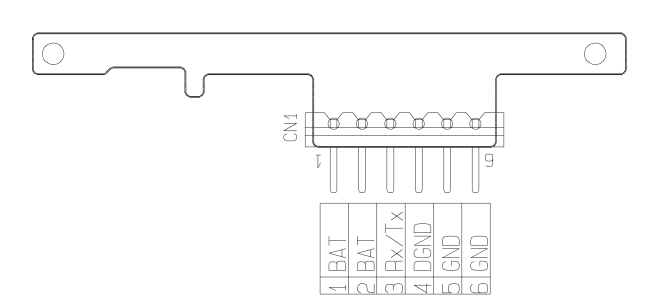

# BATTERY CONTACT PCB (Reverse) 電池接点基板(裏)

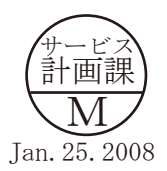

Additional page 追加ページ - E 10 · D3 -
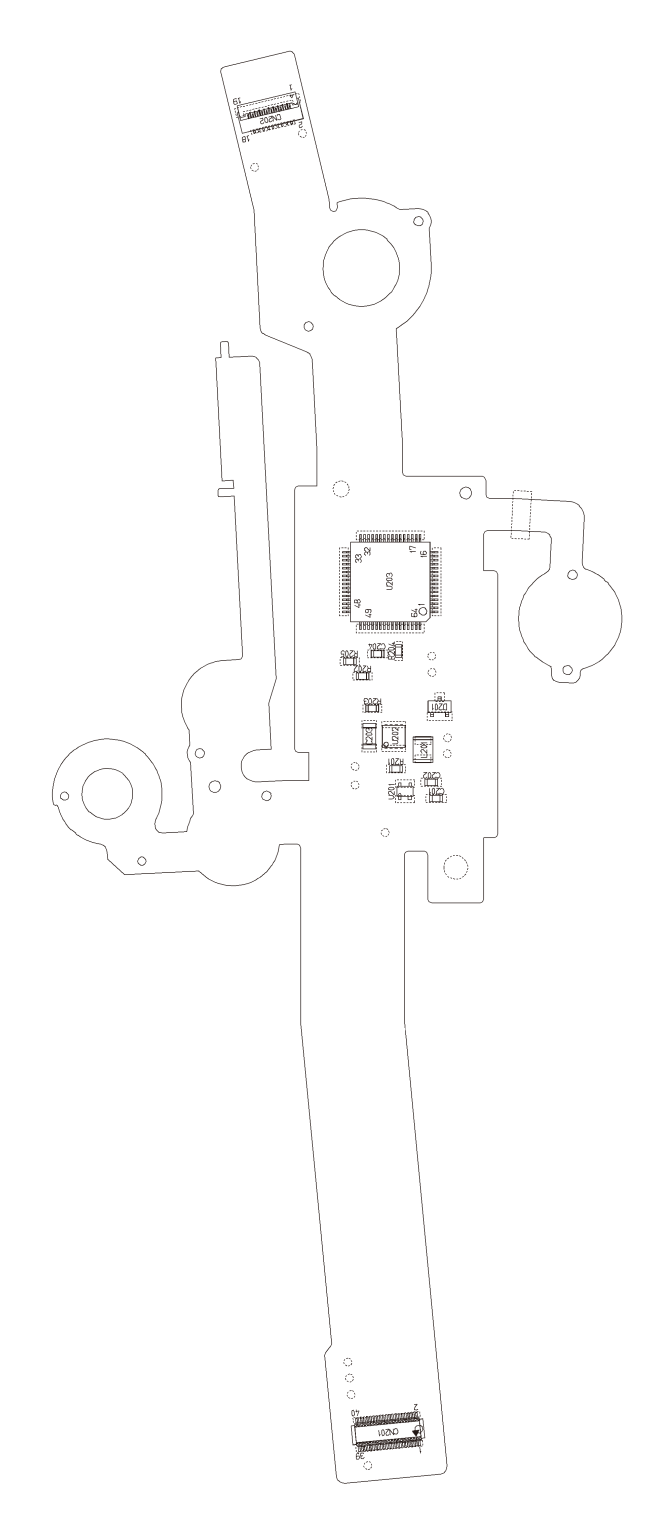

## UPPER LCD FPC (Surface) 上LCD FPC(表)

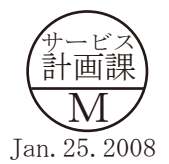

Additional page 追加ページ

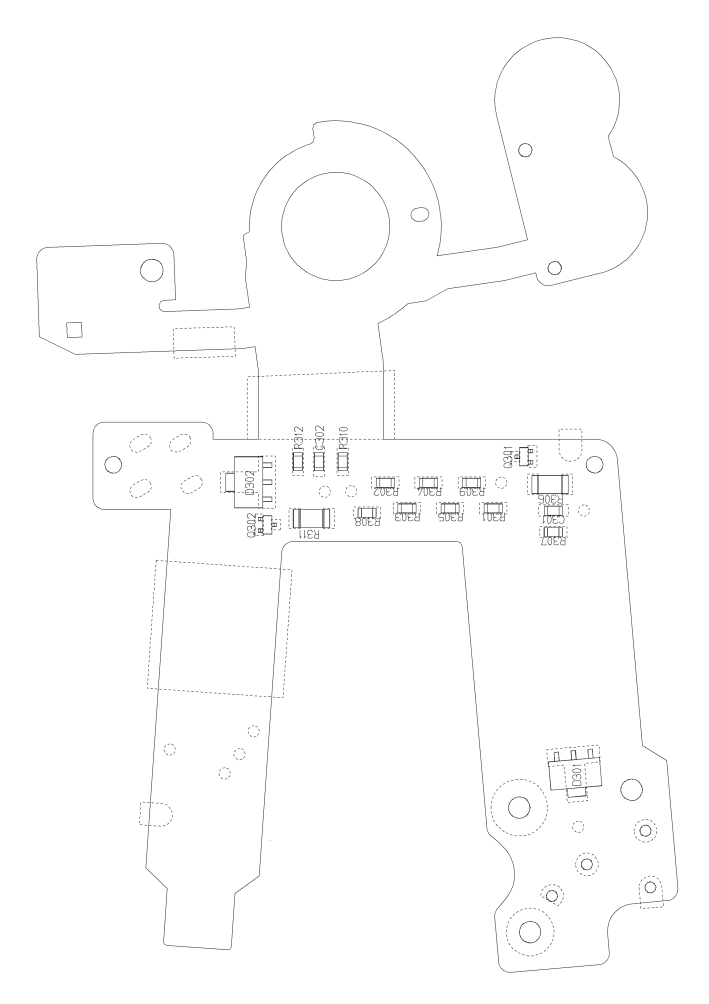

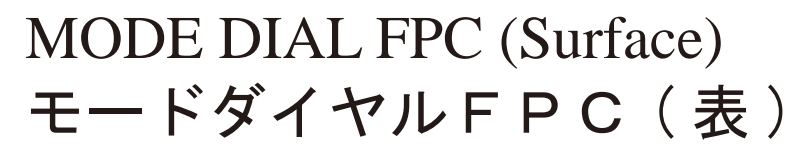

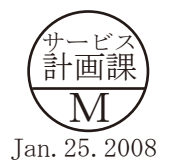

Additional page 追加ページ - E 12 · D3 -

(Reverse) (裏)

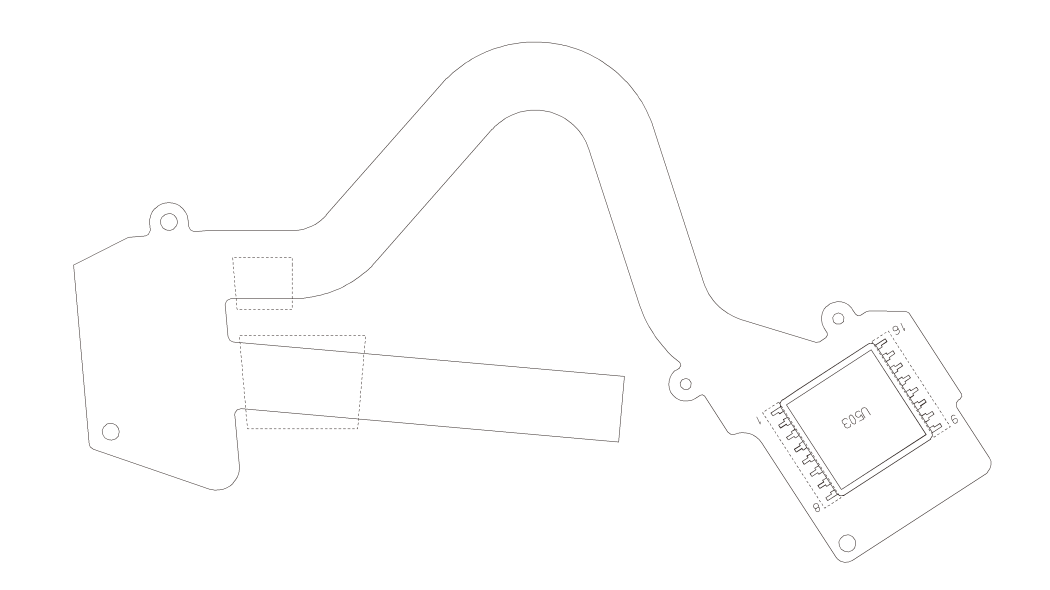

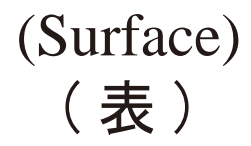

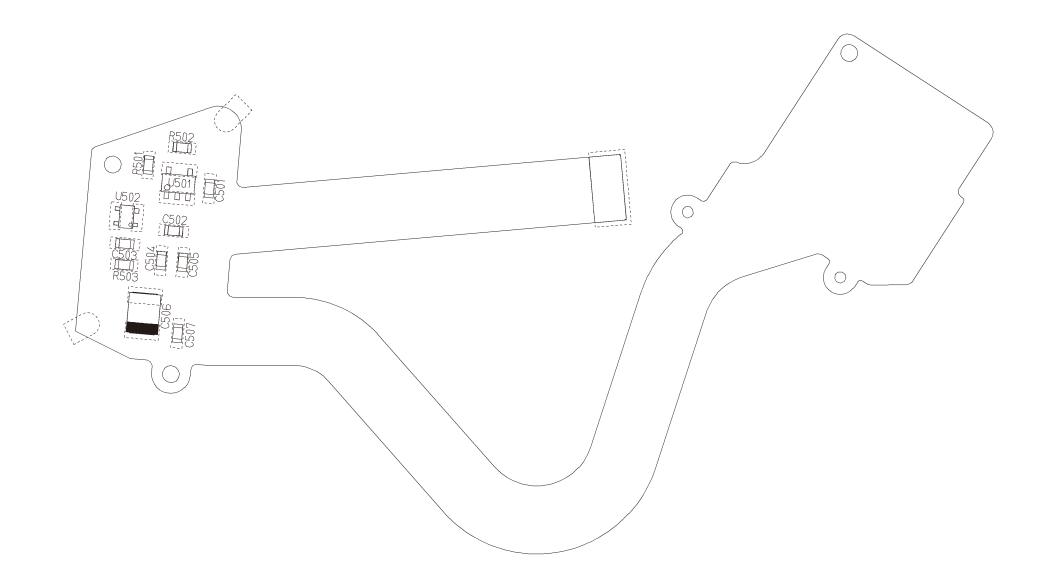

## METERING FPC 測光 F P C

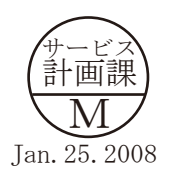

Additional page 追加ページ - E 13 · D3 -

VBA18001-R. 3719. A

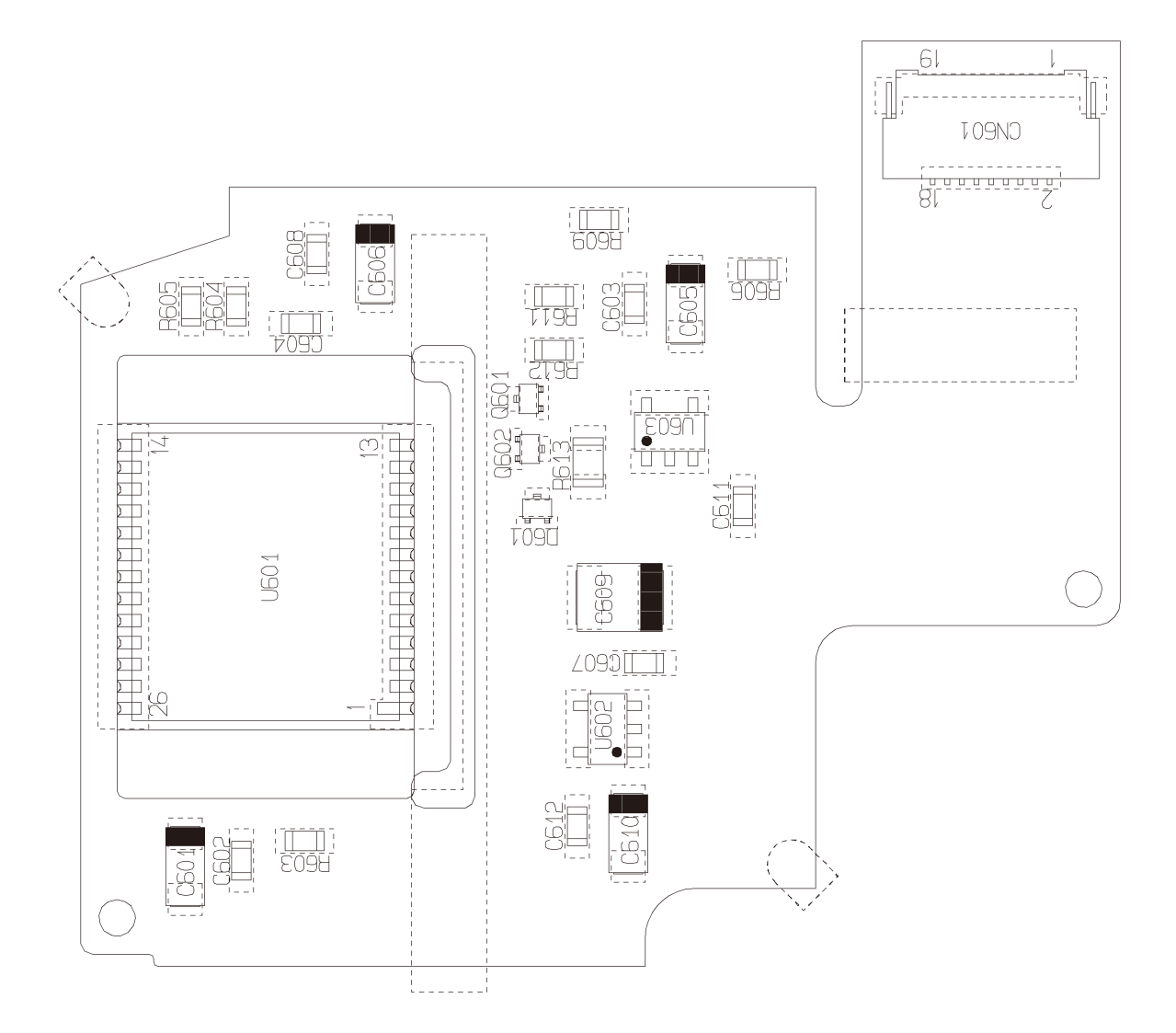

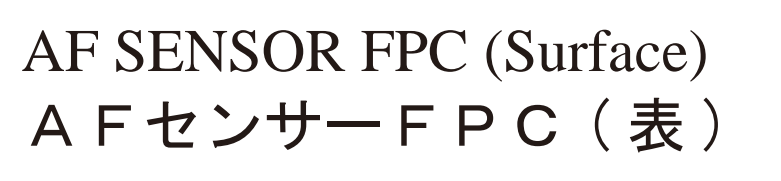

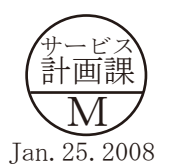

Additional page 追加ページ - E 14 · D3 -

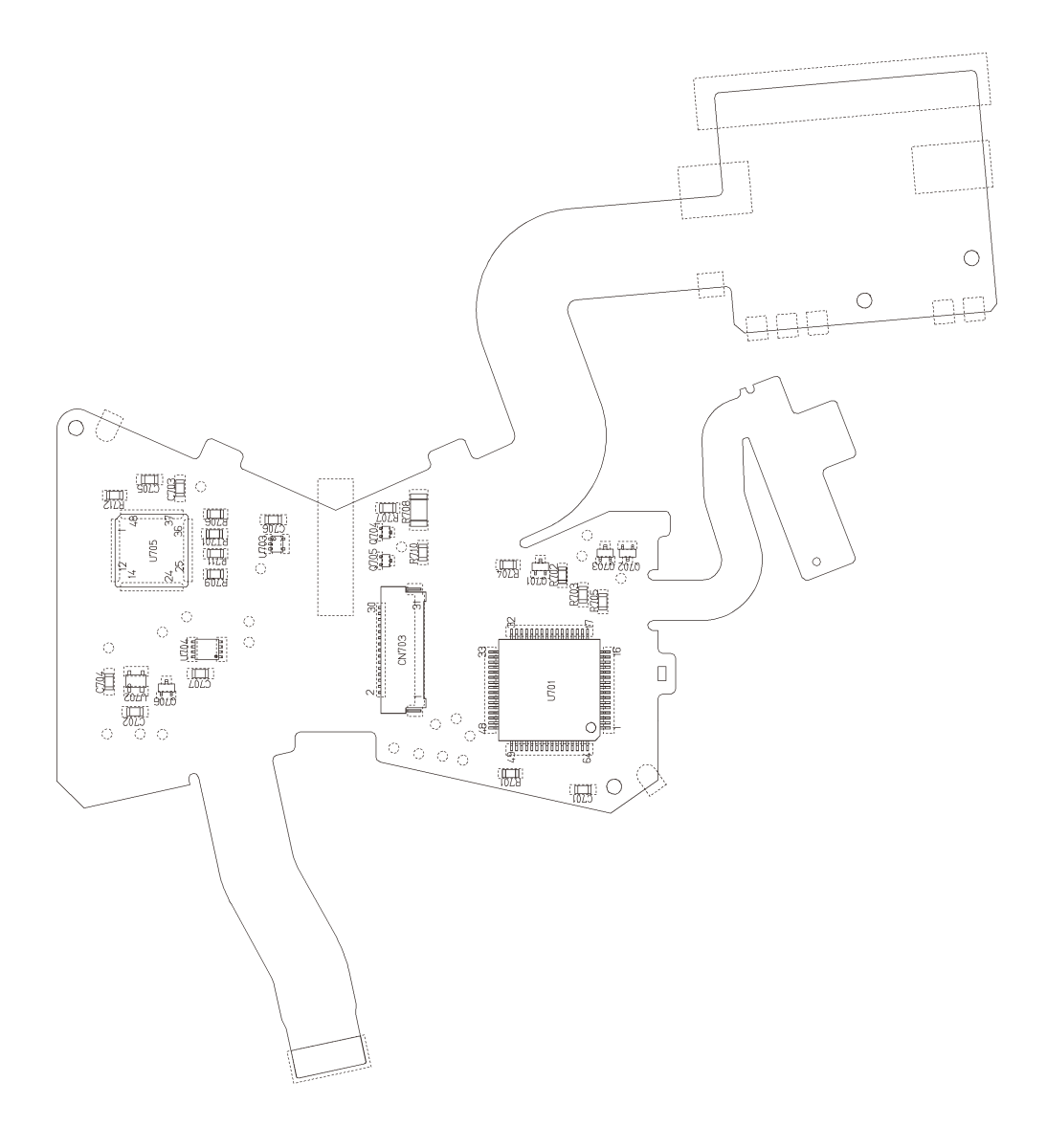

PENTA PRISM FPC (Surface) ペンタプリズムFPC(表)

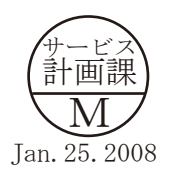

Additional page 追加ページ - E 15 · D3 -

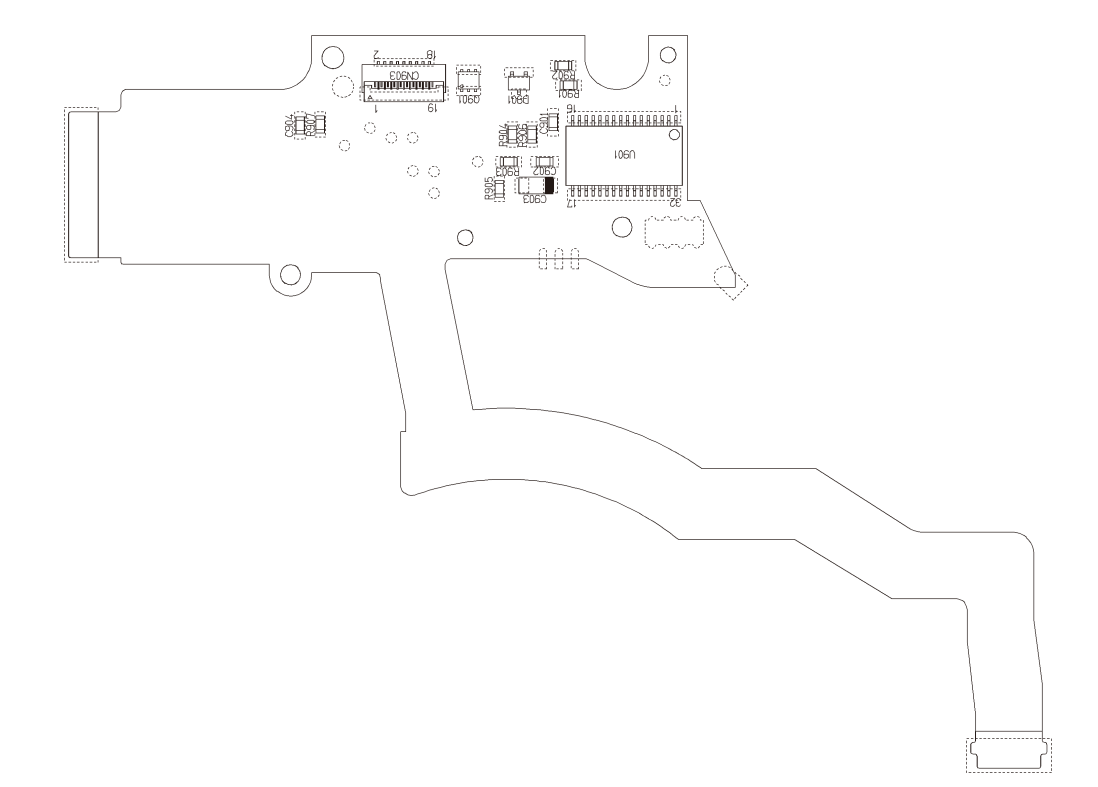

## FRONT BODY FPC (Surface) 前ボディFPC(表)

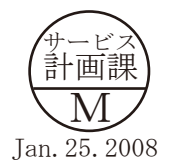

Additional page 追加ページ - E 16 · D3 -

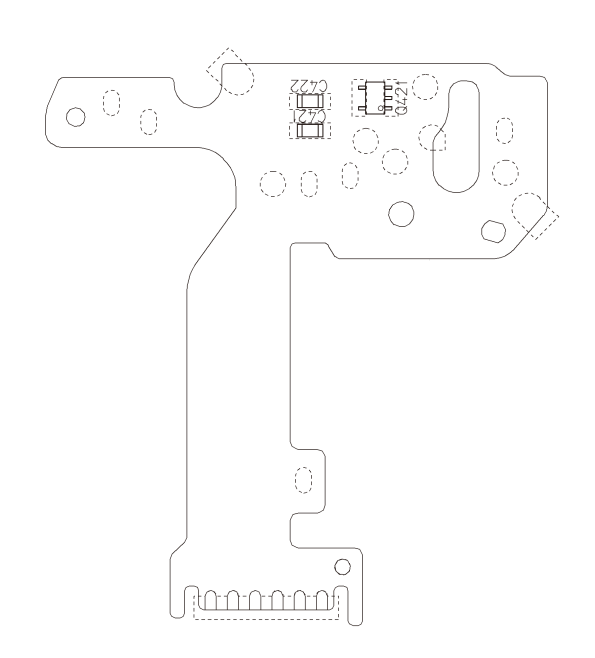

## SHUTTER FPC (Surface) シャッターFPC(表)

Additional page 追加ページ - E 17 · D3 -

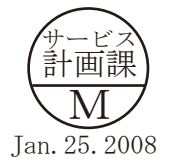

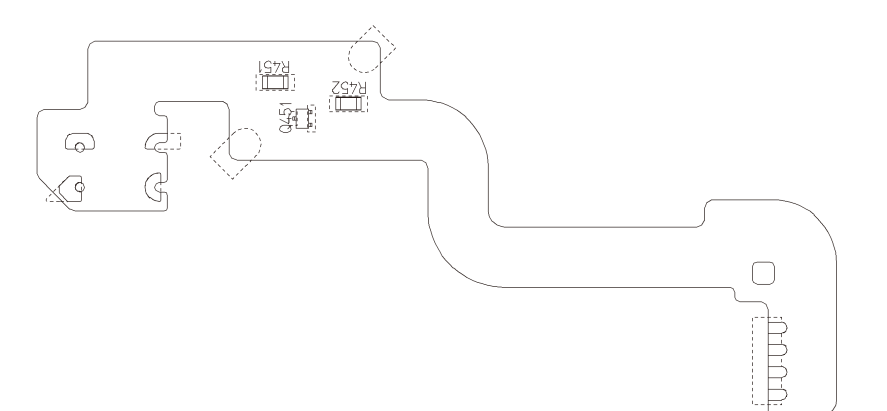

SHUTTER MONITOR FPC (Surface) シャッターモニターFPC(表)

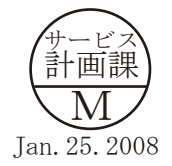

Additional page 追加ページ - E 18 · D3 -

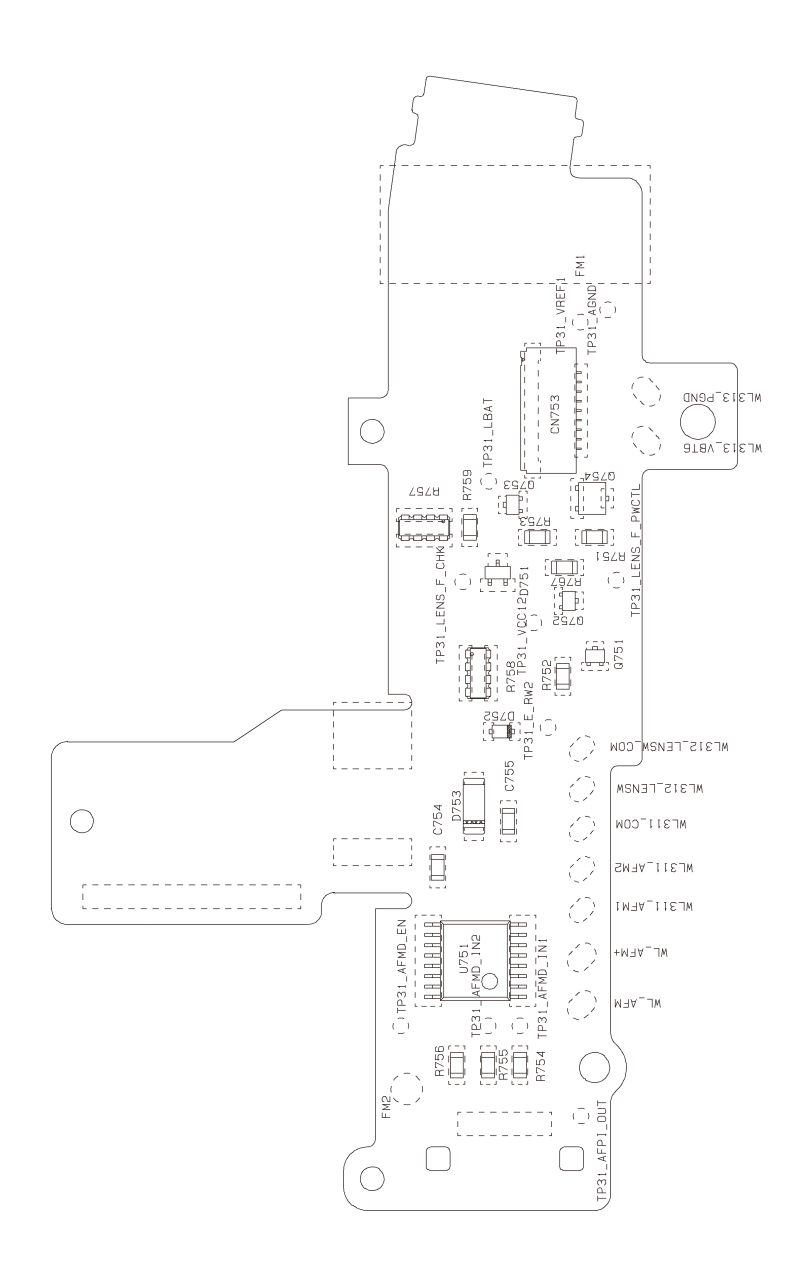

## CONNECTION FPC (Surface) 接続 F P C (表)

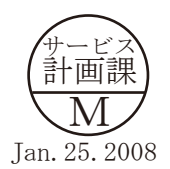

Additional page 追加ページ

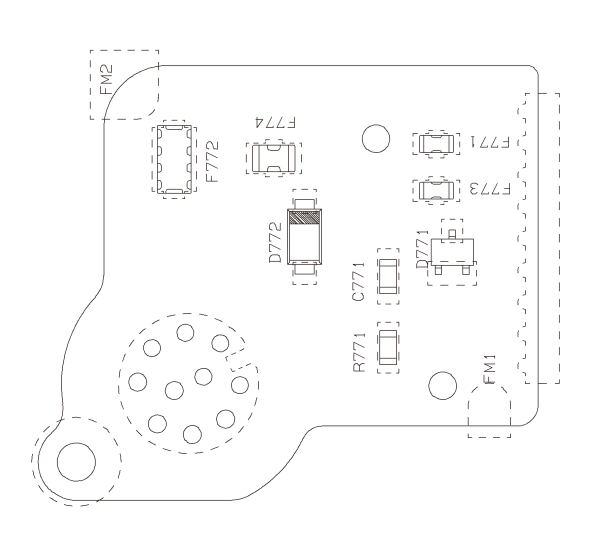

REMOTE TERMINAL FPC (Surface) リモートターミナルFPC(表)

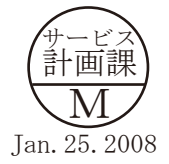

Additional page 追加ページ - E 20 · D3 -

VBA18001-R. 3719. A

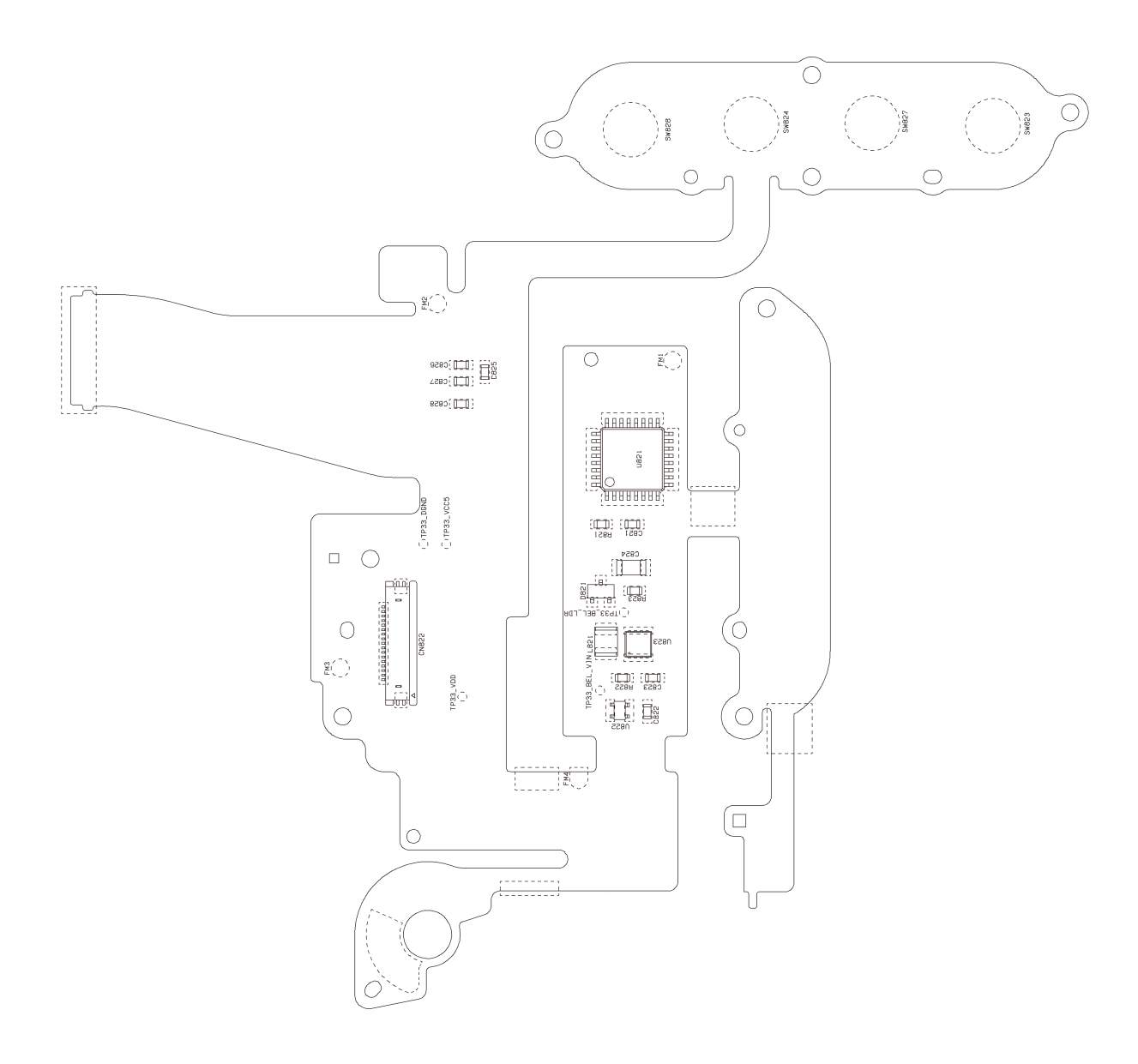

## REAR FPC (Surface) 背面 F P C (表)

サービス 計画課 Jan. 25. 2008

Additional page 追加ページ - E 21 · D3 -

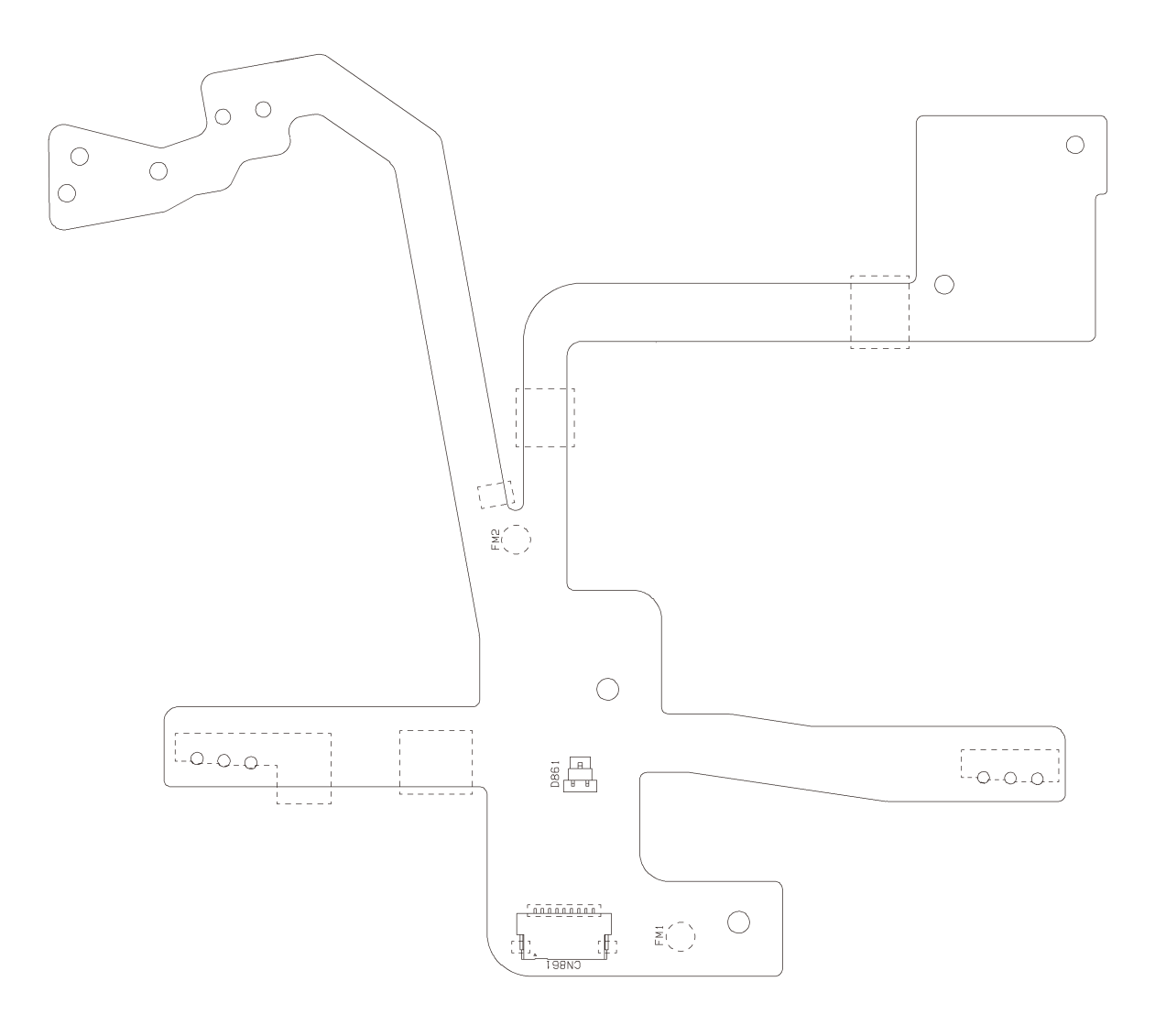

VERTICAL FPC (Surface) 縦位置 F P C (表)

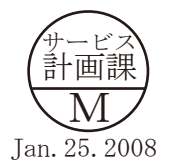

Additional page 追加ページ

## (Reverse) (裏)

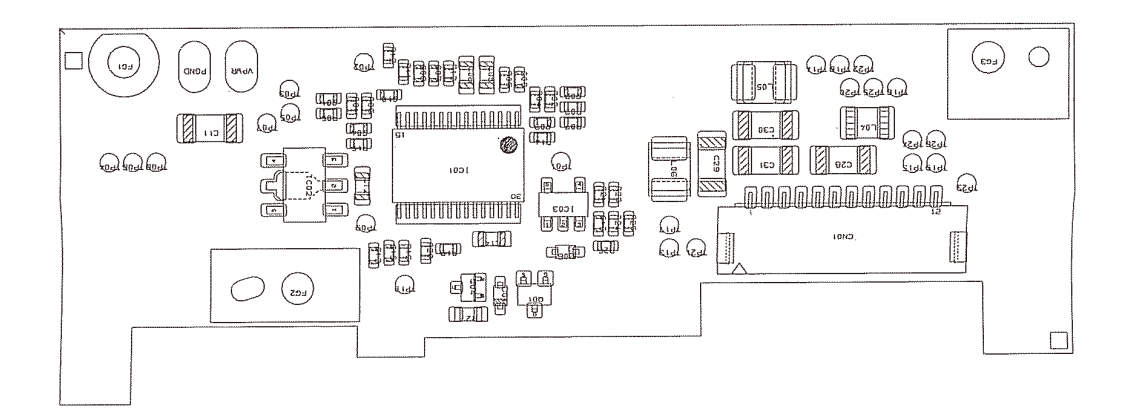

(Surface) (表)

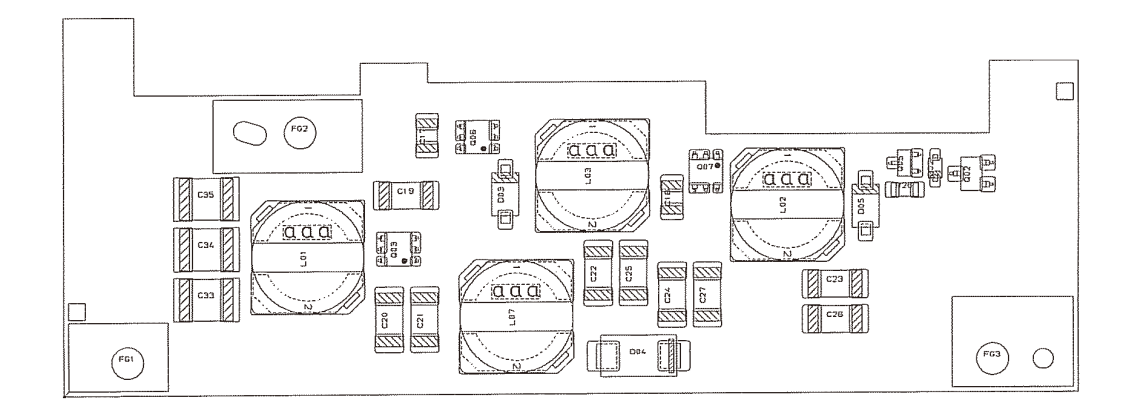

 $\frac{DC}{DC} 1$ 

Additional page 追加ページ

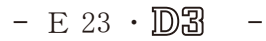

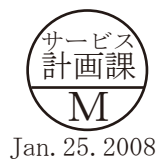

#### VBA18001-R. 3719. A

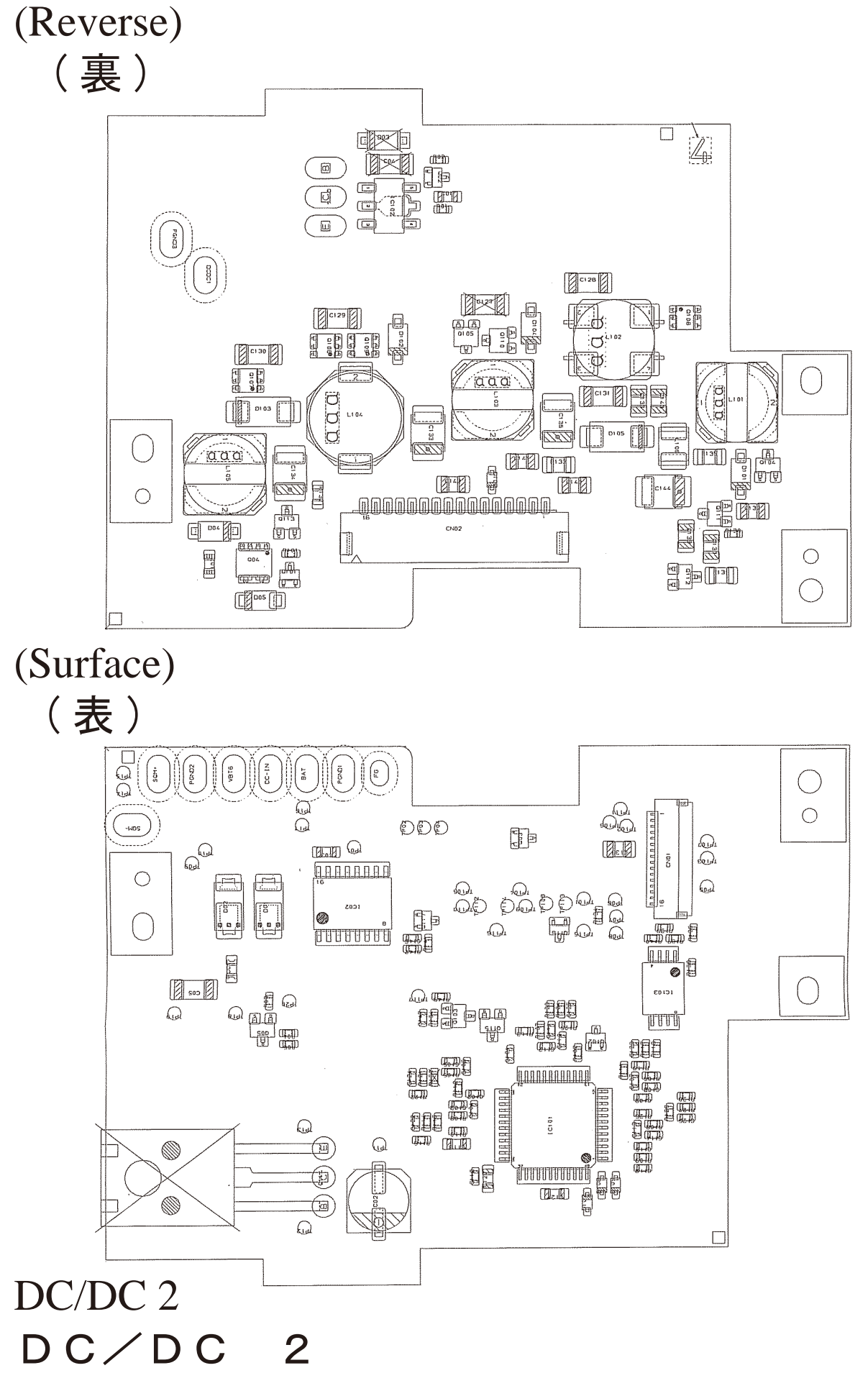

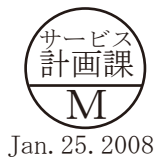

Additional page 追加ページ - E 24 · D3 -

## Inspection standards

| Items                   | Judgment standard                                        | Remarks            |
|-------------------------|----------------------------------------------------------|--------------------|
| External view           |                                                          |                    |
| Step                    | Btwn top cover & apron: 0.2 mm or less                   | Visual check       |
| (height difference)     | Other parts: 0.3 mm or less                              | Digital micrometer |
|                         | Moving parts: 0.5 mm or less                             | 8                  |
|                         |                                                          |                    |
| Gap                     | Btwn Top cover & Apron: 0.2 mm or less                   |                    |
| -                       | Around card lid/card lid-release lock button             |                    |
|                         | Vertically: 0.6 mm or less                               |                    |
|                         | Horizontally: 0.5 mm or less                             |                    |
|                         | Btwn Top display panel window (surrounding) & Top cover: |                    |
|                         | 0.45 mm or less                                          |                    |
|                         | At lower part of Sub-command dial at regular position:   |                    |
|                         | $0.8 \text{ mm} \pm 0.3 \text{ mm}$                      |                    |
|                         | Btwn Eyepiece mold & Rear cover: 0.4 mm or less          |                    |
|                         | Other parts: 0.3 mm or less                              |                    |
|                         | Moving parts: 0.5 mm or less                             |                    |
| Size / Force            |                                                          |                    |
| Shutter release button  | Protrusion: $1.1 \pm 0.2 \text{ mm}$                     | Digital micrometer |
|                         | Halfway pressing force: $80 \pm 15$ g                    | Tension gauge      |
|                         | Halfway pressing stroke: $0.35 \pm 0.1 \text{ mm}$       |                    |
|                         | Releasing force: 275±50g                                 |                    |
|                         | Releasing stroke: $0.25 \pm 0.1$ mm                      |                    |
|                         | (Half-release pressing ON)                               |                    |
|                         | Extra stroke after releasing button: 0.4 mm or more      |                    |
|                         | Difference btwn Half-releasing and Full pressing force:  |                    |
|                         | $195 \pm 50g$                                            |                    |
| Shutter release button  | Protrusion: $0.9 \pm 0.2 \text{ mm}$                     |                    |
| for vertical shooting   | Halfway pressing force: $80 \pm 15$ g                    |                    |
|                         | Halfway pressing stroke: $0.35 \pm 0.1 \text{ mm}$       |                    |
|                         | Releasing force: $275 \pm 50$ g                          |                    |
|                         | Releasing stroke: $0.25 \pm 0.1 \text{ mm}$              |                    |
|                         | (Half-release pressing ON)                               |                    |
|                         | Extra stroke after releasing button: 0.4 mm or more      |                    |
|                         | Difference btwn Half-releasing and Full pressing force:  |                    |
|                         | $195 \pm 50 \text{ g}$                                   |                    |
|                         | +0.1 mm                                                  |                    |
| Aperture lever          | 3.4 height: 3.4 -0.05 mm                                 | 3.4 height gauge   |
|                         |                                                          |                    |
| Main mirror             | 45° angle: Up-down $\pm 20'$                             | Collimator         |
|                         | Right-left ±25'                                          | Main mirror tool   |
|                         | Distortion: 6 or less                                    | Visual check       |
|                         | Clearance for up-mirror in mirror box: None              | Feeling in hand    |
|                         | Play: 0.2 mm or less                                     |                    |
| Sub-mirror              | 54 ° angle: Up-down $-5^{+10}$                           | Sub-mirror tool    |
|                         | -25 <sup>y</sup>                                         | Sub-minor toor     |
| $\infty$ Infinity focus | Distortion: 8' or less                                   |                    |
|                         | 45                                                       |                    |
|                         | ±43 μm                                                   | (サービス)             |
|                         |                                                          | M                  |
| Additional page         | - R1 · D3 -                                              | Jan. 25. 2008      |

| Items                                                                                             | Judgment standard                                                                                                    | Remarks                                                                                                    |  |
|---------------------------------------------------------------------------------------------------|----------------------------------------------------------------------------------------------------|----------------------------------------------------------------------------------------------------|--|
| AF alignment<br>Yaw<br>Pitch                                                                      | Center : ± 4 mrad<br>Others: ± 10 mrad<br>Center : ± 5 mrad<br>Others: ± 11 mrad                                                                                                    | PC<br>Special tool<br>Brightness box                                                                                                    |  |
| AF-assist illuminator<br>Lighting level                                                           | Range from EV5.2 to 6.2                                                                                                    | AF50/1.4D<br>Brightness box                                                                                                    |  |
| AE accuracy<br>AE shooting output<br>value<br>(A mode)<br>AE shooting output<br>value<br>(S mode) | $BV10$ $F2.8$ $Dispersion \pm 0.65$ $EV$ $BV8$ $F2.8$ $Dispersion \pm 0.65$ $EV$ $BV6$ $F4$ $Dispersion \pm 0.65$ $EV$ $BV5$ $F5.6$ $Dispersion \pm 0.55$ $EV$ $BV0$ $F8$ $Dispersion \pm 0.55$ $EV$ $BV10$ $1/8000$ $Dispersion \pm 0.65$ $EV$ $BV8$ $1/2000$ $Dispersion \pm 0.65$ $EV$ $BV6$ $1/250$ $Dispersion \pm 0.65$ $EV$ $BV6$ $1/250$ $Dispersion \pm 0.65$ $EV$ $BV5$ $1/60$ $Dispersion \pm 0.55$ $EV$ $BV0$ $1''$ $Dispersion \pm 0.55$ $EV$ $BV0$ $1''$ $Dispersion \pm 0.35$ $EV$ $Difference$ $in$ $AE$ $mode: 0.4$ $EV$ $Difference$ $in$ $Metering$ $mode: 0.3$ $EV$ $Data$ $spread$ $in$ $continuous$ $shooting: 0.5$ $EV$ | AF50/1.4D (∞)<br>"A" light source<br>brightness box<br>< Judge under<br>conditions of<br>ISO200, Center<br>weighted metering<br>(φ 12 mm), RAW<br>data "G" (200*200<br>pixels) > |  |
| Shutter accuracy<br>Speed accuracy                                                                | $1/8000 \sim 1/2000$ 0.55EV<br>(1/2000) $\sim 1/125$ 0.35EV<br>(1/125) $\sim 30 \text{ sec} = 0.2\text{EV}$                                                                                                    | Shutter speed tester                                                                                                    |  |
| Dispersion                                                                                        | $1/8000 \sim 1/2000$ 0.5EV or less<br>(1/2000) $\sim 1/125$ 0.35EV or less<br>(1/125) $\sim 30$ sec. 0.3EV or less                                                                                                    |                                                                                                    |  |
| Shutter curtain speed                                                                             | Both front and rear curtains (up-down 21 mm or less): 2.45 ms or less                                                                                                    |                                                                                                    |  |
| Shutter curtain bound                                                                             | Black/white bound (within frame): None                                                                                                    |                                                                                                    |  |
| Synchronization                                                                                   | Time lag: (21 mm-frame): $-0.1 \sim 0.4$ ms                                                                                                    |                                                                                                    |  |

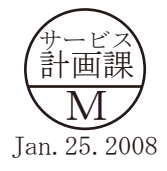

| Items                                                                | Judgment standard                                                                                                    | Remarks                                                                                                    |
|----------------------------------------------------------------------|----------------------------------------------------------------------------------------------------|----------------------------------------------------------------------------------------------------|
| Viewfinder<br>Inner LCD lower<br>panel window position               | Up-down position: 1.3 - 1.9a from Finder field frame<br>(a = window width)<br>Tilt: 1 ° or less                                                                                                | Visual check                                                                                                    |
| Inner LCD right panel window position                                | Right-left position: 1.0 - 1.6a from Finder field frame<br>(a = window width)<br>Tilt: 1° or less                                                                                              |                                                                                                    |
| Finder field frame                                                   | Lens vignetting/distortion: No outstanding vignetting/distortion<br>Tilt: (based on Bottom cover): 20' or less<br>Relative angle to image sensor: 30' or less                                  | AF50/1.4D, F5.6<br>Looking through view-<br>finder, measure a tilt of<br>indication line (parallel                                                                                                    |
| Field of viewfinder<br>(frame coverage)                              | In height and width: $100 + 0\% - 2\%$                                                                                                    | to the bottom) from<br>the bottom line of the<br>frame.                                                                                                    |
| Parallax<br>(Difference of center<br>from the shot image/<br>sensor) | Up-down: 0.2 mm or less<br>Right-left: 0.2 mm or less                                                                                                    | AF50/1.4D, F5.6<br>Mark a line indicating<br>the field of viewfinder<br>and take a picture.<br>Then, measure a<br>difference (tilt) between<br>the marked indication<br>line and actual shot                                                                                               |
| Eye point                                                            | Distance to eyepiece protective glass:<br>(In case of "- 1 m <sup><math>-1</math></sup> "): 16.2 - 19.8mm (18 mm ± 10%)                                                                        | Vernier caliper<br>Eye point tool                                                                                                    |
| Screen misalignment                                                  | Tilt: 30' or less                                                                                                    | E screen<br>B screen<br>Special chart                                                                                                    |
| Sequence<br>Release time lag                                         | AF-M: 47 ms or less<br>AF-C: 47 ms or less<br>Release with a one push: 210 ms or less<br>Release when vibration reduction lens attached: : 100 ms or less<br>Pre-flash release: 100 ms or less | Oscilloscope<br>Constant-voltage<br>power source<br>Power tool<br>EV9<br>AF-S VR70-200ED,<br>F2.8G<br>AF-M, AE-A, AMP<br>SB-800 (Multi-<br>sensor balanced fill-<br>flash)<br>Focused state<br>Measure the time<br>taken from releasing<br>the shutter to<br>switching ON for<br>X-signal. |

| Items                                                  | Judgment standard                                                                                                    | Remarks                                                                                                    |
|--------------------------------------------------------|----------------------------------------------------------------------------------------------------|----------------------------------------------------------------------------------------------------|
| Standby (idle) /<br>consumed current                   | Main SW / OFF: 200 µA or less<br>(Do NOT press any operational buttons.)<br>Main SW / ON (Half-release timer: OFF): 250 µA or less<br>Main SW / ON (Half-release timer: ON): 250 m A or less<br>Main SW / ON (Illumination: ON): 280 mA or less<br>Main SW / ON (TFT ON): 300 mA or less<br>Main SW / ON (Live view ON): 1200 mA or less                                                                                                    | Constant-voltage<br>power source<br>Battery tool<br>Ammeter<br>AF50/1.4<br>EV12                                                            |
| Operation time /<br>consumption current<br>accumulated | Lens scan<br>AF50/1.4D Operation time: 850 ms or less<br>Consumption current accumulated: 450 mAsec or less<br>AF28-70/3.3-4.5D Operation time: 1100 ms or less<br>Consumption current accumulated: 550 mAsec or less<br>AF80-200/2.8D Operation time: 1200 ms or less<br>Consumption current accumulated: 700 mAsec or less<br>Preview Operation time: 90 ms or less<br>Consumption current accumulated: 120 mAsec or less<br>Release without memory card<br>Operation time: 220 ms or less<br>Consumption current accumulated: 300 mAsec | Constant voltage<br>power source<br>Battery tool<br>Special tool<br>Oscilloscope<br>LV12                                                   |
| Rush current<br>Clock accuracy                         | Shooting operation: 8.1 A or less<br>Difference par month: ±30 seconds (20°C)                                                                                                    | Constant voltage<br>power source<br>Battery tool<br>Special tool<br>Oscilloscope<br>LV12<br>Wave clock                                     |
| BC level                                               | Level 5 5 lights up Charge remaining: $81 \sim 100 \%$<br>Level 4 4 lights up Charge remaining: $61 \sim 80 \%$<br>Level 3 3 lights up Charge remaining: $41 \sim 60 \%$<br>Level 2 2 lights up Charge remaining: $21 \sim 40 \%$<br>Level 1 1 light up Charge remaining: $1 \sim 20 \%$<br>Level 0 1 light blinking Charge remaining: $0\%$                                                                                                    | Check the level in<br>the LCD control<br>panel on top of<br>camera or TFT<br>battery information<br>Communication-<br>capable battery tool |
| Bulb battery life                                      | when special L1-10n is used: 3 and a half hours or more                                                                                                    | Clock<br>Remote wire                                                                                                    |

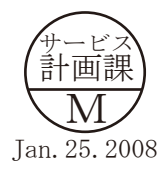

| Items                   | Judgment standard                                                                                                    | Remarks                                                           |
|-------------------------|----------------------------------------------------------------------------------------------------|-------------------------------------------------------------------|
| Battery life<br>EN-EL4a | Professional mode<br>Room temperature: 3700 frames or more<br>0°C 3300 frames or more<br>AF-S70-200/2.8 VR OFF, AF-C, Release mode dial: Ch,<br>M1/250 F5.6, AF scan reciprocating motion 3 times →Halfway<br>press 3 sec. → Release 6 times → TFT monitor 5 sec.→<br>Half-release timer OFE (repeat)                                                                                                    | Card used: Sundisk<br>Extreme III 2GB<br>Battery used:<br>EN-EL4a |
|                         | <ul> <li>CIPA mode</li> <li>23±2°C 3400 frames or more</li> <li>Lens AF-S24-70/2.8G</li> <li>Setting: Factory default setting, Release mode: S, Metering</li> <li>mode: Multi, Focus mode: AF-S, AF scan reciprocating</li> <li>motion once → Release once → Card recording → If no. of</li> <li>exposures remaining is 0, format card → Rear panel: Turn</li> <li>out light, Half-release timer OFF</li> </ul> |                                                                   |

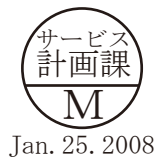

| Items         | Judgment standard                                                             | Remarks                          |
|---------------|-------------------------------------------------------------------------------|----------------------------------|
| Image-        | Judgment method                                                               | AF50mm/F1.4D (CPU built-in       |
| related       | When RAW recorded:                                                            | metering reference lens)         |
| Appropriate   | Within the area of 425 pixels x 425 pixels which was away from the            | F5.6                             |
| level         | center of screen to the right by 425 pixels, calculate the average of G-14    | Lo 1 1/15 LV10+ND2               |
|               | bit data.                                                                     | Lo 0.7 1/20 LV10+ND2             |
|               |                                                                               | Lo 0.3 1/25 LV10+ND2             |
|               | When JPEG recorded:                                                           | ISO200 1/30 LV10+ND2             |
|               | Within the area of 425 pixels x 425 pixels which was away from the            | ISO250 1/20 LV10+ND4             |
|               | center of screen to the right by 425 pixels, calculate the average of Y-8 bit | ISO320 1/25 LV10+ND4             |
|               | data.                                                                         | ISO400 1/30 LV10+ND4             |
|               |                                                                               | ISO500 1/20 LV10+ND8             |
|               | <u>Standard</u>                                                               | ISO640 1/25 LV10+ND8             |
|               | RAW (14bit)                                                                   | ISO800 1/30 LV10+ND8             |
|               | Lo 1 3428±200 (±0.1EV)                                                        | ISO1000 1/20 LV10+ND16           |
|               | Lo 0.7 2717±160 (±0.1EV)                                                      | ISO1250 1/25 LV10+ND16           |
|               | Lo 0.5 2421±145 (±0.1EV)                                                      | ISO1600 1/30 LV10+ND16           |
|               | Lo 0.3 2158±130 (±0.1EV)                                                      | ISO2000 1/20 LV10+ND32           |
|               | ISO 200~ISO6400 1714±100 (±0.1EV)                                             | ISO2500 1/25 LV10+ND32           |
|               |                                                                               | ISO3200 1/30 LV10+ND32           |
|               | [TIFF, JPEG]                                                                  | ISO4000 1/20 LV10+ND64           |
|               | • Standard Lo 1, Lo 0.7, Lo 0.5, Lo 0.3, ISO200~6400 134~144                  | ISO5000 1/25 LV10+ND64           |
|               | • Neutral Lo 1, Lo 0.7, Lo 0.5, Lo 0.3, ISO200~6400 131~140                   | ISO6400 1/30 LV10+ND64           |
|               | • Vivid Lo 1, Lo 0.7, Lo 0.5, Lo 0.3, ISO200~6400 132~144                     | AE: M mode                       |
|               |                                                                               | Distance from object: Closely    |
|               |                                                                               | contact                          |
|               |                                                                               | Focal length: Infinity           |
|               |                                                                               | Image size: L, M, S              |
|               |                                                                               | WB: Preset                       |
|               |                                                                               | (for every sensitivity)          |
| Resolution    | Judgment method                                                               | AFS80-200 mm/F2.8D               |
|               | When TIFF/JPEG recorded:                                                      | 105 mm                           |
|               | Take a shot of the chart by matching the central 1/2 screen with the          | F5.6                             |
|               | vertical angle of view.                                                       | AE: M mode                       |
|               | Adjust the speed so that brightness becomes $220 \pm 5$ LSB (8bit) at white   | Image size: L                    |
|               | part about the center of chart.                                               | ISO200                           |
|               | <u>Standard</u>                                                               |                                  |
|               | When TIFF recorded:                                                           |                                  |
|               | 1900 TV lines or more                                                         |                                  |
|               | Vertical resolution                                                           |                                  |
|               | When JPEG recorded:                                                           |                                  |
|               | 1800 TV lines or more                                                         |                                  |
| Divel defects | Vertical resolution                                                           | Long con                         |
| White pircel  |                                                                               | Shutter speed: 1/30              |
| winte pixel   | Judge the level of white pixels                                               | AE: M mode                       |
| against dark  | Standard                                                                      | Image size: L                    |
| Dackground    | When TIFF/JPEG recorded:                                                      | WB: Direct sunlight              |
|               | At 25°C : 30 LSB or less                                                      | Temperature:                     |
|               | At 40°C : 60 LSB or less                                                      | $25\pm2^{\circ}C$ , $40^{+5}$ °C |
|               |                                                                               | ISO200 -0                        |

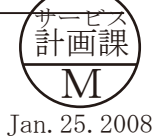

| Items                    | Judgment standard                                                                                                    | Remarks                                                                                |
|--------------------------|----------------------------------------------------------------------------------------------------|----------------------------------------------------------------------------------------|
| Dusts in<br>shot image   | Judgment method         Compensate exposure so that the center of "425×425 pixel"         image becomes 156 - 187 LSB, compared to correct exposure.         Judge based on dust contrast, size, quantity, and distance         btwn dusts, of the zone area II, when recorded in JPEG of "G         shading" item.         Standard         • Point defect         In case of contrast (9% or less) and size (φ18 pixels or less):         10 defects or less         • Pixel defect         Contrast: 15% or less       Size: φ6 pixel or less | AF105mm/F2.8D<br>F16<br>AE: M mode<br>Image quality: JPEG FINE<br>WB: Preset<br>ISO200 |
| TFT unit<br>Point defect | Luminescent pixels: None<br>Black pixels: 2 or less (None in "A" section)<br>There must not be 2 consecutive defective pixels.<br>Total defect pixels: 2 or less<br>X "A" area = 19.08 × 25.44 mm<br>"A" area = 38.16 × 50.88 mm (excluding "A")<br>(The size in height and width is measured by aligning<br>the center of the monitor.)                                                                                                    | A'<br>A                                                                                |
| Backlight<br>life        | 5000 hours or more (at less than $40^{\circ}$ C)                                                                                                    |                                                                                        |

VBA18001-R. 3719. A

# 工具・TOOLS ★:新規設定工具・NEW TOOL

| [           |                                    |                     |
|-------------|------------------------------------|---------------------|
| 工具番号        | 名称                                 | 備考                  |
| Tool No.    | Name of tool                       | Others              |
| CFD409Z     |                                    |                     |
|             | サンコール CFD409Z                      | A X 一 1 1 5 使用可     |
|             | SANKOL CFD409Z                     | AX-115 IS AVAILABLE |
| C_9009B     |                                    |                     |
| 0-00000     | セメダイン 8008(黒)                      |                     |
|             | CEMEDAIN 8008 (BLACK)              |                     |
|             |                                    |                     |
| DOS         |                                    |                     |
|             |                                    |                     |
|             | D03 (200g)                         |                     |
| D-N352      |                                    |                     |
|             | ハナール DN-352 1kg                    |                     |
|             | HANARL DN-352 1kg                  |                     |
| EDB0011     |                                    |                     |
|             | ネジロック(赤)1401C                      |                     |
|             | SCREW LOCK 1401C                   |                     |
| 115250      |                                    |                     |
| 010200      | AF調整工具台                            |                     |
|             | AF ADJUSTING TOOL                  |                     |
| 45000       |                                    |                     |
| J15280      | フレンズ田支持ホルダー                        |                     |
|             |                                    |                     |
| and state   |                                    |                     |
| J15264      | 吉田油ケノプ労业作品目                        |                     |
|             |                                    |                     |
|             | ILLUMINATION BOX FOR AF ADJUSIMENT |                     |
| J15407      |                                    |                     |
|             | マルチカム2000 AFチャート                   | FOR D2SERIESE       |
|             | MULTI CAM 2000 AF CHART            |                     |
| J15409      |                                    |                     |
| ·           | チャートボード                            | FOR D2SERIES D40    |
| finda and f | CHART BOARD                        |                     |
| J18001-1    |                                    |                     |
|             | ボディバック出し工具                         |                     |
|             | BODY BACK FOCUS GAUGE              |                     |
| 110004      |                                    |                     |
| 010004      | 絞りレバー高さ点検工具                        |                     |
|             | APERTURE I EVER POSITIONING GAUGE  |                     |
|             |                                    |                     |
| J18010      | 毎阳十合劲甘淮しいブEOノ1 o                   | +1 춦 ㅁ              |
|             |                                    |                     |
|             | INFINIT STANDARD LENS 50/1.8       |                     |
|             |                                    |                     |

- T1 · D3 -

#### VBA18001-R. 3719. A

| 工具番号     | 名称                                                      | 備考                                           |
|----------|---------------------------------------------------------|----------------------------------------------|
| Tool No. | Name of tool                                            | Others                                       |
| J18191   | NDフィルター8×<br>ND FILTER 8X                               | 2枚使用<br>IT USES BY TWO PIECES.               |
| J18230   | YAW・PITCH工具<br>YAW・PITCH ADJUSTMENT TOOL                | FOR F5, F100, F90,<br>F90X, D-SLR            |
| J18266   | AF調整用Ζレンズ(1m用)<br>Ζ ADJUSTMENT LENS(FOR 1m)             | FOR F5, F100, D-SLR                          |
| J18267   | A F 5 0 ∕ 1 . 4 D<br>LENS AF50/1. 4D                    |                                              |
| J18358   | NDフィルター4×<br>ND FILTER 4X                               | 2枚使用<br>IT USES BY TWO PIECES.               |
| J18432   | カメラ部調整用ソフト<br>ADJ. SOFT FOR CAMERA                      |                                              |
| J19001   | ∞合致コリメーターF=600mm<br>COLLIMATOR F=600mm                  |                                              |
| J19004-1 | インジケータ及びスタンド<br>DIAL INDICATOR AND STAND                |                                              |
| J19123   | シャッター試験機 EF-1(CE)<br>SHUTTER TESTER EF-1(CE)            | 共立電機製<br>KYORITSU ELECTRIC EF-8000<br>USABLE |
| J19132   | メイン・サブミラー角度検査機<br>MAIN/SUB MIRROR ANGLE INSPECTION TOOL | FOR D300, ETC                                |
| J61185   | 撮像関係調整用レンズ<br>D1 STANDARD LENS                          | FOR D-SLR                                    |
| J61222   | 二次元バーコードリーダー<br>TWO-DIMENSIONAL BARCODE READER          | FOR S10 ETC                                  |
| J61223   | ライティングルーペ<br>LIGHTING LOUPE                             | FOR D-SLR                                    |

- T2 · D3 -

#### VBA18001-R. 3719. A

|   | 工具番号     | 名称                                                     | 備考                                         |
|---|----------|--------------------------------------------------------|--------------------------------------------|
|   | Tool No. | Name of tool                                           | Others                                     |
| * | J61229   | D 3 工具ボディ(撮像用基準ボディ)<br>D3 TOOL BODY                    | D3 TOOL BODY                               |
| * | J61230   | D3用 AE受光部アダプター<br>D3 LIGHT RECEIVE ADAPTER             | FOR EF-1 (EF-8000)                         |
|   | J63068   | 輝度計(BM-3000)<br>LUMINANCE METER BM-3000                |                                            |
|   | J63070   | カラービューア<br>COLOR VIEWER                                |                                            |
|   | J63085   | フィルター SP1<br>FILTER SP1                                | FOR D2H, D70, D70s, D50,<br>D200, D80, D40 |
|   | J63087   | フィルター SP3<br>FILTER SP3                                | FOR D2H, D70, D70s, D50,<br>D200, D80, D40 |
| * | J63097   | D3用AE CCD用チャートボード<br>AE/CCD USE CHART BOARD FOR D3     |                                            |
| * |          | D3用AF X-Yチャート<br>AF X-Y CHART FOR D3                   |                                            |
| * | J63099   | D 3 用合致スクリーン<br>FOCUS SCREEN FOR D3                    |                                            |
| * | J63102   | D3用視差・SIチャート<br>PARALLAX/SI CHART FOR D3               |                                            |
| * | J63104   | D3 45度メインミラー工具<br>45 DEG ANGLE MAIN-MIRROR TOOL FOR D3 |                                            |
|   | J65096   | QRリーダーソフト<br>QR READER SOFTWARE                        | FOR S10 ETC                                |
| * | J65106   | 撮像調整用ソフト<br>ADJ. SOFT WARE FOR IMAGING                 |                                            |

- T3 · D3 -

#### VBA18001-R. 3719. A

|   | 工具番号     | 名称                                                                                                 | 備考                          |
|---|----------|----------------------------------------------------------------------------------------------------|-----------------------------|
|   | Tool No. | Name of tool                                                                                       | Others                      |
| * | KE347B   | シリコン 347B<br>SILICONE                                                                              |                             |
| * | NKS-401H | サンコール NKS-401H 1kg<br>SANKOL NKS-401H 1kg                                                          |                             |
|   | -        | アロンアルファ<br>QUICK DRYING GLUE                                                                       | 汎用品<br>RJ IS NOT AVAILABLE  |
|   | 0        | ACアダプター EH-6<br>AC ADAPTER EH-6                                                                    | 製品転用<br>RJ IS NOT AVAILABLE |
|   |          | USBケーブル UC-E4<br>USB CABLE UC-E4                                                                   | 製品転用<br>RJ IS NOT AVAILABLE |
|   |          | パーソナルコンピュータ<br>PERSONAL COMPUTER                                                                   | 汎用品<br>RJ IS NOT AVAILABLE  |
|   |          | ヘクスキー( $\phi$ 1.5 mm)<br>HEX. KEY WRENCH ( $\phi$ 1.5mm)                                           | 汎用品<br>RJ IS NOT AVAILABLE  |
|   |          | A F 2 8 ∕ 2. 8 D<br>LENS AF28/2.8D                                                                 | 製品転用<br>RJ IS NOT AVAILABLE |
|   |          | AF70-300/4-5. 6D OR AF-SVR70-300/4. 5-5. 6<br>LENS AF70-300/4-5. 6D OR LENS AF-SVR70-300/4. 5-5. 6 | 製品転用<br>RJ IS NOT AVAILABLE |